# SIEMENS

| Введение                             |    |
|--------------------------------------|----|
| Преимущества работы с<br>ShopMill    | 2  |
| Чтобы все работало<br>правильно      | 3  |
| Основы для начинающих                | 4  |
| Хорошее оснащение                    | 5  |
| Пример 1: продольная<br>направляющая | 6  |
| Пример 2: пресс-форма                | 7  |
| Пример 3: фасонная плита             | 8  |
| Пример 4: рычаг                      | 9  |
| Пример 5: фланец                     | 10 |
| А теперь к производству              | 11 |
| Насколько Вы овладели<br>ShopMill?   | 12 |

4

# SINUMERIK Operate

# SinuTrain Учебное пособие по фрезерной обработке с ShopMill

Учебная документация

# Правовая справочная информация

#### Система предупреждений

Данная инструкция содержит указания, которые Вы должны соблюдать для Вашей личной безопасности и для предотвращения материального ущерба. Указания по Вашей личной безопасности выделены предупреждающим треугольником, общие указания по предотвращению материального ущерба не имеют этого треугольника. В зависимости от степени опасности, предупреждающие указания представляются в убывающей последовательности следующим образом:

# ЛОПАСНОСТЬ

означает, что непринятие соответствующих мер предосторожности **приводит** к смерти или получению тяжелых телесных повреждений.

# ПРЕДУПРЕЖДЕНИЕ

означает, что непринятие соответствующих мер предосторожности **может** привести к смерти или получению тяжелых телесных повреждений.

# ВНИМАНИЕ

с предупреждающим треугольником означает, что непринятие соответствующих мер предосторожности может привести к получению незначительных телесных повреждений.

# внимание

без предупреждающего треугольника означает, что непринятие соответствующих мер предосторожности может привести к материальному ущербу.

#### ЗАМЕТКА

означает, что несоблюдение соответствующего указания помеж привести к нежелательному результату или состоянию.

При возникновении нескольких степеней опасности всегда используется предупреждающее указание, относящееся к наивысшей степени. Если в предупреждении с предупреждающим треугольником речь идет о предупреждении ущерба, причиняемому людям, то в этом же предупреждении дополнительно могут иметься указания о предупреждении материального ущерба.

#### Квалифицированный персонал

Работать с изделием или системой, описываемой в данной документации, должен только **квалифицированный персонал**, допущенный для выполнения поставленных задач и соблюдающий соответствующие указания документации, в частности, указания и предупреждения по технике безопасности. Квалифицированный персонал в силу своих знаний и опыта в состоянии распознать риски при обращении с данными изделиями или системами и избежать возникающих угроз.

#### Использование изделий Siemens по назначению

Соблюдайте следующее:

# <u>/ Предупреждение</u>

Изделия Siemens разрешается использовать только для целей, указанных в каталоге и в соответствующей технической документации. Если предполагается использовать изделия и компоненты других производителей, то обязательным является получение рекомендации и/или разрешения на это от фирмы Siemens. Исходными условиями для безупречной и надежной работы изделий являются надлежащая транспортировка, хранение, размещение, монтаж, оснащение, ввод в эксплуатацию, обслуживание и поддержание в исправном состоянии. Необходимо соблюдать допустимые условия окружающей среды. Обязательно учитывайте указания в соответствующей документации.

#### Товарные знаки

Все наименования, обозначенные символом защищенных авторских прав ®, являются зарегистрированными товарными знаками компании Siemens AG. Другие наименования в данной документации могут быть товарные знаки, использование которых третьими лицами для их целей могут нарушать права владельцев.

#### Исключение ответственности

Мы проверили содержимое документации на соответствие с описанным аппаратным и программным обеспечением. Тем не менее, отклонения не могут быть исключены, в связи с чем мы не гарантируем полное соответствие. Данные в этой документации регулярно проверяются и соответствующие корректуры вносятся в последующие издания.

Siemens AG Industry Sector Postfach 48 48 90026 NÜRNBERG ГЕРМАНИЯ Номер заказа документа: 6FC5095-0AB50-1PP0 © 12/2009 Copyright © Siemens AG 2009. Возможны технические изменения

# Содержание

| 1 | Введе                                            | ние                                                                                                    | 7  |
|---|--------------------------------------------------|----------------------------------------------------------------------------------------------------|----|
| 2 | Преим                                            | иущества работы с ShopMill                                                                                                    | 9  |
|   | 2.1                                              | Вы экономите время на начальном этапе                                                                                                    | 9  |
|   | 2.2                                              | Вы экономите время на программирование                                                                                                    | 12 |
|   | 2.3                                              | Вы экономите производственное время                                                                                                    | 15 |
| 3 | Чтобы                                            | I все работало правильно                                                                                                    |    |
|   | 3.1                                              | Управление ShopMill                                                                                                    | 17 |
|   | 3.2<br>3.2.1<br>3.2.2<br>3.2.3<br>3.2.4<br>3.2.5 | Содержание базового меню<br>Станок<br>Параметры<br>Программа<br>Менеджер программ<br>Диагностика                                                                                              |    |
| 4 | Основ                                            | вы для начинающих                                                                                                    |    |
|   | 4.1<br>4.1.2<br>4.1.3<br>4.1.4<br>4.1.5          | Геометрические основы<br>Оси инструмента и рабочие плоскости<br>Точки в рабочем пространстве<br>Абсолютное и инкрементальное указание размеров<br>Прямолинейные движения<br>Круговые движения |    |
|   | 4.2<br>4.2.1<br>4.2.2<br>4.2.3<br>4.2.4          | Технологические основы<br>Современные фрезерные и сверлильные инструменты<br>Использование инструментов<br>Скорость резания и частота вращения<br>Подача на зуб и скорости подачи             |    |
| 5 | Хороц                                            | иее оснащение                                                                                                    | 43 |
|   | 5.1<br>5.1.1<br>5.1.2<br>5.1.3                   | Управление инструментом<br>Список инструментов<br>Список износа инструментов<br>Список магазина                                                                                               |    |
|   | 5.2                                              | Используемые инструменты                                                                                                    | 46 |
|   | 5.3                                              | Инструменты в магазине                                                                                                    | 48 |
|   | 5.4                                              | Измерение инструментов                                                                                                    | 48 |
|   | 5.5                                              | Установка нулевой точки детали                                                                                                    | 50 |
| 6 | Приме                                            | ер 1: продольная направляющая                                                                                                    | 55 |
|   | 6.1                                              | Обзор                                                                                                    | 55 |
|   | 6.2                                              | Управление программами и создание программы                                                                                                    | 56 |
|   | 6.3                                              | Вызов инструмента и установка коррекции радиуса фрезы                                                                                                    | 61 |

|    | 6.4    | Ввод пути перемещения                                                | 62  |
|----|--------|----------------------------------------------------------------------|-----|
|    | 6.5    | Изготовление отверстий и повторений позиций                          | 67  |
| 7  | Пример | 92: пресс-форма                                                      |     |
|    | 7.1    | Обзор                                                                | 77  |
|    | 7.2    | Прямые и круговые траектории через полярные координаты               |     |
|    | 7.3    | Прямоугольный карман                                                 | 87  |
|    | 7.4    | Круговые карманы на образце позиций                                  |     |
| 8  | Пример | э3: фасонная плита                                                   |     |
|    | 8.1    | Обзор                                                                |     |
|    | 8.2    | Фрезерование траектории открытых контуров                            |     |
|    | 8.3    | Выборка, остаточный материал и чистовая обработка контурных карманов | 103 |
|    | 8.4    | Обработка на нескольких плоскостях                                   | 114 |
|    | 8.5    | Учет препятствий                                                     | 118 |
| 9  | Пример | 94: рычаг                                                            | 125 |
|    | 9.1    | Обзор                                                                | 125 |
|    | 9.2    | Плоское фрезерование                                                 | 127 |
|    | 9.3    | Создание обрамления для островка рычага                              | 129 |
|    | 9.4    | Изготовление рычага                                                  | 130 |
|    | 9.5    | Создание обрамления для кругового островка                           | 141 |
|    | 9.6    | Создание 30-ого кругового островка                                   | 143 |
|    | 9.7    | Создание 10-ого кругового островка                                   | 144 |
|    | 9.8    | Копирование 10-ого кругового островка                                | 145 |
|    | 9.9    | Изготовление кругового островка с помощью редактора                  | 148 |
|    | 9.10   | Глубокое сверление                                                   | 152 |
|    | 9.11   | Фрезерование спирали                                                 | 154 |
|    | 9.12   | Растачивание                                                         | 157 |
|    | 9.13   | Резьбофрезерование                                                   | 159 |
|    | 9.14   | Полярное программирование контура                                    | 161 |
| 10 | Пример | э5: фланец                                                           | 167 |
|    | 10.1   | Обзор                                                                | 167 |
|    | 10.2   | Создать подпрограмму                                                 | 168 |
|    | 10.3   | Отражение рабочих операций                                           | 173 |
|    | 10.4   | Отверстия                                                            | 178 |
|    | 10.5   | Вращение карманов                                                    | 180 |
|    | 10.6   | Снятие фасок контуров                                                | 190 |
|    | 10.7   | Продольный паз и кольцевая канавка                                   | 192 |

| 11 | А тепе                          | рь к производству | 197 |  |  |
|----|---------------------------------|-------------------|-----|--|--|
| 12 | Насколько Вы овладели ShopMill? |                   |     |  |  |
|    | 12.1                            | Введение          |     |  |  |
|    | 12.2                            | Упражнение 1      | 201 |  |  |
|    | 12.3                            | Упражнение 2      | 203 |  |  |
|    | 12.4                            | Упражнение 3      |     |  |  |
|    | 12.5                            | Упражнение 4      |     |  |  |
|    | Указат                          | ель               |     |  |  |

Содержание

# Введение

## Ускорить процесс от чертежа до детали - но как?

Прежде производственный процесс с использованием ЧПУ часто был связан с сложными программами ЧПУ с абстрактной кодировкой. Это была работа, которая могла быть выполнена только специалистами. Но любой специалист обучен своей профессии и благодаря своему опыту в области обычной обработки резаньем всегда может выполнить и самые сложные задачи - даже если при этом часто теряется рентабельность. Для таких специалистов была необходима возможность более эффективного использования своих знаний с помощью станков с ЧПУ.

Поэтому SIEMENS с ShopMill выбрал новый путь, исключающий для специалиста какую-либо работу с кодами.

#### Решением является замена программирования технологической картой

Благодаря созданию технологической карты с понятной для специалиста последовательностью действий, пользователь ShopMill при обработке резаньем снова может обратиться к своим собственным знаниям, к своему ноу-хау.

Через встроенную, мощную систему создания путей перемещения с помощью ShopMill можно легко изготовлять даже самые сложные контуры и детали. Поэтому:

#### Проще и быстрее от чертежа к готовой детали - с ShopMill!

Хотя обучение работе с ShopMill на практике является очень простым, но с помощью этого учебного пособия ShopMill этот процесс может быть еще ускорен. Но перед началом работы с ShopMill, в первых главах объясняются важные основные положения:

- Сначала называются преимущества работы с ShopMill.
- После показываются основы управления.
- Для начинающих после объясняются геометрические и технологические основы производства.
- Следующая глава содержит краткую информацию об управлении инструментом.

За этой теорией следует практическая работа с ShopMill:

- На основе пяти примеров объясняются возможности обработки с ShopMill, при этом степень сложности примеров постоянно увеличивается. В начале задаются все нажатия клавиш, после пользователь побуждается к самостоятельным действиям.
- Потом Вы узнаете, как осуществляется обработка резаньем с помощью ShopMill в автоматическом режиме.
- При желании в конце можно проверить, на сколько Вы овладели ShopMill.

Необходимо учитывать, что используемые здесь технологические параметры из-за многообразия реальных ситуаций в процессе производства имеют лишь характер примеров.

Как ShopMill, так и это учебное пособие, были созданы специалистами-практиками. Мы желаем Вам успехов в работе с ShopMill.

# Преимущества работы с ShopMill

В этой главе объясняются основные преимущества работы с ShopMill.

# 2.1 Вы экономите время на начальном этапе...

• так как в ShopMill отсутствуют понятия на иностранных языках, которые должны быть выучены. Все необходимые данные запрашиваются открытым текстом.

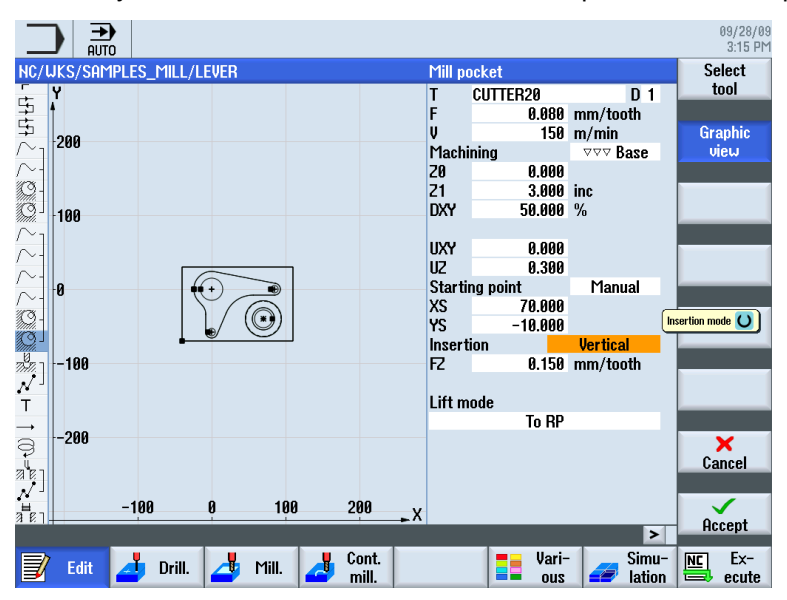

2.1 Вы экономите время на начальном этапе...

• т.к. в ShopMill имеется оптимальная поддержка через цветные вспомогательные изображения.

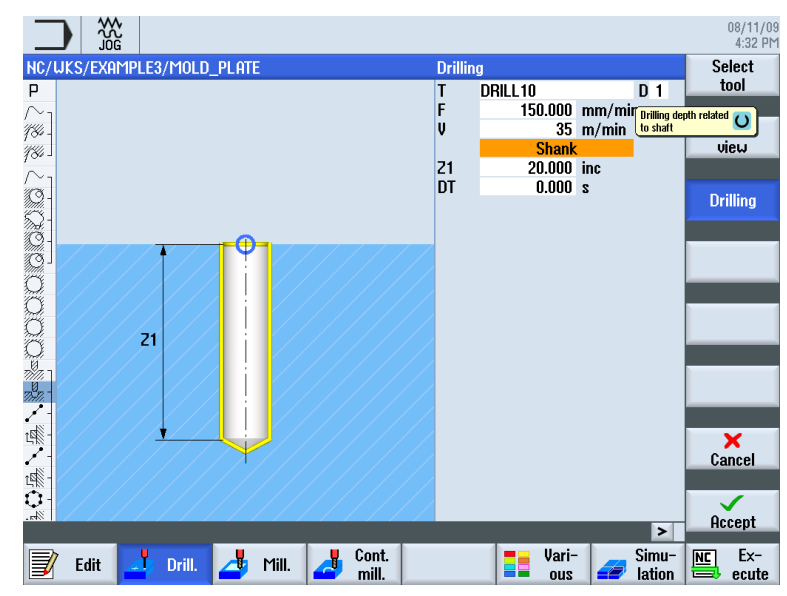

• т.к. в **графическую технологическую карту** ShopMill могут быть встроены и команды DIN/ISO. Возможно программирование в DIN/ISO 66025 и с помощью циклов DIN.

| G | N25 G17 G54 G64 G90 G94 |
|---|-------------------------|
| Т | N30 T=EM16              |
| G | N35 GØ X85 Y22.5        |
| G | N40 G0 Z2 S500 M3 M8    |
| G | N45 GØ Z-10             |
| G | N50 G1 X-85 F200        |
| G | N55 GØ Y-22.5           |
| G | N60 G1 X85              |
| G | N65 G0 Z100 M5 M9       |

2.1 Вы экономите время на начальном этапе...

 т.к. при создании технологической карты в любое время можно переключаться между отдельными рабочими операциями и графическим изображением детали.

|                                              |                                       | 08/03/09<br>4:45 PM |
|----------------------------------------------|---------------------------------------|---------------------|
| NC/EXAMPLE4/LEVER                            | 13                                    | Select              |
|                                              | I-IHULIIILLUƏ IU.U0/L VIJUM AU40      | tool                |
| $ ightarrow_1$ Contour                       | LEVER_RECTANGULAR_AREA                |                     |
| /~- Contour                                  | LEVER_LEVER                           | Graphic             |
| Mill pocket                                  | T=CUTTER20 F0.15/t V120m Z0=0 Z1=6inc | view                |
| Mill pocket VVV E                            | T=CUTTER20 F0.08/t V150m Z0=0 Z1=6inc |                     |
| $\sim_1$ Contour                             | LEVER_LEVER_AEREA                     |                     |
| $\sim$ -Contour                              | LEVER_CIRCLE_R15                      | Search              |
| $\sim$ - Contour                             | LEVER_CIRCLE_R5_A                     |                     |
| ∕~- Contour                                  | LEVER Circle R5 B                     |                     |
| Mill pocket 🗸 🗸                              | T=CUTTER20 F0.15/t V120m Z0=0 Z1=3inc | Mark                |
| Mill pocket 🛛 🗤 🛛 🖓                          | T=CUTTER20 F0.08/t V150m 20=0 21=3in⊖ |                     |
| Drilling                                     | T=PREDRILL30 F0.1/rev V120m Z1=-21    | Conu                |
| $N^{\perp}$ 001: Positions                   | 20=-6 X0=70 Y0=-40                    | Cobà                |
| ⊤ T=CUTTER20 V120m                           |                                       |                     |
| $\rightarrow$ RAPID G40 X=82 Y=-40 Z=-5      |                                       | Posto               |
| ➡ F0.1/min I70 J-40 P3 Z-23                  |                                       | Faste               |
| a Boring                                     | T=DRILL tool F0.08/min S500rev        |                     |
| √ 002: Positions                             | Z0=-6 X0=70 Y0=-40                    | Cut                 |
| <sup>1</sup> / <sub>2</sub> Thread milling ∇ | T=THREADCUTTER F0.08/t V150m 71=-23   | out                 |
| A/ 003 Positions                             | 70=-6 X0=70 Y0=-40                    |                     |
| FND End of program                           | N=1                                   |                     |
|                                              |                                       |                     |
|                                              | Cont Jari- Simu-                      |                     |
| 🗾 Edit 🦾 Drill. 🍊 Mill.                      | mill.                                 | ecute               |

Изображение 2-1 Рабочая операция в технологической карте

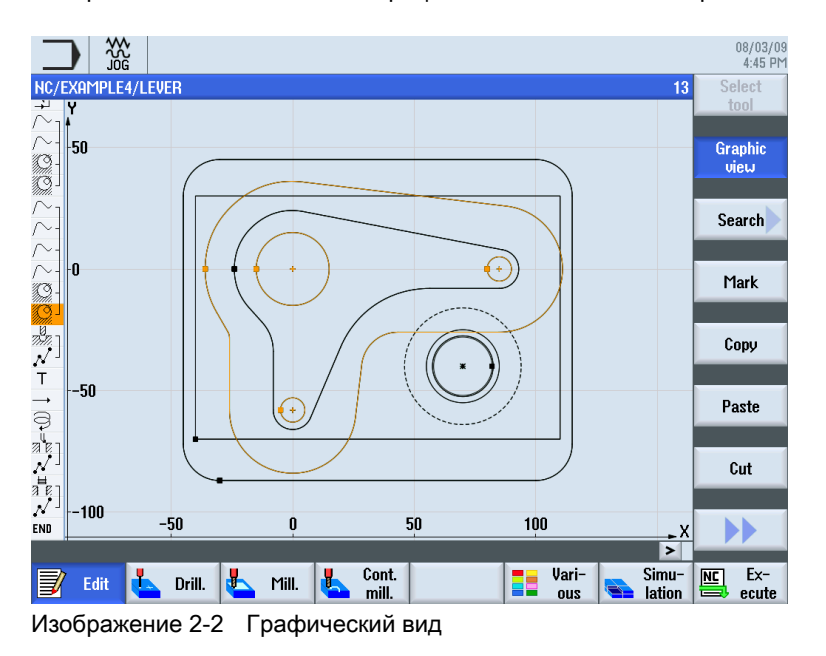

2.2 Вы экономите время на программирование ...

# 2.2 Вы экономите время на программирование ...

 т.к. ShopMill оказывает оптимальную поддержку уже при вводе технологических значений: Необходимо лишь ввести значения из сборника таблиц Подача/зуб и Скорость резания – частота вращения и скорость подачи вычисляется ShopMill автоматически.

| Recta      | ngular pocket |                    | Recta  | ngular pocket |                    |
|------------|---------------|--------------------|--------|---------------|--------------------|
| Т          | CUTTER16      | TER16 D 1          |        | CUTTER16      | D 1                |
| F          | 0.030         | mm/tooth           | F      | 228.000       | mm/min             |
| V          | 120           | m/min              | S      | 1900.000      | rpm                |
| Ref. point |               | •                  | Ref. p | oint          | • • •              |
| Machining  |               | $\bigtriangledown$ | Machi  | ning          | $\bigtriangledown$ |

 т.к. в ShopMill с помощью одной рабочей операции можно описать всю обработку и необходимые движения позиционирования (здесь от точки смены инструмента к инструменту и обратно) будут созданы автоматически.

| NC/ | MPF/PRT_PROG_3      |                                       |
|-----|---------------------|---------------------------------------|
| Ρ   | Program header      | Work offset G54                       |
| Õ   | Circular pocket 🗸 🗸 | T=CUTTER16 F0.2/t V150m X0=60 Y0=45 🖃 |
| END | End of program      | N=1                                   |

 т.к. в графической технологической карте ShopMill все этапы обработки представляются в компактной и наглядной форме. Тем самым Вы получаете полный обзор и тем самым лучшие возможности редактирования и в случае сложных последовательностей операций.

|                                   |       |       |          |       |                        |       |              |           |        |        |         |                | 08/03/09<br>4:50 PM |
|-----------------------------------|-------|-------|----------|-------|------------------------|-------|--------------|-----------|--------|--------|---------|----------------|---------------------|
| NC/                               | exami | PLE3/ | MOLD_PL  | ATE   |                        |       |              |           |        |        |         | 23             | Select              |
| 100                               | rau   |       | LTUQ     |       | ۷                      | 1-0   | UTTEROZ      | 10.13/L   | VIZUN  | 2-0 2  | 1-1010  | <del>ر</del> م | tool                |
| 180 -                             | Path  | mil   | ling     |       | $\Delta \Delta \Delta$ | 1=0   | UTTER32      | F0.08/t   | V150m  | 2=0 4  | 21=10in | C              |                     |
| $\sum$                            | Cont  | our   |          |       |                        | MOL   | .D_PLATE     | _INSIDE   |        |        |         |                | Graphic             |
| 32-                               | Mill  | poc   | ket      |       | $\nabla$               | T=C   | UTTER20      | F0.15/t   | V120m  | Z0=0   | Z1=15i  | nc             | view                |
| Shit-                             | Pock  | et re | esid. ma | t.    | $\nabla$               | T=0   | UTTER10      | F0.1/t \  | V120m  | Z0=0 Z | 21=15in | C              |                     |
| <u>\$</u> ?-                      | Mill  | pock  | et       |       | $\nabla\nabla\nabla$   | B T=C | UTTER10      | F0.08/t   | V150m  | Z0=0   | Z1=15i  | nc             | Caarab              |
| S.                                | Mill  | pock  | et       |       | ⊽⊽⊽ l                  | J T=C | UTTER10      | F0.08/t   | V150m  | Z0=0   | Z1=15i  | nc             | Search              |
| O.                                | Circ  | ular  | pocket   |       | $\nabla$               | T=C   | UTTER20      | F0.15/t   | V120m  | X0=0   | Y0=0    |                |                     |
| Õ                                 | Circ  | ular  | pocket   |       | $\nabla \nabla \nabla$ | T=0   | UTTER20      | F0.1/t \  | V150m  | X0=0 ነ | '0=0 ZO | =0             | Mault               |
| Õ                                 | Circ  | ular  | pocket   |       | $\nabla$               | T=C   | UTTER20      | F0.15/t   | V120m  | X0=0   | Y0=0    |                | Tark                |
| Õ                                 | Circ  | ular  | pocket   |       | $\nabla \nabla \nabla$ | T=C   | UTTER20      | F0.08/t   | V150m  | X0=0   | Y0=0    |                |                     |
| 2007                              | Cent  | ering | 1        |       |                        | T=C   | ENTERDR      | ILL12 F1  | 50/min | S5001  | rev Ø11 | . =            | Comu                |
| 200-                              | Dril  | ling  |          |       |                        | T=D   | RILL10       | F150/min  | V35m   | Z1=20: | inc     |                | Cobà                |
| 1                                 | 001:  | Row   | of posi  | tions |                        | Z0=   | -10 XO=      | -42.5 YO  | -92.5  | N=4 c  | x0=90   |                |                     |
| 14                                | 002:  | 0bs1  | tacle    |       |                        | Z=1   | L            |           |        |        |         |                | Poeto               |
| 1                                 | 003:  | Row   | of posi  | tions |                        | Z0=   | -10 XO=      | 42.5 YO=- | -92.5  | H=4 α( | )=90    |                | Taste               |
| 1 <b>⊈</b> ∭ -                    | 004:  | Obst  | tacle    |       |                        | Z=1   | L            |           |        |        |         |                |                     |
| Ô-                                | 005:  | Posi  | ition ci | rcle  |                        | Z0=   | -10 XO=      | 0 Y0=0 R= | =22.5  | N=6    |         |                | Cut                 |
| 1ª <sup>®</sup> -                 | 006:  | 0bs1  | tacle    |       |                        | Z=1   |              |           |        |        |         |                | out                 |
| $\overline{\boldsymbol{\lambda}}$ | 007:  | Post  | itions   |       |                        | 20=   | -<br>-10 X0= | n Yn=42.  | 5      |        |         |                |                     |
| END                               | End   | of p  | rogram   |       |                        | N=1   | //0          |           | -      |        |         |                |                     |
|                                   |       | p.    |          |       |                        |       |              |           |        |        |         | >              |                     |
|                                   | Edi   | it 🚺  | Drill.   |       | Mill.                  |       | Cont.        |           |        | Vari-  | S       | imu-<br>ation  | NC Ex-              |

 т.к., к примеру, при сверлении несколько операций обработки могут быть связаны с несколькими образцами позиций, что делает ненужным их повторный вызов.

| <i>\$7.</i> - | Cento | ering            | T=CENTERDRILL12 F150/min S500rev Ø11 | L         |
|---------------|-------|------------------|--------------------------------------|-----------|
| 7)-77         | Dril  | ling             | T=DRILL10 F150/min V35m Z1=20inc     |           |
| - ممر         | 001:  | Row of positions | Z0=-10 X0=-42.5 Y0=-92.5 N=4 α0=90   |           |
| t⊈∰ -         | 002:  | Obstacle         | Z=1                                  |           |
| 1-            | 003:  | Row of positions | Z0=-10 X0=42.5 Y0=-92.5 N=4 α0=90    |           |
| tsti-         | 004:  | Obstacle         | Z=1                                  |           |
| <b>O</b> -    | 005:  | Position circle  | Z0=-10 X0=0 Y0=0 R=22.5 N=6          |           |
| tsti-         | 006:  | Obstacle         | Z=1                                  |           |
| Ν-            | 007:  | Positions        | 20=-10 X0=0 Y0=42.5                  |           |
| END           | End   | of program       | N=1                                  | $\square$ |

2.2 Вы экономите время на программирование ...

- Ø 30 0 -5 -10 A-A 20 Ø10 0 70 40 30 85 30 Rea Ŷ ۲ 0 А RE 100 R18 27 05040 ΙA 58 <u>88</u> 150
- т.к. встроенный контурный вычислитель может обработать все возможные размеры (декартовы, полярные) и при этом его управление остается очень простым и наглядным - благодаря вводу открытым текстом и графической поддержке.

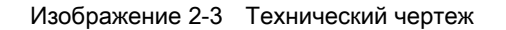

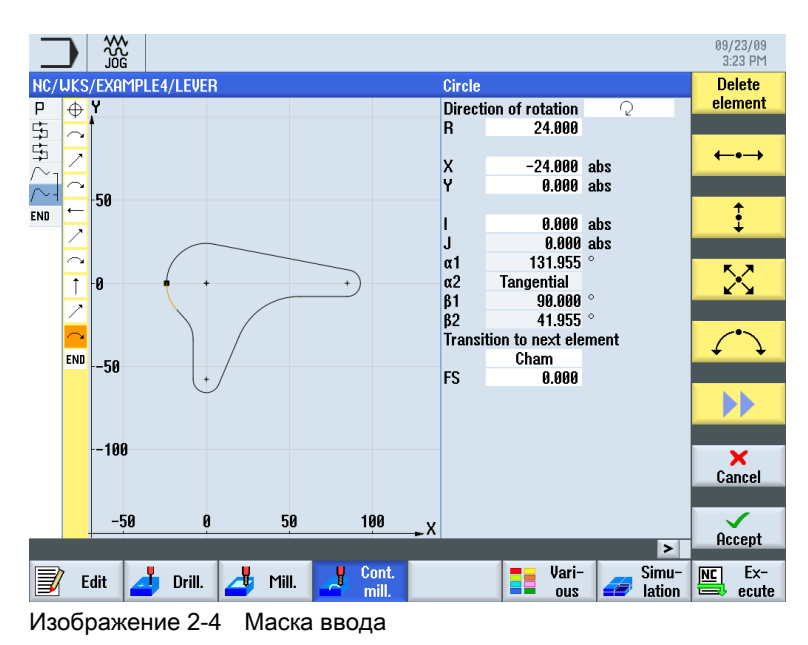

2.2 Вы экономите время на программирование ...

📝 Edit

🣥 Drill.

📥 Mill.

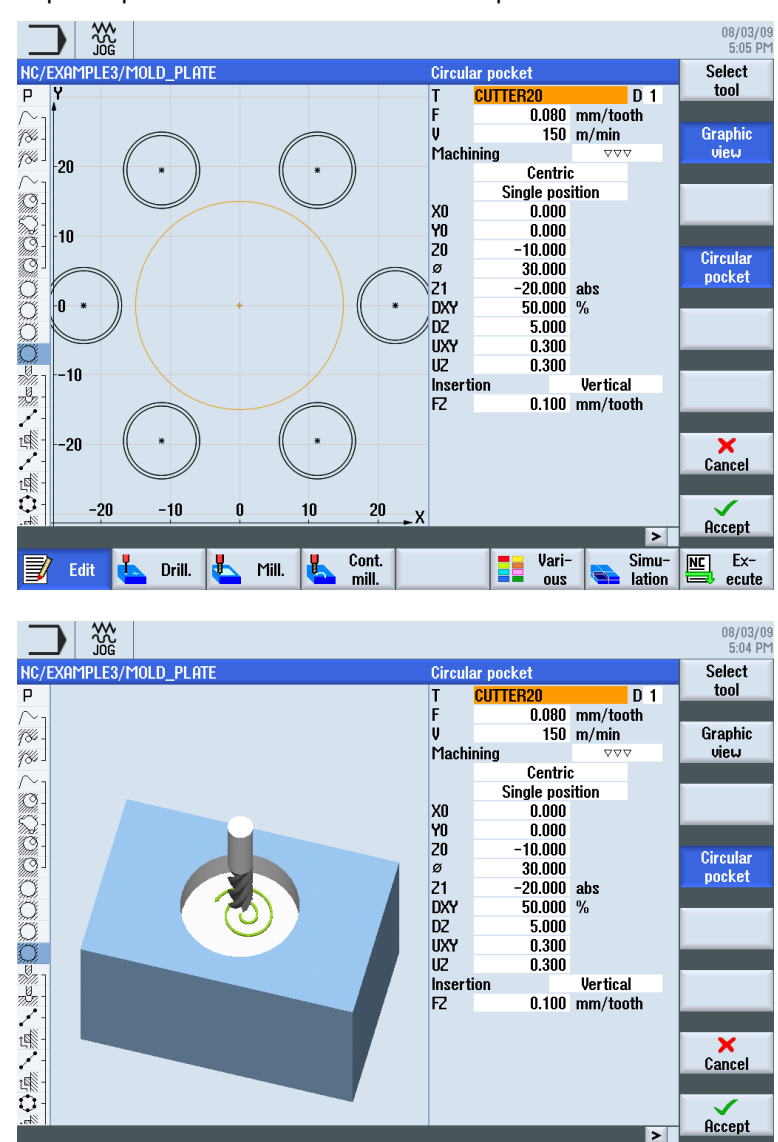

т.к. в любое время возможно переключение между графическим видом и маской • параметров со вспомогательным изображением.

Изображение 2-5 Маска параметров со вспомогательным изображением

Vari-

ous Simu-

lation

Ex-ecute

Cont. mill.

5

т.к. создание технологической карты и производство не являются взаимоисключающими. С помощью ShopMill возможно создание новой технологической карты параллельно с производством.

2.3 Вы экономите производственное время...

# 2.3 Вы экономите производственное время...

 т.к. при выборе фрезы для выборки контурных карманов не нужно учитывать радиусы кармана: остаточный материал ① определяется и автоматически выбирается меньшей фрезой.

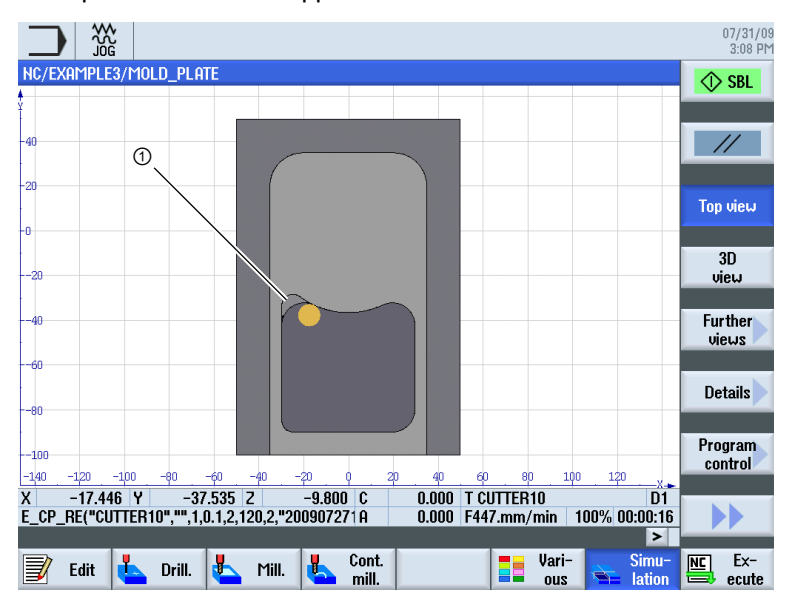

 т.к. при позиционировании инструмента отсутствуют избыточные движения подачи между плоскостями отвода и обработки. Это возможно через установки Отвод на RP или Оптимизированный отвод.

Установка Оптимизированный отвод осуществляется специалистом в заголовке программы. При этом необходимо учитывать препятствия, к примеру, крепежные элементы.

Отвод на плоскость отвода (RP)

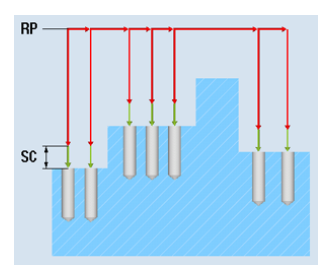

Отвод на плоскости обработки = экономия времени при производстве

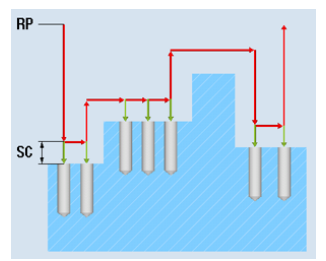

2.3 Вы экономите производственное время...

 т.к. последовательность обработки благодаря компактной структуре технологической карты может быть оптимизирована с минимальными затратами (здесь, к примеру, благодаря отсутствию смены инструмента).

|                               |                        |                                          | 07/30/09<br>2:54 PM |
|-------------------------------|------------------------|------------------------------------------|---------------------|
| NC/MPF/MOLD_PLATE             |                        | 23                                       | Select              |
| CONTONT                       |                        | HOLD_LEHIE_THOTDE                        | tool                |
| 🧐 Mill pocket                 | $\nabla$               | T=CUTTER20 F0.15/t V120m Z0=0 Z1=15inc 📄 |                     |
| 💭 Pocket resid. mat.          | $\nabla$               | T=CUTTER10 F0.1/t V120m Z0=0 Z1=15inc    | Graphic             |
| 🛇 Mill pocket                 | ⊽⊽⊽ B                  | T=CUTTER10 F0.08/t V150m Z0=0 Z1=15inc   | view                |
| <sup>∭</sup> Mill pocket      | ⊽⊽⊽ ₩                  | T=CUTTER10 F0.08/t V150m 20=0 21=15inc   |                     |
| 🔘 Circular pocket             | $\nabla$               | T=CUTTER20 F0.15/t V120m X0=0 Y0=0       |                     |
| 🔘 Circular pocket             | $\nabla \nabla \nabla$ | T=CUTTER20 F0.1/t V150m X0=0 Y0=0 Z0=0   | Search              |
| 🔘 Circular pocket             | $\nabla$               | T=CUTTER20 F0.15/t V120m X0=0 Y0=0       |                     |
| Centering                     |                        | T=CENTERDRILL12 F150/min S500rev Ø11     | Mark                |
| Drilling                      |                        | T=DRILL10 F150/min V35m Z1=20inc         | TINK                |
| . OO1: Row of positions       |                        | Z0=-10 X0=-42.5 Y0=-92.5 N=4 α0=90       |                     |
| t⊈ 002: Obstacle              |                        | Z=1                                      | Conu                |
| 🖌 003: Row of positions       |                        | Z0=-10 X0=42.5 Y0=-92.5 N=4 α0=90        | Cobò                |
| া 004: Obstacle               |                        | Z=1                                      |                     |
| 🗘 005: Position circle        |                        | Z0=-10 X0=0 Y0=0 R=22.5 N=6              | Paste               |
| 🕼 006: Obstacle               |                        | Z=1                                      |                     |
| N <sup>1</sup> 007: Positions |                        | Z0=-10 X0=0 Y0=42.5                      |                     |
| G T=0¶                        |                        |                                          | Cut                 |
| 💭 Circular pocket             | $\nabla \nabla \nabla$ | T=CUTTER20 F0.08/t V150m X0=0 Y0=0 🖃     |                     |
| END End of program            |                        | N=1                                      |                     |
|                               |                        | ✓                                        |                     |
|                               |                        |                                          |                     |
| Edit 🦶 Drill. 💺               | Mill.                  | Cont. Vari- Simu-                        | NC Ex-              |

Изображение 2-6 Первоначальная последовательность обработки

|                            |                            |                                        | 07/30/09<br>2:53 PM |
|----------------------------|----------------------------|----------------------------------------|---------------------|
| NC/MPF/MOLD_PLATE          |                            | 13                                     | Select              |
| /~* Facil mililing         | * * *                      | 1-0011LN32 10.00/ L VIJUM 2-0 21-1010  | tool                |
| $\sim_1$ Contour           |                            | MOLD_PLATE_INSIDE                      |                     |
| Mill pocket                | $\nabla$                   | T=CUTTER20 F0.15/t V120m Z0=0 Z1=15inc | Graphic             |
| 💭 Pocket resid. mat.       | $\nabla$                   | T=CUTTER10 F0.1/t V120m Z0=0 Z1=15inc  | view                |
| Mill pocket                | ⊽⊽⊽ B                      | T=CUTTER10 F0.08/t V150m Z0=0 Z1=15inc |                     |
| ©∫Mill pocket              | ⊽⊽⊽ U                      | T=CUTTER10 F0.08/t V150m Z0=0 Z1=15inc |                     |
| 🔘 Circular pocket          | ▽                          | T=CUTTER20 F0.15/t V120m X0=0 Y0=0     | Search              |
| 🔘 Circular pocket          | $\nabla\nabla\nabla\nabla$ | T=CUTTER20 F0.1/t V150m X0=0 Y0=0 Z0=0 |                     |
| 💭 Circular pocket          | $\nabla$                   | T=CUTTER20 F0.15/t V120m X0=0 Y0=0     | Mork                |
| 💭 Circular pocket          | $\nabla \nabla \nabla$     | T=CUTTER20 F0.08/t V150m X0=0 Y0=0 🕞   | TIMK                |
| 🐇 🛛 Centering              |                            | T=CENTERDRILL12 F150/min S500rev Ø11   |                     |
| Drilling                   |                            | T=DRILL10 F150/min V35m Z1=20inc       | Conu                |
| ✓ 001: Row of positions    |                            | Z0=-10 X0=-42.5 Y0=-92.5 N=4 α0=90     | oopy                |
| 네. 002: Obstacle           |                            | Z=1                                    |                     |
| 🖍 003: Row of positions    |                            | Z0=-10 X0=42.5 Y0=-92.5 N=4 α0=90      | Paste               |
| 네 004: Obstacle            |                            | Z=1                                    | , auto              |
| 005: Position circle       |                            | Z0=-10 X0=0 Y0=0 R=22.5 N=6            |                     |
| 네 006: Obstacle            |                            | Z=1                                    | Cut                 |
| $N^{\perp}$ 007: Positions |                            | Z0=-10 X0=0 Y0=42.5                    |                     |
| G T=0¶                     |                            |                                        |                     |
| END End of program         |                            | N=1                                    |                     |
|                            |                            |                                        |                     |
| Edit 🦶 Drill. 🖶            | Mill.                      | Cont. Vari- Simu- finition film        | Ex-                 |

Изображение 2-7 Оптимизированная последовательность обработки через Вырезание и Вставку рабочей операции

 т.к. в ShopMill благодаря комплексной цифровой технике (приводы SINAMICS, ..., СЧПУ SINUMERIK) можно достичь максимальных скоростей подачи при оптимальной стабильности повторяемости.

# Чтобы все работало правильно

В этой главе на примерах объясняются основы управления ShopMill.

# 3.1 Управление ShopMill

Мощное ПО это одна сторона, но оно еще должно быть и легким в управлении. Не важно, работаете ли Вы с SINUMERIK 840D sl или с показанной здесь SINUMERIK 828D, наглядная панель управления станком окажет Вам требуемую поддержку. Панель управления состоит из 3 частей, плоского пульта оператора ①, полной клавиатуры ЧПУ ② и станочного пульта ③.

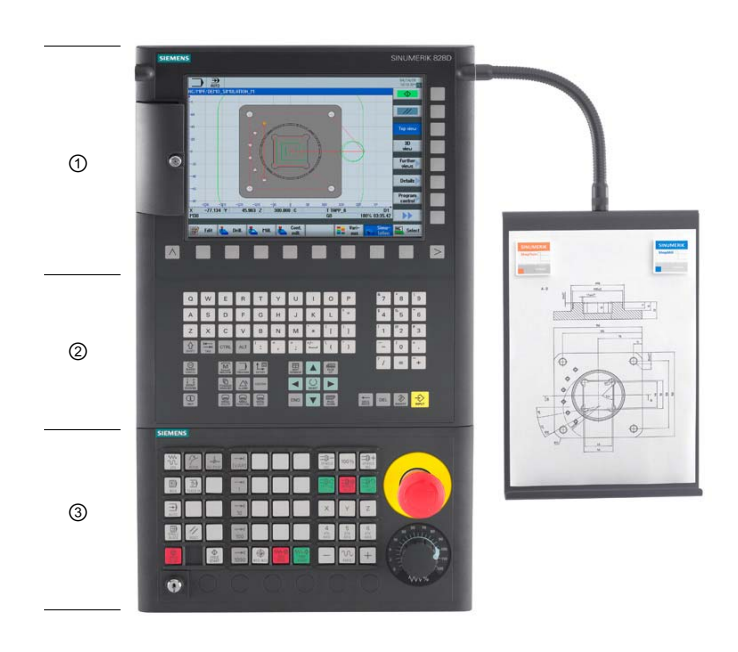

3.1 Управление ShopMill

Здесь представлены важные клавиши полной клавиатуры ЧПУ для навигации в ShopMill:

| Клавиша      | Функция                                                                                                    |
|--------------|----------------------------------------------------------------------------------------------------|
| (i)<br>HELP  | <hr/> <hr/> |
| SELECT       | <select><br/>Выбор предложенного значения.</select>                                                                                                    |
|              | Клавиши управления курсором<br>С помощью 4 клавиш управления курсором выполняются движения курсора.<br>С помощью показанного здесь <Курсор вправо> в режиме редактирования<br>директория или программа (к примеру, цикл) открывается в редакторе.                                                                                                    |
| PAGE<br>UP   | <page up=""><br/>Прокрутка в структуре меню вверх.</page>                                                                                                    |
| PAGE<br>DOWN | <page down=""><br/>Прокрутка в структуре меню вниз.</page>                                                                                                    |
| END          | <end><br/>Перемещает курсор на последнее поле ввода в структуре меню или в таблице.</end>                                                                                                    |
| DEL          | <del> <ul> <li>Режим редактирования:</li> <li>Удаляет первый символ вправо.</li> <li>Режим навигации:</li> <li>Удаляет все символы.</li> </ul></del>                                                                                                    |
| HACKSPACE    | <ВАСКЅРАСЕ> <ul> <li>Режим редактирования:</li> <li>Удаляет отмеченный символ слева от курсора.</li> <li>Режим навигации:</li> <li>Удаляет все отмеченные символы слева от курсора.</li> </ul>                                                                                                    |
| INSERT       | <ul> <li><b>INSERT&gt;</b> <li>При нажатии выполняется переход в режим редактирования, а при повторном нажатии снова выполняется выход из режима редактирования и переход в режим навигации.     </li> </li></ul>                                                                                                    |
| INPUT        | <input/> • Завершить ввод значения в поле ввода.• Открыть директорию или программу.                                                                                                    |

Непосредственный выбор функций в ShopMill осуществляется с помощью клавиш, расположенных вокруг дисплея. Они по большей части напрямую согласованы с отдельными пунктами меню. Так как содержания меню изменяются в зависимости от ситуации, то речь идет о программных клавишах.

Все главные функции могут быть вызваны через горизонтальные программные клавиши.

Все вспомогательные функции ShopMill вызываются через вертикальные программные клавиши.

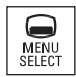

Базовое меню всегда может быть вызвано этой клавишей - независимо от того, в какой области управления находится пользователь.

# Базовое меню

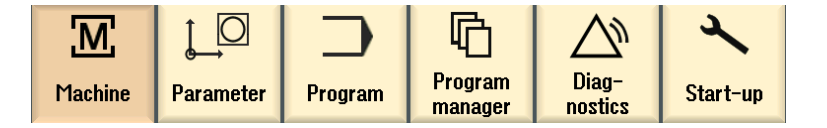

# 3.2 Содержание базового меню

3.2.1 Станок

# Станок - ручной

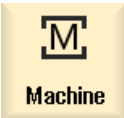

Нажать программную клавишу "Станок".

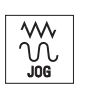

Нажать клавишу "JOG".

# 3.2 Содержание базового меню

Здесь осуществляется отладка станка, перемещение инструмента в ручном режиме. Также возможно измерение инструментов и установка нулевых точек детали.

| M                               |                |           |           |           |                   |        |       | 08/05/09<br>2:42 PM |
|---------------------------------|----------------|-----------|-----------|-----------|-------------------|--------|-------|---------------------|
| NC/UKS/EXAMPLE1/L               | .ongitudinal_g | UIDE      |           |           | S                 | EMEN   | S     | Select              |
| // Reset                        |                |           |           |           |                   |        |       | 1001                |
| Machine Po                      | sition [mm]    |           |           | T,F,S     |                   |        |       | Select              |
| X1                              | 0.000          |           | <u>^</u>  | Τcu       | JTTER20<br>20 000 |        | D1    | work offs.          |
| Y1                              | 0.000          |           |           | Г.        | 20.000            |        |       |                     |
| Z1 3                            | 00.000         |           |           | г         | 0.000             | mm/min | 120%  |                     |
| A1                              | 0.000 °        |           |           | <b>S1</b> | 0                 |        | X     |                     |
| C1                              | 0.000 °        |           | ~         | 51        | ñ                 |        | 100%  |                     |
| BEG54                           |                |           | -         |           |                   | 50 .   | 100   |                     |
| T,S,M                           |                |           |           |           |                   |        |       |                     |
| T CUTTE                         | R20            | D 1       |           |           |                   |        |       |                     |
| Spindle<br>Spindle M function   | 1200.000<br>ົ  | rpm       | Gear stag | je        |                   |        |       |                     |
| Other M function<br>Work offset |                |           |           |           |                   |        |       |                     |
| one of measure.                 |                |           |           |           |                   |        |       | "                   |
|                                 |                | _         | _         | _         | _                 | _      |       | Back                |
| TSM                             | Set 2º Mea     | s. 🌹      | Meas.     | Posi      | -                 | 4      | Face  | 🏓 Sui               |
|                                 | uo 🔁 wor       | (p. 🖁 🖁 🖁 | tool      | a tior    | 1                 |        | mill. | KT vel              |

Изображение 3-1

Вызов инструмента и ввод технологических значений

| M            |                           |                            | 08/05/09<br>2:44 PM      |
|--------------|---------------------------|----------------------------|--------------------------|
| NC/UKS/EX    | AMPLE1/LONGITUDINAL_GUIDE | SIEMENS                    |                          |
| // Reset     |                           |                            |                          |
| Machine      | Position [mm]             | T,F,S                      |                          |
| X1           | 0.000                     | T CUTTER20                 | D1                       |
| 01           | 0.000                     | Ø 20.000                   |                          |
| 11           | 0.000                     | F 0.000                    |                          |
| Z1           | 300.000                   | • 0.000 mm/min 1           | 20%                      |
| A1           | 0.000 °                   | S1 0                       | x                        |
| UI           | 0.000                     |                            | 00%                      |
| <b>⊞G54</b>  |                           | <u>a . 50 .</u>            | 100.<br>Ranid            |
| Target posit | tion                      |                            | traverse                 |
|              |                           | F *Rapid tr.* mm/min       |                          |
|              |                           | Y 15.000 abs               |                          |
|              |                           | Z abs                      |                          |
|              |                           | A abs                      |                          |
|              |                           | C abs                      |                          |
|              |                           | SP1 abs                    |                          |
|              |                           |                            | ~~                       |
|              |                           |                            | > Back                   |
| 👃 T,S,M      | I Set U0 Meas.            | 1eas. Posi-<br>tool I fion | ace 👌 Swi<br>nill. 🦿 vel |

Изображение 3-2

Ввод заданного конечного положения

Чтобы все работало правильно 3.2 Содержание базового меню

# Станок - Авто

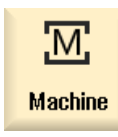

Нажать программную клавишу "Станок".

Нажать клавишу "АВТО".

В процессе производства показывается актуальная рабочая операция. При этом посредством нажатия клавиши (прорисовка) можно переключиться на текущую симуляцию. При обработке технологической карты можно добавлять рабочие операции или начать новую технологическую карту.

| 'N            |            |                    |             |               |        |        |         | 09/28/09<br>3:06 PM    |
|---------------|------------|--------------------|-------------|---------------|--------|--------|---------|------------------------|
| NC/L          | JKS/EXAMPL | .E2/INJECTION_FORM |             |               | SI     | EMEN   | S       | G                      |
| 🔷 a           | ictive     |                    |             |               |        |        |         | functions              |
| Mac           | hine       | Position [mm]      | Dist-to-go  | T,F,S         |        |        |         | Auxiliaru              |
|               | X1         | 0.000              | 0.000       | Т             |        |        |         | functions              |
|               | U-1        | 0.000              | 0.000       | •             |        |        |         |                        |
|               | TI         | 0.000              | 0.000       | F             | ROP    | TROU   |         | Basic                  |
| +             | Z1         | 86.640             | 213.360     | •             | шп     | mm/min | 2.0%    | DIOCK2                 |
| f             | <b>a</b> 1 | 0.000 °            | 0.000       | C1            | ß      | ,      | Ø       | Time                   |
| (             | 01         | 0.000 °            | 0.000       | J  <br>Master | 0<br>A |        | 100%    | counter                |
| ⊞+G           | 54         |                    |             | 0             |        | 50 .   | 100,10  | D                      |
| NC/           | uks/examp  | LE2/INJECTION_FORM |             |               |        |        |         | Program<br>levels      |
| Р             | Program h  | eader              | Work offset | G54           |        |        | >       |                        |
| Т             | T=CUTTER2  | D V80m             |             |               |        |        |         |                        |
| <b>→</b>      | RAPID X=-  | 12 Y=-12           |             |               |        |        |         |                        |
| →             | RAPID Z=-  | 5                  |             |               |        |        |         |                        |
| $\rightarrow$ | F100/M1N   | 641 X=5 Y=5        |             |               |        |        |         | Act. values<br>Machine |
| ⊬             | A-30 1-73  |                    |             |               |        |        |         | Пастинс                |
| $\sim$        | G2 α90     |                    |             |               |        |        |         |                        |
|               | V 400      |                    |             |               | _      | _      | ×       |                        |
|               |            | Ouor-              |             | - Pleek       |        |        | Cimult  | Drog                   |
|               |            | store              | cntrl.      | searc         | h      |        | record. | corr.                  |

3.2 Содержание базового меню

# 3.2.2 Параметры

# Списки параметров

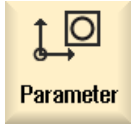

Здесь можно редактировать данные для управления инструментом и программ.

# Списки инструментов

Резание без инструментов невозможно.

Они могут управляться в списке инструментов.

| ţ_C     |              |                  |    |   |               |        |             |                    |           |       | 07/31/09<br>1:08 PM |
|---------|--------------|------------------|----|---|---------------|--------|-------------|--------------------|-----------|-------|---------------------|
| Tool li | st           |                  |    |   |               |        |             |                    |           | Buffe |                     |
| Loc.    | Туре         | Tool name        | ST | D | Length        | ø      |             | <u> </u>           | ર ર       | ^     |                     |
| Ц       |              |                  |    |   |               |        |             |                    |           |       | New                 |
| 1       |              | CUTTER10         | 1  | 1 | 150.000       | 10.000 |             | 4 🕰 🛛              |           | =     | tool                |
| 2       |              | CUTTER16         | 1  | 1 | 110.000       | 16.000 |             | 3 🖓 🕻              |           |       |                     |
| 3       |              | CUTTER20         | 1  | 1 | 100.000       | 20.000 |             | 3 2                |           |       |                     |
| 4       |              | CUTTER32         | 1  | 1 | 100.000       | 32.000 |             | 3 2                |           | -     |                     |
| 5       |              | CUTTER60         | 1  | 1 | 110.000       | 60.000 |             | 6 🖓 🖸              |           |       |                     |
| 6       | Ø            | DRILL8.5         | 1  | 1 | 120.000       | 8.500  | 118.0       | Q 🖸                |           |       |                     |
| 7       | Ø            | DRILL10          | 1  | 1 | 120.000       | 10.000 | 118.0       | 2                  |           |       |                     |
| 8       | V.           | CENTERDRILL 12   | 1  | 1 | 120.000       | 12.000 | 90.0        | 2                  |           |       |                     |
| 9       |              | THREADCUTTER M10 | 1  | 1 | 120.000       | 10.000 | 1.500       | 2                  |           |       |                     |
| 10      | -            | FACEMILL63       | 2  | 1 | 110.000       | 63.000 |             | 6 2                |           |       |                     |
| 11      | Ø            | PREDRILL30       | 1  | 1 | 100.000       | 30.000 | 118.0       | 2                  |           |       |                     |
| 12      | -            | DRILL_tool       | 1  | 1 | 100.000       | 25.000 |             | 2                  |           |       |                     |
| 13      |              |                  |    |   |               |        |             |                    |           |       |                     |
| 14      |              |                  |    |   |               |        |             |                    |           |       |                     |
| 15      |              |                  |    |   |               |        |             |                    |           |       | Magazine            |
| 16      |              |                  |    |   |               |        |             |                    |           |       | selection           |
| 17      |              |                  |    |   |               |        |             |                    |           |       |                     |
| 18      |              |                  |    |   |               |        |             |                    |           |       |                     |
| 19      |              |                  |    |   |               |        |             |                    |           | ¥     |                     |
|         |              |                  |    |   |               |        |             |                    |           |       |                     |
| 8       | Tool<br>list | V Tool<br>wear   |    |   | Maga-<br>zine | of     | ork<br>fset | R <sub>varia</sub> | er<br>ble |       | SD Setting data     |

Изображение 3-3

Список инструментов

# Магазин

|           |              | ₩<br>06          |    |    |     |    |            |                  | 07/31/09<br>1:11 PM |
|-----------|--------------|------------------|----|----|-----|----|------------|------------------|---------------------|
| Magaz     | ine          |                  |    |    |     |    |            | Buffer           | Sort                |
| Loc.      | Туре         | Tool name        | ST | D  | D   | z  | L          |                  | 3011                |
| 世         |              |                  |    |    |     |    |            |                  | Filter              |
| 1         |              | CUTTER10         | 1  | 1  |     |    |            | =                |                     |
| 2         |              | CUTTER16         | 1  | 1  |     |    |            |                  |                     |
| 3         |              | CUTTER20         | 1  | 1  |     |    |            |                  |                     |
| 4         |              | CUTTER32         | 1  | 1  |     |    |            |                  |                     |
| 5         |              | CUTTER60         | 1  | 1  |     |    |            |                  |                     |
| 6         | Ø            | DRILL8.5         | 1  | 1  |     |    |            |                  |                     |
| 7         | Ø            | DRILL10          | 1  | 1  |     |    |            |                  |                     |
| 8         | V            | CENTERDRILL12    | 1  | 1  |     |    |            |                  |                     |
| 9         |              | THREADCUTTER M10 | 1  | 1  |     |    |            |                  |                     |
| 10        |              | FACEMILL63       | 2  | 1  |     |    |            |                  |                     |
| 11        | 0            | PREDRILL30       | 1  | 1  |     |    |            |                  |                     |
| <b>12</b> | -            | DRILL_tool       | 1  | 1  |     |    |            |                  |                     |
| 13        |              |                  |    |    |     |    |            |                  |                     |
| 14        |              |                  |    |    |     |    |            |                  |                     |
| 15        |              |                  |    |    | Ц   |    |            |                  |                     |
| 16        |              |                  | _  |    | Ц   |    |            |                  |                     |
| 17        |              |                  | _  |    | Ц   |    |            |                  |                     |
| 18        |              |                  | _  |    | Ц   |    |            |                  |                     |
| 19        |              |                  |    |    |     |    |            | <u>×</u>         |                     |
| 8         | Tool<br>list | Tool<br>wear     |    | 1  | 2 B | M  | aga<br>ine | User User offset | SD Setting data     |
| Изо       | бра          | жение 3-4        | Μ  | аг | аз  | ин | 4          |                  |                     |

Инструменты могут быть сгруппированы в магазине.

# Таблица нулевых точек

Нулевые точки сохраняются в наглядной таблице нулевых точек.

|                            |         |         |              |        |                       |       | 08/05/09 |
|----------------------------|---------|---------|--------------|--------|-----------------------|-------|----------|
| e→ Auto                    |         |         |              |        |                       |       | 3:04 PM  |
| Work offset - Overview [mi | mj      |         |              | _      | -                     |       |          |
|                            | <u></u> | Х       | Y            | Z      | A                     | C     |          |
| DRF                        |         | 0.000   | 0.000        | 0.000  | 0.000                 | 0.000 |          |
| Rotary table ref.          |         | 0.000   | 0.000        | 0.000  | 0.000                 | 0.000 | Active   |
| Basic reference            |         | 0.000   | 0.000        | 0.000  | 0.000                 | 0.000 |          |
| Total basic WO             |         | 0.000   | 0.000        | 0.000  | 0.000                 | 0.000 |          |
| G54                        |         | -51.755 | 0.000        | 20.000 | 0.000                 | 0.000 | Overview |
| Tool reference             |         | 0.000   | 0.000        | 0.000  | 0.000                 | 0.000 |          |
| Workpiece ref.             |         | 0.000   | 0.000        | 0.000  | 0.000                 | 0.000 |          |
| Programmed WO              |         | 0.000   | 0.000        | 0.000  | 0.000                 | 0.000 | Base     |
| Cycle reference            |         | 0.000   | 0.000        | 0.000  | 0.000                 | 0.000 |          |
| Total WU                   |         | -51./55 | 0.000        | 20.000 | 0.000                 | 0.000 |          |
|                            |         |         |              |        |                       |       | G54      |
|                            |         |         |              |        |                       |       | 657      |
|                            |         |         |              |        |                       |       |          |
|                            |         |         |              |        |                       |       |          |
|                            |         |         |              |        |                       |       |          |
|                            |         |         |              |        |                       |       |          |
|                            |         |         |              |        |                       |       | Details  |
|                            |         |         |              |        |                       |       |          |
|                            |         |         |              |        |                       |       |          |
| <                          |         |         |              |        |                       | >     |          |
|                            | 1       | - M     |              |        |                       |       | - 0 W    |
| list 🖉 lool wear           |         |         | aga-<br>zine | offset | R <sub>variable</sub> |       | SD data  |

Изображение 3-5

Таблица нулевых точек

3.2 Содержание базового меню

# 3.2.3 Программа

#### Редактирование программ

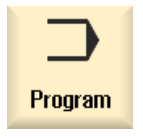

Здесь можно редактировать программы.

Если в менеджере программ была создана **программа ShopMill**, то теперь можно создать технологическую карту со всей последовательностью обработок для соответствующей детали. Условием оптимальной последовательности являются профессиональные знания специалиста.

|                                      |                  |             |              |          |         |              | 09/28/0<br>3:07 Pt |
|--------------------------------------|------------------|-------------|--------------|----------|---------|--------------|--------------------|
| NC/WKS/EXAMPLE4/LEVER                |                  |             |              |          |         | 8            | Select             |
| P Program header                     | u                | lork offset | G54          |          |         | ^            | tool               |
| 🛱 Face milling                       | ⊽ 1              | =FACEMILL6  | 3 FO.1/t V1  | 20m X0=- | 40      |              |                    |
| 🛱 Face milling 🛛 🗸                   | ,<br>⊿∆ <b>1</b> | =FACEMILL6  | 3 FO.08/t V  | 150m XO= | -40     |              | Graphic            |
| $\sim_1$ Contour                     | L                | EVER_RECTA  | INGULAR_AREA |          |         |              | view               |
| $\sim$ Contour                       | L                | .EVER_LEVEF | l .          |          |         |              |                    |
| Mill pocket                          | ⊽ 1              | =CUTTER20   | F0.15/t V12  | Om 20=0  | Z1=6inc |              | Search             |
| ∭ Mill pocket 🛛 🗤                    | '⊽ B 1           | =CUTTER20   | F0.08/t V15  | Om 20=0  | Z1=6inc |              |                    |
| $\sim_{	extsf{1}}$ Contour           | L                | EVER_Leves  | _Area        |          | E       | Ð            |                    |
| $\sim$ Contour                       | L                | .EVER_CIRCL | .E_R15       |          |         |              | Mark               |
| $\sim$ Contour                       | L                | EVER_CIRCL  | .E_R5_A      |          |         | =            |                    |
| $\sim$ Contour                       | L                | EVER_CIRCL  | .E_R5_B      |          |         |              |                    |
| Mill pocket                          | ⊽ 1              | =CUTTER20   | F0.15/t V12  | Om 20=0  | Z1=3inc |              | Сору               |
| ∭∫Mill pocket 🛛 🗸                    | ′⊽ B 1           | =CUTTER20   | F0.08/t V15  | Om 20=0  | Z1=3inc |              |                    |
| Drilling                             | 1                | =PREDRILL3  | 0 F0.1/rev   | V120m Z1 | =-21    |              |                    |
| $\mathcal{N}^{\perp}$ 001: Positions | Z                | 10=-6 X0=70 | Y0=-40       |          |         |              | Paste              |
| ⊤ T=CUTTER20 V120m                   |                  |             |              |          |         |              |                    |
| → RAPID G40 X=82 Y=-40 Z=-5          | ō                |             |              |          |         |              | <u>.</u>           |
| 🤤 FO.1/min I7O J-40 P3 Z-23          | 3                |             |              |          |         |              | Cut                |
| Boring                               | 1                | =DRILL_too  | 1 F0.08/min  | S500rev  |         |              |                    |
| $N^{\perp}$ 002: Positions           | Z                | 10=-6 X0=70 | Y0=-40       |          |         |              |                    |
| H Throad milling                     | . 1              | TUDEADOUIT  | TED E0 00/+  | 11450- 7 | 1- 00   | $\mathbf{Y}$ |                    |
|                                      |                  | Cont        |              | llori- ( | Cim     |              | Free Ex-           |
| Edit 🗾 Drill. 🗖 M                    | ill. 🖌           | mill        |              | vari-    |         | ion l        |                    |

Обрабатываемый контур вводится графически.

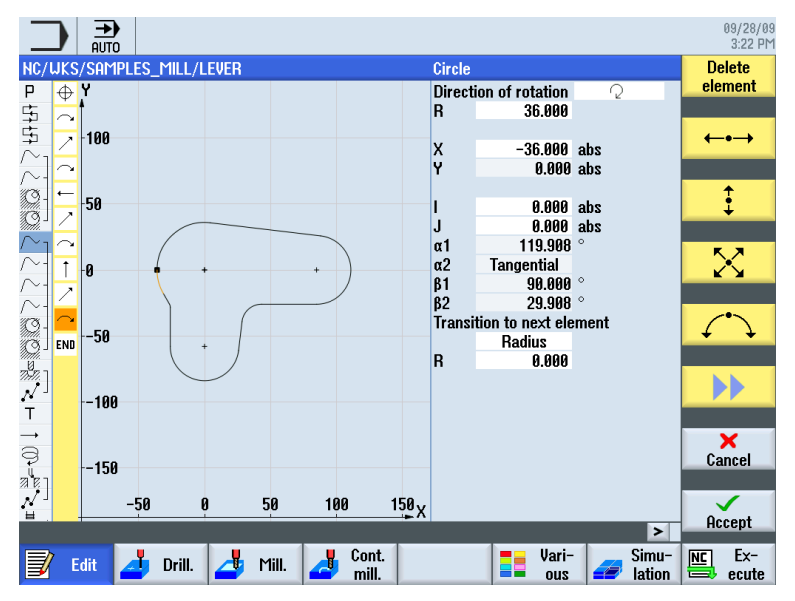

Геометрия и технология при программировании образуют один блок.

Контур / Фрезерование траектории, вкл. стратегии и позицию Круговой карман, вкл. технологию и позицию Технология растачивания Позиция для растачивания Технология центрования Технология сверления Позиции для центрования и сверления

Пример соединения геометрии и технологии:

Эта связь геометрии и технологии очень наглядно представлена на графической индикации рабочих операций через "соединение" соответствующих символов. При этом "соединение" обозначает связывание геометрии и технологии в одну рабочую операцию.

# Симуляция программ

Перед изготовлением детали на станке можно графически отобразить выполнение программы на дисплее.

- Нажать программные клавиши "Симуляция" и "Старт".
- Нажать программную клавишу "Стоп", если необходимо остановить симуляцию.
- С помощью программной клавиши "Reset" симуляция может быть отменена.

Для симуляции доступны следующие виды:

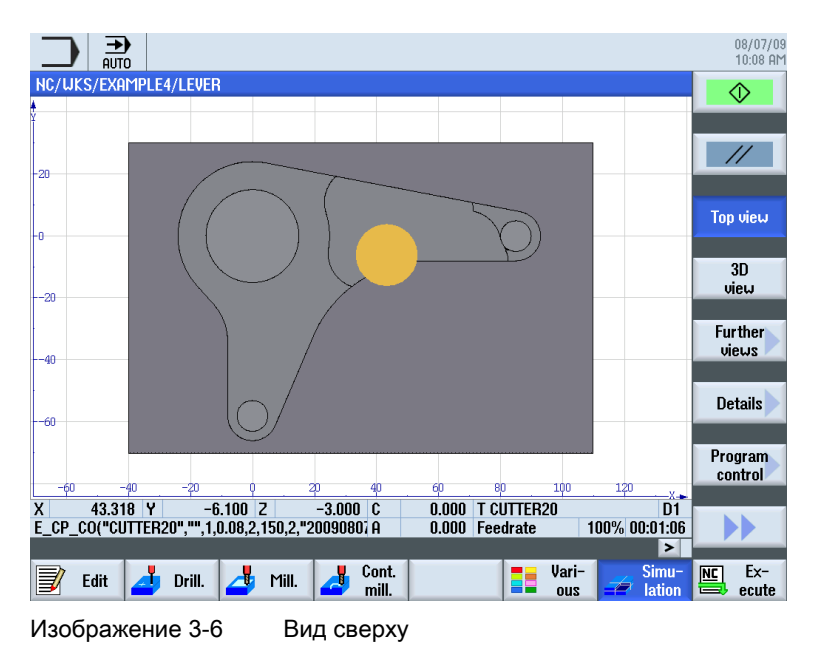

Учебное пособие по фрезерной обработке с ShopMill Учебная документация, 12/2009, 6FC5095-0AB50-1PP0 3.2 Содержание базового меню

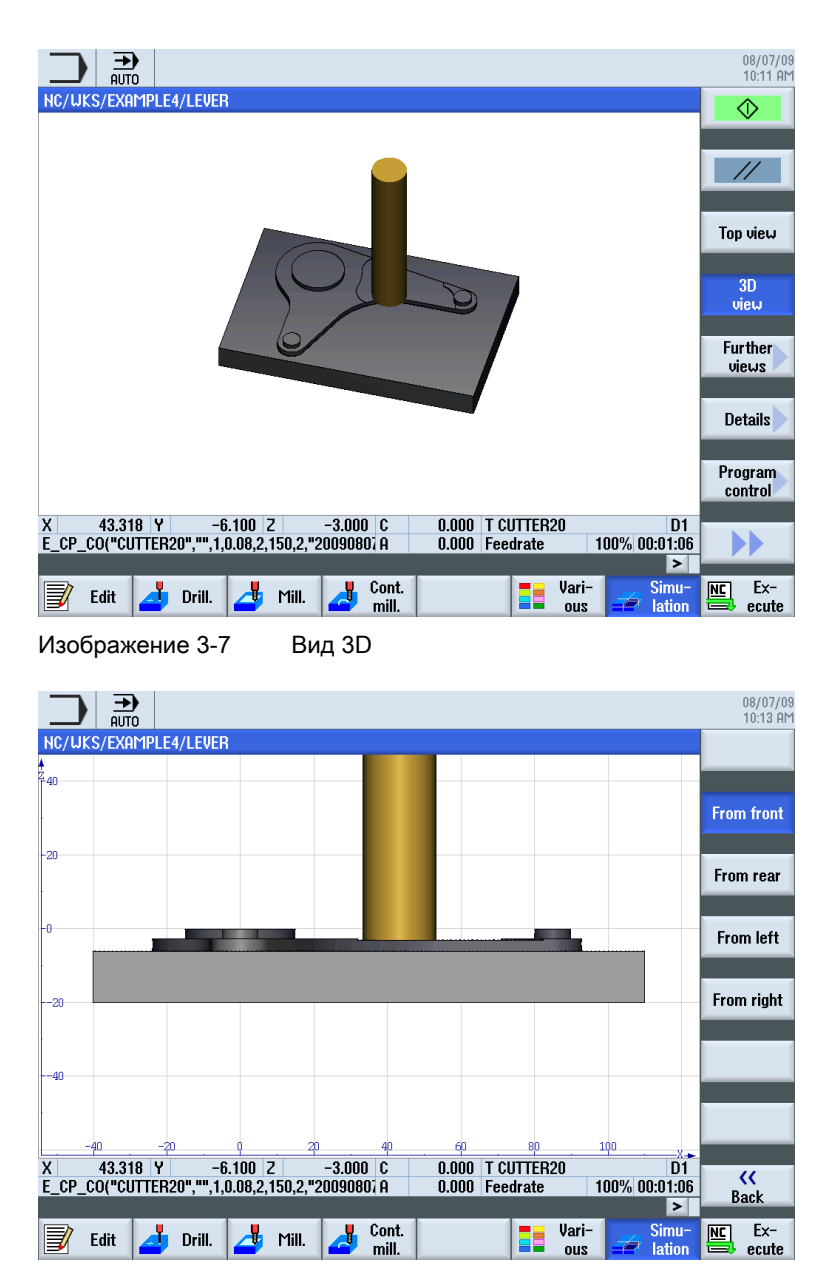

Изображение 3-8 Е

Вид сбоку

# 3.2.4 Менеджер программ

# Управление программами

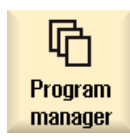

Через менеджера программ в любое время можно создавать новые программы. Можно обращаться к имеющимся программам для их выполнения, изменения, копирования или переименования. Более ненужные программы могут быть удалены.

|                               |      |        |          |                           | 08/05/09<br>3:06 PM |
|-------------------------------|------|--------|----------|---------------------------|---------------------|
| Name                          | Туре | Length | Date     | Time                      | Execute             |
| Part programs     Subprograms | DIR  |        | 07/30/09 | 2:50:12 PM                | Littooutto          |
| e 🗁 Workpieces                | DIR  |        | 08/05/09 | 1:14:37 PM                |                     |
|                               | WPD  | 000    | 07/13/09 | 2:55:43 PM                | New                 |
|                               | LIPD | 988    | 08/05/09 | 10:05:38 HM<br>4-13-17 PM |                     |
| e 🚍 EXAMPLE4                  | WPD  |        | 07/28/09 | 3:08:45 PM                | Open                |
|                               | WPD  |        | 08/03/09 | 5:06:30 PM                |                     |
|                               | WPD  |        | 00/03/09 | 1.14:37 PPT               | Mark                |
|                               |      |        |          |                           | T Idi K             |
|                               |      |        |          |                           |                     |
|                               |      |        |          |                           | Сору                |
|                               |      |        |          |                           |                     |
|                               |      |        |          |                           | Paste               |
|                               |      |        |          |                           |                     |
|                               |      |        |          |                           | Cut                 |
|                               |      |        |          |                           | GUL                 |
|                               |      |        |          |                           |                     |
|                               |      |        |          | Free: 2.4 MB              |                     |
|                               |      |        |          |                           |                     |
| NC III USB                    |      |        |          |                           |                     |

Активные программы обозначаются зеленым символом.

🖞 USB

USB-флэшки позволяют обмениваться данными. К примеру, созданные на внешних устройствах программы могут быть скопированы в ЧПУ и выполнены.

#### Создать новую деталь

В детали можно управлять программами и другими файлами, к примеру, данными инструмента, нулевыми точками, загрузкой магазина.

3.2 Содержание базового меню

# Создать новую программу

При создании новой программы через следующие программные клавиши можно определить формат ввода:

| ShopMill | Программа ShopMill  |
|----------|---------------------|
| 6 code   | Программа в G-кодах |

# 3.2.5 Диагностика

# Ошибки и сообщения

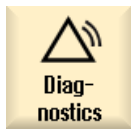

Здесь можно ознакомиться со списками ошибок, сообщениями и журналами ошибок.

|                            |                            |              |                                             | 08/05/09<br>3:09 PM     |
|----------------------------|----------------------------|--------------|---------------------------------------------|-------------------------|
| Alarm log                  |                            |              |                                             | Display                 |
| Raised 🔻                   | Cleared                    | Number       | Text                                        | new                     |
| 08/05/09<br>2:54:04.444 PM | 08/05/09<br>2:54:04.985 PM | 150202       | Waiting for a connection to /PLC/PMC        |                         |
| 08/05/09<br>2:54:04.443 PM | 08/05/09<br>2:54:04.985 PM | 150202       | Waiting for a connection to /PLC/DiagBuffer |                         |
| 08/05/09<br>2:54:03.267 PM | 08/05/09<br>2:54:04.971 PM | 150202       | Waiting for a connection to /NCK            |                         |
| 08/05/09<br>2:54:01.334 PM | 08/05/09<br>2:54:01.334 PM | 150204       | Start alarm acquisition                     |                         |
|                            |                            |              |                                             | Settings<br>Save<br>log |
| Alarm list                 | Mes-<br>sages              | Alarm<br>log | V NC/PLC Remote Remote diag.                | Version                 |

Изображение 3-9

Журнал ошибок

# Основы для начинающих

В этой главе объясняются общие основы геометрии и технологии для фрезерования. Ввод данных в ShopMill здесь еще не предусмотрен.

# 4.1 Геометрические основы

# 4.1.1 Оси инструмента и рабочие плоскости

На универсальных фрезерных станках инструмент может быть установлен параллельно любой из трех главных осей. Эти расположенные под прямым углом друг к другу оси согласно DIN 66217 или ISO 841 точно установлены по главным направляющим станка.

Из позиции установки инструмента получается соответствующая рабочая плоскость. В большинстве случаев осью инструмента является Z.

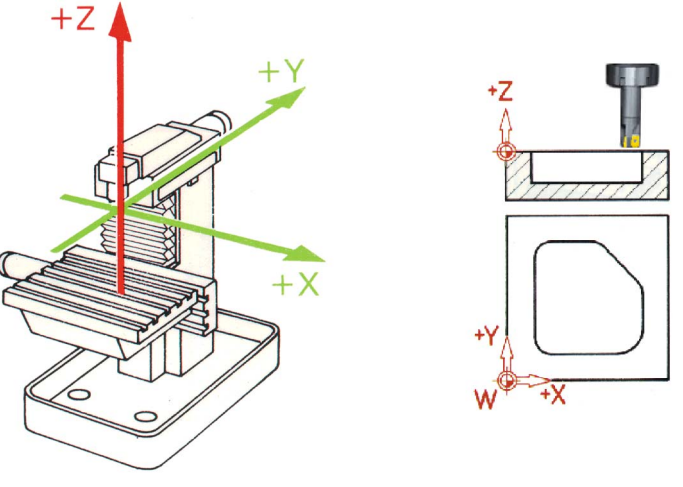

Изображение 4-1

Вертикальный шпиндель

#### 4.1 Геометрические основы

Смена позиции установки инструмента на современных станках осуществляется с помощью универсальной качающейся головки без перемонтажа за несколько секунд.

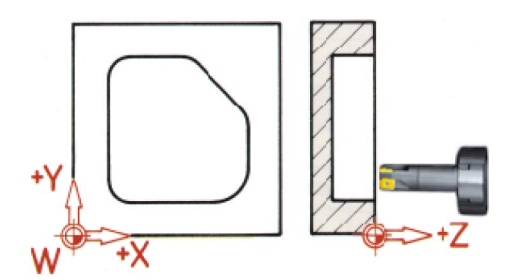

Изображение 4-2 Горизонтальный шпиндель

При соответствующем повороте представленной на предыдущей странице системы координат, оси и их направления в соответствующей рабочей плоскости изменяются (DIN 66217).

С помощью программных клавиш "Разное" и "Установки" выполняется переход в маску параметров, где можно установить рабочие плоскости в заголовке программы.

Нажать программную клавишу "Разное".

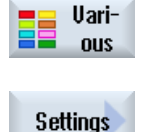

Нажать программную клавишу "Установки".

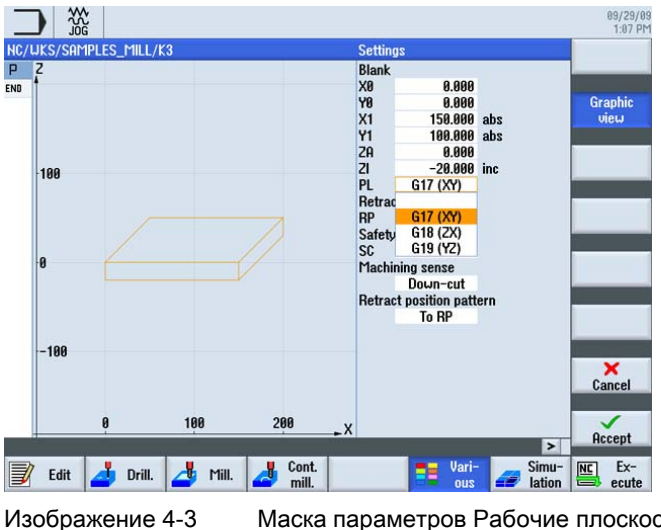

Маска параметров Рабочие плоскости

Основы для начинающих

4.1 Геометрические основы

# 4.1.2 Точки в рабочем пространстве

Для того, чтобы СЧПУ - как SINUMERIK 828D с ShopMill - через измерительную систему могла ориентироваться в имеющемся рабочем пространстве, там существуют важные исходные точки.

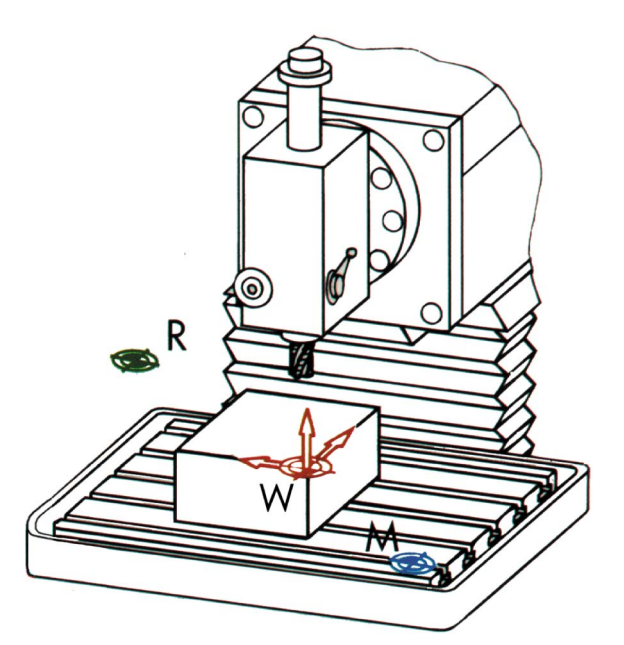

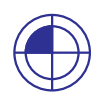

# Нулевая точка станка М

Нулевая точка станка М определяется изготовителем и не может быть изменена. Она находится в нулевой точке системы координат станка.

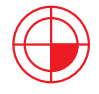

#### Нулевая точка детали W

Нулевая точка детали W, называемая и программной нулевой точкой, является нулевой точкой системы координат детали. Оно может быть выбрана произвольно и должна располагаться там, где начинается отсчет большинства размеров на чертеже.

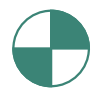

#### Референтная точка R

Для обнуления измерительной системы осуществляется подвод к референтной точке R, так как подвод к нулевой точке станка в большинстве случаев невозможен. Таким образом, СЧПУ находит свое начало отсчета в системе измерения перемещения. 4.1 Геометрические основы

# 4.1.3 Абсолютное и инкрементальное указание размеров

# Абсолютный ввод

Введенные значения относятся к нулевой точке детали.

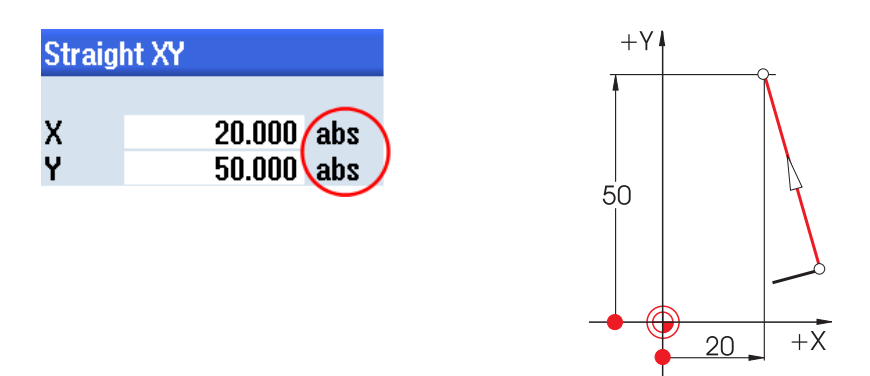

При абсолютном вводе всегда указываются **абсолютные** значения координат конечной точки (начальная точка не рассматривается).

# Инкрементальный ввод

Введенные значения относятся к начальной точке.

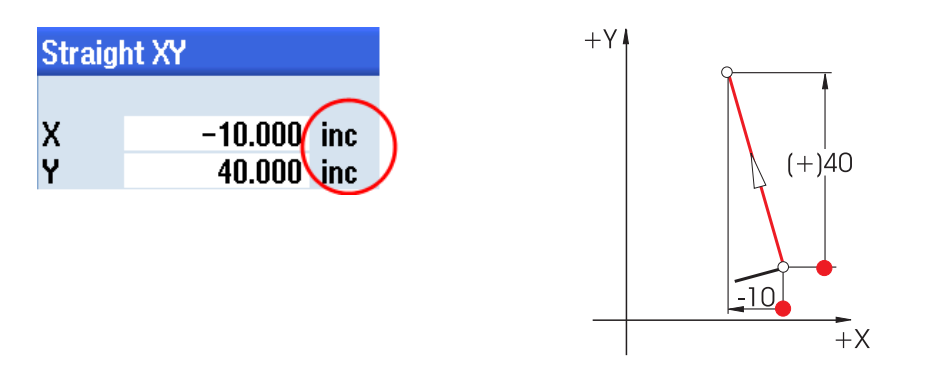

При инкрементальном вводе всегда указываются значения расхождения между начальной точкой и конечной точкой с учетом направления.

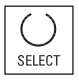

С помощью клавиши SELECT в любое время можно переключиться между абсолютным и инкрементальным вводом.

Основы для начинающих

4.1 Геометрические основы

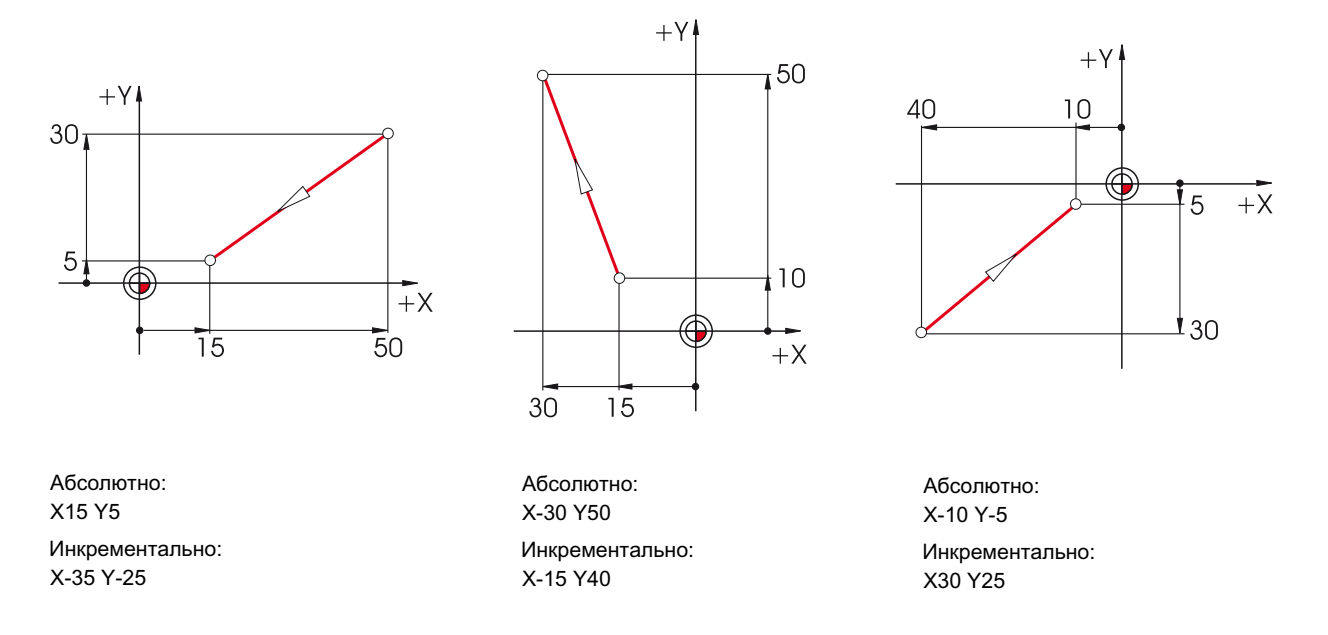

# Ниже приводятся примеры в комбинации абсолютного/инкрементального ввода:

# 4.1.4 Прямолинейные движения

Для однозначного определения конечной точки необходимо два параметра. Параметры могут выглядеть следующим образом:

• Декартов

Ввод координат Х и Ү

|   | Straig                       | nt XY                                                                        |                 |
|---|------------------------------|------------------------------------------------------------------------------|-----------------|
|   |                              |                                                                              |                 |
| 1 | X                            | 40.000                                                                       | abs             |
|   | X                            | 30.000                                                                       | inc             |
|   | Υ /                          | 50.000                                                                       | abs             |
| V | Y                            | 40.000                                                                       | inc             |
|   | L                            | 50.000                                                                       |                 |
|   | α1                           | 53.130                                                                       | 0               |
|   | α2                           | 38.133                                                                       | 0               |
|   |                              |                                                                              |                 |
|   | Transi                       | tion to next ele                                                             | ment            |
|   |                              | Radius                                                                       |                 |
|   | Υ<br>Υ<br>α1<br>α2<br>Transi | 50.000<br>40.000<br>50.000<br>53.130<br>38.133<br>tion to next ele<br>Radius | abs<br>inc<br>° |

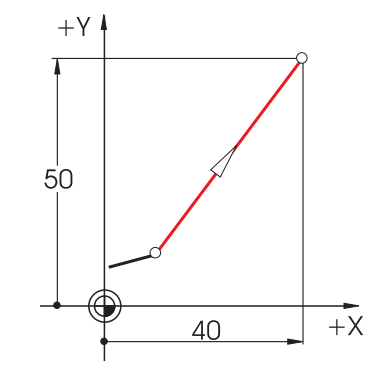

# 4.1 Геометрические основы

• Полярный

Ввод длины и угла Угол 38,13° = угол к предшествующему элементу или

Угол 53,13° = начальный угол к положительной оси Х

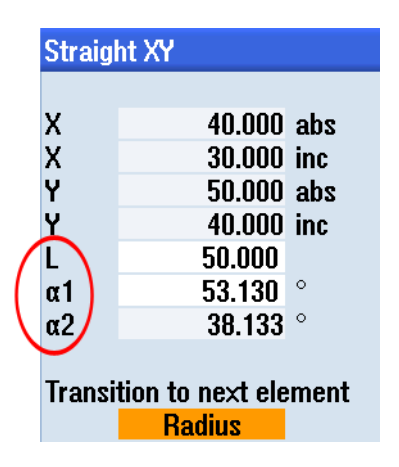

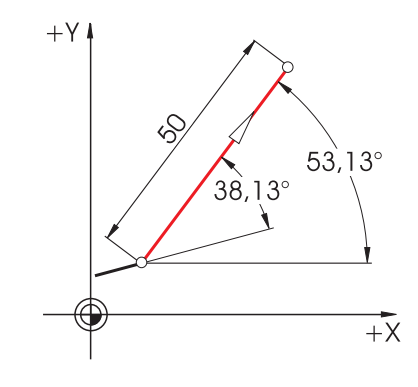

• Декартовый и полярный

Можно комбинировать декартовый и полярный ввод, к примеру:

Ввод конечной точки в Y и длины

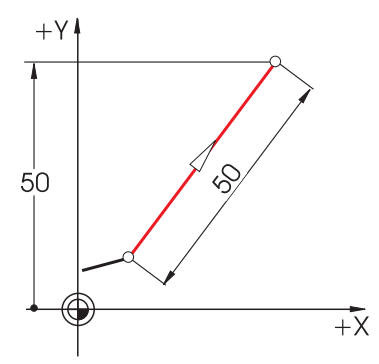

– Ввод конечной точки в X и угла (либо 38,13°, либо 53,13°)

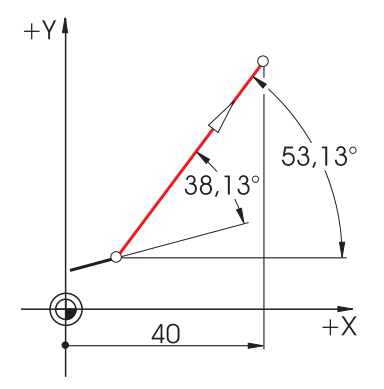

Учебное пособие по фрезерной обработке с ShopMill Учебная документация, 12/2009, 6FC5095-0AB50-1PP0

#### 4.1.5 Круговые движения

У дуги окружности X и Y указывают конечную точку, центр окружности вводится с I и J. В ShopMill эти четыре значения, причем каждое отдельно, могут вводиться абсолютно или инкрементально.

В то время как Х и У вводятся абсолютно, центр с І и Ј в большинстве СЧПУ вводится инкрементально. При этом необходимо определить не только разницу от начальной точки А к центру М (часто в комбинации с математическими вычислениями), но и направление и тем самым знак.

В ShopMill, благодаря возможности абсолютного ввода центра, вычисления не нужны любой сложный контур может быть легко определен графически с помощью контурного вычислителя.

# Ввод центра (абсолютно)

Значения (здесь радиусы), получающиеся из уже введенных данных, вычисляются ShopMill автоматически.

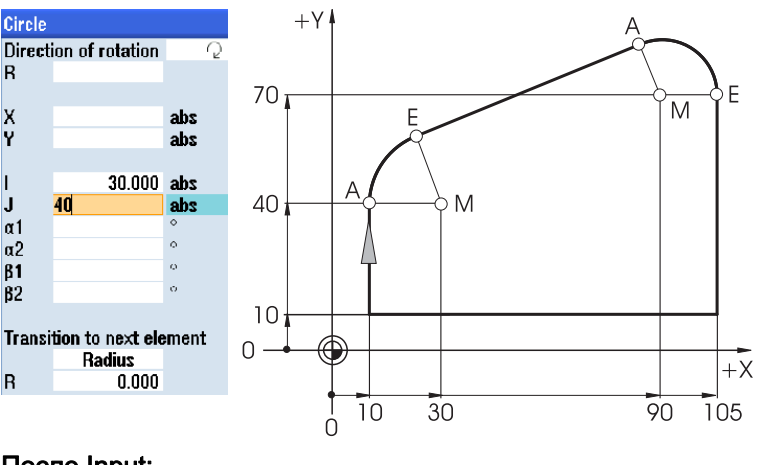

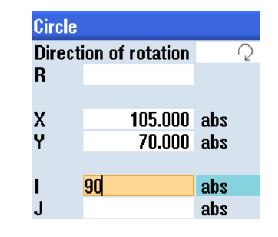

После Input:

| Direction of rotation |                                                                    |                                                                                    |
|-----------------------|--------------------------------------------------------------------|------------------------------------------------------------------------------------|
| 15.000                |                                                                    |                                                                                    |
|                       |                                                                    |                                                                                    |
| 105.000               | abs                                                                |                                                                                    |
| 70.000                | abs                                                                |                                                                                    |
|                       |                                                                    |                                                                                    |
| 90.000                | abs                                                                |                                                                                    |
| 70.000                | abs                                                                |                                                                                    |
|                       | ion of rotation<br>15.000<br>105.000<br>70.000<br>90.000<br>70.000 | ion of rotation<br>15.000<br>105.000 abs<br>70.000 abs<br>90.000 abs<br>70.000 abs |

# После Input:

I

| Circle                     |                 |     |  |
|----------------------------|-----------------|-----|--|
| Direct                     | ion of rotation | C,  |  |
| B                          | 20.000          |     |  |
|                            |                 |     |  |
| Х                          |                 | abs |  |
| Y                          |                 | abs |  |
|                            |                 |     |  |
| I I                        | 30.000          | abs |  |
| J                          | 40.000          | abs |  |
| α1                         | 90.000          | 0   |  |
| α2                         | Tangential      |     |  |
| <b>β1</b>                  |                 | 0   |  |
| ß2                         |                 | 0   |  |
|                            |                 |     |  |
| Transition to next element |                 |     |  |
|                            | Radius          |     |  |
| R                          | 0.000           |     |  |

Учебное пособие по фрезерной обработке с ShopMill Учебная документация, 12/2009, 6FC5095-0AB50-1PP0

#### 4.2 Технологические основы

## Индикация всех параметров

В ShopMill можно отобразить и все возможные геометрические значения:

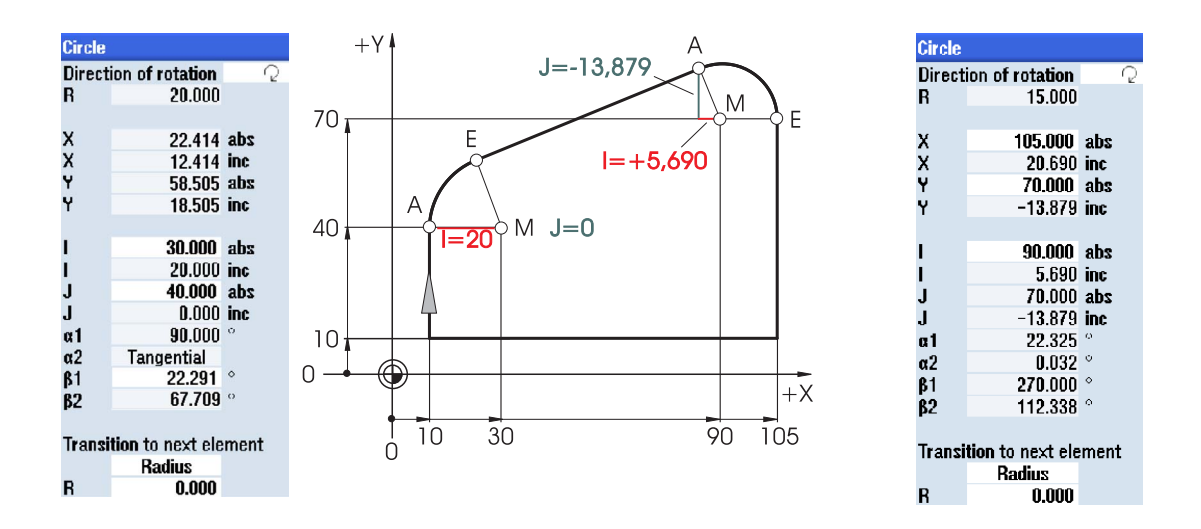

Следующее преимущество абсолютного указания размеров центра: При реверсировании направления фрезерования не нужно заново вычислять значения для I и J.

# 4.2 Технологические основы

Основными условиями для оптимального производства являются хорошее знание инструментов, особенно материала резцов инструмента, возможностей использования инструментов и соответствующих оптимальных параметров резания. Хотя стоимость инструмента составляет всего 2-5% от общей стоимости изготовления детали, но именно производительность инструмента влияет более чем на 50% затрат при производстве детали.

# 4.2.1 Современные фрезерные и сверлильные инструменты

Благодаря разработке новых инструментальных материалов, производительность резания за прошедшие годы постоянно улучшалась. Получившая развитие начиная с шестидесятых годов техника нанесения покрытий обеспечила возможность достижения взвешенного соотношения вязкости и износоустойчивости. Такие инструментальные материалы имеют и другие преимущества: Увеличение стойкости и качества поверхности.

Специальные керамические покрытия, к примеру, Al<sub>2</sub>O<sub>3</sub>-слой, благодаря своей термостойкости особо хорошо подходят для высоких скоростей резания.
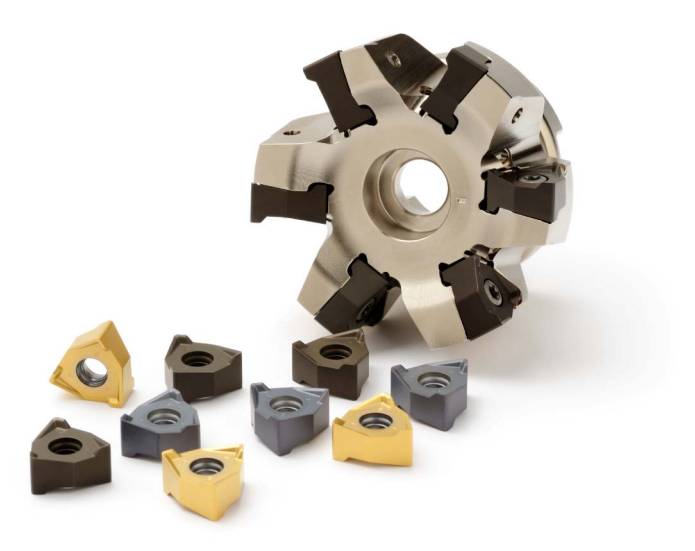

Рисунки, любезно предоставленные нам изготовителем инструментов SECO, показывают угловую систему фрезерования с неперетачиваемыми режущими пластинами с различным покрытием. Второй рисунок показывает новый метод нанесения покрытий, названный SECO "Покрытие DURATOMIC™", при котором на твердометаллический субстрат (HM) ① и грунтовой слой TiCN ② наносятся выровненные вертикально кристаллы Al<sub>2</sub>O<sub>3</sub> ③.

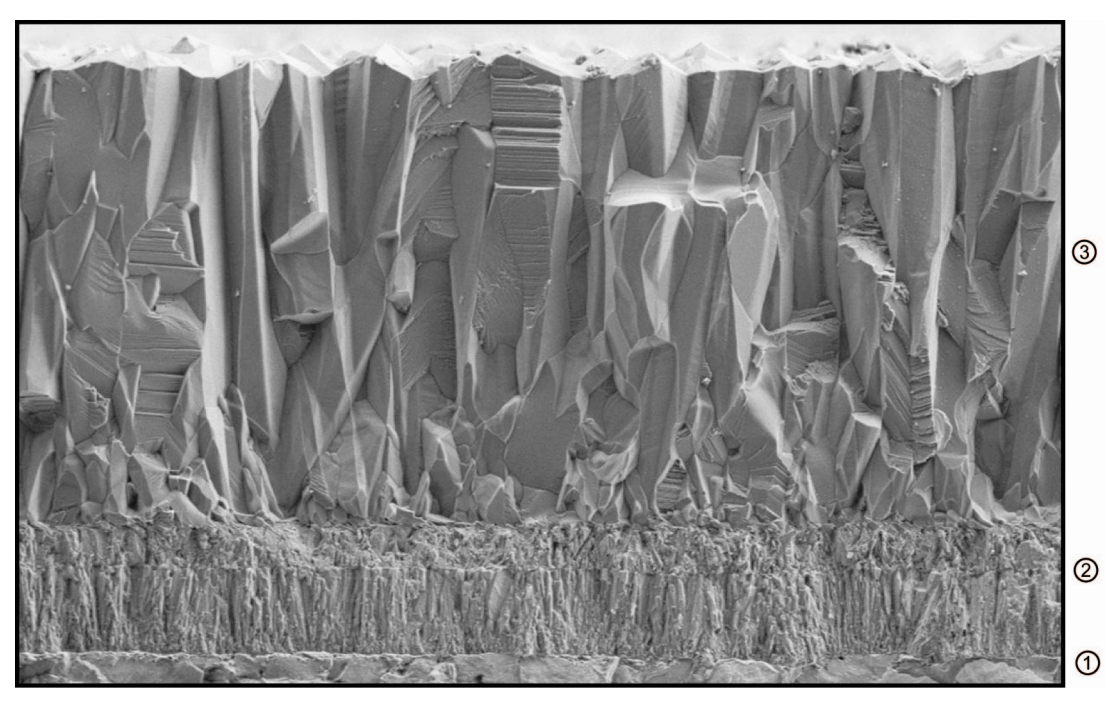

Благодаря такому специальному покрытию достигается одновременное увеличение износостойкости и вязкости.

Учебное пособие по фрезерной обработке с ShopMill Учебная документация, 12/2009, 6FC5095-0AB50-1PP0

# 4.2.2 Использование инструментов

#### Торцовая фреза

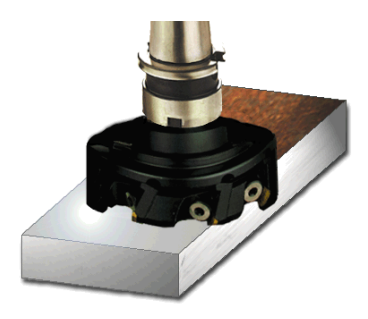

С помощью торцовой фрезы (также называется ножевой головкой) снимаются большие объемы материала.

#### Цилиндрическо-торцовая (двусторонняя) фреза

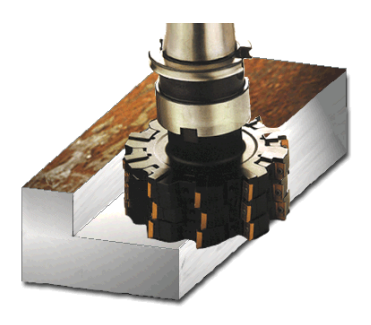

С помощью цилиндрическо-торцовой фрезы создаются прямоугольные сегменты контура с вертикальными буртиками.

#### Спиральная концевая фреза

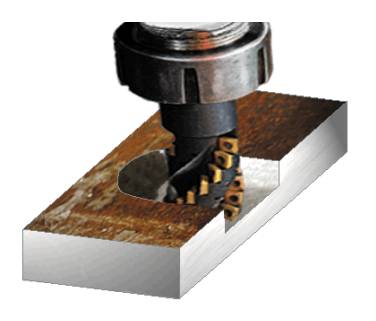

Спиральная концевая фреза это многорезцовый инструмент, который благодаря спиральному расположению резцов обеспечивает особенно "спокойную" обработку.

#### Шпоночная фреза

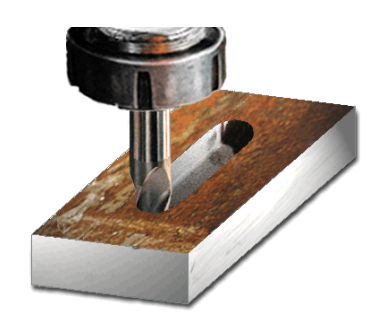

Шпоночная фреза (также называется сверлильной прорезной фрезой) режет по центру и поэтому может врезаться в цельную заготовку. Как правило, она имеет два или три резца.

#### Сверло центровочное ЧПУ

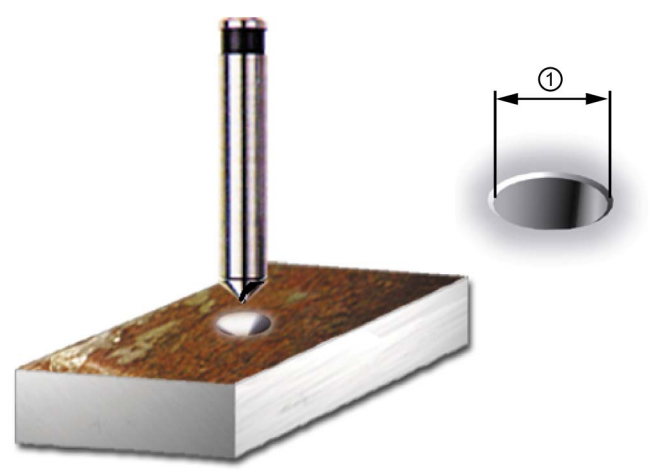

Сверло центровочное ЧПУ служит для центрования и для изготовления фаски для последующего сверления. При указании наружного диаметра фаски ①, ShopMill вычисляет глубину автоматически.

#### Спиральное сверло

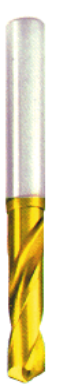

В ShopMill можно выбирать между различными типами сверления (ломка стружки, глубокое сверление, ...). Острие сверла 1/3D в ShopMill рассчитывается автоматически.

#### Сплошное сверло

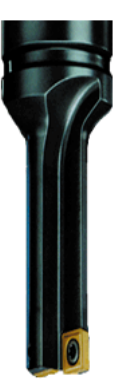

Сплошные сверла укомплектованы неперетачиваемыми пластинами и предназначены только для отверстий с большим диаметром. Процесс сверления не должен прерываться.

#### 4.2.3 Скорость резания и частота вращения

Оптимальная частота вращения инструмента зависит от материала резца инструмента и материала детали, а также от диаметра инструмента. На практике эта частота вращения часто вводится сразу же исходя из многолетнего опыта без вычислений. Но все же лучше вычислить частоту вращения через взятую из таблиц скорость резания.

#### Пример - Определение скорости резания

С помощью каталогов производителя или сборников таблиц сначала определяется оптимальная скорость резания.

| Материал <b>инструмента:</b> | твердый сплав                   |
|------------------------------|---------------------------------|
| Материал <b>детали:</b>      | C45                             |
|                              |                                 |
| Полученное значение:         | v <sub>c</sub> = 80 - 150 м/мин |
| Выбирается среднее значение: | v <sub>c</sub> = 115 м/мин      |

С помощью этой скорости резания и известного диаметра инструмента вычисляется частота вращения **n**.

$$n = \frac{v_{\rm C} \cdot 1000}{d \cdot \pi}$$

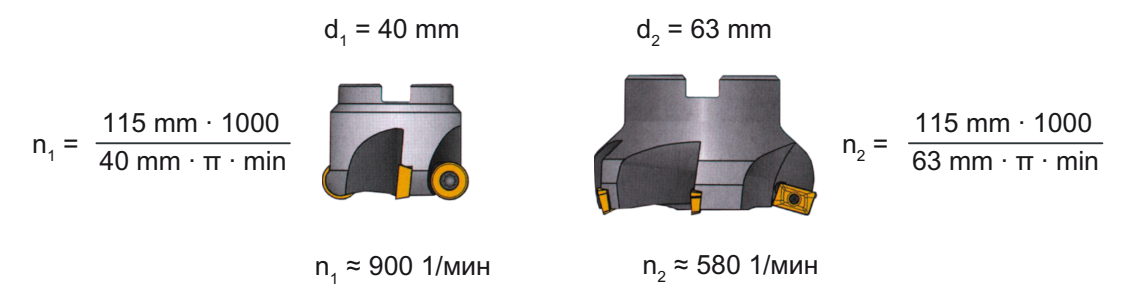

К примеру, здесь вычисляется частота вращения для двух инструментов:

В кодировке ЧПУ частота вращения указывается буквой **S** (англ. Speed). Т.е. вводится:

| Path r | nilling  |          |
|--------|----------|----------|
|        | CUTTER40 | D 1      |
|        | 0.150    | mm/tooth |
| S      | 900.000  | rpm      |

#### Примечание

ShopMill рассчитывает частоту вращения шпинделя автоматически на основе скорости резания и диаметра инструмента. Это может быть полезно, к примеру, в качестве поперечного сравнения.

## 4.2.4 Подача на зуб и скорости подачи

В предшествующей глава объяснялось определение скорости резания и вычисление частоты вращения. Для того, чтобы инструмент резал, с этой скоростью резания или частотой вращения должна быть согласована скорость подачи инструмента.

Базовой величиной для вычисления скорости подачи является параметрическое значение "подача на зуб". Как и скорость резания, значение для подачи берется из сборника таблиц, документации изготовителя инструмента или определяется опытным путем.

#### Пример - Определение подачи на зуб

| Материал резца <b>инструмента:</b> | твердый сплав                 |
|------------------------------------|-------------------------------|
| Материал <b>детали:</b>            | C45                           |
| Полученное значение:               | f <sub>z</sub> = 0,1 - 0,2 мм |
| Выбирается среднее значение:       | f <sub>z</sub> = 0,15 мм      |

Из подачи на зуб, количества зубьев и известной частоты вращения вычисляется скорость подачи **v**<sub>f</sub>.

$$v_f = f_z \cdot z \cdot n$$

К примеру, здесь вычисляется скорость подачи для двух инструментов с разным числом зубьев:

$$d_{1} = 63 \text{ mm}, z_{1} = 4 \qquad d_{2} = 63 \text{ mm}, z_{2} = 9$$
$$v_{f1} = 580 \text{ 1/мин} \cdot 0,15 \text{ мм} \cdot 4$$

В кодировке ЧПУ скорость подачи указывается с F (англ. Feed). Т.е. вводится:

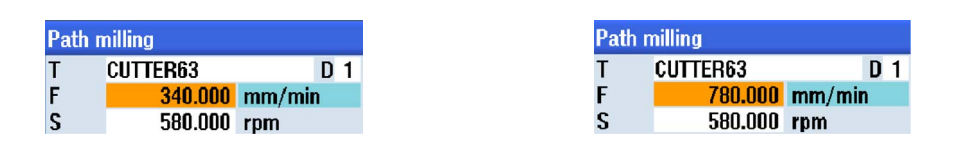

#### Примечание

ShopMill вычисляет скорость подачи автоматически на основе подачи на зуб и числа зубьев. Это может быть полезно, к примеру, в качестве поперечного сравнения.

# Хорошее оснащение

В этой главе объясняется, как создаются инструменты для примеров в следующих главах. Кроме этого, здесь на примерах объясняются вычисление длин инструмента и установка нулевой точки детали.

# 5.1 Управление инструментом

ShopMill предлагает три списка для управления инструментом:

- список инструментов
- список износа инструментов
- список магазина

# 5.1.1 Список инструментов

В ShopMill предлагаются многочисленные типы инструмента (избранное, фреза, сверло и специальные инструменты). Для каждого типа инструмента существуют различные геометрические параметры (к примеру, указание угла для сверл).

| New to | 0 | - favorites            |               |
|--------|---|------------------------|---------------|
| Тур    |   | Identifier             | Tool position |
| 120    | - | End mill               | ₩             |
| 140    | - | Facing tool            | ₩             |
| 200    | - | Twist drill            | 8             |
| 220    | - | Center drill           | V             |
| 240    | - | Тар                    |               |
| 710    | - | 3D milling probe       |               |
| 711    | - | Edge tracer            | ę             |
| 110    | - | Cylindr. ball end      | U             |
| 111    | - | Conical ball end       | U             |
| 121    | - | End mill corner round. | U             |
| 155    | - | Bevelled cutter        |               |
| 156    | - | Beveled cutter corner  | U             |
| 157    | - | Tap. die-sink. cutter  | $\mathbb{V}$  |
|        |   |                        |               |
|        |   |                        |               |
|        |   |                        |               |
|        |   |                        |               |

Изображение 5-1

Пример для списка избранного

#### 5.1 Управление инструментом

В списке инструментов отображаются все параметры и функции, необходимые для создания и настройки инструментов.

|      | st     |                  |    |   |         |        |       |   |   |                            |   | burrer |          |
|------|--------|------------------|----|---|---------|--------|-------|---|---|----------------------------|---|--------|----------|
| .oc. | Туре   | Tool name        | ST | D | Length  | ø      |       |   | ₽ | ち                          | ち |        |          |
| Щ    |        |                  |    |   | -       |        |       |   |   |                            |   |        | New      |
| 1    | atta   | CUTTER10         | 1  | 1 | 150.000 | 10.000 |       | 4 | Q |                            |   | 100    | tool     |
| 2    | alla a | CUTTER16         | 1  | 1 | 110.000 | 16.000 |       | 3 | 2 |                            |   |        |          |
| 3    | 1      | CUTTER20         | 1  | 1 | 100.000 | 20.000 |       | 3 | Q |                            |   |        |          |
| 4    | =      | CUTTER32         | 1  | 1 | 100.000 | 32.000 |       | 3 | 2 |                            |   | 1.0    |          |
| 5    | atta   | CUTTER60         | 1  | 1 | 110.000 | 60.000 |       | 6 | ð | $\checkmark$               |   |        |          |
| 6    | 6      | DRILL8.5         | 1  | 1 | 120.000 | 8.500  | 118.0 |   | 2 | $\checkmark$               |   |        |          |
| 7    | 6      | DRILL10          | 1  | 1 | 120.000 | 10.000 | 118.0 |   | 2 | $\mathbf{\mathbf{\nabla}}$ |   |        |          |
| 8    | V      | CENTERDRILL 12   | 1  | 1 | 120.000 | 12.000 | 90.0  |   | 2 | $\checkmark$               |   |        |          |
| 9    | U      | THREADCUTTER M10 | 1  | 1 | 120.000 | 10.000 | 1.500 |   | 2 | $\mathbf{\mathbf{\nabla}}$ |   |        |          |
| 10   |        | FACEMILL63       | 2  | 1 | 110.000 | 63.000 |       | 6 | 2 | $\mathbf{\mathbf{Z}}$      |   |        |          |
| 11   | 6      | PREDRILL30       | 1  | 1 | 100.000 | 30.000 | 118.0 |   | 2 |                            |   |        |          |
| 12   | -      | DRILL_tool       | 1  | 1 | 100.000 | 25.000 |       |   | 2 |                            |   |        |          |
| 13   |        |                  |    |   |         |        |       |   |   |                            |   |        |          |
| 14   |        |                  |    |   |         |        |       |   |   |                            |   |        |          |
| 15   |        |                  |    |   |         |        |       |   |   |                            |   |        | Manazin  |
| 16   |        |                  |    |   |         |        |       |   |   |                            |   |        | selectio |
| 17   |        |                  |    |   |         |        |       |   |   |                            |   |        | 0010000  |
| 18   |        |                  |    |   |         |        |       |   |   |                            |   |        | 2.2      |
| 19   |        |                  |    |   |         |        |       |   |   |                            |   | v      |          |
|      |        |                  |    |   |         |        |       |   |   |                            |   |        |          |

Изображение 5-2 Пример для списка инструментов

Значение важнейших параметров:

| Место                | Номер места                                                                                                    |
|----------------------|----------------------------------------------------------------------------------------------------|
| Тип                  | Тип инструмента                                                                                                    |
| Имя инструмента      | Идентификация инструмента осуществляется через имя и номер<br>однотипного инструмента. Имя может быть введено как текст или<br>номер. |
| ST                   | Номер однотипного инструмента (для стратегии запасного инструмента)                                                                   |
| D                    | Номер резца                                                                                                    |
| Длина                | Длина инструмента                                                                                                    |
| Диаметр              | Диаметр инструмента                                                                                                    |
| Угол профиля или шаг | Угол профиля или шаг резьбы                                                                                                    |
| Ν                    | Число зубьев                                                                                                    |
| <b>#</b>             | Направление вращения шпинделя                                                                                                    |
| -5                   | СОЖ 1 и 2 (к примеру, внутреннее и наружное охлаждение)                                                                               |

#### Хорошее оснащение

5.1 Управление инструментом

# 5.1.2 Список износа инструментов

Здесь определяются параметры износа для соответствующих инструментов.

| 0 L | ear  |                  |    | _ |         |       |        | Butter | Sort   |
|-----|------|------------------|----|---|---------|-------|--------|--------|--------|
| oc. | Туре | Tool name        | ST | D | ΔLength | ۵۵    | T<br>C | D      |        |
| Щ   |      |                  |    |   |         |       |        |        | Filter |
| 1   | 1    | CUTTER10         | 1  | 1 | 0.000   | 0.000 |        |        | THEOT  |
| 2   | -    | CUTTER16         | 1  | 1 | 0.000   | 0.000 |        |        |        |
| 3   | 1222 | CUTTER20         | 1  | 1 | 0.000   | 0.000 |        |        |        |
| 4   | 1    | CUTTER32         | 1  | 1 | 0.000   | 0.000 |        |        |        |
| 5   | 100  | CUTTER60         | 1  | 1 | 0.000   | 0.000 |        |        | _      |
| 6   | Ø    | DRILL8.5         | 1  | 1 | 0.000   | 0.000 |        |        |        |
| 7   | ų    | DRILL10          | 1  | 1 | 0.000   | 0.000 |        |        |        |
| 3   | 1    | CENTERDRILL 12   | 1  | 1 | 0.000   | 0.000 |        |        |        |
| 9   | U    | THREADCUTTER M10 | 1  | 1 | 0.000   | 0.000 |        |        |        |
| 0   | *    | FACEMILL63       | 2  | 1 | 0.000   | 0.000 |        |        |        |
| 1   | 6    | PREDRILL30       | 1  | 1 | 0.000   | 0.000 |        |        |        |
| 2   | -    | DRILL_tool       | 1  | 1 | 0.000   | 0.000 |        |        |        |
| 3   |      |                  |    |   |         |       |        |        |        |
| 4   |      |                  |    |   |         |       |        |        |        |
| 5   |      |                  |    |   |         |       |        |        |        |
| 6   |      |                  |    |   |         |       |        |        |        |
| 7   |      |                  |    |   |         |       |        |        |        |
| 8   |      |                  |    |   |         |       |        |        |        |
| 9   |      |                  |    |   |         |       |        | ~      |        |
|     |      | ENGINE STATES    |    |   |         |       |        |        |        |

Изображение 5-3 Список износа инструментов

Важнейшие параметры износа инструмента:

| Δ длина                             | Износ к длине                                                                       |
|-------------------------------------|-------------------------------------------------------------------------------------|
| Δ радиус                            | Износ радиуса                                                                       |
| TC                                  | Выбор контроля инструмента                                                          |
|                                     | • через стойкость (T)                                                               |
|                                     | <ul> <li>через число изделий (С)</li> </ul>                                         |
|                                     | • через износ (W)                                                                   |
| Стойкость или                       | Стойкость инструмента                                                               |
| число изделий или                   | Число деталей                                                                       |
| износ *                             | Износ инструмента                                                                   |
| *параметр зависит от выбора<br>в TC |                                                                                     |
| Заданное значение                   | Заданное значение для стойкости, числа изделий или износа                           |
| Граница предупреждения              | Указание стойкости, числа изделий или износа, при которых выводится предупреждение. |
| G                                   | Инструмент заблокирован, если активирована кнопка-флажок.                           |

5.2 Используемые инструменты

### 5.1.3 Список магазина

В список магазина включены все инструменты, согласованные с одним или несколькими инструментальными магазинами. Через этот список показывается состояние каждого отдельного инструмента. Кроме этого, отдельные места в магазине могут быть зарезервированы или заблокированы для предусмотренных инструментов.

| ĽC   |              |                  |    |   |   |   |              |             | 07/31/0<br>1:11 Pi |
|------|--------------|------------------|----|---|---|---|--------------|-------------|--------------------|
| Maga | zine         |                  | _  |   | _ | _ | _            | Buffer      | Sort               |
| Loc. | Type         | Tool name        | ST | D | D | z | L            |             |                    |
| 쓰    | and a        |                  |    |   |   |   |              |             | Filter             |
| 1    | 1            | CUTTER10         | 1  | 1 |   |   |              |             | THEOR              |
| 2    | 222          | CUTTER16         | 1  | 1 |   |   |              |             |                    |
| 3    | 100          | CUTTER20         | 1  | 1 |   |   |              |             |                    |
| 4    | 1            | CUTTER32         | 1  | 1 |   |   |              |             |                    |
| 5    | 100          | CUTTER60         | 1  | 1 |   |   |              |             |                    |
| 6    | 6            | DRILL8.5         | 1  | 1 |   |   |              |             |                    |
| 7    | 6            | DRILL10          | 1  | 1 |   |   |              |             |                    |
| 8    | V            | CENTERDRILL12    | 1  | 1 |   |   |              |             |                    |
| 9    | U            | THREADCUTTER M10 | 1  | 1 |   |   |              |             |                    |
| 10   |              | FACEMILL63       | 2  | 1 |   |   |              |             |                    |
| 11   | 6            | PREDRILL30       | 1  | 1 |   |   |              |             |                    |
| 12   | - 20         | DRILL_tool       | 1  | 1 |   |   |              |             |                    |
| 13   |              |                  |    |   |   |   |              |             |                    |
| 14   |              |                  |    |   |   |   |              |             |                    |
| 15   |              |                  |    |   |   |   |              |             |                    |
| 16   |              |                  |    |   |   |   |              |             |                    |
| 17   |              |                  |    |   |   |   |              |             |                    |
| 18   |              |                  |    |   | C |   |              |             | 14.4               |
| 19   |              |                  |    |   |   |   |              | ×           | 44                 |
| 8    | Tool<br>list | Tool wear        |    |   |   | M | laga<br>zine | Work R User | SD Setting         |

Изображение 5-4 Список магазина

Значение важнейших параметров:

| G | Блокировка места в магазине                                                         |
|---|-------------------------------------------------------------------------------------|
| U | Обозначение инструмента как негабаритного. Инструмент занимает два полуместа слева, |
|   | два полуместа справа, одно полуместо сверху и одно полуместо снизу в магазине.      |
| Ρ | Кодировка постоянного места                                                         |
|   | Инструмент фиксировано согласован с этим местом в магазине.                         |

# 5.2 Используемые инструменты

В этой главе инструменты, необходимые для последующей обработки примеров, вносятся в список инструментов.

Выбрать в базовом меню область "Параметры".

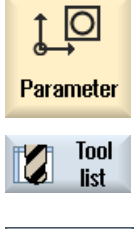

Нажать программную клавишу "Список инструментов".

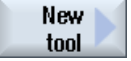

Нажать программную клавишу "Новый инструмент".

5.2 Используемые инструменты

| ool li | ol list Magazine 1 |                  |    |   |                                       |        |       |   |   |                            |   |   |           |  |  |
|--------|--------------------|------------------|----|---|---------------------------------------|--------|-------|---|---|----------------------------|---|---|-----------|--|--|
| Loc.   | Туре               | Tool name        | ST | D | Length                                | ø      |       |   | Щ | 3                          | ち | ^ |           |  |  |
| Щ      | alla.              | CUTTER20         | 1  | 1 | 100.000                               | 20.000 |       | 3 | 2 |                            |   |   | New       |  |  |
| 1      | the state          | CUTTER10         | 1  | 1 | 150.000                               | 10.000 |       | 4 | 2 |                            |   | 1 | tool      |  |  |
| 2      | the state          | CUTTER16         | 1  | 1 | 110.000                               | 16.000 |       | 3 | 2 |                            |   |   |           |  |  |
| 3      |                    |                  |    |   |                                       |        |       |   |   |                            |   |   |           |  |  |
| 4      | =                  | CUTTER32         | 1  | 1 | 100.000                               | 32.000 |       | 3 | 2 | $\checkmark$               |   |   |           |  |  |
| 5      | atta               | CUTTER60         | 1  | 1 | 110.000                               | 60.000 |       | 6 | 2 | $\checkmark$               |   |   |           |  |  |
| 6      | 6                  | DRILL8.5         | 1  | 1 | 120.000                               | 8.500  | 118.0 |   | 2 | 2                          |   |   |           |  |  |
| 7      | 6                  | DRILL10          | 1  | 1 | 120.000                               | 10.000 | 118.0 |   | 2 | $\mathbf{\mathbf{\nabla}}$ |   |   |           |  |  |
| 8      | 1                  | CENTERDRILL 12   | 1  | 1 | 120.000                               | 12.000 | 90.0  |   | 2 | $\checkmark$               |   |   |           |  |  |
| 9      | U                  | THREADCUTTER M10 | 1  | 1 | 120.000                               | 10.000 | 1.500 |   | 2 | $\mathbf{\mathbf{\nabla}}$ |   |   |           |  |  |
| 10     | *                  | FACEMILL63       | 2  | 1 | 110.000                               | 63.000 |       | 6 | 2 |                            |   |   |           |  |  |
| 11     | 6                  | PREDRILL30       | 1  | 1 | 100.000                               | 30.000 | 118.0 |   | 2 |                            |   |   |           |  |  |
| 12     |                    | DRILL_tool       | 1  | 1 | 100.000                               | 25.000 |       |   | 2 |                            |   |   |           |  |  |
| 13     |                    | THREADCUTTER     | 2  | 1 | 150.000                               | 20.000 |       | 1 | 2 | $\checkmark$               |   |   |           |  |  |
| 14     | atta               | CUTTER6          | 2  | 1 | 89,100                                | 6.000  |       | 2 | 2 | $\checkmark$               |   |   |           |  |  |
| 15     | \$                 | EDGE_TRACER      | 1  | 1 | 120.000                               | 4.000  |       |   | 2 |                            |   |   | Magazin   |  |  |
| 16     |                    |                  |    |   |                                       |        |       |   |   |                            |   |   | selection |  |  |
| 17     |                    |                  |    |   |                                       |        |       |   |   |                            |   |   | 22.00000  |  |  |
| 18     |                    |                  |    |   |                                       |        |       |   |   |                            |   |   |           |  |  |
| 19     |                    |                  |    |   |                                       |        |       |   |   |                            |   | 2 |           |  |  |
|        |                    |                  |    |   | 11 - 11 - 11 - 11 - 11 - 11 - 11 - 11 |        |       |   |   |                            |   |   |           |  |  |

Для создания нового инструмента, перейти в список инструментов и найти свободное место. Выбрать требуемый тип инструмента и ввести параметры.

#### Примечание

Фрезы с диаметрами 6, 10, 20 и 32 (Cutter6, 10, 20 и 32) должны поддерживать врезание, так как в следующих примерах они используются и для фрезерования карманов.

5.3 Инструменты в магазине

# 5.3 Инструменты в магазине

Ниже объясняется процесс помещения инструментов в магазин.

Выбрать в списке инструментов инструмент без номера места и нажать клавишу "Загрузить".

Следующий диалог предлагает первое свободное место в магазине, которое можно изменить или взять напрямую. Так может выглядеть магазин для следующих упражнений:

| LC    |              |                  |    |   |   |   |              |                               |   | 08/10/09<br>6:24 PM |
|-------|--------------|------------------|----|---|---|---|--------------|-------------------------------|---|---------------------|
| Magaz | tine         |                  |    |   |   |   |              | Magazine                      | 1 |                     |
| Loc.  | Туре         | Tool name        | ST | D | D | z | L            |                               | ^ |                     |
| 山     | 1            | CUTTER20         | 1  | 1 |   |   |              |                               |   |                     |
| 1     | 1            | CUTTER10         | 1  | 1 |   |   |              |                               |   |                     |
| 2     | 222          | CUTTER16         | 1  | 1 |   |   |              |                               |   | 19                  |
| +3°   |              |                  |    |   |   |   |              |                               |   |                     |
| 4     | 222          | CUTTER32         | 1  | 1 |   |   |              |                               | п |                     |
| 5     | 100          | CUTTER60         | 1  | 1 |   |   |              |                               |   |                     |
| 6     | 6            | DRILL8.5         | 1  | 1 |   |   |              |                               |   |                     |
| 7     | 6            | DRILL10          | 1  | 1 |   |   |              |                               |   |                     |
| 8     |              | CENTERDRILL 12   | 1  | 1 |   |   |              |                               |   |                     |
| 9     | U            | THREADCUTTER M10 | 1  | 1 |   |   |              |                               |   |                     |
| 10    |              | FACEMILL63       | 2  | 1 |   |   | Ц.           |                               |   | _                   |
| 11    | 0            | PREDRILL30       | 1  | 1 |   |   |              |                               |   |                     |
| 12    |              | DRILL_tool       | 1  | 1 |   |   |              |                               |   | Position            |
| 13    | Ð            | THREADCUTTER     | 2  | 1 |   |   | Ц            |                               |   | magazine            |
| 14    | 100          | CUTTER6          | 2  | 1 | Ц | Ц | Ц            |                               |   |                     |
| 15    | ÷            | EDGE_TRACER      | 1  | 1 | Ц | Ц | Ц            |                               |   |                     |
| 16    |              |                  |    |   | Н |   |              |                               |   |                     |
| 1/    |              |                  | _  |   | Н |   |              |                               |   |                     |
| 18    | -            |                  | -  |   | H |   |              |                               |   | hh                  |
| 19    |              |                  |    |   |   |   |              |                               | ~ |                     |
| 8     | Tool<br>list | V Tool<br>wear   |    |   |   | M | aga-<br>tine | Uork User<br>offset Ruariable |   | SD Setting data     |

5.4

# Измерение инструментов

Ниже объясняется расчет инструментов.

J. T,S,M

Установить через программную клавишу "T,S,M" инструмент в шпиндель.

После перейти в меню "Измерить инструмент".

Length manual

С помощью функции Длина вручную инструмент измеряется в направлении Z.

| ength manual |               |                   |              |           |     |
|--------------|---------------|-------------------|--------------|-----------|-----|
|              | Tool dat<br>L | a T<br>150.000 ST | BALL_D8<br>1 | _R        | D 1 |
| 100          | ø             | 8.000 Ref.        | point        | Workpiece |     |
|              |               | Z0                |              | 0.000     |     |
| 0            |               |                   |              |           |     |
| Y III        | Z0            |                   |              |           |     |
|              |               |                   |              |           |     |
|              |               |                   |              |           |     |

Учебное пособие по фрезерной обработке с ShopMill Учебная документация, 12/2009, 6FC5095-0AB50-1PP0

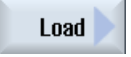

5.4 Измерение инструментов

#### Diameter manual

С помощью функции Диаметр вручную измеряется диаметр инструмента.

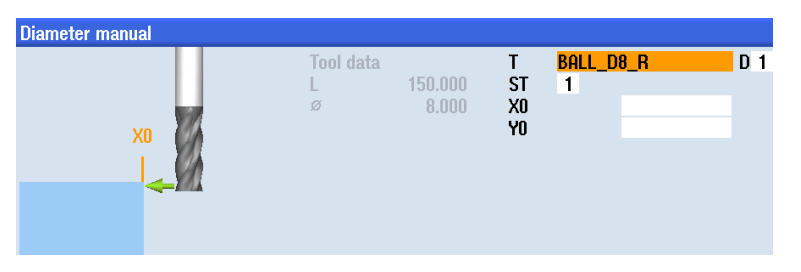

#### Length auto

С помощью функции **Длина автоматически** инструмент измеряется с направлении Z с помощью измерительного щупа инструмента.

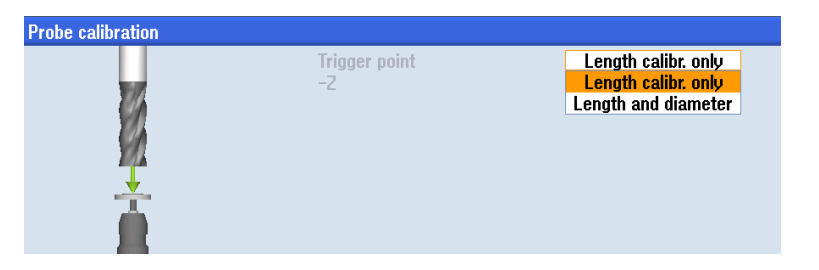

#### Diameter auto

С помощью функции **Диаметр автоматически** диаметр инструмента измеряется с помощью измерительного щупа инструмента.

| Diameter auto |           |         |    |           |       |
|---------------|-----------|---------|----|-----------|-------|
|               | Tool data |         | T  | BALL_D8_R | D 1   |
|               | L         | 150.000 | SI | 1         | 0 000 |
|               |           | 0.000   | •  |           |       |

#### Calibrate probe

С помощью функции Калибровка измерительного щупа определяется позиция измерительного щупа на рабочем столе относительно нулевой точки станка.

| Probe calibration |                     |                                                                   |
|-------------------|---------------------|-------------------------------------------------------------------|
|                   | Trigger point<br>-2 | Length calibr. only<br>Length calibr. only<br>Length and diameter |

Calibrate fixed pt. С помощью функции Настройка фиксированной точки определяется фиксированная точка как исходная точка для ручного измерения длины инструмента.

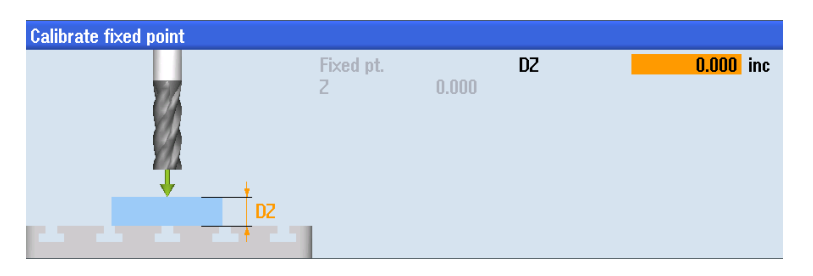

# 5.5 Установка нулевой точки детали

Для установки нулевой точки детали необходимо в базовом меню переключиться на режим управления **Ручной станок**.

В подменю опции **Нул. точка детали** предлагается несколько возможностей для установки нулевой точки детали.

| M. 33       |                                |                                         | 08/04/09<br>3:41 PM |
|-------------|--------------------------------|-----------------------------------------|---------------------|
| / Revet     |                                | SIEMENS                                 | Calibrate<br>probe  |
| Uorkpiece   | Position (mm)                  | T.F.S                                   | _                   |
| X<br>Y<br>Z | 300.000<br>300.000<br>-500.000 | Т КАНТЕНТАЗТЕР D1<br>Ø 5.000<br>F 0.000 | •<br>,              |
| A<br>C      | 0.000 °<br>0.000 °             | 0.000 mm/min 100%                       | 000                 |
| 12654       |                                |                                         | ŵ                   |
|             |                                |                                         |                     |
|             |                                |                                         | </td                |
| 👗 T,S,M     | U0 Meas.                       | Meas. The Position Position Face mill.  | Sui vel             |

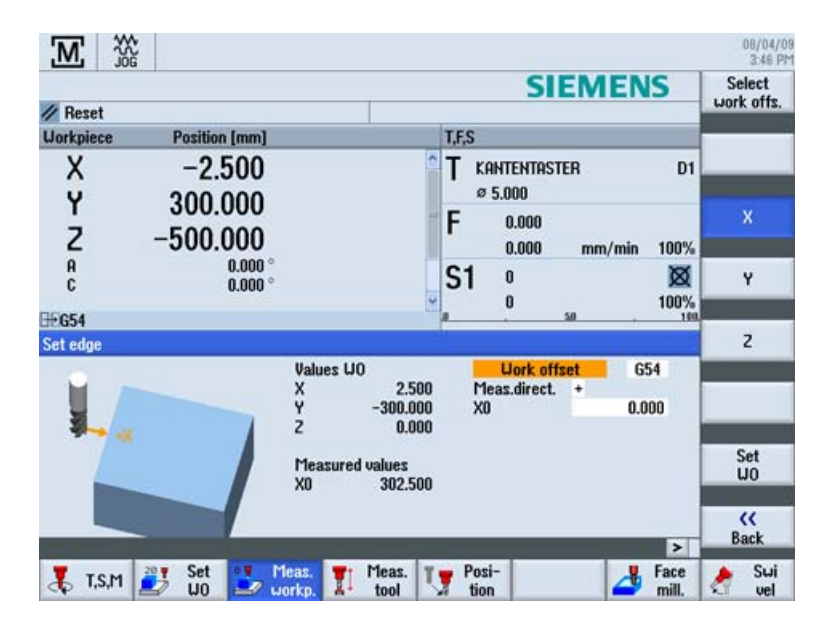

К примеру, нулевая тока кромки детали устанавливается с помощью контурного щупа.

1) Выбор кромки

Определение направления измерения влево (+) или (-). С помощью параметра X0 можно указать смещение нулевой точки детали, если она должна находиться не на кромке детали.

2) Измерение кромки детали

3) Нулевая точка детали устанавливается с учетом диаметра контурного щупа (5 мм). Теперь этот процесс расчета должен быть повторен для Y с контурным щупом и для Z (как правило, с фрезой).

Так как обрабатываемые детали не всегда имеют форму прямоугольного параллелепипеда или не могут быть зажаты ровно, имеются другие возможности расчета:

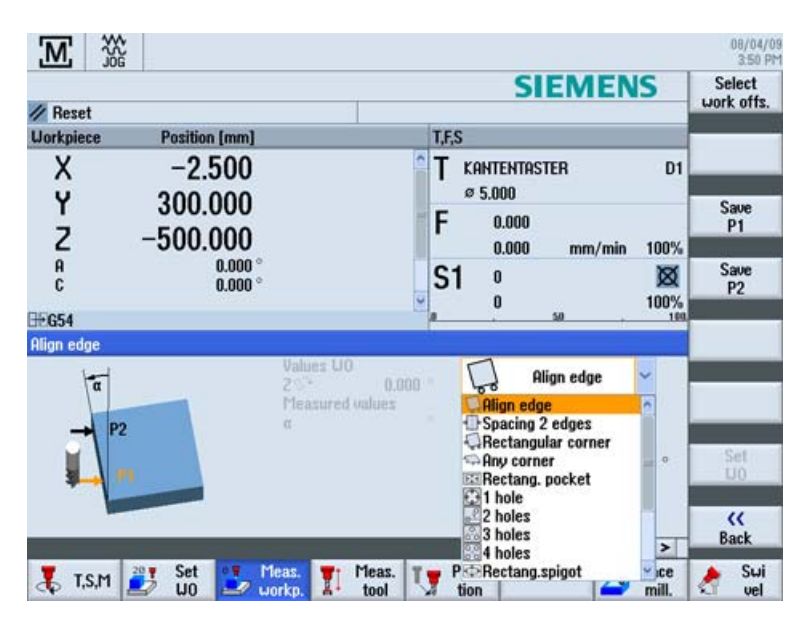

Учебное пособие по фрезерной обработке с ShopMill Учебная документация, 12/2009, 6FC5095-0AB50-1PP0

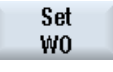

### Пример 1: Любой угол

Если имеется одно из таких положений детали, то положение/угол детали могут быть определены через подвод к четырем точкам.

| M                   | NG ST               |                                                                     |                                                                    | 08/04/0<br>4:06 P    |
|---------------------|---------------------|---------------------------------------------------------------------|--------------------------------------------------------------------|----------------------|
| 6.0                 |                     |                                                                     | SIEMENS                                                            | Select<br>work offs. |
| Workpiece           | Position (mm)       |                                                                     | T.F.S                                                              |                      |
| X                   | -62.500             | 0                                                                   | T 3D_TASTER D                                                      |                      |
| Z                   | -191.881<br>-50.000 |                                                                     | F 0.000<br>0.000 mm/min 100%                                       | P1<br>saved          |
| A<br>C              | 0.000 °<br>0.000 °  |                                                                     | S1 0 8                                                             | P2<br>saved          |
| BEG54<br>Any corner |                     | Univers U.O.                                                        | a <u>50</u> , 11                                                   | P3<br>saved          |
| Y<br>P3             | B P2 X              | X 2.500<br>Y -300.000<br>2 S <sup>2+</sup> 0.000<br>Measured values | Hork offset G54<br>Work offset G54<br>Corner Outs.corner<br>Pos. 1 | P4<br>saved          |
|                     | a                   | α<br>β<br>X0<br>Y0                                                  | X0 0.000<br>Y0 0.000                                               | - K                  |
| 👗 t,s,m             | 🐉 Set 🛃 🚺           | eas. T Meas. T                                                      | Posi-<br>tion Face mill.                                           | Swi<br>vel           |

Имеется электронная и механическая модификация 3D-измерительного щупа. Сигналы электронного щупа могут обрабатываться СЧПУ напрямую.

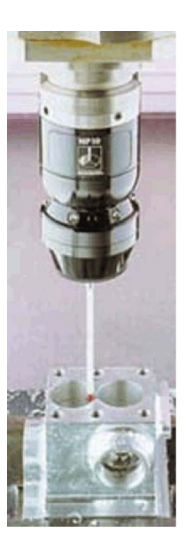

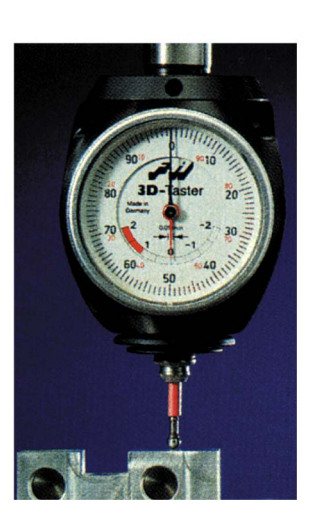

#### Хорошее оснащение

5.5 Установка нулевой точки детали

# Пример 2: Расчет отверстия

| / Reset   |                                                                                                  | SIEMENS                                                                                                    | Select<br>work offs. |
|-----------|--------------------------------------------------------------------------------------------------|----------------------------------------------------------------------------------------------------|----------------------|
| Uorkpiece | Position (mm)                                                                                    | T,F,S                                                                                                    | _                    |
| X         | -62.500                                                                                          | T 3D_TASTER D1<br>Ø 10.040                                                                                        |                      |
| ż         | -50.000                                                                                          | F 0.000<br>0.000 mm/min 100%                                                                                      |                      |
| A<br>C    | 0.000 °<br>0.000 °                                                                               | S1 0 🕅                                                                                                    |                      |
| Hole      |                                                                                                  | p <u> </u>                                                                                                    |                      |
| -         | X<br>Y<br>Z<br>Y<br>Y<br>Z<br>Y<br>Z<br>Y<br>Z<br>Y<br>Z<br>Y<br>Z<br>Y<br>Z<br>Y<br>Z<br>Y<br>Z | 22500<br>-300.000 Uork offset 654<br>0.000 GHole 10.000<br>ed values Contact ang. 0.000 °<br>X0 0.000<br>Y0 0.000 |                      |
|           |                                                                                                  |                                                                                                    | K<br>Back            |

Пример 3: Расчет круговой цапфы

| Reset       I.F.S         X       -62.500         Y       -191.881         Z       -50.000         R       0.000°         C       0.000°         C       0.000°         C       0.000°         C       0.000°         C       0.000°         C       0.000°         C       0.000°         C       0.000°         C       0.000°         C       0.000°         C       0.000°         Values UO       X         Y       -300.000         Y       -300.000 <t< th=""><th></th><th></th><th>SIEMENS</th><th>Select<br/>work offs</th></t<>                                                                                                    |                 |                   | SIEMENS                                          | Select<br>work offs |
|----------------------------------------------------------------------------------------------------|-----------------|-------------------|--------------------------------------------------|---------------------|
| Contributive     Position (mm)     Lt,S       X     -62.500     T     30_TRSTER     D1       Y     -191.881     T     0.000     0.000       Z     -50.000     0.000     0.000     0.000       R     0.000     0.000     0.000     0.000       Herein     0.000     0.000     0.000     0.000       Herein     0.000     0.000     0.000     0.000       Herein     Values U0     X     2.500     1 circ. spigot       Values U0     X     2.500     Uork offset     654       Y     -300.000     2     10.000     0.000       Z0     Y0     0.000     2     10.000       Z0     Y0     0.000     X0     X0       Y0     Y0     0.000     X0     X0                                                                                                    | Reset           |                   |                                                  | work one            |
| X -62.500<br>Y -191.881<br>Z -50.000<br>A 0.000 °<br>C 0.000 °<br>C 0.000 °<br>C 0.000 °<br>X 0 2.500<br>Y -300.000<br>X 0 2.500<br>Y -300.000<br>X 0 2.500<br>Y -300.000<br>X 0 2.500<br>Y -300.000<br>X 0 0.000 °<br>X 0 0.000 °<br>X 0 0 0.000 °<br>X 0 0.000 °<br>X                                                                                                    | Workpiece       | Position [mm]     | 1,F,S                                            |                     |
| T -191.001<br>Z -50.000<br>A 0.000 °<br>C 0.000 °<br>C 0.000 °<br>C 0.000 °<br>F 0.000<br>C 0.000 mm/min 100%<br>S1 0 S0 100%<br>S1 0 S0 100%<br>C 0.000 mm/min 100%<br>S1 0 S0 100%<br>C 0.000 mm/min 100%<br>S1 0 S0 1000<br>C 0.000 mm/min 100%<br>S1 0 S0 1000<br>C 0.000 mm/min 100%<br>S1 0 S0 1000<br>C 0.000 mm/min 100%<br>S1 0 S0 1000<br>C 0.000 mm/min 100%<br>S1 0 S0 1000<br>C 0.000 mm/min 100%<br>S1 0 S0 10000<br>C 0.000 mm/min 100%<br>S1 0 S0 10000<br>C 0.000 mm/min 100%<br>S1 0 S0 0000<br>C 0.000 mm/min 100%<br>S1 0 S0 0000<br>C 0.000 mm/min 100%<br>S1 0 S0 0000<br>C 0.000 mm/min 100%<br>S1 0 S0 0000<br>C 0.000 mm/min 100%<br>S1 0 S0 0000<br>C 0.000 mm/min 100%<br>S1 0 S0 0000<br>C 0.0000 mm/min 100%<br>S1 0 S0 0000<br>C 0.0000 mm/min 100%<br>S1 0 S0 0000<br>C 0.0000 mm/min 100%<br>S1 0 S0 0000<br>C 0.0000 mm/min 100%<br>S1 0 S0 0000<br>C 0.0000 mm/min 100%<br>S1 0 S0 0000<br>C 0.0000 mm/min 100%<br>S1 0 S0 0000<br>C 0.0000 mm/min 100%<br>S1 0 S0 0000 mm/min 100%<br>S1 0 S0 0000 mm/min 100%<br>S1 0 S0 0000 mm/min 100%<br>S1 0 S0 0000 mm/min 100%<br>S1 0 S0 0000 mm/min 10000 mm/min 100%<br>S1 0 S0 0000 mm/min 10000 mm/min 100%<br>S1 0 S0 0000 mm/min 10000 mm/min 100%<br>S1 0 S0 0000 mm/min 100%                                                                                                    | X               | -62.500           | T 3D_TASTER D1<br>Ø 10.040                       |                     |
| A 0.000 °<br>C 0.000 °<br>⇒ S1 0 ∞<br>S1 0 ∞<br>S1 0 ∞<br>S1 0 ∞<br>S1 0 ∞<br>S1 0 ∞<br>S1 0 ∞<br>S1 0 ∞<br>S1 0 ∞<br>S1 0 ∞<br>S1 0 ∞<br>S1 0 ∞<br>S1 0 ∞<br>S1 0 ∞<br>S1 0 0 ∞<br>S1 0 0 %<br>S1 0 0 %<br>S1 circ. spigot ✓<br>Uork offset 654<br>S50 0 000 %<br>S1 0 0 %<br>S1 0 %<br>S1 0 %<br>S1 0 % | ż               | -50.000           | F 0.000<br>0.000 mm/min 100%                     |                     |
| C 0.000 ° 0 100%<br>BEG54<br>1 circular spigot<br>Values UO<br>X 2.500<br>Y -300.000<br>Contact ang. 0.000<br>Y0 0.000<br>Y0 0.000<br>Y0 0.000<br>X0<br>Y0 0.000<br>Y0 0.000<br>Y0 0.000<br>X0<br>Y0 0.000<br>Y0 0.000<br>Y0 0.000<br>X0<br>Y0 0.000<br>Y0 0.000<br>X0<br>Y0 0.000<br>X0<br>Y0 0.000<br>X0<br>Y0 0.000<br>X0<br>Y0 0.000<br>X0<br>Y0 0.000<br>X0<br>Y0 0.000<br>X0<br>Y0 0.000<br>Y0 0.000<br>X0<br>Y0 0.000<br>X0<br>Y0 0.000<br>X0<br>Y0 0.000<br>X0<br>Y0 0.000<br>X0<br>Y0 0.000<br>X0<br>Y0 0.000<br>X0<br>Y0 0.000<br>Y0 0.000<br>X0<br>Y0 0.000<br>X0<br>Y0 0.000<br>Y0 0.000<br>Y0 0.000<br>X0<br>Y0 0.000<br>Y0 0.000<br>Y0 0.000<br>Y0 0.000<br>Y0 0.000<br>X0<br>Y0 0.000<br>Y0 0.000<br>Y0 0.000<br>X0<br>Y0 0.000<br>X0<br>Y0 0.000<br>Y0 0.000<br>X0<br>Y0 0.000<br>Y0 0.000<br>X0<br>Y0 0.000<br>X0<br>X0<br>X0<br>X0<br>X0<br>X0<br>X0<br>X0<br>X0                                                                                                    | A               | 0.000 °           | C1 0 181                                         |                     |
| H-654     University       1 circular spigot       Values U0       X       2.500       Y       -300.000       Z       0.000       Values U0       X       2.500       Y       -300.000       Z       0.000       Contact ang.       0.000       Y0       Y0       Y0                                                                                                    | C               | 0.000 °           | JI 0 1001/                                       |                     |
| l circular spigot<br>Values U0<br>X 2.500<br>Y -300.000<br>Z -300.000<br>Pleasured values<br>S 2 50 1 circ. spigot<br>Uork offset 654<br>Spigot 10.000<br>D2 10.000<br>Contact ang. 0.000 °<br>X0<br>Y0<br>V0<br>V0<br>V0<br>V0<br>V0<br>V0<br>V0<br>V0<br>V0<br>V                                                                                                    | F654            |                   |                                                  |                     |
| Values: U0         X         2.500         Unrk offset         654           Y         -300.000         2         10.000         0           Y         -300.000         Values: U0         Values: U0         Values: U0         Values: U0           Y         -300.000         Y         -300.000         Values: U0         Values: U0         Values:                                                                                                    | 1 circular spin | aat               |                                                  |                     |
| Y         -300.000         Uark offset         654           Z         0.000         Pleasured values         0.000         0.000           V         X         Pleasured values         0.000         0.000         0.000           X0         X0         0.000         Y0         0.000         X0           Y0         Y0         0.000         Y0         0.000         X0                                                                                                    | 0               | Valu<br>X         | es LIO 2.500 📀 1 circ. spigot 🗸                  |                     |
| X Pleasured values D2 10.000<br>Contact ang. 0.000 °<br>Y0 Y0 Y0 0.000<br>Contact ang. 0.000 °<br>Contact ang. 0.000 °<br>Contact ang. 0.0000 °<br>Contact ang. 0.000                                                                                                    | - X.            |                   | -300.000 Uork offset G54<br>0.000 ØSpigot 10.000 |                     |
| Contact ang.         0.000           X0         X0         0.000           Y0         Y0         0.000                                                                                                    |                 | X Mea             | isured values DZ 10.000                          |                     |
| Y0 Y0 0.000 ((<br>Back                                                                                                    |                 |                   | Contact ang. 0.000 °                             |                     |
| No no no no no no no no no no no no no no                                                                                                    |                 |                   | XU 0.000                                         |                     |
| > Back                                                                                                    |                 |                   | 10 0.000                                         | "                   |
|                                                                                                    |                 |                   |                                                  | Back                |
| Plane Plane Poel-                                                                                                    |                 | 20 E Cat O E Mann | The Mann The Paris                               | Sui                 |

#### Calibrate probe

При установке электронного щупа 3D из магазина инструментов в шпиндель возникают допуски зажима. При последующих измерениях это привело бы к неправильным результатам. Для предотвращения этого с помощью цикла **Калибровка щупа** возможна калибровка измерительного щупа 3D на любой эталонной поверхности или в любом эталонном отверстии.

| .W. 39        | Ğ                   |                                                  |          |               |        |               | 4:17 P       |
|---------------|---------------------|--------------------------------------------------|----------|---------------|--------|---------------|--------------|
|               |                     |                                                  |          | S             | IEMEN  | IS            |              |
| // Reset      | Position (mm)       |                                                  | LE       | S             |        | -             |              |
| X             | -62.500             |                                                  | T        | 3D_TASTE      | R      | D1            | Length       |
| Z             | -191.881<br>-50.000 |                                                  | F        | 0.000         | mm/min | 100%          | Radius       |
| A<br>C        | 0.000 °<br>0.000 °  |                                                  | S        | <b>1</b> 0    |        | 100%          |              |
| <b>⊞G54</b>   |                     |                                                  | A        | *             | 50 .   | 100           |              |
| Gallorate pro |                     | Probe length<br>L<br>Related to<br>probe ball si | i<br>ize | 20            | 0.0    | 00            |              |
|               | -20                 | Trigger point<br>-2                              | t        |               |        |               |              |
|               |                     |                                                  |          |               | _      |               | K<br>Back    |
| 👗 T,S,M       | 🗾 Set 🛃             | 1eas. 🏋 M<br>Jorkp. 🚺 f                          | leas. Ţ  | Posi-<br>tion | 4      | Face<br>mill. | 👌 Sui<br>vel |

Изображение 5-5

Калибровка щупа, длина

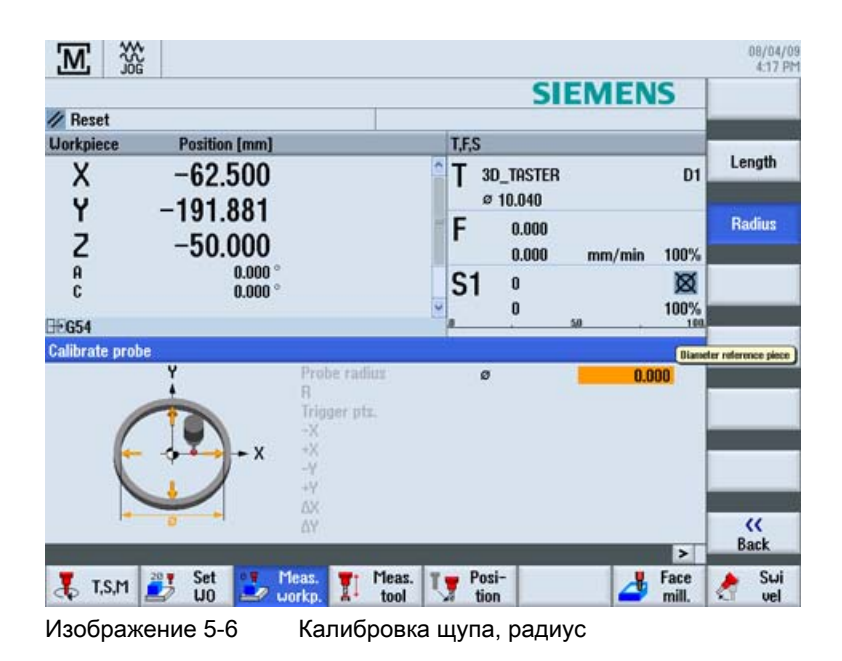

Учебное пособие по фрезерной обработке с ShopMill Учебная документация, 12/2009, 6FC5095-0AB50-1PP0

# Пример 1: продольная направляющая

6.1 Обзор

...

#### Цели обучения

В этой главе подробно объясняются первые шаги по созданию детали. Вы научитесь

- управлять программами и создавать их,
- вызывать инструменты и выполнять коррекцию радиуса фрезы,
- вводить пути перемещения,
- изготовлять отверстия и управлять повторениями позиций.

#### Постановка задачи

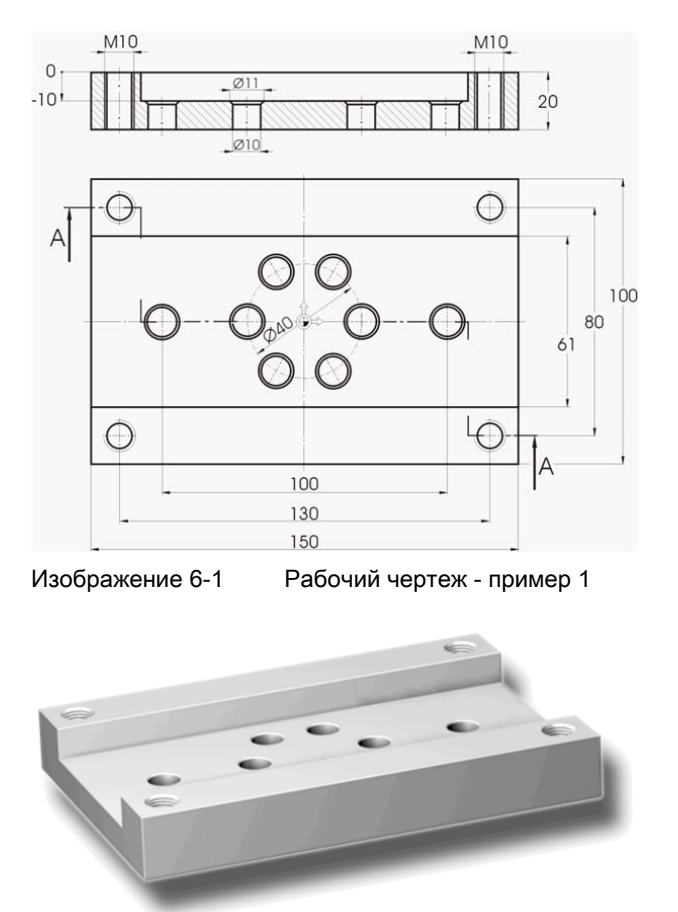

Изображение 6-2 Деталь - пример 1

Учебное пособие по фрезерной обработке с ShopMill Учебная документация, 12/2009, 6FC5095-0AB50-1PP0 6.2 Управление программами и создание программы

#### Примечание

ShopMill всегда сохраняет последнюю установку, которая была осуществлена через клавишу выбора. Поэтому как для некоторых полей ввода, так и для всех полей выбора, необходимо учитывать, что все единицы, тексты и символы должны быть идентичны указанным в изображенных окнах диалогов примеров.

Возможность выбора всегда отображается в тексте помощи (см. рисунок ниже).

| X<br>Y | -22.500     | ahs<br>Target position 2 () |
|--------|-------------|-----------------------------|
| Z      |             | abs                         |
| F      | *Rapid tr.* | mm/min                      |

# 6.2 Управление программами и создание программы

## Последовательность действий

После запуска СЧПУ появляется первичный экран.

| M          |                        |                         | 09/22/09<br>2:11 PM       |
|------------|------------------------|-------------------------|---------------------------|
| NC/UKS/SAM | PLES/PLATE             | SIEMEN                  | S G<br>functions          |
| Machine    | Position [mm]          | T,F,S                   | Auxiliary                 |
| X1         | 0.000                  | T CUTTER10              | D1 functions              |
| 21         | 0.000<br>0.000         | F 6.660<br>9.660 mm/min | 2.8%                      |
| A1<br>C1   | 0.000 °<br>0.000 °     | S1 0                    | 100%                      |
|            |                        |                         |                           |
|            |                        |                         | Act. values<br>Machine    |
|            |                        |                         |                           |
| 👗 T,S,M    | 🐉 Set 🚺 Meas. 🖠 workp. | Meas. V Posi-           | Face 👌 Swi<br>mill. 👌 vel |
| Изобра     | жение 6-3 I            | Первичный экран         |                           |

Учебное пособие по фрезерной обработке с ShopMill Учебная документация, 12/2009, 6FC5095-0AB50-1PP0

6.2 Управление программами и создание программы

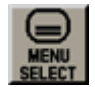

Открыть через **MENU SELECT** базовое меню. В базовом меню могут быть вызваны различные области ShopMill.

| M X                    | <b>≁</b> ∪G |                    |                         |                  |                   |                  | 89/22/89<br>2:12 PM |
|------------------------|-------------|--------------------|-------------------------|------------------|-------------------|------------------|---------------------|
| NC/UKS/SAM             | IPLES/PLATE |                    |                         |                  | SIEM              | ENS              | →<br>BUTO           |
| Machine                | Position    | [mm]               |                         | T,F,S            |                   | _                |                     |
| X1                     | 0.0         | 000                |                         | Т ситт           | ER10              | D1               | MDA                 |
| 21                     | 0.0         | 000<br>000         |                         | F                | 8.000<br>8.000 mm | /min 2.0%        | ***                 |
| A1<br>C1               |             | 0.000 °<br>0.000 ° |                         | S1               | 9                 | <b>X</b><br>100% | REPOS               |
| ±.654                  |             | _                  |                         |                  |                   | . 100            | REF POINT           |
|                        |             |                    |                         |                  |                   |                  | _                   |
| 1                      |             |                    | R                       | <b>A</b> 3       | L                 |                  | >                   |
| <b>الال</b><br>Machine | Parameter   | Program            | 4<br>Program<br>manager | Diag-<br>nostics | Start-up          |                  |                     |

Изображение 6-4 Базовое меню

Program manager Нажать программную клавишу Менеджер программ. Отображается менеджер программ.

В менеджере программ можно управлять технологическими картами и контурами (к примеру, Новая, Открыть, Копировать ...).

| G       | ₩29<br>90<br>90 |      |      |        |          |             | 09/22/09<br>2:22 PM |
|---------|-----------------|------|------|--------|----------|-------------|---------------------|
|         |                 | Name | Туре | Length | Date     | Time        | Everute             |
| 👳 💼 Par | t progra        | ms   | DIR  |        | 08/20/09 | 11:53:28 AM | Execute             |
| 🖻 🗖 Sub | program         | ns   | DIR  |        | 08/20/09 | 11:52:56 AM |                     |
| - 🖻 Wo  | rkpieces        |      | DIR  |        | 09/22/09 | 2:22:41 PM  | Harr                |
|         |                 |      |      |        |          |             | New                 |

Изображение 6-5 Менеджер программ

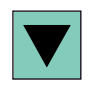

В менеджере программ отображается список имеющихся директорий ShopMill. Выбрать с помощью клавиши-курсора директорию 'Детали'.

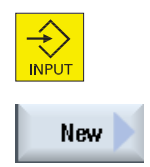

Открыть директорию Детали.

Ввести имя 'EXAMPLE1' для детали.

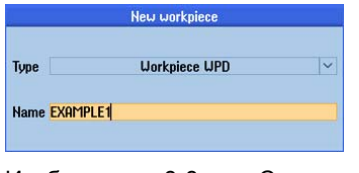

Изображение 6-6 Создание детали

Учебное пособие по фрезерной обработке с ShopMill Учебная документация, 12/2009, 6FC5095-0AB50-1PP0

#### Пример 1: продольная направляющая

6.2 Управление программами и создание программы

| Accept   | Подтвердить введенные данные. После открывается следующий диалог.                       |
|----------|-----------------------------------------------------------------------------------------|
|          | New sequential program       Type       Shop/Mill       Mame Longitudinal_guide         |
|          | Изображение 6-7 Создание программы рабочих операций                                     |
| ShopMill | С помощью программных клавиш ShopMill и programGUIDE G-Code можно выбрать формат ввода. |
|          | Через программную клавишу ShopMill определяется тип программы.                          |
|          | Ввести имя технологической карты, в данном случае 'Longitudinal_guide'.                 |
| Accept   | Применить введенные данные.                                                             |

После применения открывается следующая маска ввода для регистрации параметров детали.

| P<br>Unit of measu mm<br>Uork offset 654<br>Blank Block C<br>X0 -75.000<br>Y0 -58.000<br>X1 150.000 inc<br>Y1 190.000 inc<br>Y1 190.000 inc<br>Y1 190.000 abs<br>Retraction plane<br>RP 190.000<br>Safety distance<br>Sc 1.000<br>Machining sense<br>Down-cut<br>Retract position pattern<br>Optimized                                                                                                    | offset<br>iraphi<br>view |
|----------------------------------------------------------------------------------------------------|--------------------------|
| a<br>Uork offset 654<br>Blank 6lock<br>X8 -75.000<br>Y0 -50.000<br>X1 150.000 inc<br>Y1 150.000 inc<br>Y1 150.000 inc<br>Y1 150.000 inc<br>Y1 190.000<br>Z1 -20.009 abs<br>Retraction plane<br>RP 100.000<br>Safety distance<br>SC 1.000<br>Maching sense<br>Doun-cut<br>Retract position pattern<br>Optimized                                                                                                    | iraphi<br>view           |
| Blank         Block         C           X8         -75.000         Y8         -75.000           Y9         -59.000         Y1         150.000         Y1           Y1         150.000         inc         Y2         Y2                                                                                                    | iraphi<br>view           |
| X8 -75.000<br>Y9 -50.000<br>X1 150.000 inc<br>Y1 100.000 inc<br>ZA 0.000<br>Zl -20.000 abs<br>Retraction plane<br>RP 100.000<br>Safety distance<br>SC 1.000<br>Maching sense<br>Down-cut<br>Retract position pattern<br>Optimized                                                                                                    | view                     |
| Y850.809 inc<br>X1 150.809 inc<br>Y1 150.809 inc<br>2A 0.809<br>Z120.809 abs<br>Retraction plane<br>RP 100.809<br>Safety distance<br>SC 1.800<br>Machining sense<br>Down-cut<br>Retract position pattern<br>Optimized                                                                                                    |                          |
| X1 150.000 inc<br>Y1 100.000 inc<br>2A 0.000 abs<br>Retraction plane<br>RP 100.000<br>Safety distance<br>SC 1.000<br>Machining sense<br>Down-cut<br>Retract potition pattern<br>Optimized                                                                                                    |                          |
| Y1 100.000 inc<br>ZA 0.000<br>ZI -20.000 abs<br>Retraction plane<br>RP 100.000<br>Safety distance<br>SC 1.000<br>Y1-20.000<br>Safety distance<br>SC 1.000<br>Y1-20.000<br>Safety distance<br>SC 1.000<br>Y1-20.000<br>Safety distance<br>SC 1.000<br>Y1-20.000<br>Safety distance<br>SC 1.000<br>Y1-20.000<br>Safety distance<br>SC 1.000<br>Y1-20.000<br>Safety distance<br>SC 1.000<br>Y1-20.000<br>Safety distance<br>SC 1.000<br>Y1-20.000<br>Safety distance<br>SC 1.000<br>Y1-20.000<br>Y1-20.000<br>Safety distance<br>SC 1.000<br>Y1-20.000<br>Y1-20.000<br>Safety distance<br>SC 1.000<br>Y1-20.000<br>Y1-20.000<br>Y1-20.000<br>Safety distance<br>SC 1.000<br>Y1-20.000<br>Y1-20.0000<br>Y1-20.000<br>Y1-20.000<br>Y1-20.000<br>Y1-20.000<br>Y1-20.000 | _                        |
| ZH 0.000 abs<br>Z1 -20.000 abs<br>Retraction plane<br>RP 100.000<br>Safety distance<br>SC 1.000<br>Machining sense<br>Down-cut<br>Retract position pattern<br>Optimized                                                                                                    |                          |
| 21 -20.000 abs<br>Retraction plane<br>RP 100.000<br>Safety distance<br>SC 1.000<br>Machining sense<br>Down-cut<br>Retract position pattern<br>Optimized                                                                                                    |                          |
| RP 108.000<br>Safety distance<br>SC 1.000<br>Maching sense<br>Down-cut<br>Retract position pattern<br>Optimized                                                                                                    |                          |
| Safety distance<br>SC 1.000<br>Machining sense<br>Doun-cut<br>Retract position pattern<br>Optimized                                                                                                    |                          |
| SC 1.000<br>Machining sense<br>Down-cut<br>Retract position pattern<br>Optimized                                                                                                    |                          |
| Billion Starting Sense<br>Down-cut<br>Retract position pattern<br>Optimized                                                                                                    |                          |
| Down-cut<br>Retract position pattern<br>Optimized                                                                                                    |                          |
| Retract position pattern<br>Optimized                                                                                                    |                          |
| Optimized                                                                                                    |                          |
|                                                                                                    |                          |
|                                                                                                    |                          |
|                                                                                                    | ×                        |
|                                                                                                    | ance                     |
|                                                                                                    |                          |
|                                                                                                    | 1                        |
|                                                                                                    |                          |
|                                                                                                    | Accept                   |
| Edit de Drill de Mill Cont. Simu- NC                                                                                                    | lccept                   |

Изображение 6-8 Заголовок программы - вспомогательное изображение

В заголовке программы вводятся параметры детали, а также общие данные для программы.

#### 6.2 Управление программами и создание программы

| Поле                            | Значение                                | Выбор через клавишу<br>выбора | Указания                                                                                                    |
|---------------------------------|-----------------------------------------|-------------------------------|----------------------------------------------------------------------------------------------------|
| Единица измерения               | ММ                                      | Х                             |                                                                                                    |
| Смещение нулевой точки          | G54                                     | Х                             |                                                                                                    |
| Заготовка                       | Прямоугольны<br>й<br>параллелепип<br>ед | X                             |                                                                                                    |
| X0                              | -75                                     |                               | Так как нулевая точка                                                                                                    |
| Y0                              | -50                                     |                               | детали лежит по центру<br>на поверхности детали,<br>координаты левого угла<br>детали имеют<br>отрицательное<br>значение. |
| X1                              | 150 инкр                                | Х (для выбора инкр/абс)       |                                                                                                    |
| Y1                              | 100 инкр                                | Х (для выбора инкр/абс)       |                                                                                                    |
| ZA                              | 0                                       |                               |                                                                                                    |
| ZI                              | -20 абс                                 | Х (для выбора инкр/абс)       |                                                                                                    |
| Плоскость отвода                | 100                                     |                               |                                                                                                    |
| Безопасное расстояние           | 1                                       |                               |                                                                                                    |
| Направление вращения обработки  | Синхронный<br>ход                       | X                             |                                                                                                    |
| Обратный ход Образец<br>позиции | оптимизирован<br>ный                    | Х                             | См. <i>Обратный ход</i><br><i>Образец позиции</i>                                                                        |

#### Ввести следующие значения:

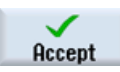

Применить введенные значения. После применения отображается заголовок программы.

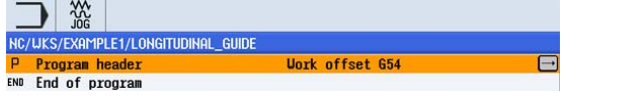

Изображение 6-9 Заголовок программы, пример 1 - редактор рабочих операций

Программа была создана только как основа для дальнейших этапов обработки. Она имеет имя (на голубой полосе), заголовок программы (пиктограмма "P") и конец программы (пиктограмма "END"). В программе отдельные этапы обработки и контуры сохраняются друг под другом. При этом последующая обработка осуществляется сверху вниз.

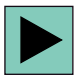

Для внесения изменений или для проверки значений можно вызвать заголовок программы повторно.

#### Пример 1: продольная направляющая

6.2 Управление программами и создание программы

#### Обратный ход Образец позиции

Для образца позиции можно установить Оптимизированные ( = оптимизированные по времени пути перемещения) или На плоскость отвода.

Оптимизированный обратный ход

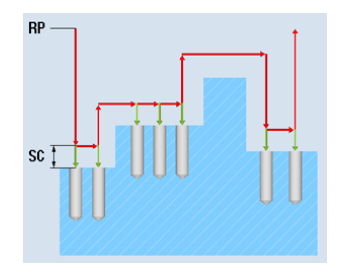

Инструмент движется по контуру на безопасном расстоянии над деталью.

#### На плоскость отвода (обычно)

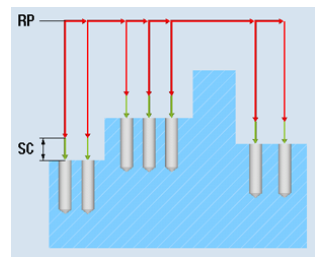

Инструмент отводится на плоскость отвода и после подается на новую позицию.

#### Программные клавиши

Graphic view

С помощью этой программной клавиши выполняется переключение на Online-графику детали (см. рисунок ниже).

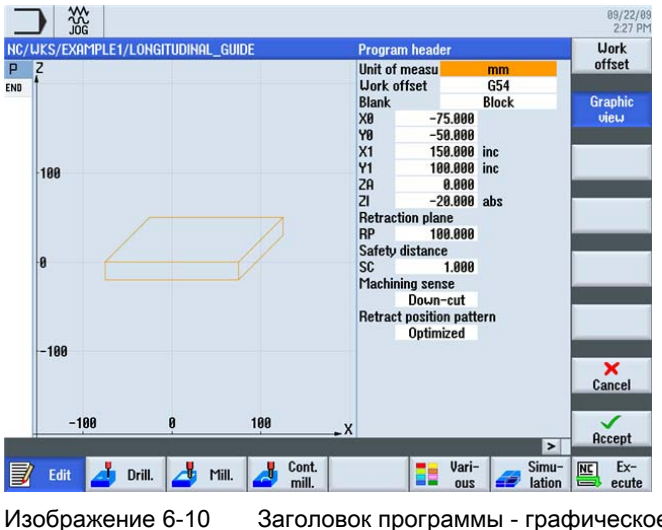

Заголовок программы - графическое представление

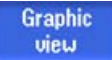

С помощью этой программной клавиши выполняется возврат к вспомогательному изображению.

6.3 Вызов инструмента и установка коррекции радиуса фрезы

# 6.3 Вызов инструмента и установка коррекции радиуса фрезы

#### Последовательность действий

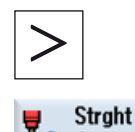

С помощью следующих шагов вызывается требуемый инструмент:

С помощью этой клавиши расширяется горизонтальное меню программных клавиш.

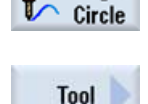

Выбрать программную клавишу Прямая Окружность .

Выбрать программную клавишу Инструмент.

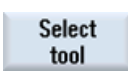

Открыть список инструментов.

| ool li: | st         |                  |    |   |         |        |             |   |   |              |   | Magazine | To        |
|---------|------------|------------------|----|---|---------|--------|-------------|---|---|--------------|---|----------|-----------|
| Loc.    | Туре       | Tool name        | ST | D | Length  | ø      |             | H | Щ | స            | ₹ | ^        | program   |
| Ц.      |            |                  |    |   |         |        |             |   |   |              |   |          |           |
| 1       | the second | CUTTER60         | 1  | 1 | 110.000 | 60.000 |             | 6 | 2 |              |   | 100      |           |
| 2       | the state  | CUTTER16         | 1  | 1 | 110.000 | 16.000 |             | 4 | 2 |              |   |          |           |
| 3       | V          | CENTERDRILL 12   | 1  | 1 | 120.000 | 12.000 | 90.0        |   | 2 | $\checkmark$ |   | 100      | Edges     |
| 4       | 6          | DRILL8.5         | 1  | 1 | 120.000 | 8.500  | 118.0       |   | ð |              |   |          | Luges     |
| 5       |            | THREADCUTTER M10 | 1  | 1 | 120.000 | 10.000 | 1.500       |   | ð |              |   |          |           |
| +6      | 6          | DRILL10          | 1  | 1 | 120.000 | 10.000 | 118.0       |   | 2 | $\checkmark$ |   |          |           |
| 7       |            |                  |    |   |         |        |             |   |   |              |   |          |           |
| 8       |            |                  |    |   |         |        |             |   |   |              |   |          |           |
| 9       |            |                  |    |   |         |        |             |   |   |              |   |          | Helend    |
| 10      |            |                  |    |   |         |        |             |   |   |              |   |          | Unioad    |
| 11      |            |                  |    |   |         |        |             |   |   |              |   |          |           |
| 12      |            |                  |    |   |         |        |             |   |   |              |   |          | Delete    |
| 13      |            |                  |    |   |         |        |             |   |   |              |   |          | tool      |
| 14      |            |                  |    |   |         |        |             |   |   |              |   |          |           |
| 15      |            |                  |    |   |         |        |             |   |   |              |   |          | Magazine  |
| 16      |            |                  |    |   |         |        |             |   |   |              |   |          | selection |
| 17      |            |                  |    |   |         |        |             |   |   |              |   |          |           |
| 18      |            |                  |    |   |         |        |             |   |   |              |   |          | N.N.      |
| 19      |            |                  |    |   |         |        |             | _ |   |              |   | ×        |           |
| 8       | Tool       | Tool             |    |   | Maga-   |        | ork<br>frot | R | U | ser          |   |          | SD Settin |

Изображение 6-11 Список инструментов

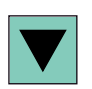

Выбрать с помощью клавиши-курсора инструмент CUTTER60.

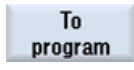

Передать инструмент в программу. После передачи инструмента ввести скорость резания 80 м/мин (при необходимости изменить единицу клавишей выбора).

|                                    |      |          |     | 09/22/09<br>2:33 PM |
|------------------------------------|------|----------|-----|---------------------|
| NC/WKS/EXAMPLE1/LONGITUDINAL_GUIDE | Tool |          |     | Select              |
| PY                                 | T    | CUTTER60 | D 1 | tool                |
| END <sup>+</sup>                   | V    | 80 m/    | min |                     |
|                                    | DR   |          |     |                     |
| 200                                |      |          |     |                     |

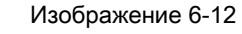

Инструмент - скорость резания

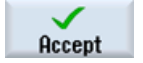

Применить введенное значение.

Учебное пособие по фрезерной обработке с ShopMill Учебная документация, 12/2009, 6FC5095-0AB50-1PP0

#### 6.4 Ввод пути перемещения

#### Последовательность действий

Теперь ввести пути перемещения:

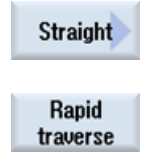

Выбрать программную клавишу Прямая.

Выбрать программную клавишу Ускоренный ход. Ввести в маске ввода следующие значения:

| Поле              | Значение | Выбор через клавишу<br>выбора | Указания                     |
|-------------------|----------|-------------------------------|------------------------------|
| Х                 | 110 абс  | Х                             |                              |
| Υ                 | 0 абс    | Х                             |                              |
| Коррекция радиуса | выкл     | Х                             | См. <i>Коррекция радиуса</i> |

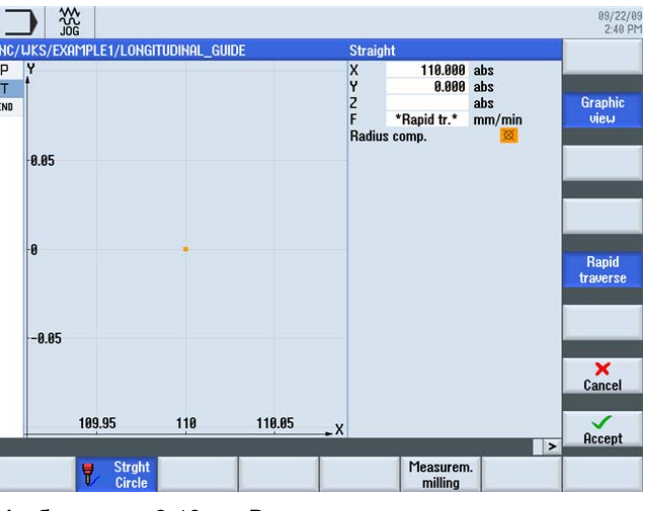

Изображение 6-13 Ввод пути перемещения - коррекция радиуса

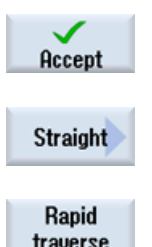

Применить введенные значения.

Выбрать программную клавишу Прямая.

traverse

Выбрать программную клавишу Ускоренный ход.

Учебное пособие по фрезерной обработке с ShopMill Учебная документация, 12/2009, 6FC5095-0AB50-1PP0

| Поле              | Значение    | Выбор через клавишу<br>выбора | Указания              |
|-------------------|-------------|-------------------------------|-----------------------|
| Z                 | -10 абс     | Х                             |                       |
| Коррекция радиуса | пустое поле | Х                             | См. Коррекция радиуса |

Ввести в маске ввода следующие значения:

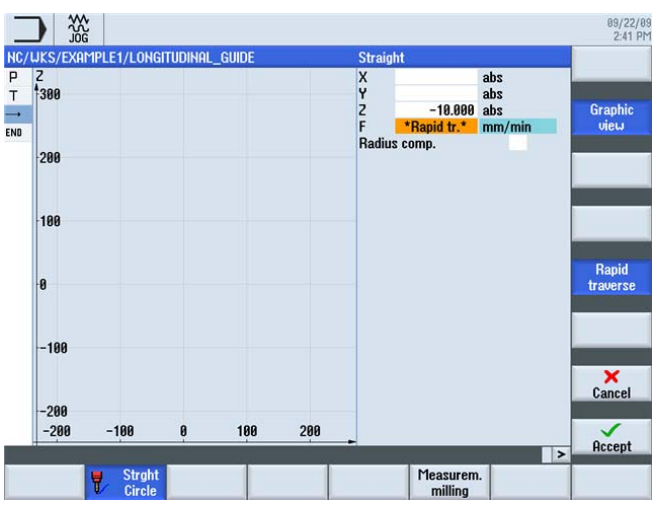

Изображение 6-14 Ввод пути перемещения - инструмент позиционирован в Z

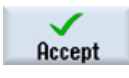

Применить введенные значения.

Straight

Выбрать программную клавишу Прямая.

Ввести в маске ввода следующие значения:

| Поле              | Значение    | Выбор через клавишу<br>выбора | Указания              |
|-------------------|-------------|-------------------------------|-----------------------|
| Х                 | - 110 абс   | Х                             |                       |
| F                 | 400 мм/мин  | Х                             |                       |
| Коррекция радиуса | пустое поле | Х                             | См. Коррекция радиуса |

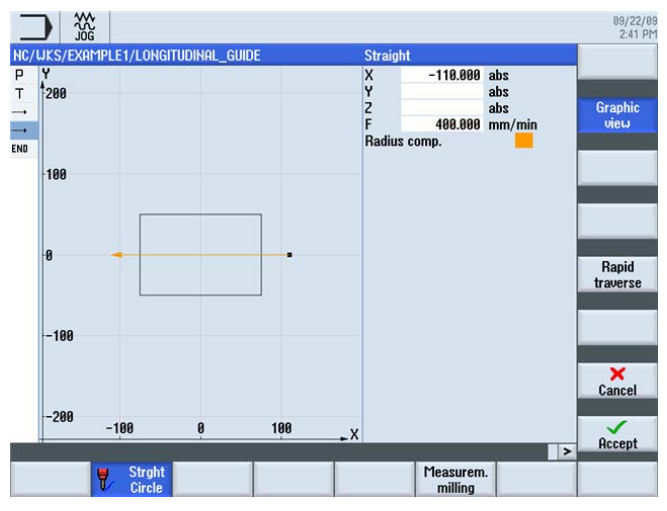

Изображение 6-15 Ввод пути перемещения - первый ход обработки

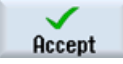

Применить введенные значения. После применения технологическая карта выглядит следующим образом:

| T T=CUTTER60 V80m     |                                                 |
|-----------------------|-------------------------------------------------|
| → RAPID G40 X=110 Y=0 |                                                 |
| → RAPID Z=-10         |                                                 |
| → F400/min X=-110     |                                                 |
| Изображение 6-16      | Ввод пути перемещения - список рабочих операций |

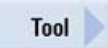

Выбрать программную клавишу Инструмент и самостоятельно выполнить следующие рабочие операции.

Установить следующий инструмент CUTTER16. После применения инструмента ввести скорость резания 100 м/мин.

Создать путь перемещения согласно списку рабочих операций ниже.

| Т        | T=CUTTER16 V100m  |
|----------|-------------------|
| <b>→</b> | RAPID X=85 Y=22.5 |
|          | RAPID Z=-10       |
|          | F200/min X=-85    |
|          | RAPID Y=-22.5     |
|          | F200/min X=85     |
| END      | End of program    |

Изображение 6-17 Ввод пути перемещения - список рабочих операций

Пример 1: продольная направляющая

6.4 Ввод пути перемещения

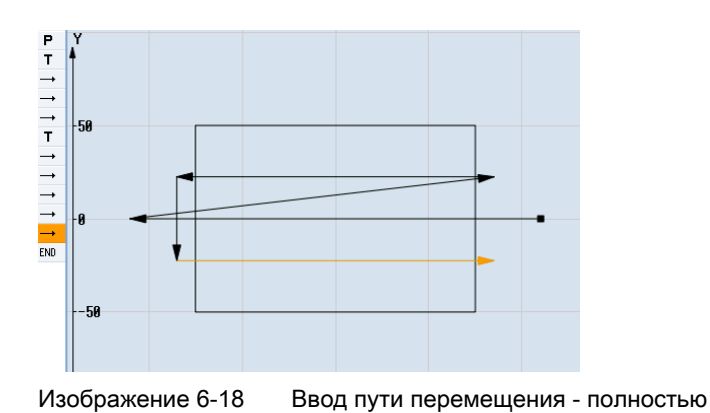

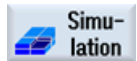

Запустить симуляцию.

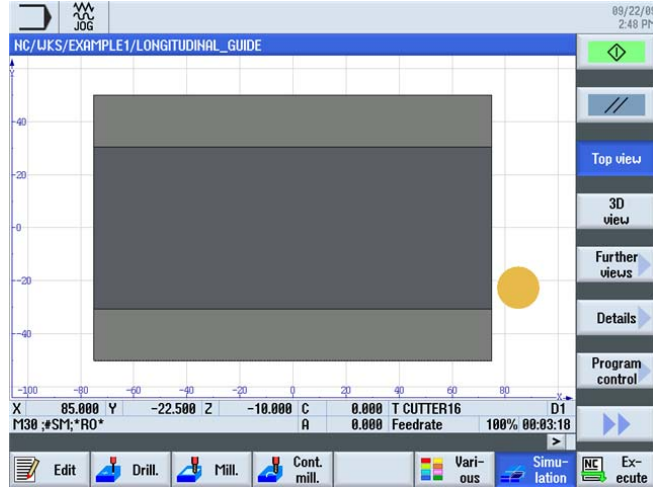

Изображение 6-19 Симуляция пути перемещения

Симуляция может быть завершена посредством нажатия программной клавиши Симуляция или любой горизонтальной программной клавиши.

# Коррекция радиуса

| Выбор      | Результат                                                                 |
|------------|---------------------------------------------------------------------------|
| X          | Коррекция радиуса отключена. Фреза движется центром по созданному контуру |
|            | Прежняя установка коррекции сохраняется                                   |
|            |                                                                           |
| 8          |                                                                           |
|            | Коррекция выполняется слева от контура в направлении фрезерования.        |
| <u>3</u> 8 |                                                                           |
|            | Коррекция выполняется справа от контура в направлении фрезерования.       |

# 6.5 Изготовление отверстий и повторений позиций

#### Последовательность действий

Теперь ввести значения для отверстий и повторений позиций. При этом необходимо центровать, высверлить и изготовить резьбу в 12 отверстиях.

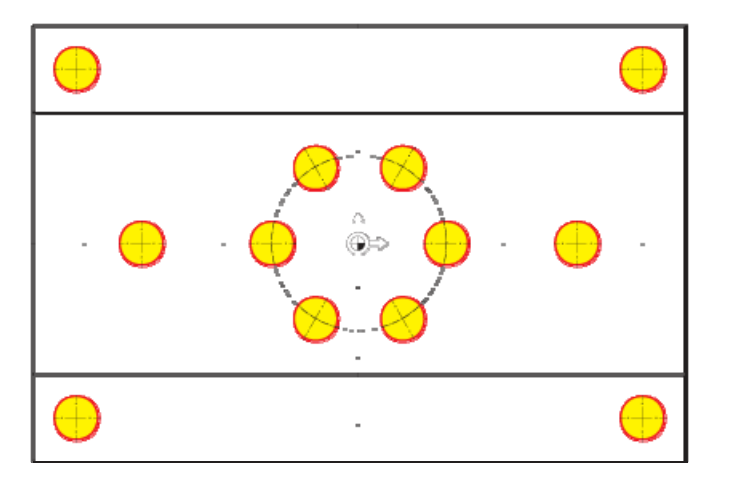

Изображение 6-20 Позиции сверления

CENTERDRILL12.

Выбрать программную клавишу Сверление.

Выбрать программную клавишу Центрование.

Centering

Select tool

To program

Передать инструмент в программу. Ввести после передачи инструмента следующие значения:

Открыть список инструментов. Выбрать с помощью клавиши-курсора инструмент

| Поле           | Значение   | Выбор через клавишу<br>выбора | Указания                                                                            |
|----------------|------------|-------------------------------|-------------------------------------------------------------------------------------|
| F              | 150 мм/мин | Х                             |                                                                                     |
| S              | 500 об/мин | Х                             |                                                                                     |
| Диаметр/острие | Диаметр    | X                             | Центрование может<br>быть введено<br>относительно диаметра<br>или глубины (острие). |
|                |            |                               | Так как отверстия<br>имеют фаску 0.5 мм, то<br>здесь можно ввести<br>диаметр 11 мм. |

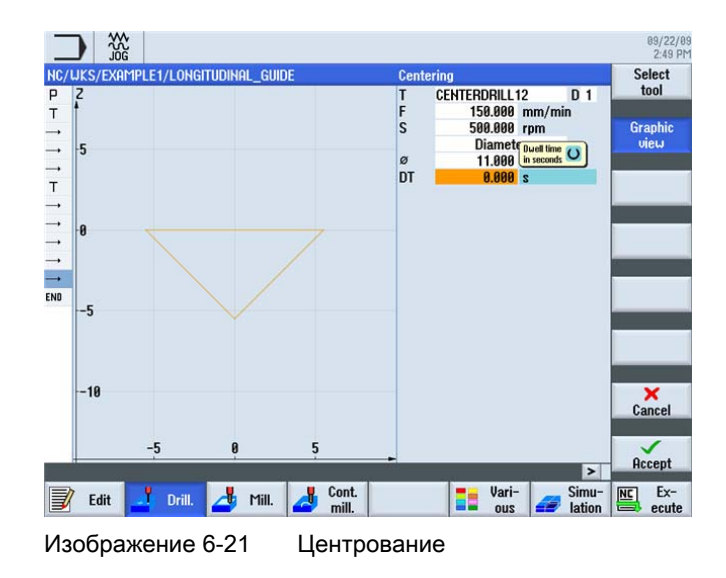

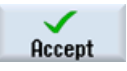

Positions

Применить введенные значения.

С помощью следующих шагов вводятся позиции сверления и связываются с данными резания.

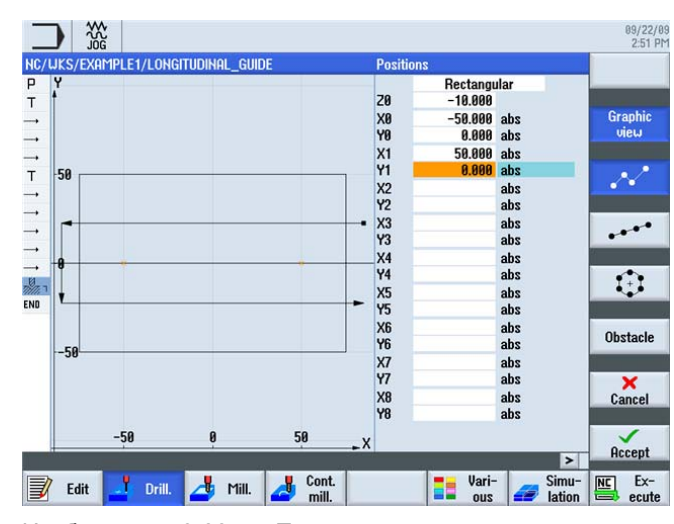

Выбрать программную клавишу Позиции.

Изображение 6-22 Позиции - отде

Позиции - отдельные отверстия

Ввести следующие значения для двух отдельных отверстий:

| Поле | Значение | Выбор через клавишу<br>выбора | Указания                                |
|------|----------|-------------------------------|-----------------------------------------|
| Z0   | -10      |                               | Начальная глубина<br>составляет -10 мм. |
| X0   | -50      |                               |                                         |
| Y0   | 0        |                               |                                         |
| X1   | 50 абс   | Х                             |                                         |
| Y1   | 0 абс    | Х                             |                                         |

#### Примечание

После отключения программной клавиши **Графическое представление** открываются подробные вспомогательные изображения. (см. следующую таблицу).

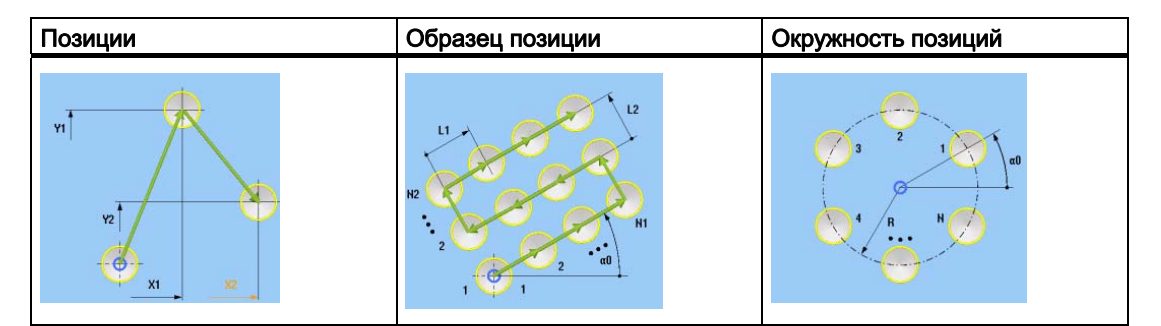

Вспомогательные изображения - позиции

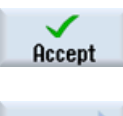

Применить введенные значения.

Positions

Выбрать программную клавишу Позиции .

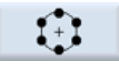

Выбрать программную клавишу Окружность позиций.

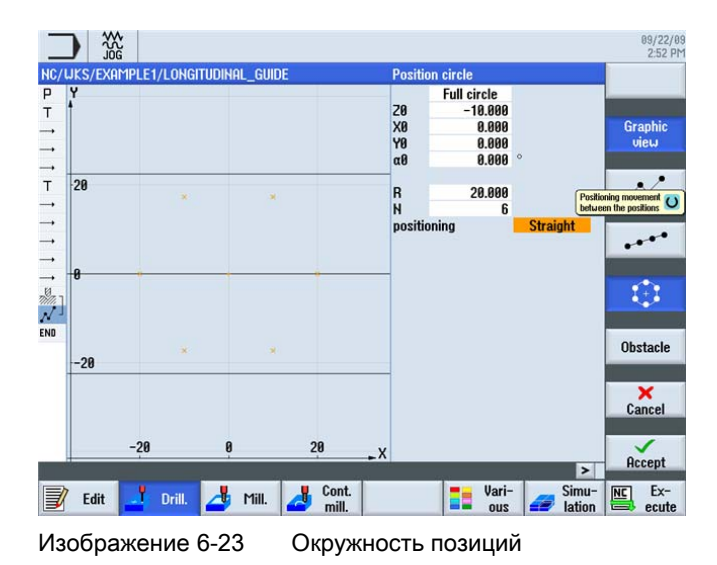

Ввести следующие значения:

| Поле             | Значение             | Выбор через клавишу<br>выбора | Указания                                                                                                    |
|------------------|----------------------|-------------------------------|----------------------------------------------------------------------------------------------------|
| Образец          | Полная<br>окружность | ×                             |                                                                                                    |
| ZO               | -10                  |                               |                                                                                                    |
| X0               | 0                    |                               |                                                                                                    |
| Y0               | 0                    |                               |                                                                                                    |
| α1               | 0                    |                               |                                                                                                    |
| R                | 20                   |                               |                                                                                                    |
| N                | 6                    |                               |                                                                                                    |
| Позиционирование | Прямая               |                               | Через поле<br>Позиционирование<br>определяется, как<br>осуществляется подвод<br>к отверстиям внутри<br>схемы сверления. Если,<br>к примеру, отверстия<br>находятся в кольцевой<br>канавке, то<br>позиционирование<br>Прямая не может<br>использоваться, так как<br>в этом случае возникло<br>бы нарушение контура. |

#### Пример 1: продольная направляющая

6.5 Изготовление отверстий и повторений позиций

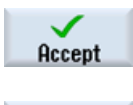

Применить введенные значения.

Positions

---

Выбрать программную клавишу Образец позиций.

Выбрать программную клавишу Позиции.

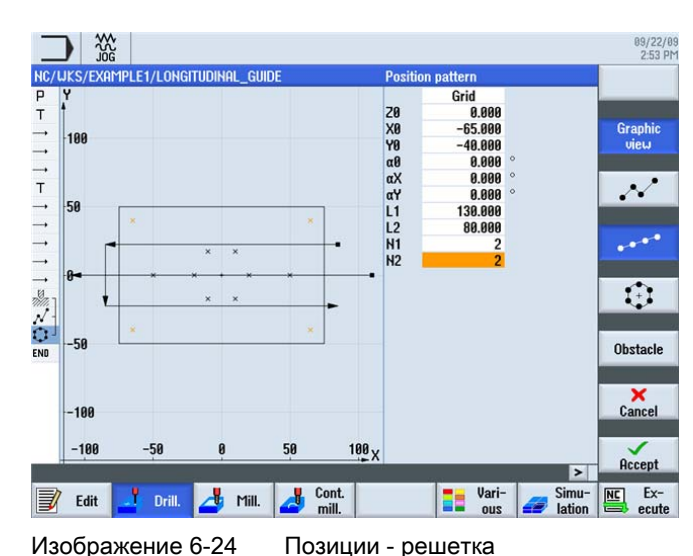

Ввести следующие значения:

| Поле    | Значение | Выбор через клавишу<br>выбора | Указания |
|---------|----------|-------------------------------|----------|
| Образец | Решетка  | Х                             |          |
| ZO      | 0        |                               |          |
| X0      | -65      |                               |          |
| Y0      | -40      |                               |          |
| α1      | 0        |                               |          |
| L1      | 130      |                               |          |
| L2      | 80       |                               |          |
| N1      | 2        |                               |          |
| N2      | 2        |                               |          |

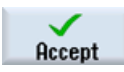

Применить введенные значения.

Drilling Reaming

Выбрать программную клавишу Сверление Развертывание.

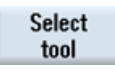

Открыть список инструментов. Выбрать с помощью клавиши-курсора инструмент DRILL8.5.

#### Пример 1: продольная направляющая

6.5 Изготовление отверстий и повторений позиций

To program

Передать инструмент в программу. Ввести после передачи инструмента следующие значения:

| Поле             | Значение   | Выбор через клавишу<br>выбора | Указания                                                                                                    |
|------------------|------------|-------------------------------|----------------------------------------------------------------------------------------------------|
| F                | 150 мм/мин | Х                             |                                                                                                    |
| V                | 35 м/мин   | Х                             |                                                                                                    |
| Хвостовик/острие | Хвостовик  | X                             | Ввести глубину<br>инкрементально<br>относительно<br>Хвостовика. Т.е. острие<br>сверла 1/3 D<br>учитывается<br>автоматически. |
| Z1               | 20 инкр    | Х                             |                                                                                                    |
| DT               | 0 сек      | X                             | Сверление<br>осуществляется без<br>времени ожидания.                                                                         |

#### Примечание

Рабочие операции Центрование, Сверление и Резьбонарезание автоматически связываются друг с другом.

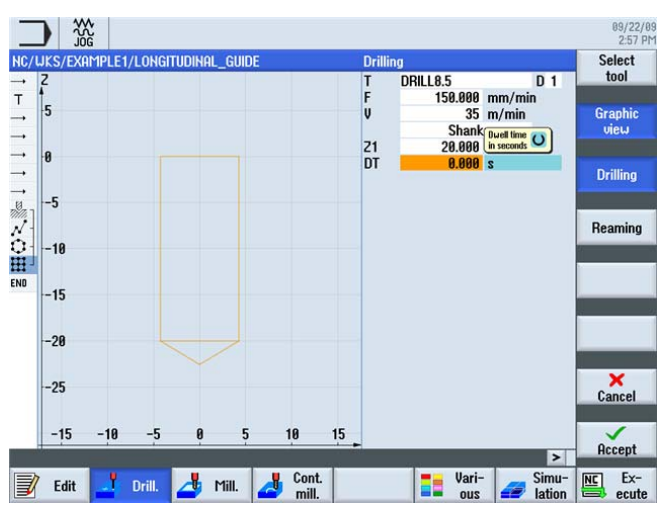

Изображение 6-25 Сверление

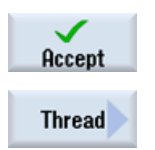

Применить введенные значения.

Выбрать программную клавишу Резьба.
6.5 Изготовление отверстий и повторений позиций

Tapping Select tool Выбрать программную клавишу Нарезание внутренней резьбы.

Открыть список инструментов. Выбрать с помощью клавиши-курсора инструмент THREADCUTTER M10.

To program

Передать инструмент в программу. Ввести после передачи инструмента следующие значения:

| Поле | Значение  | Выбор через клавишу<br>выбора | Указания                                                  |
|------|-----------|-------------------------------|-----------------------------------------------------------|
| Р    | 1.5 мм/об | Х                             |                                                           |
| S    | 60 об/мин | Х                             |                                                           |
| SR   | 60 об/мин | Х                             |                                                           |
| Z1   | 22 инкр   | Х                             | Глубина резания<br>должна быть введена<br>инкрементально. |

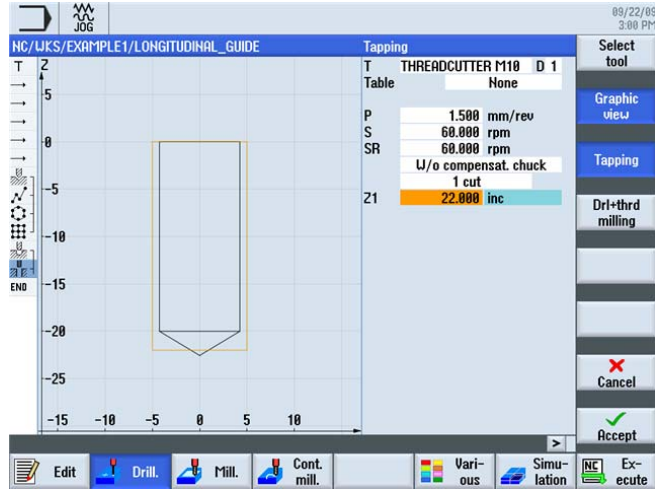

Изображение 6-26 Резьба

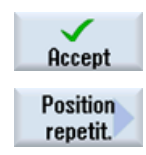

Применить введенные значения.

Выбрать программную клавишу Повтор позиции .

Позиции сверления при создании нумеруются. Соответствующий номер стоит непосредственно за номером кадра соответствующего образца позиций. Ввести для позиции 3 решетку отверстий.

|                                    |                 | 09/22/09<br>3:01 PM |
|------------------------------------|-----------------|---------------------|
| NC/WKS/EXAMPLE1/LONGITUDINAL_GUIDE | Repeat position |                     |
| ТҮ                                 | Position 3      |                     |
|                                    |                 | _                   |
|                                    |                 |                     |

Изображение 6-27 Повторить позицию

6.5 Изготовление отверстий и повторений позиций

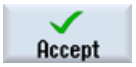

Применить введенные значения. После применения в редакторе рабочих операций можно увидеть связь рабочих операций.

Centering Centering 001: Positions 002: Position circle 003: Position grid Drilling Tapping Repeat position

Изображение 6-28 Связь рабочих операций

Drilling Reaming

Выбрать программную клавишу Сверление Развертывание.

Select tool

Открыть список инструментов. Выбрать с помощью клавиши-курсора инструмент DRILL10.

To program

Передать инструмент в программу. Ввести после передачи инструмента следующие значения:

| Поле             | Значение   | Выбор через клавишу<br>выбора | Указания |
|------------------|------------|-------------------------------|----------|
| F                | 150 мм/мин | Х                             |          |
| V                | 35 м/мин   | X                             |          |
| Хвостовик/острие | Хвостовик  | Х                             |          |
| Z1               | 20 инкр    | X                             |          |
| DT               | 0          | Х                             |          |

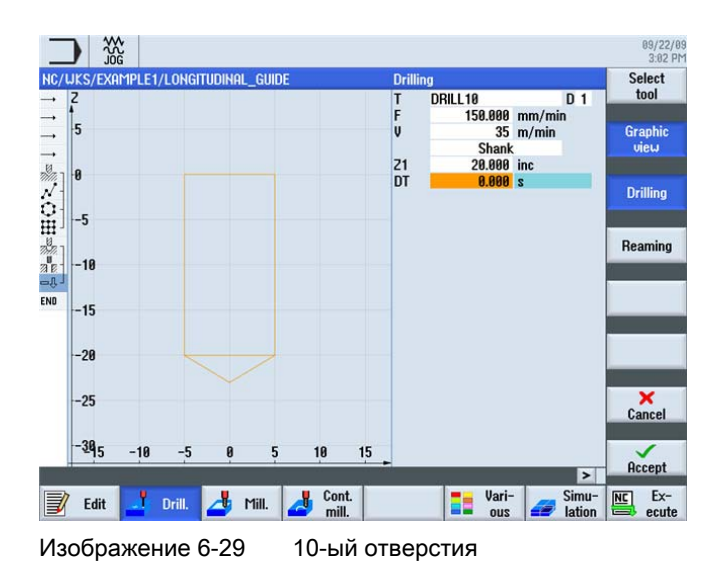

#### Пример 1: продольная направляющая

6.5 Изготовление отверстий и повторений позиций

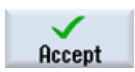

Применить введенные значения.

В заключении повторить позиции 001 и 002 для 10-ого сверла.

Изображение 6-30 Повторение позиций 001 и 002 в редакторе рабочих операций

Для контроля вызвать симуляцию.

Пример 1: продольная направляющая

6.5 Изготовление отверстий и повторений позиций

# Пример 2: пресс-форма

### 7.1 Обзор

#### Цели обучения

В этой главе объясняются следующие новые функции. Вы научитесь ...

- определять прямые и круговые траектории через полярные координаты,
- изготовлять прямоугольные карманы,
- применять круговые карманы к образцам позиций.

#### Постановка задачи

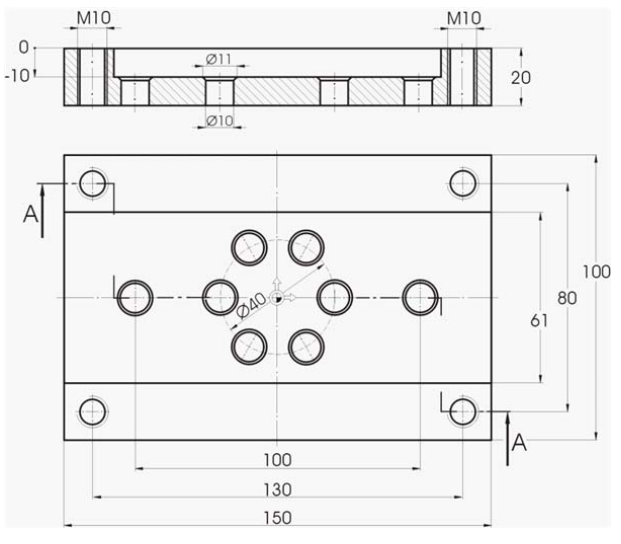

Изображение 7-1 Рабочий чертеж - пример 2

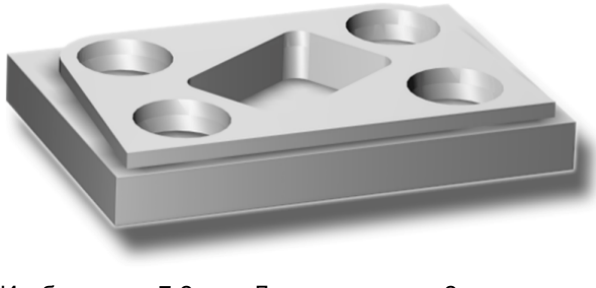

Изображение 7-2 Деталь - пример 2

7.1 Обзор

#### Подготовка

Самостоятельно выполнить следующие операции:

- 1. Создать новую деталь с именем 'EXAMPLE2'.
- 2. Создать новую программу рабочих операций с именем 'INJECTION\_FORM'.
- 3. Ввести размеры заготовки (принцип действий ср. пример 1).

#### Примечание

Учитывать новое положение нулевой точки!

- 4. Установить 20-ую фрезу (V 80 м/мин).
- 5. Переместить инструмент на точку Х-12/ Х-12/ Z-5 ускоренным ходом.
- Установить начальную точку контура на Х5 и Y5. Подвод к начальной точке осуществляется по прямой (F 100 мм/мин, коррекция радиуса фрезы слева). После ввода этих кадров перемещения технологическая карта должна выглядеть следующим образом.

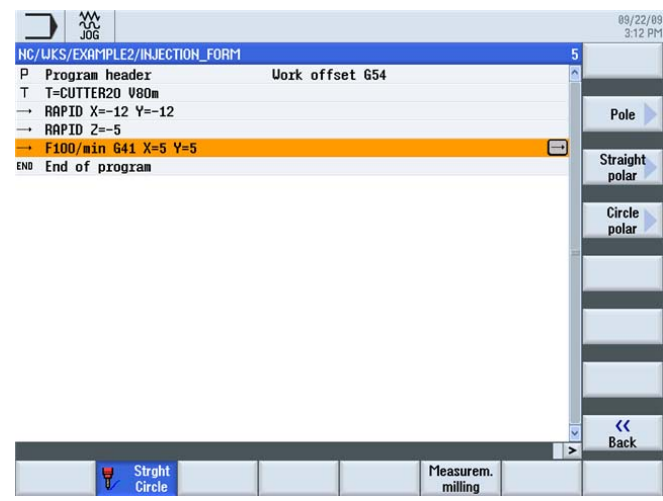

Изображение 7-3 Программа рабочих операций

### 7.2 Прямые и круговые траектории через полярные координаты

#### Последовательность действий

Перед началом ввода контура просьба учесть следующее указание:

#### Примечание

Конечная точка кадра перемещения может быть описана не только через ее координаты Х и Y, но, при необходимости, и через полярную исходную точку.

В нашем примере X и Y неизвестны. Но точка может быть определена косвенно: Она находится на удалении в 20 мм от центра кругового кармана, который здесь отмечает полюс. Полярный угол 176° получается через вычисление 180° - 4° (см. рабочий чертеж).

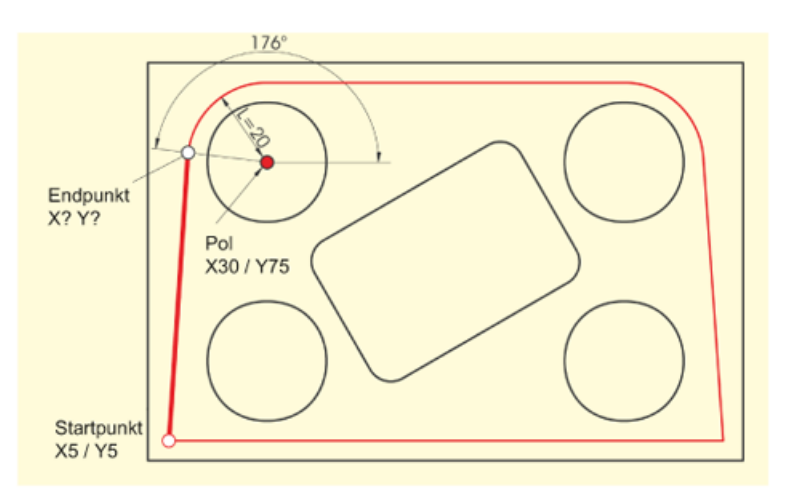

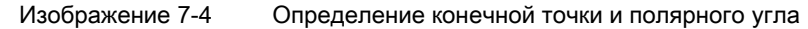

Через следующие шаги вводится контур:

Выбрать программную клавишу Полярный.

Pole

Polar

Выбрать программную клавишу Полюс.

Ввести в маске ввода следующие значения:

| Поле | Значение | Выбор через клавишу<br>выбора | Указания |
|------|----------|-------------------------------|----------|
| X    | 30 абс   | Х                             |          |
| Υ    | 75 абс   | Х                             |          |

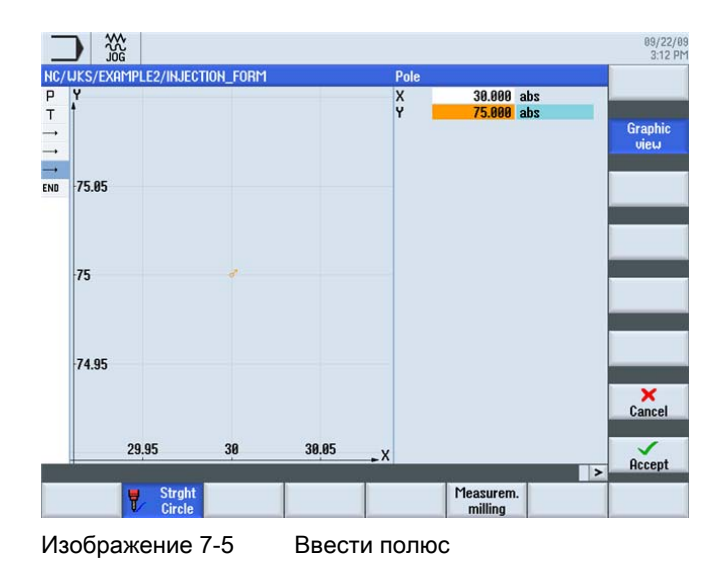

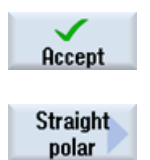

Применить введенные значения.

Выбрать программную клавишу Прямая полярная.

Ввести в маске ввода следующие значения:

| Поле | Значение | Выбор через клавишу<br>выбора | Указания                                                                                                    |
|------|----------|-------------------------------|----------------------------------------------------------------------------------------------------|
| L    | 20       |                               | Длина L указывает<br>расстояние от конечной<br>точки прямой до<br>полюса.                                                            |
| Y    | 176      |                               | Полярный угол<br>указывает, на сколько<br>длина L должна быть<br>повернута вокруг<br>полюса, чтобы достичь<br>конечной точки прямой. |
|      |          |                               | Полярный угол может<br>вводится как против<br>часовой стрелки (176°),<br>так и по часовой<br>стрелке<br>(-184°).                     |

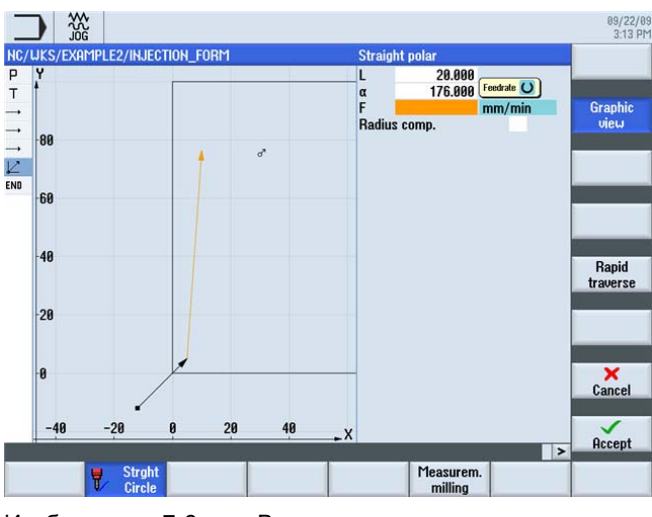

Изображение 7-6 Ввести полярную прямую

Применить введенные значения.

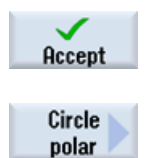

Определение круговой траектории также может быть осуществлено через полярные координаты.

Ввести в маске ввода следующее значение:

Выбрать программную клавишу Окружность полярная.

| Поле | Значение | Выбор через клавишу<br>выбора | Указания                                                                                                    |
|------|----------|-------------------------------|----------------------------------------------------------------------------------------------------|
| α    | 90 абс   |                               | Так как полюс действует<br>как для круговой<br>траектории, так и для<br>прямой, то он вводится<br>только один раз. |
|      |          |                               | В этом случае полярный<br>угол равен 90°.                                                                          |
|      |          |                               | (см. следующий<br>рисунок)                                                                                         |

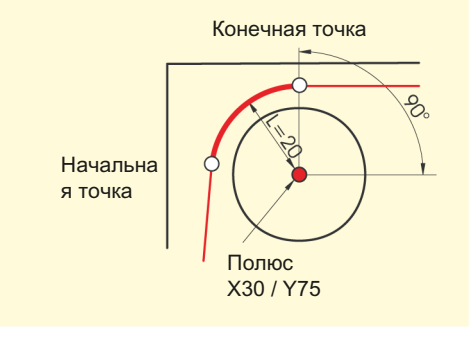

Изображение 7-7 Начал

Начальная точка/конечная точка полюс

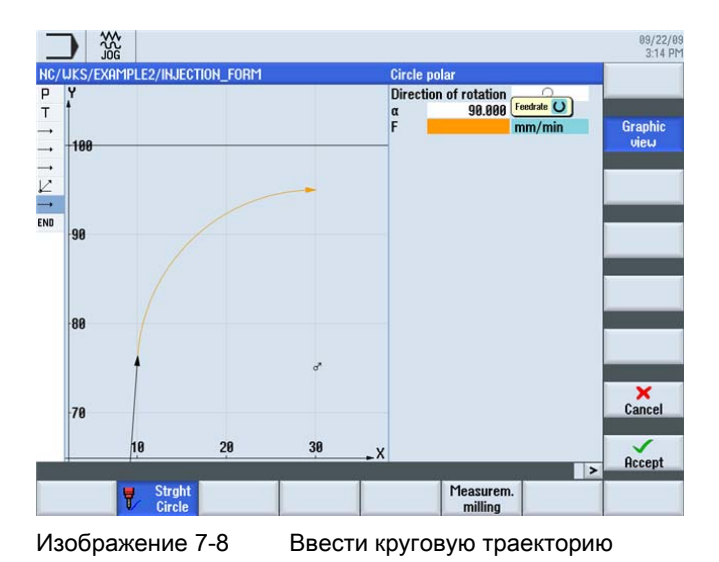

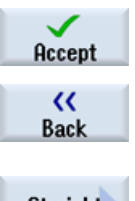

Применить введенные значения.

Выбрать программную клавишу Назад.

Straight

Выбрать программную клавишу Прямая.

Так как конечная точка прямой однозначно известна, то здесь можно использовать функцию Прямая.

Ввести в маске ввода следующее значение:

| Поле | Значение | Выбор через клавишу<br>выбора | Указания |
|------|----------|-------------------------------|----------|
| Х    | 120      | Х                             |          |

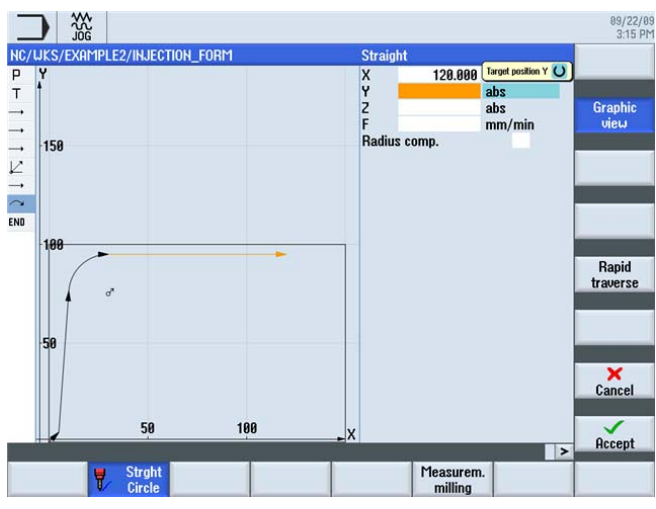

Изображение 7-9 Ввести прямую

#### Пример 2: пресс-форма

7.2 Прямые и круговые траектории через полярные координаты

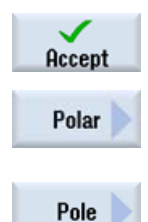

Применить введенные значения.

Выбрать программную клавишу Полярный.

Выбрать программную клавишу Полюс.

Так как конечная точка следующей круговой траектории неизвестна, то здесь снова необходимо работать с полярными координатами.

Ввести в маске ввода следующие значения:

| Поле | Значение | Выбор через клавишу<br>выбора | Указания                           |
|------|----------|-------------------------------|------------------------------------|
| X    | 120 абс  | Х                             | Полюс круговой                     |
| Y    | 75 абс   | х                             | траектории известен из<br>чертежа. |

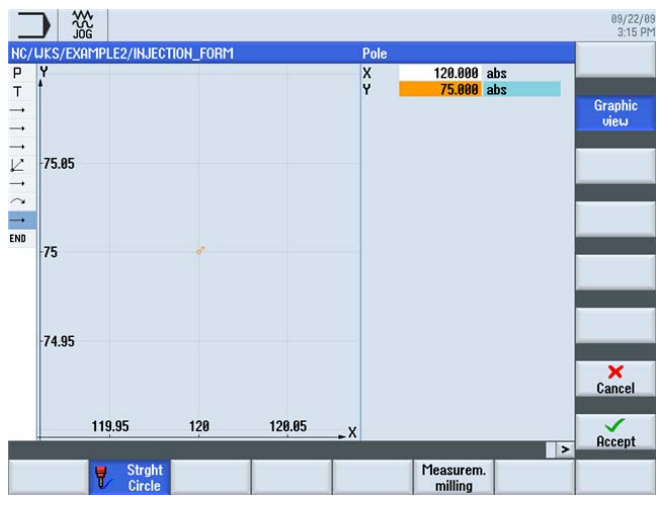

Изображение 7-10 Ввести полюс для круговой траектории

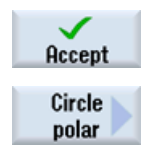

Применить введенные значения.

Выбрать программную клавишу Окружность полярная.

Ввести в маске ввода следующее значение:

| Поле | Значение | Выбор через клавишу<br>выбора | Указания         |
|------|----------|-------------------------------|------------------|
| α    | 4        |                               | Полярный угол по |
|      |          |                               | также известен.  |

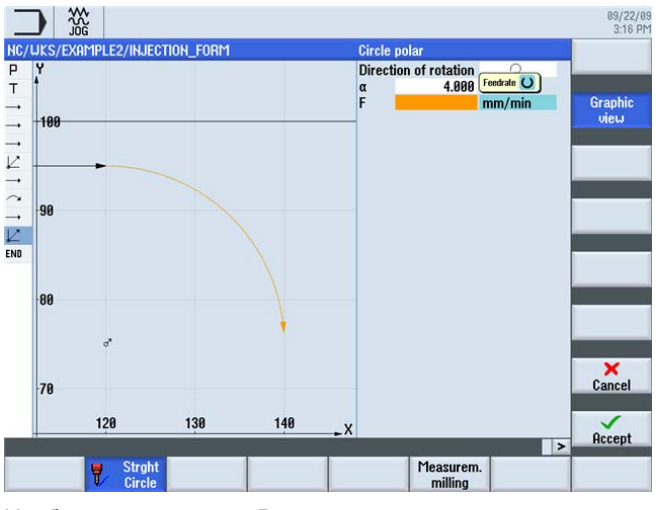

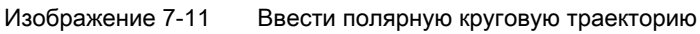

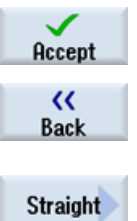

Применить введенные значения.

Выбрать программную клавишу Назад.

Выбрать программную клавишу Прямая.

Конечная точка прямой известна и поэтому может быть введена напрямую.

Ввести в маске ввода следующие значения:

| Поле | Значение | Выбор через клавишу<br>выбора | Указания |
|------|----------|-------------------------------|----------|
| Х    | 145 абс  |                               |          |
| Y    | 5 абс    |                               |          |

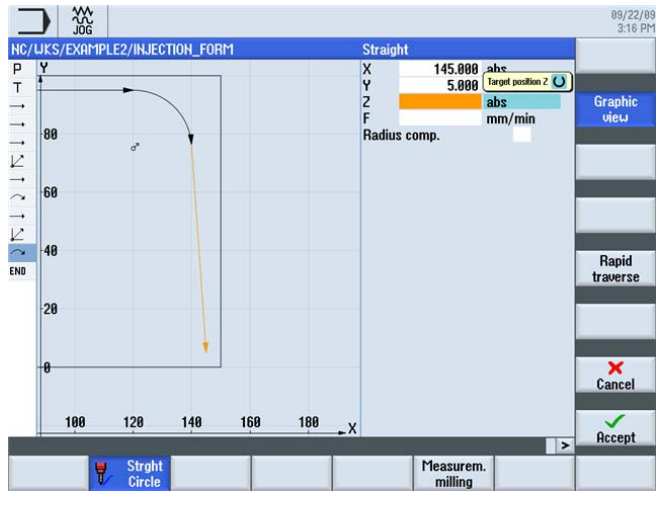

Изображение 7-12 Ввести прямую

#### Пример 2: пресс-форма

7.2 Прямые и круговые траектории через полярные координаты

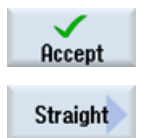

Применить введенные значения.

Выбрать программную клавишу Прямая.

С последней прямой контур был один раз полностью отфрезерован.

Ввести в маске ввода следующее значение:

| Поле | Значение | Выбор через клавишу<br>выбора | Указания |
|------|----------|-------------------------------|----------|
| Х    | -20 абс  | Х                             |          |

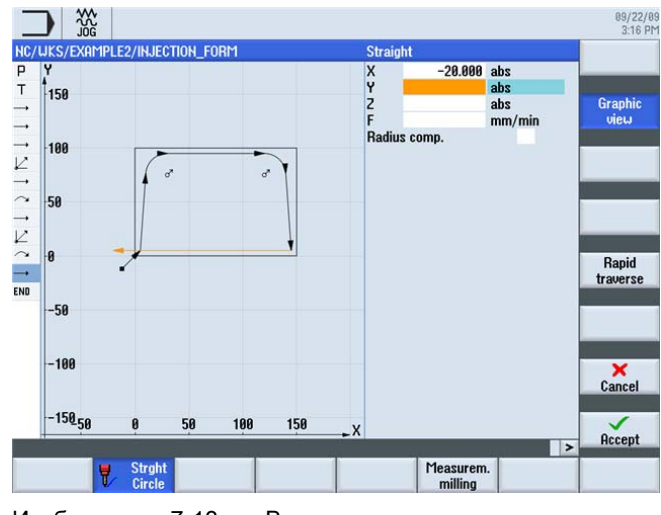

Изображение 7-13 Ввести прямую

Применить введенные значения.

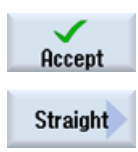

#### Выбрать программную клавишу Прямая.

Ввести в маске ввода следующие значения:

| Поле              | Значение | Выбор через клавишу<br>выбора | Указания                                                                                                    |
|-------------------|----------|-------------------------------|----------------------------------------------------------------------------------------------------|
| Х                 | -12 абс  | Х                             |                                                                                                    |
| Υ                 | -12 абс  | Х                             |                                                                                                    |
| Коррекция радиуса | выкл     | X                             | В последнем ходе<br>перемещения<br>происходит движение<br>на введенное<br>безопасное расстояние,<br>при этом коррекция<br>радиуса выключается. |

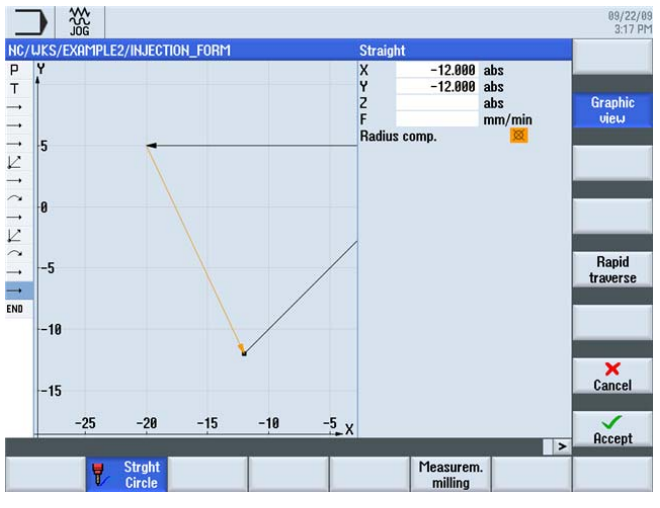

Изображение 7-14 Ввод прямой - безопасное расстояние

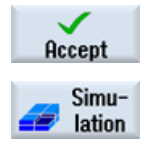

Применить введенные значения.

Последующая симуляция с целью контроля показывает процесс производства до изготовления детали.

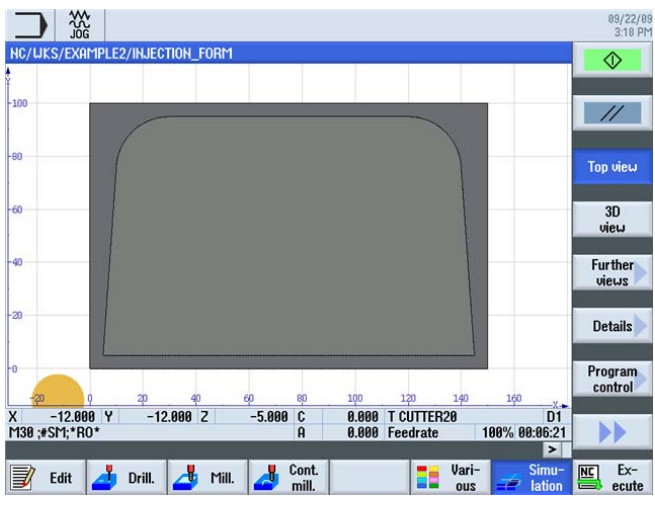

Изображение 7-15 Симуляция, вид сверху

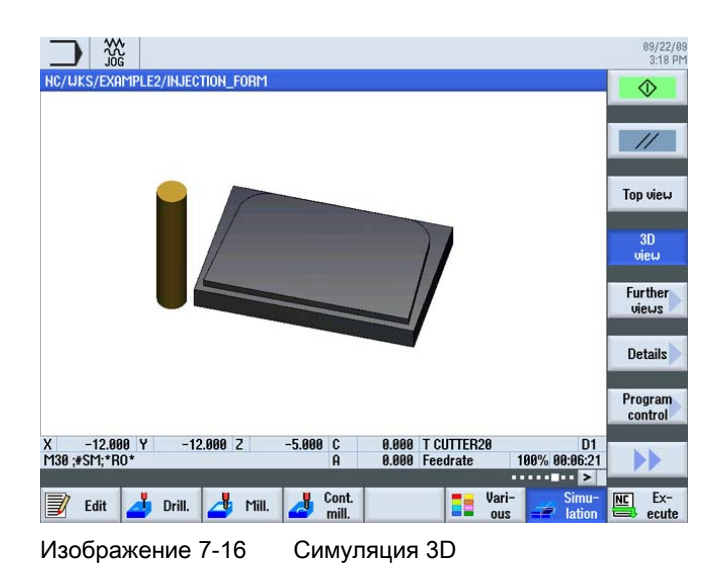

## 7.3 Прямоугольный карман

#### Последовательность действий

Через следующие шаги вводится прямоугольный карман:

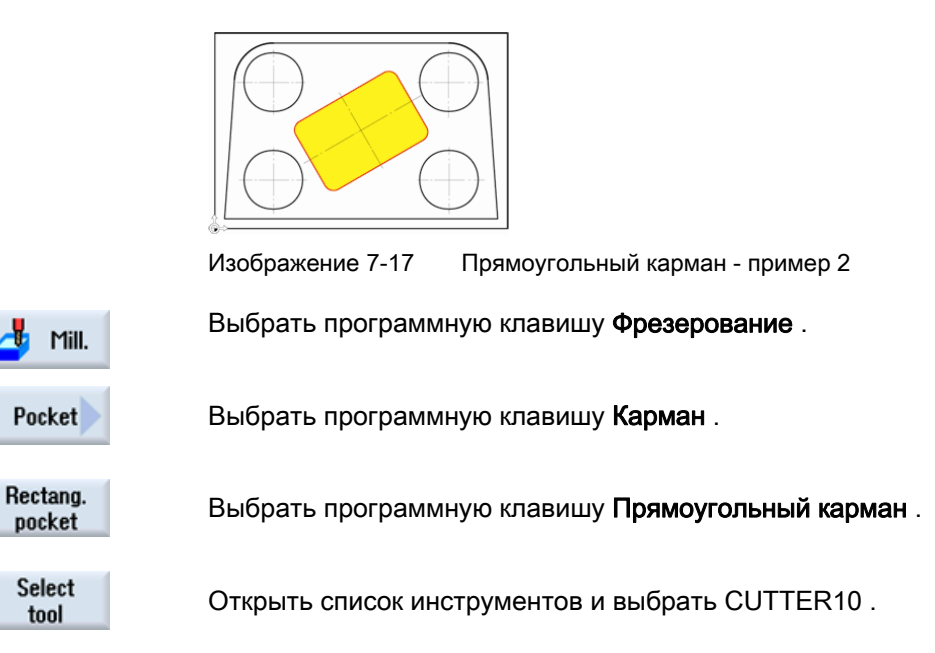

#### Пример 2: пресс-форма

7.3 Прямоугольный карман

To program Передать инструмент в программу.

Ввести после передачи инструмента следующие значения:

| Поле           | Значение              | Выбор через клавишу<br>выбора | Указания                                                                                                    |
|----------------|-----------------------|-------------------------------|----------------------------------------------------------------------------------------------------|
| F              | 0.15 мм/зуб           | Х                             |                                                                                                    |
| V              | 120 м/мин             | Х                             |                                                                                                    |
| Исходная точка | центр                 | Х                             |                                                                                                    |
| Обработка      | Черновая<br>обработка | x                             | Помнить, что поле<br>выбора стоит на<br><i>Отдельной позиции</i> .                                                                                                    |
| X0             | 75                    |                               | В этих полях вводятся                                                                                                    |
| Y0             | 50                    |                               | геометрические данные                                                                                                    |
| Z0             | 0                     |                               | прямоугольного кармана:                                                                                                    |
| W              | 40                    |                               | позиция, ширина и                                                                                                    |
| L              | 60                    |                               | длина,                                                                                                    |
| R              | 6                     |                               |                                                                                                    |
| α0             | 30                    |                               |                                                                                                    |
| Z1             | -15 абс               | Х                             |                                                                                                    |
| DXY            | 80%                   | X                             | Макс. подача в<br>плоскости (DXY)<br>указывает, на какую<br>ширину будет резаться<br>материал. Она может<br>быть указана либо в<br>процентах от диаметра<br>фрезы, либо напрямую<br>в мм.<br>Здесь макс. подача в<br>плоскости указывается в<br>%. |
| DZ             | 2.5                   |                               |                                                                                                    |
| UXY            | 0.3                   |                               |                                                                                                    |
| UZ             | 0.3                   |                               |                                                                                                    |
| Врезание       | по спирали            | X                             | Выбрать врезание по<br>спирали, если уже не<br>установлено (см. во<br><i>Врезании</i> ).                                                                                                    |
| EP             | 2 мм/об               | Х                             |                                                                                                    |
| ER             | 2                     |                               |                                                                                                    |

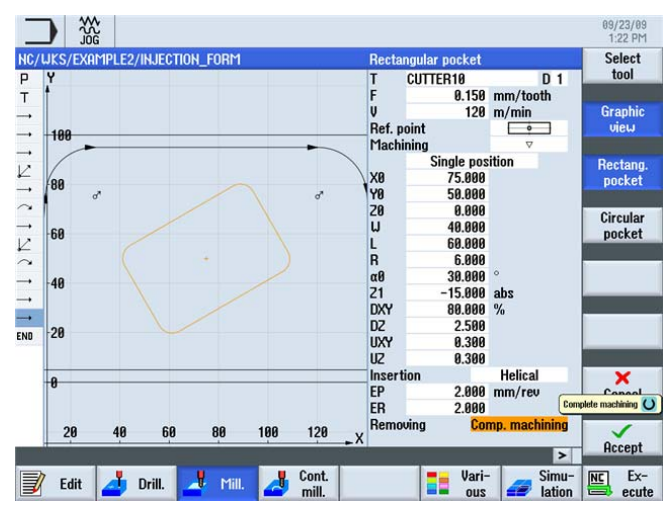

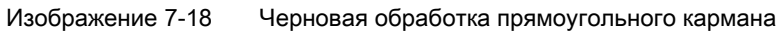

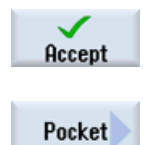

Применить введенные значения.

#### Выбрать программную клавишу Карман.

Ввести в маске ввода следующие значения:

| Поле      | Значение              | Выбор через клавишу<br>выбора | Указания                                                                                                    |
|-----------|-----------------------|-------------------------------|----------------------------------------------------------------------------------------------------|
| F         | 0.08 мм/зуб           | Х                             |                                                                                                    |
| V         | 150 м/мин             | Х                             |                                                                                                    |
| Обработка | Чистовая<br>обработка | X                             | С помощью этой<br>установки выполняется<br>чистовая обработка<br>края и основания. В<br>качестве альтернативы<br>можно выполнить<br>только чистовую<br>обработку края или<br>снятие фаски кармана. |

7.3 Прямоугольный карман

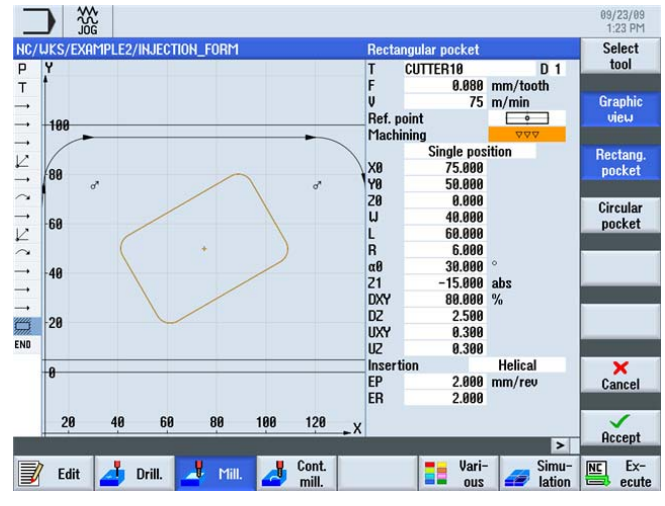

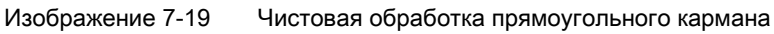

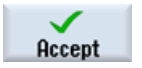

Применить введенные значения.

#### Врезание

| Спиральное врезание  | Вертикальное врезание | Маятниковое врезание |
|----------------------|-----------------------|----------------------|
| EP<br>-ER-           | F                     | F                    |
| ЕР = подъем врезания |                       | EW = угол врезания   |
| ER = радиус врезания |                       |                      |

7.4 Круговые карманы на образце позиций

#### 7.4 Круговые карманы на образце позиций

#### Последовательность действий

Через следующие шаги вводятся круговые карманы:

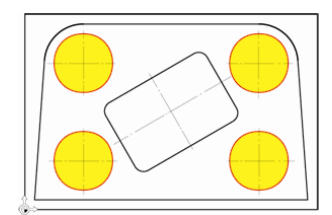

Изображение 7-20 Круговые карманы - пример 2

Выбрать программную клавишу Фрезерование.

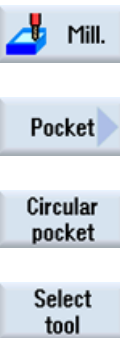

Выбрать программную клавишу Круговой карман.

Выбрать программную клавишу Карман.

То

program

Передать инструмент в программу.

Ввести после передачи инструмента следующие значения:

Открыть список инструментов и выбрать CUTTER10.

| Поле      | Значение              | Выбор через клавишу<br>выбора | Указания                                                                             |
|-----------|-----------------------|-------------------------------|--------------------------------------------------------------------------------------|
| F         | 0.15 мм/зуб           | Х                             |                                                                                      |
| V         | 120 м/мин             | Х                             |                                                                                      |
| Обработка | Черновая<br>обработка | X                             |                                                                                      |
|           | Образец<br>позиций    | X                             | Также, как и при<br>сверлении, карманы<br>могут быть наложены на<br>образец позиций. |
| Ø         | 30                    | Х                             |                                                                                      |
| Z1        | -10 абс               | Х                             |                                                                                      |
| DXY       | 80 %                  | X                             | Ввести макс. подачу в плоскости в %.                                                 |
| DZ        | 5                     |                               |                                                                                      |
| UXY       | 0.3                   |                               |                                                                                      |
| UZ        | 0.3                   |                               |                                                                                      |

#### Пример 2: пресс-форма

7.4 Круговые карманы на образце позиций

| Поле     | Значение                 | Выбор через клавишу<br>выбора | Указания |
|----------|--------------------------|-------------------------------|----------|
| Врезание | по спирали               | Х                             |          |
| EP       | 2 мм/об                  | Х                             |          |
| ER       | 2                        |                               |          |
| Выборка  | Комплексная<br>обработка | x                             |          |

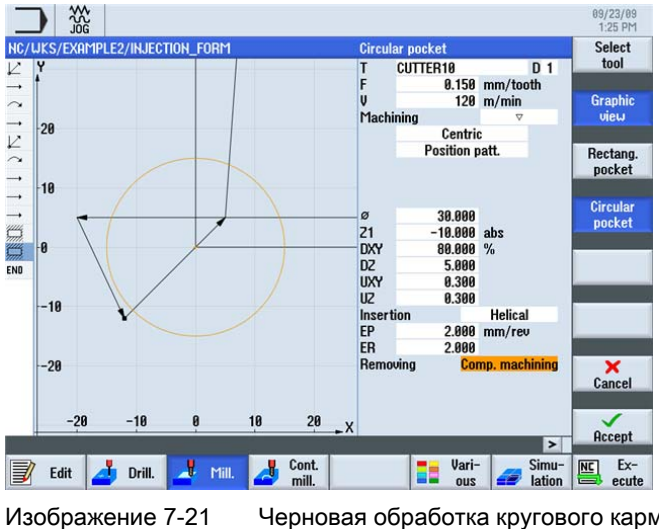

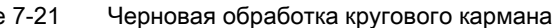

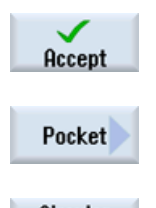

Применить введенные значения.

Выбрать программную клавишу Карман.

Circular pocket

Выбрать программную клавишу Круговой карман. Ввести следующие значения:

| Поле      | Значение              | Выбор через клавишу<br>выбора | Указания |
|-----------|-----------------------|-------------------------------|----------|
| F         | 0.08 мм/зуб           | Х                             |          |
| V         | 150 м/мин             | Х                             |          |
| Обработка | Чистовая<br>обработка | Х                             |          |

7.4 Круговые карманы на образце позиций

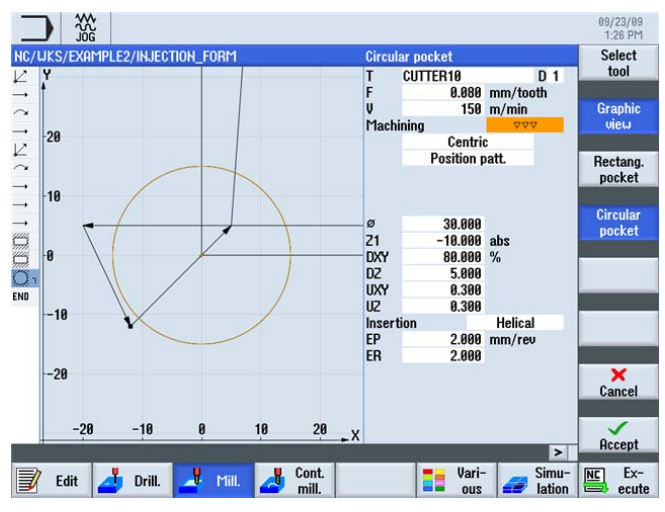

Изображение 7-22 Чистовая обработка кругового кармана

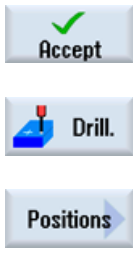

...

Применить введенные значения.

Выбрать программную клавишу Сверление.

ositions

Выбрать программную клавишу Позиции.

Выбрать программную клавишу **Образец позиций**. Ввести следующие значения:

| Поле    | Значение | Выбор через клавишу<br>выбора | Указания                                                                                                    |
|---------|----------|-------------------------------|----------------------------------------------------------------------------------------------------|
| Образец | Решетка  | Х                             | Описание образцов<br>позиций<br>осуществляется в меню<br>Сверление в подменю<br>Позиции (независимо от<br>режима обработки) |
| X0      | 30 абс   |                               |                                                                                                    |
| Y0      | 25 абс   |                               |                                                                                                    |
| α0      | 0        |                               |                                                                                                    |
| L1      | 90       |                               |                                                                                                    |
| L2      | 50       |                               |                                                                                                    |
| N1      | 2        |                               |                                                                                                    |
| N2      | 2        |                               |                                                                                                    |

7.4 Круговые карманы на образце позиций

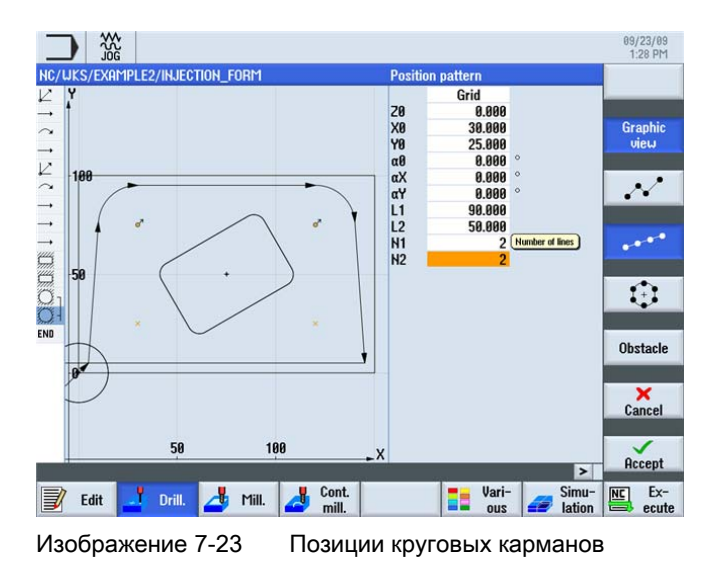

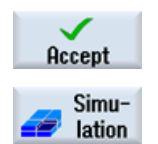

Применить введенные значения.

Запустить симуляцию.

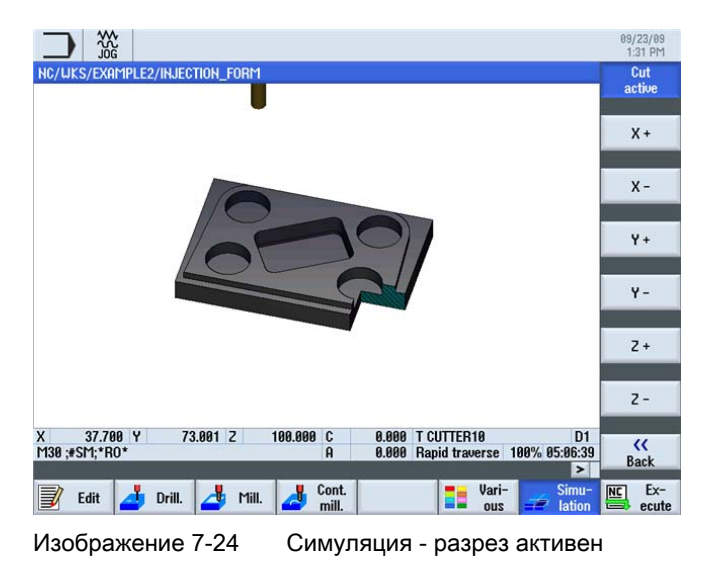

# Пример 3: фасонная плита

#### 8.1 Обзор

#### Цели обучения

В этой главе объясняются следующие новые функции, в частности, контурный вычислитель. Вы научитесь ...

- фрезеровать открытые контуры,
- выбирать контурные карманы, обрабатывать оставшийся материал и выполнять чистовую обработку,
- использовать обработки на нескольких плоскостях,
- учитывать препятствия.

#### Постановка задачи

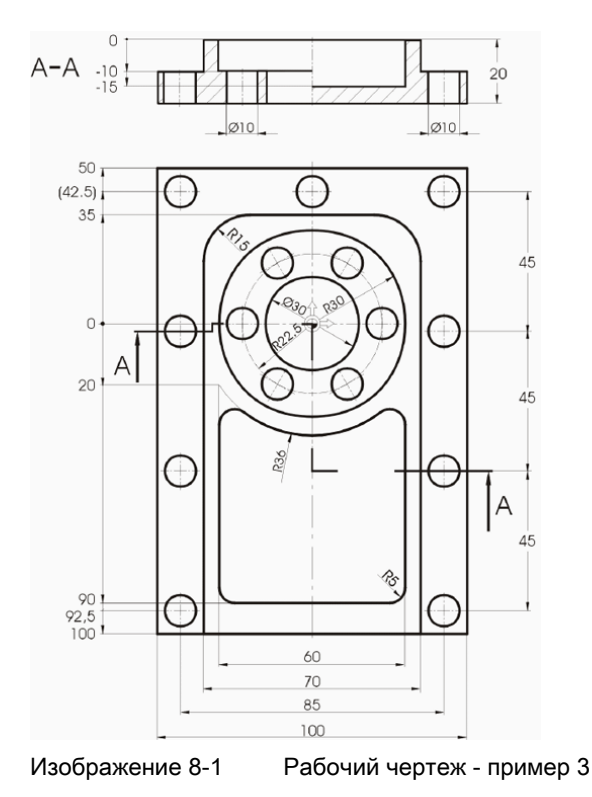

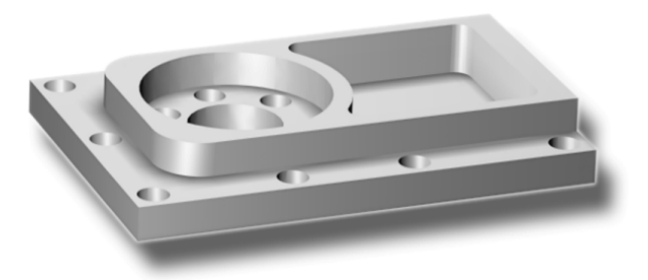

Изображение 8-2 Деталь - пример 3

#### Подготовка

Самостоятельно выполнить следующие операции:

- 1. Создать новую деталь с именем 'Example3'.
- 2. Создать новую технологическую карту с именем 'MOLD\_PLATE' .
- 3. Ввести размеры заготовки (принцип действий ср. пример 1).

#### Примечание

Учитывать новое положение нулевой точки!

### 8.2 Фрезерование траектории открытых контуров

#### Контурный вычислитель

Для ввода сложных контуров в ShopMill существует контурный вычислитель, с помощью которого можно легко ввести даже самые сложные контуры.

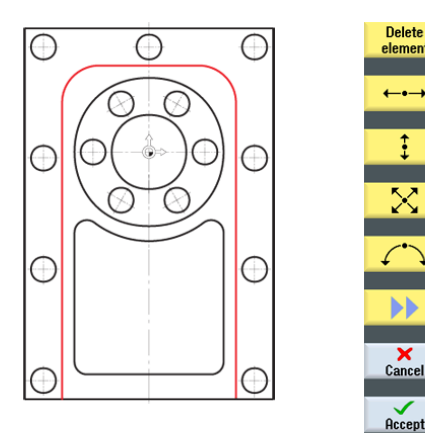

С помощью этого графического контурного вычислителя контуры могут вводиться проще и быстрее, чем с помощью обычного программирования - и при этом без какоголибо использования математики.

#### Последовательность действий

Через следующие шаги вводится контур:

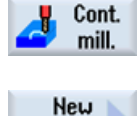

contour

Выбрать программную клавишу Фрезерование контура.

Выбрать программную клавишу **Новый контур**. Ввести для контура имя 'MOLD\_PLATE\_Outside'.

Каждый контур получает собственное имя. Это увеличивает читабельность программ.

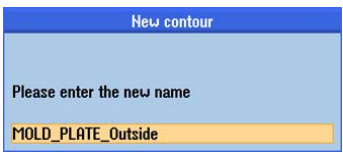

Изображение 8-3 Создать контур 'MOLD\_PLATE\_Outside'

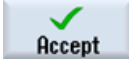

Применить введенные данные.

Ввести в маске ввода следующие значения для начальной точки линии контура:

| Поле | Значение | Выбор через клавишу<br>выбора | Указания                                                                                     |
|------|----------|-------------------------------|----------------------------------------------------------------------------------------------|
| Х    | -35      |                               | Начальная точка                                                                              |
| Y    | -100     |                               | построения<br>одновременно является<br>начальной точкой<br>последующей<br>обработки контура. |

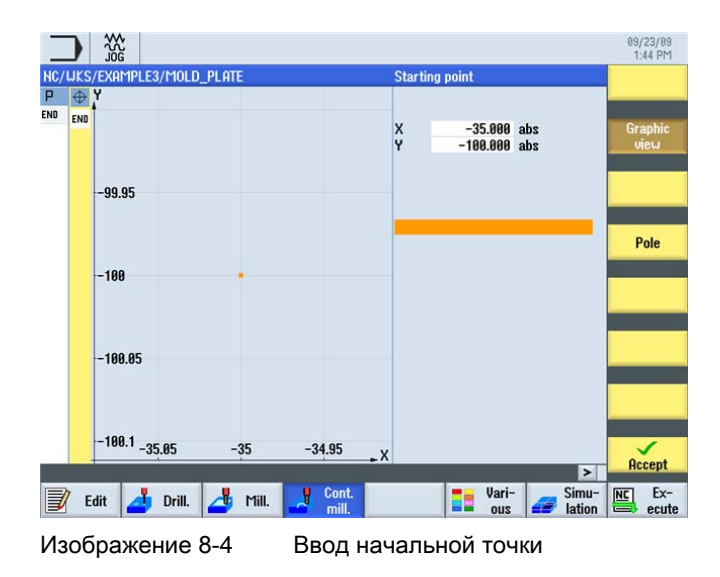

#### Примечание

Здесь описывается только контур детали. Пути подвода и отвода определяются позднее

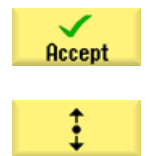

Применить введенные значения.

Ввести в маске ввода следующие значения для прямой:

| Поле                             | Значение | Выбор через клавишу<br>выбора | Указания                                                                                                    |
|----------------------------------|----------|-------------------------------|----------------------------------------------------------------------------------------------------|
| Y                                | 35 абс   | X                             | Первым элементом<br>контура является<br>вертикальный участок с<br>конечной точкой в Y20.<br>Последующий контур<br>окружности может быть<br>легко указан в этом<br>диалоге как переходный<br>элемент к следующей<br>прямой. Поэтому<br>теоретическая конечная<br>точка прямой лежит в<br>Y35. |
| Переход к следующему<br>элементу | Радиус   | x                             |                                                                                                    |
| R                                | 15       |                               |                                                                                                    |

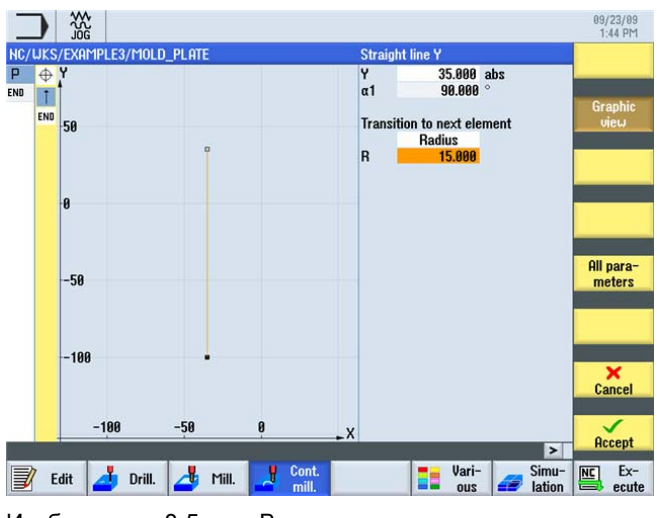

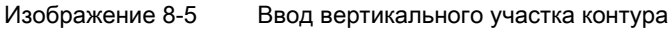

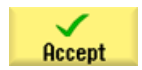

Применить введенные значения.

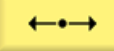

Ввести в маске ввода следующие значения для горизонтальной прямой:

| Поле | Значение | Выбор через клавишу<br>выбора | Указания                                        |
|------|----------|-------------------------------|-------------------------------------------------|
| Х    | 35 абс   | Х                             |                                                 |
| R    | 15       |                               | Радиус снова<br>указывается как<br>закругление. |

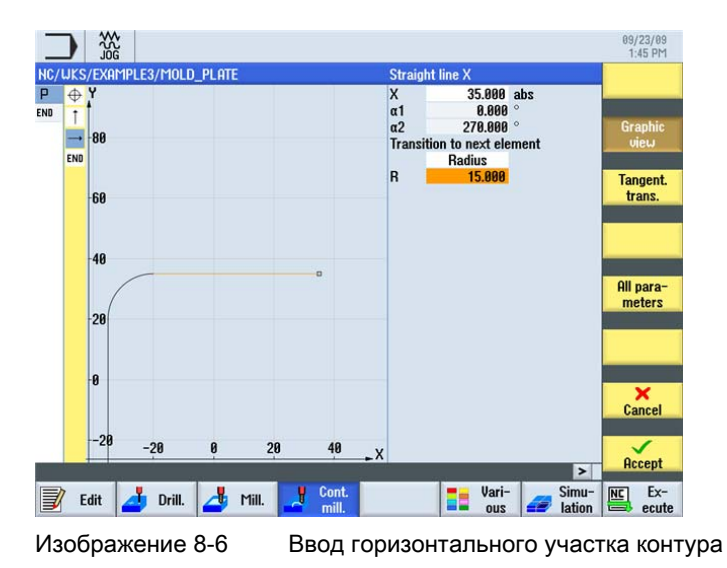

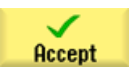

Применить введенные значения.

#### Пример 3: фасонная плита

8.2 Фрезерование траектории открытых контуров

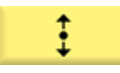

Ввести в маске ввода следующее значение для вертикальной прямой:

| Поле | Значение | Выбор через клавишу<br>выбора | Указания |
|------|----------|-------------------------------|----------|
| Υ    | -100 абс | Х                             |          |

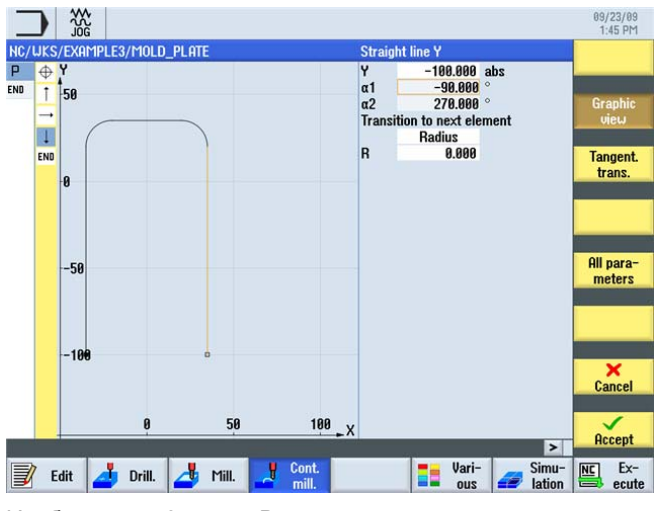

Изображение 8-7

Ввод вертикального участка контура

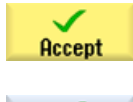

Применить введенный контур.

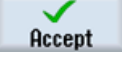

Path

milling

Передать контура в технологическую карту.

Теперь, чтобы обработать созданный контур, необходимо создать следующие рабочие операции. При этом действовать следующим образом:

Выбрать программную клавишу Фрезерование траектории.

Select tool

To program Открыть список инструментов и выбрать CUTTER32.

Передать инструмент в программу.

| Поле              | Значение                        | Выбор через клавишу<br>выбора | Указания                                                                                                    |
|-------------------|---------------------------------|-------------------------------|----------------------------------------------------------------------------------------------------|
| F                 | 0.15 мм/зуб                     | Х                             |                                                                                                    |
| V                 | 120 м/мин                       | Х                             |                                                                                                    |
| Обработка         | черновая<br>обработка<br>вперед | X<br>X                        | От ShopMill V6.4<br>возможно и<br>фрезерование назад<br>против направления<br>построения.                                                                                                    |
| Коррекция радиуса | слева                           | X                             | Инструмент должен<br>перемещаться слева от<br>контура.                                                                                                    |
| Z0                | 0                               |                               |                                                                                                    |
| Ζ1                | 10 инкр                         | X                             | Переключить глубину на<br><i>Z1</i> на инкр.<br>Преимуществом этого<br>является возможность<br>ввода собственной<br>глубины кармана без<br>знака. Это упрощает<br>ввод, особенно в случае<br>вложенных карманов. |
| DZ                | 5                               |                               |                                                                                                    |
| UZ                | 0.3                             |                               |                                                                                                    |
| UXY               | 0.3                             |                               |                                                                                                    |
| Подвод            | Прямая                          | X                             | Подвод по выбору<br>может быть<br>осуществлен по<br>четверти круга, по<br>полукругу, вертикально<br>или по прямой.<br>Здесь имеет смысл                                                                          |
|                   |                                 |                               | тангенциальный подвод<br>к контуру по прямой.                                                                                                    |
| L1                | 5                               |                               | При длине подвода <i>L1</i><br>радиус фрезы не<br>учитывается. Он<br>вычисляется ShopMill<br>автоматически.                                                                                                    |
| FZ                | 0.1 мм/зуб                      | Х                             |                                                                                                    |
| Отвод             | Прямая                          | Х                             |                                                                                                    |
| L2                | 5                               |                               |                                                                                                    |
| Режим подъема     | на плоскость<br>отвода          | X                             |                                                                                                    |

Ввести в маске ввода следующие значения для черновой обработки:

| JKS/EXAMPLE3/MOLD_PLATE | Path milling Se     |
|-------------------------|---------------------|
| Y                       | T CUTTER32 D 1      |
|                         | F 0.150 mm/tooth    |
| 200                     | V 120 m/min Gr      |
|                         | Machining 🗸 🔍       |
|                         | forward             |
|                         | Radius comp. 🖓      |
| 100                     | 20 0.000            |
|                         | Z1 10.000 inc       |
|                         | DZ 5.000            |
|                         | UZ 0.300            |
| 0                       | UXY 0.300           |
|                         | Approach Straight 🛶 |
|                         | L1 5.000            |
|                         | FZ 0.100 mm/tooth   |
| -100                    | Retract Straight -  |
|                         | L2 5.000            |
|                         | Lift mode           |
|                         | To RP               |
| 200                     | Ca                  |
| -200 -100 0 100         | 200_X               |
|                         | > lieri             |

Изображение 8-8 Черновая обработка контура

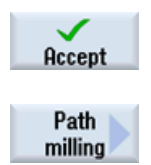

Применить введенные значения.

Ввести в маске ввода следующие значения для чистовой обработки:

| Поле      | Значение    | Выбор через клавишу<br>выбора | Указания |
|-----------|-------------|-------------------------------|----------|
| F         | 0.08 мм/зуб | Х                             |          |
| V         | 150 м/мин   | Х                             |          |
| Обработка | чистовая    |                               |          |

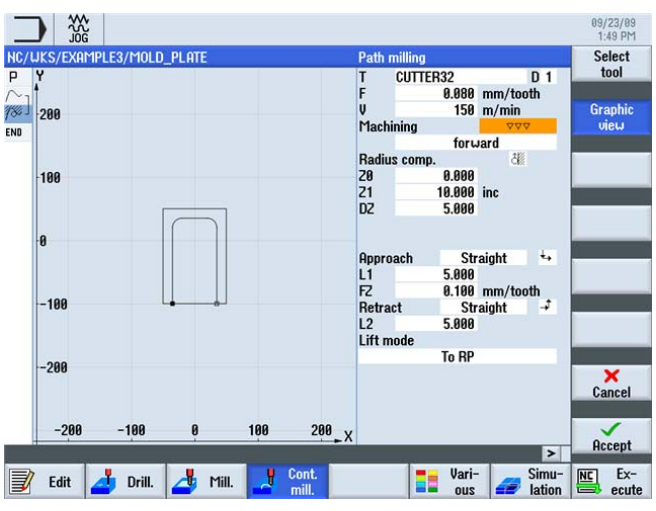

Изображение 8-9

Чистовая обработка контура

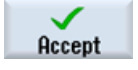

Применить введенные значения.

8.3 Выборка, остаточный материал и чистовая обработка контурных карманов

В редакторе рабочих операций оба этапа обработки связываются.

| NC/      | WKS/EXAMPLE3/MOLD_PLATE |                        |                                       |
|----------|-------------------------|------------------------|---------------------------------------|
| Ρ        | Program header          |                        | Work offset G54                       |
| $\sim$ - | Contour                 |                        | MOLD_PLATE_OUTSIDE                    |
| 186 -    | Path milling            | $\nabla$               | T=CUTTER32 F0.15/t V120m Z=0 Z1=10inc |
| 184 -    | Path milling            | $\nabla \nabla \nabla$ | T=CUTTER32 F0.08/t V150m Z=0 Z1=10in  |
| END      | End of program          |                        |                                       |

Изображение 8-10 Связывание рабочих операций в технологической карте

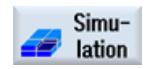

Последующая симуляция с целью контроля показывает процесс производства до изготовления детали.

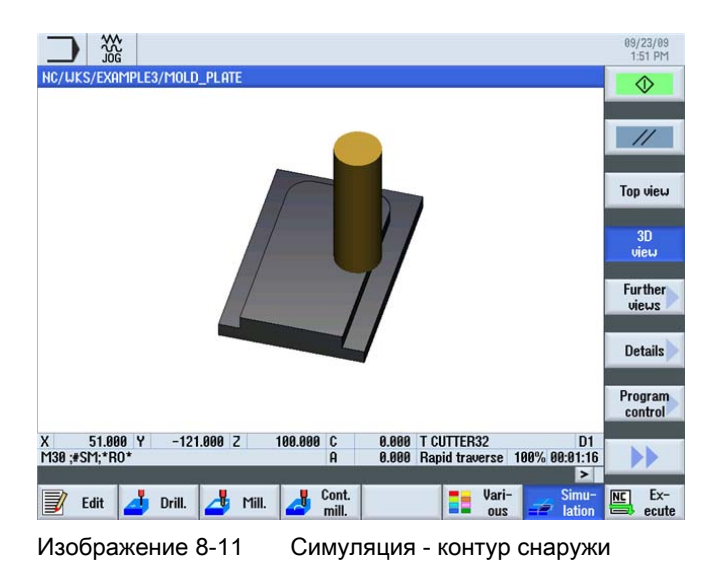

# 8.3 Выборка, остаточный материал и чистовая обработка контурных карманов

#### Последовательность действий

Через следующие шаги вводится контур кармана: После карман выбирается и подвергается чистовой обработке.

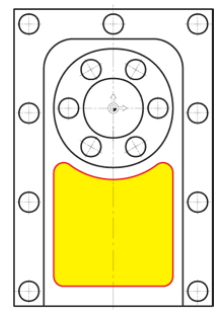

Изображение 8-12 Контур кармана

#### Пример 3: фасонная плита

8.3 Выборка, остаточный материал и чистовая обработка контурных карманов

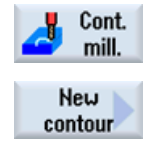

Выбрать программную клавишу Фрезерование контура.

Выбрать программную клавишу **Новый контур**. Ввести имя для контура 'MOLD\_PLATE\_Inside'.

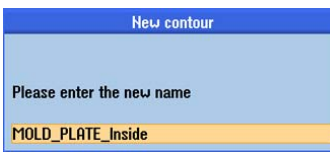

Изображение 8-13 Создать контур 'MOLD\_PLATE\_Inside'

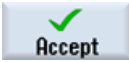

Применить введенные данные.

Ввести в маске ввода следующие значения для начальной точки:

| Поле | Значение | Выбор через клавишу<br>выбора | Указания |
|------|----------|-------------------------------|----------|
| X    | 0 абс    |                               |          |
| Υ    | -90 абс  |                               |          |

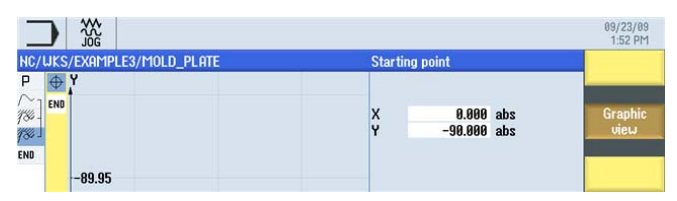

Изображение 8-14 Ввод начальной точки

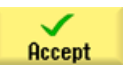

Применить введенные значения.

8.3 Выборка, остаточный материал и чистовая обработка контурных карманов

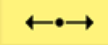

Ввести в маске ввода следующие значения для горизонтальной прямой:

| Поле | Значение | Выбор через клавишу<br>выбора | Указания                                                                                                    |
|------|----------|-------------------------------|----------------------------------------------------------------------------------------------------|
| X    | 25 абс   | X                             | Для тренировки ввести<br>первую дугу не как<br>закругление, а как<br>отдельный элемент.<br>Поэтому построить<br>прямую только до X25. |

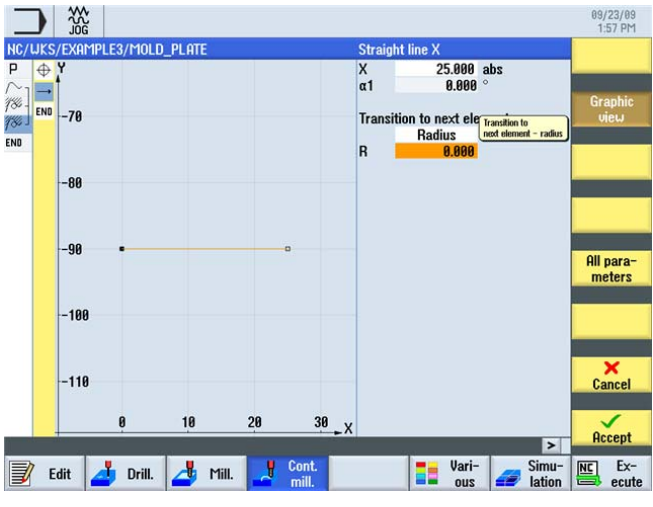

Изображение 8-15 Ввод горизонтального участка контура

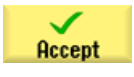

Применить введенные значения.

#### Пример 3: фасонная плита

8.3 Выборка, остаточный материал и чистовая обработка контурных карманов

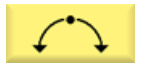

Ввести в маске ввода следующие значения для дуги:

| Поле                 | Значение | Выбор через клавишу<br>выбора | Указания |
|----------------------|----------|-------------------------------|----------|
| Направление вращения | влево    | Х                             |          |
| R                    | 5        |                               |          |
| Х                    | 30 абс   | Х                             |          |
| Υ                    | -85 абс  | Х                             |          |

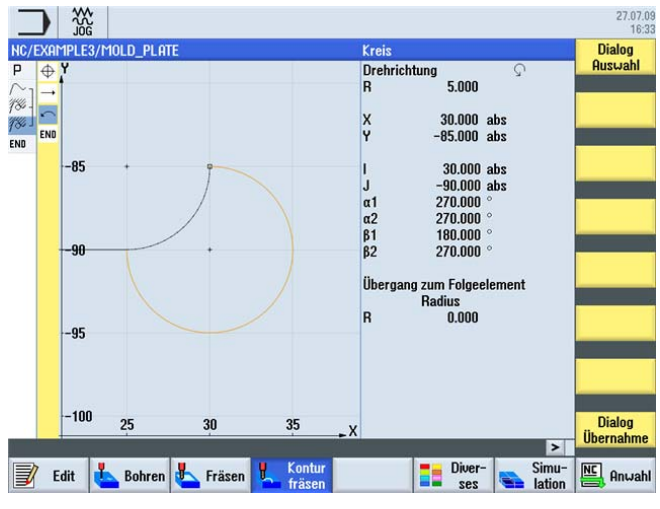

Изображение 8-16 Контур Дуга (справа внизу)

Dialog select После ввода конечной точки Y получается два решения построения. Через программную клавишу **Диалог выбора** выбрать требуемое решение. При этом выбранное решение отображается оранжевым цветом, а альтернативное - черным пунктиром.

Dialog accept Применить выбор. Геометрический процессор автоматически определяет, что запрограммированная дуга тангенциально примыкает к прямой. Программная клавиша **Касательн. к пред.** изменяется (т.е. представляется нажатой).

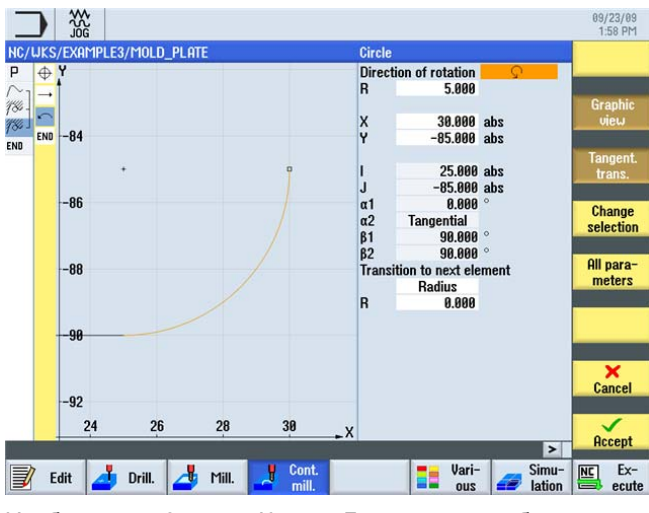

Изображение 8-17 Контур Дуга - после выбора

8.3 Выборка, остаточный материал и чистовая обработка контурных карманов

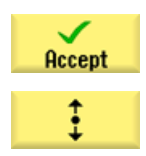

Применить введенные значения.

Ввести в маске ввода следующие значения для вертикальной прямой:

| Поле                             | Значение    | Выбор через клавишу<br>выбора | Указания                                                               |
|----------------------------------|-------------|-------------------------------|------------------------------------------------------------------------|
| Υ                                | -20 абс     | Х                             | Конечная точка прямой<br>известна. Переход к<br>R36 закругляется с R5. |
| Переход к следующему<br>элементу | Радиус<br>5 | Х                             |                                                                        |

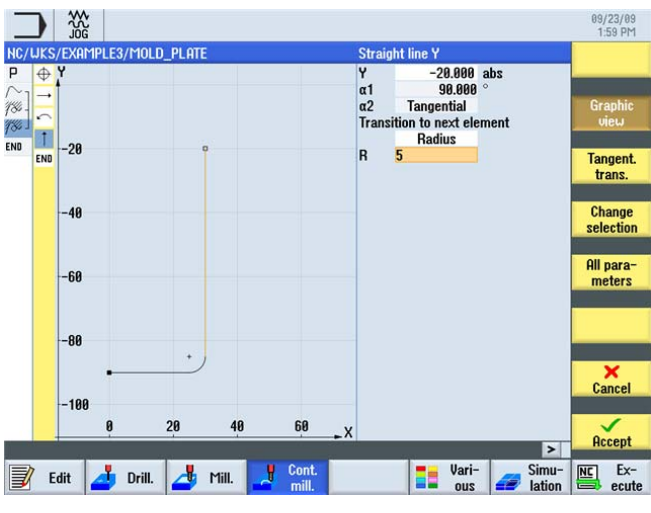

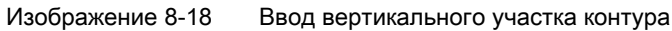

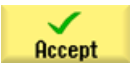

Применить введенные значения.

#### Пример 3: фасонная плита

8.3 Выборка, остаточный материал и чистовая обработка контурных карманов

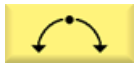

Ввести в маске ввода следующие значения для дуги:

| Поле                             | Значение    | Выбор через клавишу<br>выбора | Указания |
|----------------------------------|-------------|-------------------------------|----------|
| Направление вращения             | вправо      | Х                             |          |
| R                                | 36          |                               |          |
| X                                | -30 абс     | Х                             |          |
| Υ                                | -20 абс     | Х                             |          |
| Переход к следующему<br>элементу | Радиус<br>5 | x                             |          |

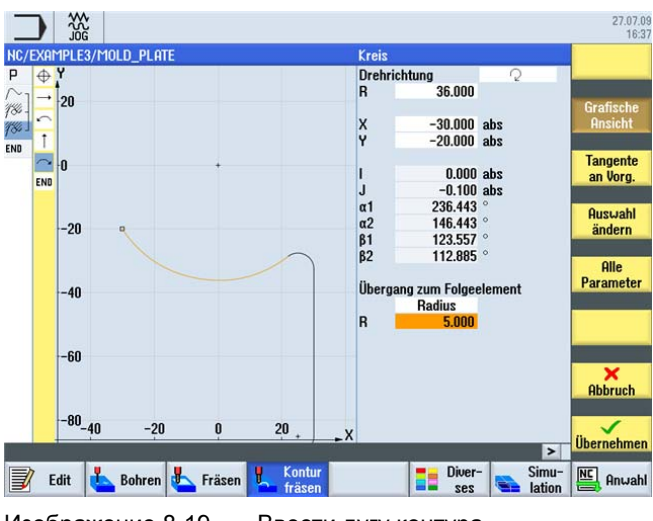

Изображение 8-19 Ввести дугу контура

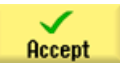

Применить введенные значения.
Ввести в маске ввода следующие значения для вертикальной прямой:

| Поле                             | Значение    | Выбор через клавишу<br>выбора | Указания                              |
|----------------------------------|-------------|-------------------------------|---------------------------------------|
| Υ                                | -90 абс     | Х                             |                                       |
| Переход к следующему<br>элементу | Радиус<br>5 | X                             | Указать радиус R5 как<br>закругление. |

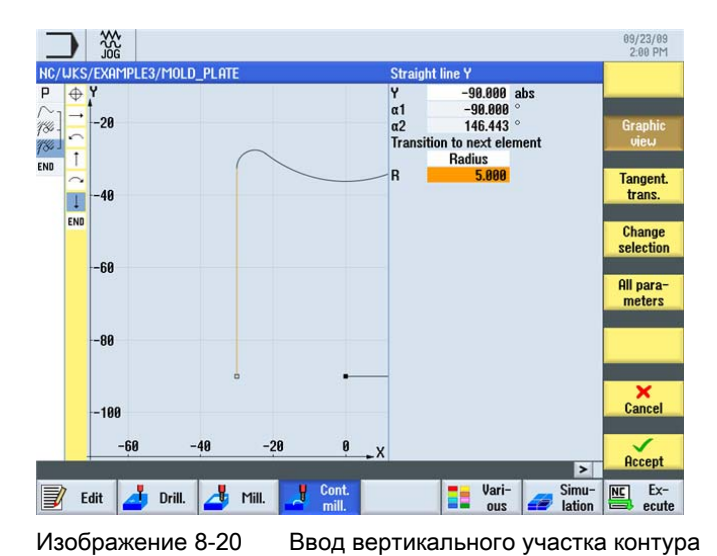

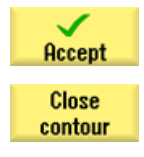

Применить введенные значения.

Замкнуть контур. После этого контур кармана описан полностью.

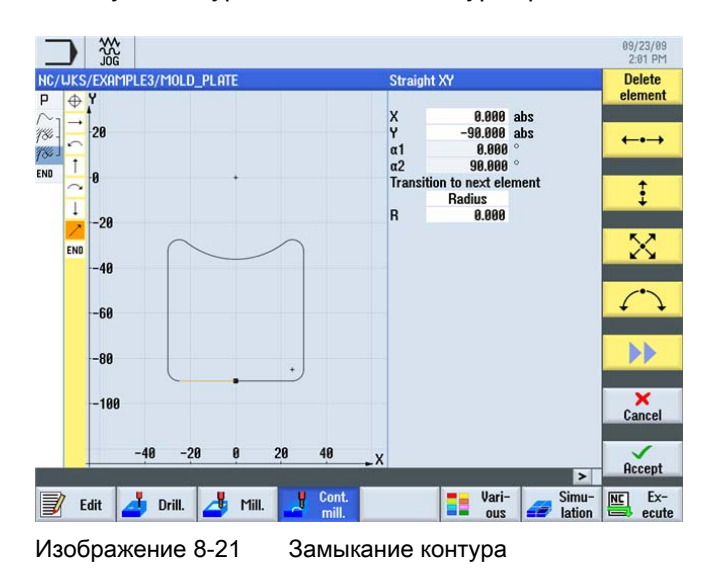

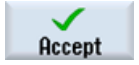

Передать контура в технологическую карту.

### Пример 3: фасонная плита

8.3 Выборка, остаточный материал и чистовая обработка контурных карманов

Pocket Select tool

program

Выбрать программную клавишу Карман.

Открыть список инструментов и выбрать CUTTER20.

Передать инструмент в программу.

### Примечание

Направление изготовления кармана уже было определено в заголовке программы. В этом случае была выбрана установка Синхронный ход.

Ввести в маске ввода следующие значения для черновой обработки:

| Поле            | Значение               | Выбор через клавишу<br>выбора | Указания                                                                                                    |
|-----------------|------------------------|-------------------------------|----------------------------------------------------------------------------------------------------|
| F               | 0.15 мм/зуб            | Х                             |                                                                                                    |
| V               | 120 м/мин              | Х                             |                                                                                                    |
| Обработка       | черновая               | Х                             |                                                                                                    |
| ZO              | 0                      |                               |                                                                                                    |
| Z1              | 15 инкр                | X                             | Если глубина обработки<br>вводится<br><i>инкрементально</i> , то<br>глубина должна<br>вводиться<br>положительной.        |
| DXY             | 50%                    | Х                             |                                                                                                    |
| DZ              | 5                      |                               |                                                                                                    |
| UXY             | 0.3                    |                               |                                                                                                    |
| UZ              | 0.3                    |                               |                                                                                                    |
| Начальная точка | автоматическа<br>я     | x                             | Если для начальной<br>точки (позиция<br>врезания) выбирается<br>установка <i>авто</i> , то она<br>определяется ShopMill. |
| Врезание        | по спирали             | Х                             | Установить врезание на                                                                                                   |
| EP              | 2 мм/об                | Х                             | по спирали, с шагом и                                                                                                    |
| ER              | 2                      |                               | радиусом в 2 мм соответственно.                                                                                          |
| Режим подъема   | на плоскость<br>отвода | х                             |                                                                                                    |

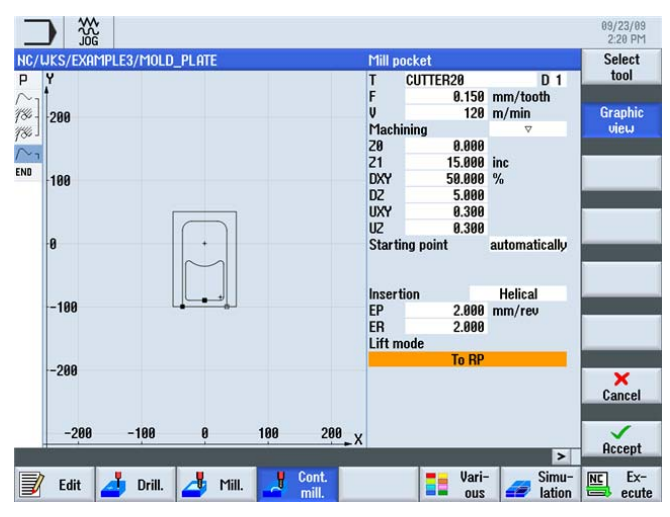

Изображение 8-22 Черновая обработка кармана

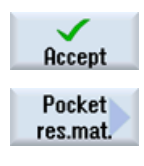

Применить введенные значения.

Выбрать программную клавишу **Карман Остат. мат.**. Так как 20-ая фреза не может обрабатывать радиусы R5, то в углах остается материал. С помощью функции **Остаточный материал кармана** осуществляется высокоточная черновая обработка не обработанных областей.

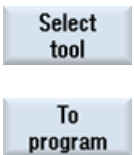

Передать инструмент в программу.

Ввести в маске ввода следующие значения:

Открыть список инструментов и выбрать CUTTER10.

| Поле      | Значение   | Выбор через клавишу<br>выбора | Указания                                              |
|-----------|------------|-------------------------------|-------------------------------------------------------|
| F         | 0.1 мм/зуб | Х                             |                                                       |
| V         | 120 м/мин  | Х                             |                                                       |
| Обработка | черновая   | Х                             |                                                       |
| DXY       | 50%        | Х                             | Макс. подача в<br>плоскости должна<br>составлять 50%. |
| DZ        | 5          |                               |                                                       |

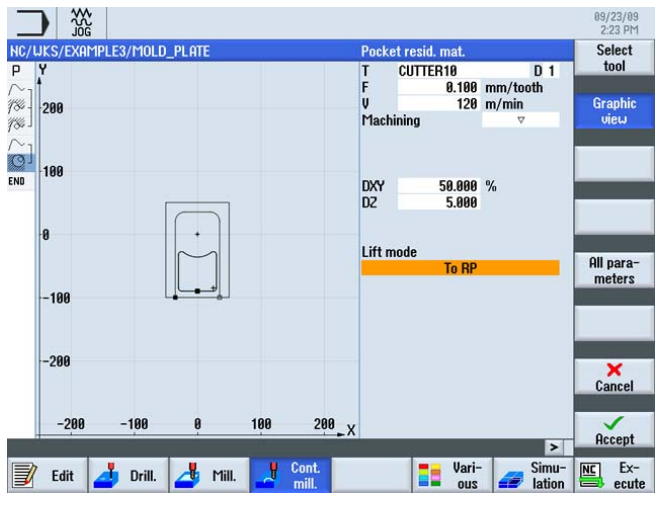

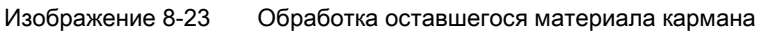

Открыть список инструментов и выбрать CUTTER10.

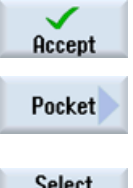

Применить введенные значения.

Выбрать программную клавишу Карман.

Select tool

То

program

Передать инструмент в программу.

Ввести в маске ввода следующие значения для чистовой отделки кармана:

| Поле      | Значение    | Выбор через клавишу<br>выбора | Указания                                                                                                    |
|-----------|-------------|-------------------------------|----------------------------------------------------------------------------------------------------|
| F         | 0.08 мм/зуб | Х                             |                                                                                                    |
| V         | 150 м/мин   | Х                             |                                                                                                    |
| Обработка | Основание   | Х                             |                                                                                                    |
| UXY       |             |                               | Для значений в полях                                                                                                    |
| UZ        |             |                               | Чистовой припуск в<br>плоскости (UXY) и<br>Чистовой припуск на<br>глубине (UZ)<br>необходимо оставить<br>введенный прежде для<br>черновой обработки<br>припуск. Это значение<br>используется для<br>автоматического<br>вычисления путей<br>перемещения. |

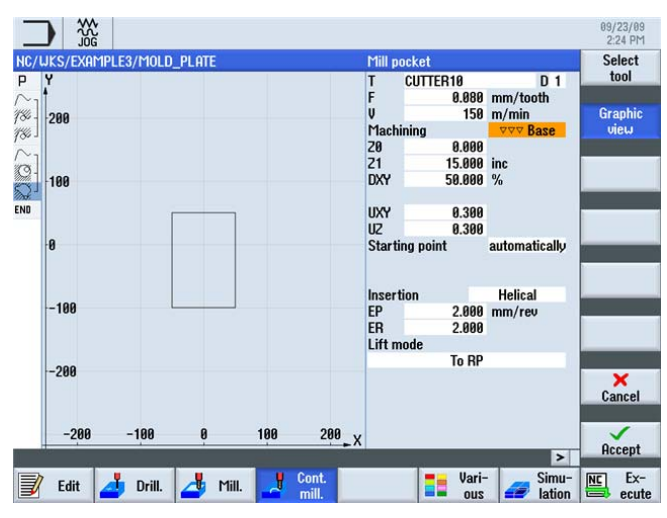

Изображение 8-24 Чистовая обработка кармана

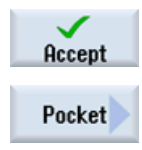

Применить введенные значения.

Выбрать программную клавишу Карман.

Ввести в маске ввода следующее значение для резания оставшегося на контуре материала:

| Поле      | Значение | Выбор через клавишу<br>выбора | Указания |
|-----------|----------|-------------------------------|----------|
| Обработка | Край     | Х                             |          |

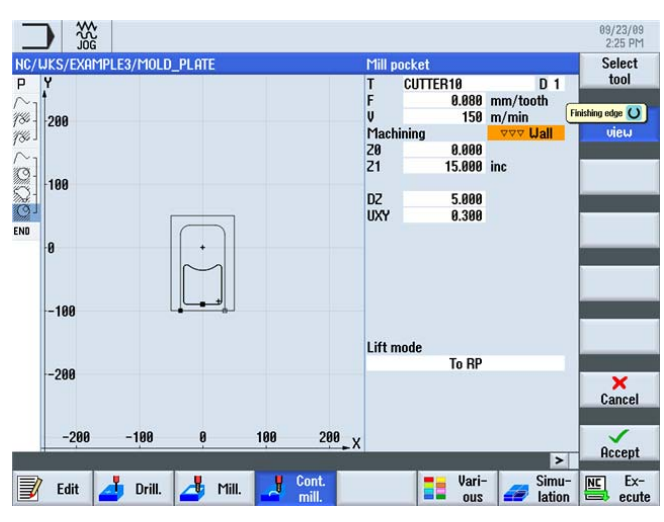

Изображение 8-25 Чистовая обработка края

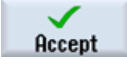

Применить введенные значения.

8.4 Обработка на нескольких плоскостях

### 8.4 Обработка на нескольких плоскостях

### Последовательность действий

Фрезеровать 60-ый круговой карман как в примере 'INJECTION\_FORM' за две рабочие операции.

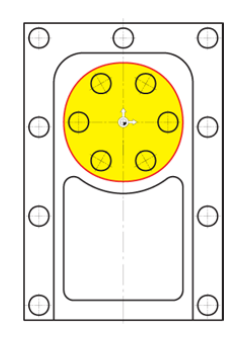

Изображение 8-26 Кру

Круговой карман

1. На первом этапе карман подвергается черновой обработке с помощью 20-ой фрезы до -9.7 мм.

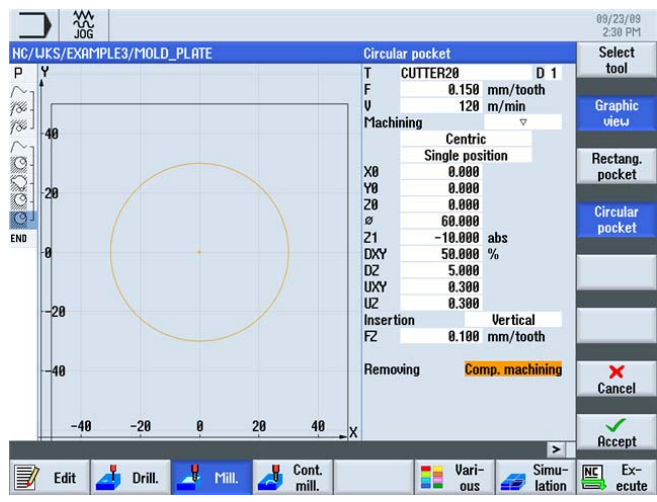

Изображение 8-27 Черновая обработка кругового кармана

8.4 Обработка на нескольких плоскостях

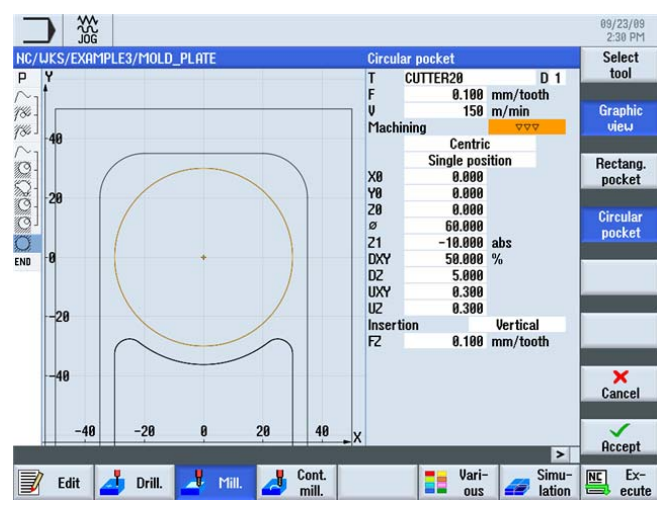

2. На втором этапе происходит чистовая обработка кармана тем же инструментом.

Изображение 8-28 Чистовая обработка кругового кармана

Следующим образом вводится обработка внутреннего кругового кармана. Круговой карман обрабатывается до глубины -20 мм.

#### Примечание

При этом начальная глубина теперь равна не 0 мм, а -10 мм!

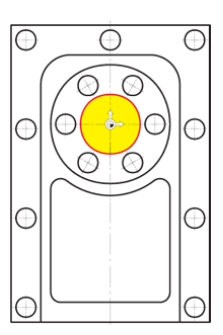

Изображение 8-29

Внутренний круговой карман

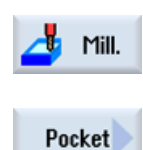

Выбрать программную клавишу Фрезерование .

Выбрать программную клавишу Карман.

### Пример 3: фасонная плита

8.4 Обработка на нескольких плоскостях

| Circular |  |
|----------|--|
| pocket   |  |

Ввести в маске ввода следующие значения для обработки кругового кармана:

| Поле      | Значение    | Выбор через клавишу<br>выбора | Указания |
|-----------|-------------|-------------------------------|----------|
| F         | 0.15 мм/зуб | Х                             |          |
| V         | 120 м/мин   | Х                             |          |
| Обработка | черновая    | Х                             |          |
| X0        | 0           |                               |          |
| Y0        | 0           |                               |          |
| Z0        | -10         |                               |          |
| Ø         | 30          |                               |          |
| Z1        | -20 абс     | Х                             |          |
| DXY       | 50%         | Х                             |          |
| DZ        | 5           |                               |          |
| UXY       | 0.3         |                               |          |
| UZ        | 0.3         |                               |          |
| Врезание  | вертикально | Х                             |          |
| FZ        | 0.1 мм/зуб  | Х                             |          |

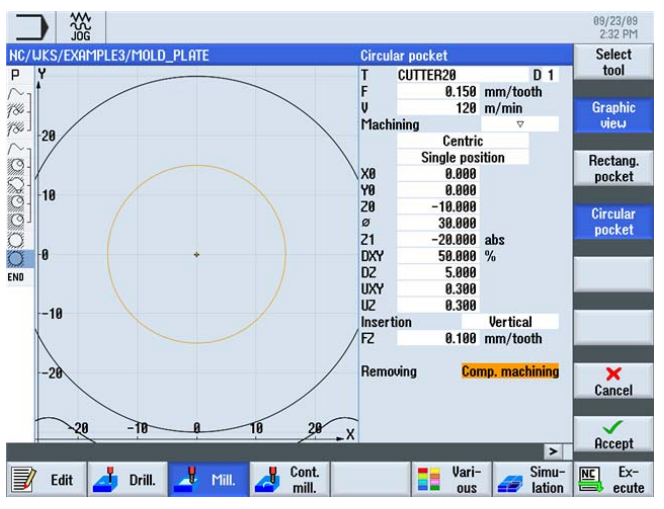

Изображение 8-30 Черновая обработка внутреннего кругового кармана

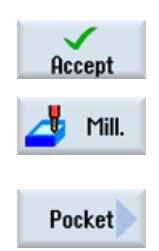

Выбрать программную клавишу Фрезерование.

Применить введенные значения.

Выбрать программную клавишу Карман .

8.4 Обработка на нескольких плоскостях

Circular pocket Ввести в маске ввода следующие значения для обработки кругового кармана:

| Поле | Значение    | Выбор через клавишу<br>выбора | Указания |
|------|-------------|-------------------------------|----------|
| F    | 0.08 мм/зуб | Х                             |          |
| V    | 150 м/мин   | Х                             |          |

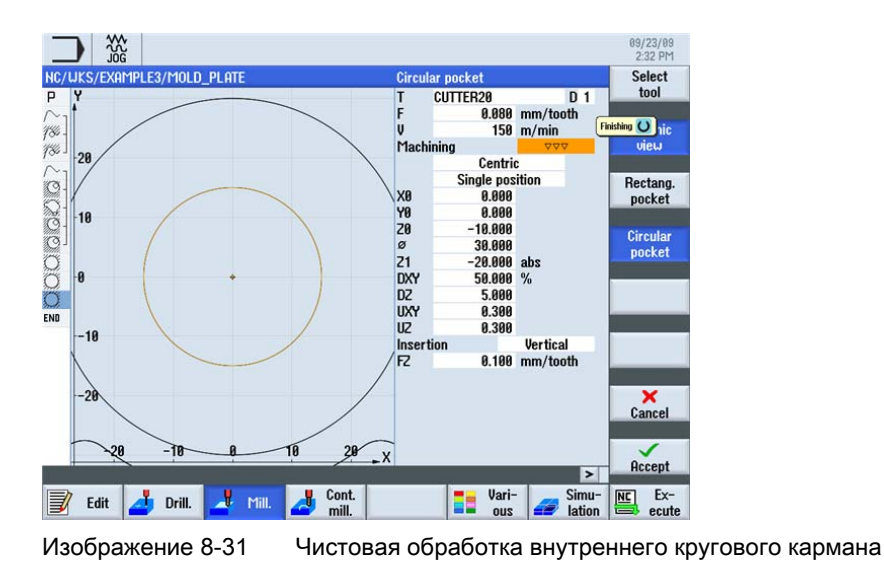

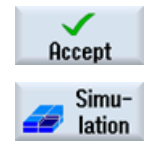

Запустить симуляцию.

Применить введенные значения.

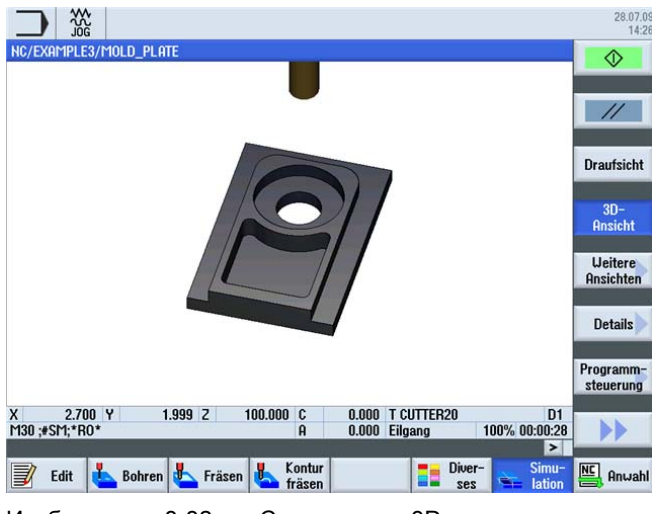

Изображение 8-32 Симуляция в 3D-виде

8.5 Учет препятствий

### 8.5 Учет препятствий

### Последовательность действий

Как и в примере 1, и в этой детали различные образцы обработок могут быть связаны друг с другом. Но здесь необходимо учитывать, что должны будут обойдены одно или несколько препятствий - в зависимости от последовательности обработки. Между отверстиями происходит перемещения на *Безопасное расстояние* или на *Плоскость обработки* соответственно- в зависимости от установок пользователя.

Сначала создать рабочие операции Центрование и Сверление аналогично примеру 1.

1. Центрование

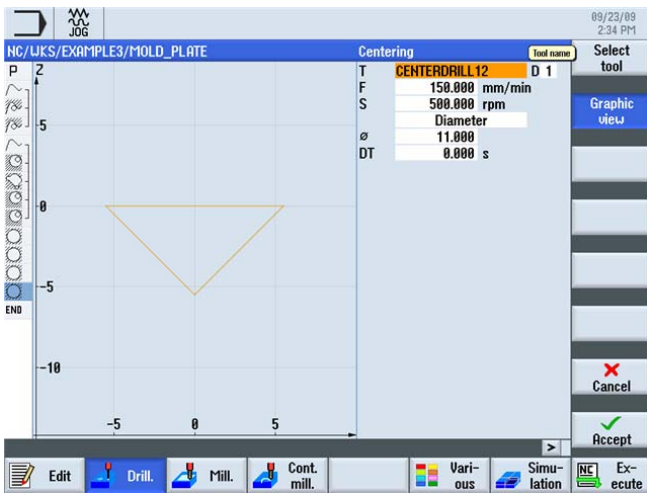

Изображение 8-33 Рабочая операция центрования

2. Сверление

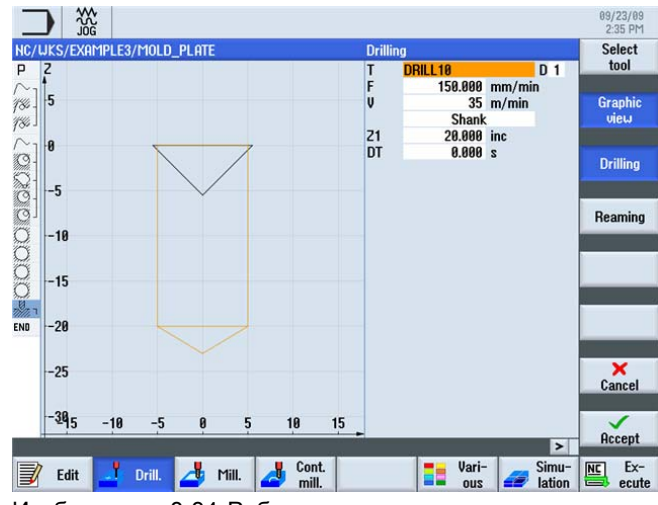

Изображение 8-34 Рабочая операция сверления

Positions

Через следующие шаги вводятся соответствующие позиции сверления: Выбрать программную клавишу **Позиции**.

\*\*\*\*

Сначала создается левый ряд отверстий в последовательности снизу вверх. Ввести в маске ввода следующие значения:

| Поле    | Значение | Выбор через клавишу<br>выбора | Указания |
|---------|----------|-------------------------------|----------|
| Образец | Линия    | Х                             |          |
| ZO      | -10      |                               |          |
| X0      | -42.5    |                               |          |
| Y0      | -92.5    |                               |          |
| α0      | 90       |                               |          |
| LO      | 0        |                               |          |
| L       | 45       |                               |          |
| Ν       | 4        |                               |          |

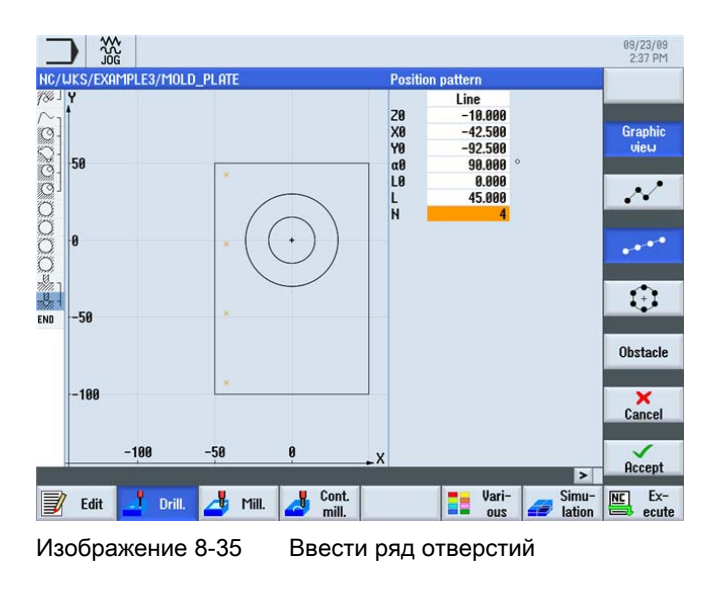

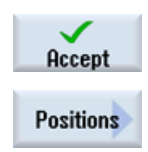

Применить введенные значения.

Выбрать программную клавишу Позиции.

### 8.5 Учет препятствий

### Obstacle

Ввести через функцию Препятствие путь перемещения в 1 мм, т.к. следующим шагом в качестве тренировки осуществляется сверление правого ряда отверстий также снизу вверх. Препятствие должно вводится только тогда, когда прежде в заголовке программы поле ввода Обратный ход Обр. позиций было переключено на "оптимизировано".

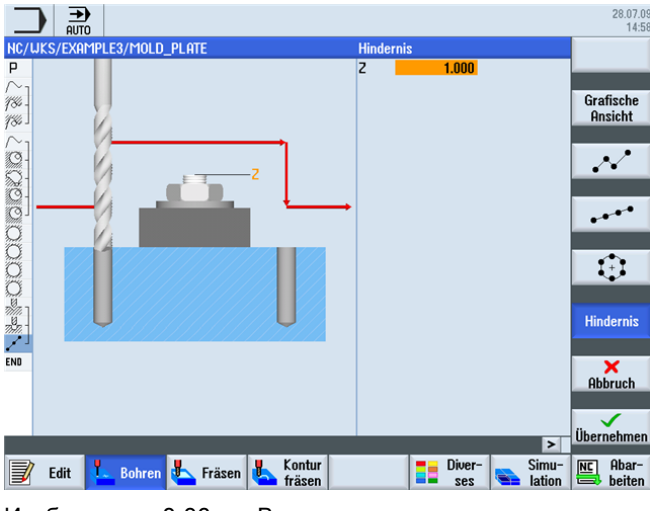

Изображение 8-36 Ввести препятствие

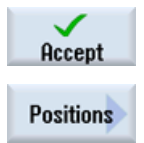

Применить введенные значения.

Выбрать программную клавишу Позиции.

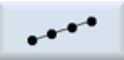

Ввести в маске ввода следующие значения для второго ряда отверстий:

| Поле    | Значение | Выбор через клавишу<br>выбора | Указания |
|---------|----------|-------------------------------|----------|
| Образец | Линия    | Х                             |          |
| ZO      | -10      |                               |          |
| X0      | 42.5     |                               |          |
| YO      | -92.5    |                               |          |
| α0      | 90       |                               |          |
| LO      | 0        |                               |          |
| L       | 45       |                               |          |
| N       | 4        |                               |          |

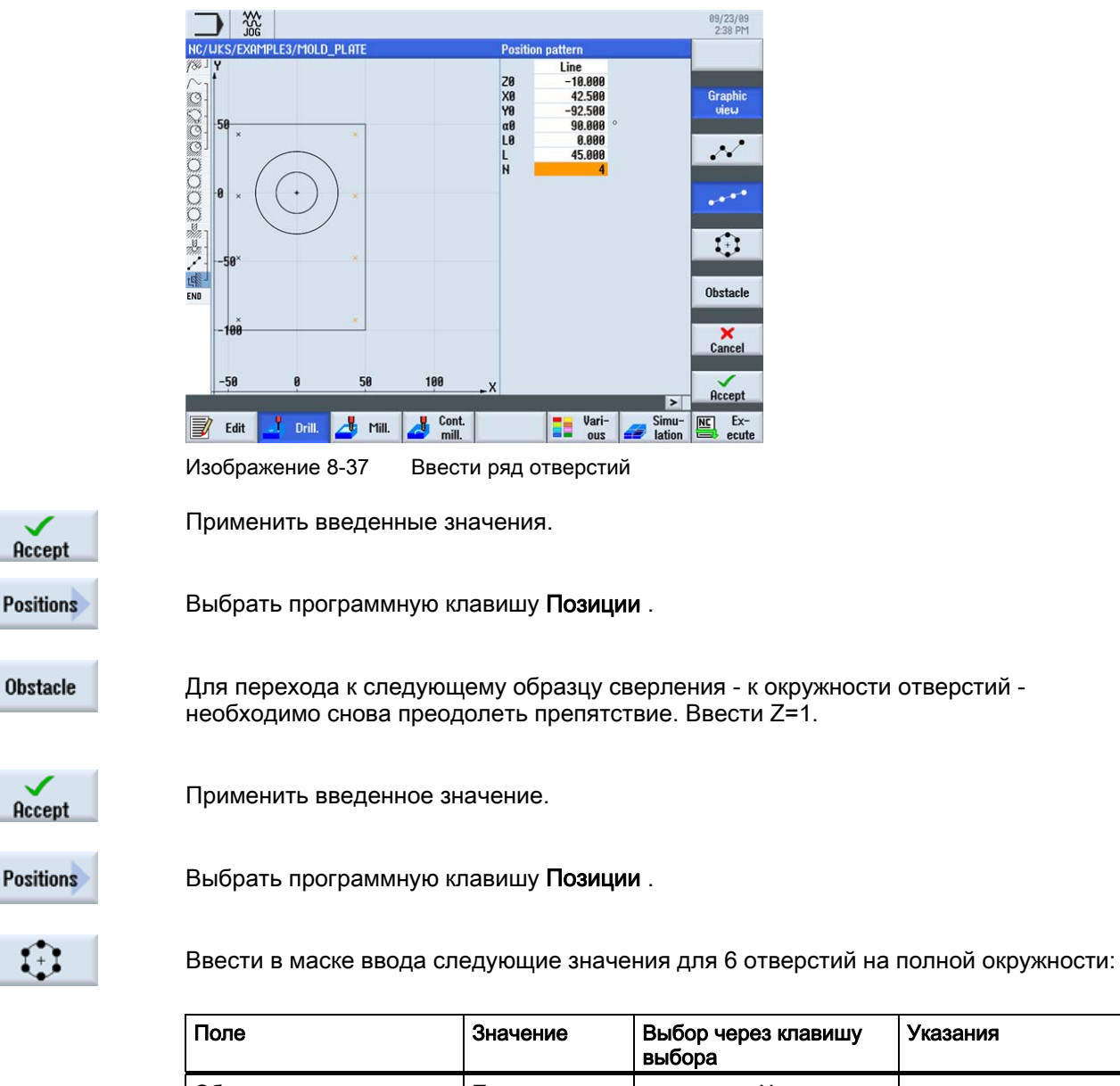

Выбор через клавишу Указания Полная Х Образец окружность Z0 -10 X0 0 Y0 0 0 α0 R 22.5 Ν 6 Х Прямая позиционировать

8.5 Учет препятствий

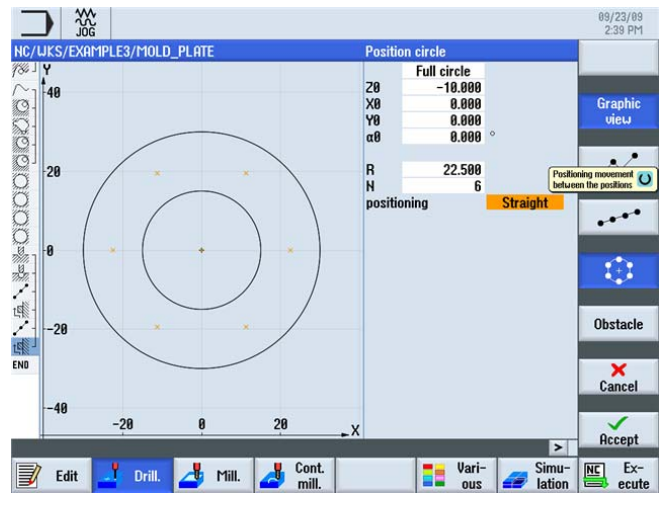

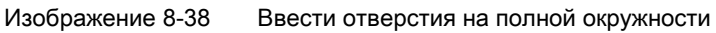

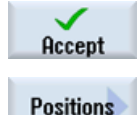

Выбрать программную клавишу Позиции.

Применить введенные значения.

Obstacle

Для изготовления последнего отверстия снова необходимо преодолеть препятствие. Ввести Z=1.

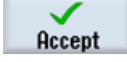

Применить введенное значение.

Выбрать программную клавишу Позиции.

Positions

 $\mathcal{N}$ 

Ввести в маске ввода следующие значения для последних позиций сверления:

### Примечание

При необходимости удалить уже имеющиеся позиции с помощью клавиши DEL.

| Поле    | Значение          | Выбор через клавишу<br>выбора | Указания |
|---------|-------------------|-------------------------------|----------|
| Образец | прямоугольны<br>й | Х                             |          |
| Z0      | -10               |                               |          |
| X0      | 0                 |                               |          |
| Y0      | 42.5              |                               |          |

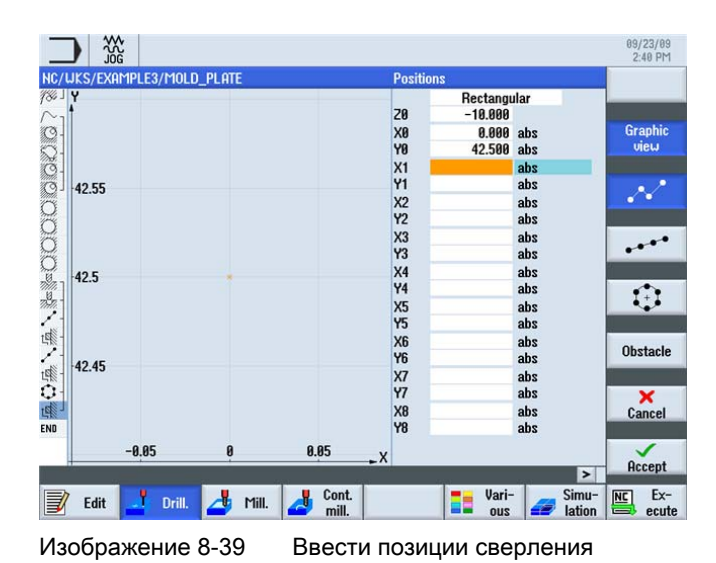

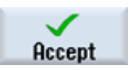

Применить введенные значения.

#### Примечание

Этот пример программирования объясняет функцию Препятствие. Конечно существуют и более элегантные варианты программирования позиций сверления и преодоления только одного препятствия. Используйте различные стратегии!

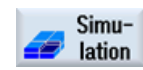

Запустить симуляцию.

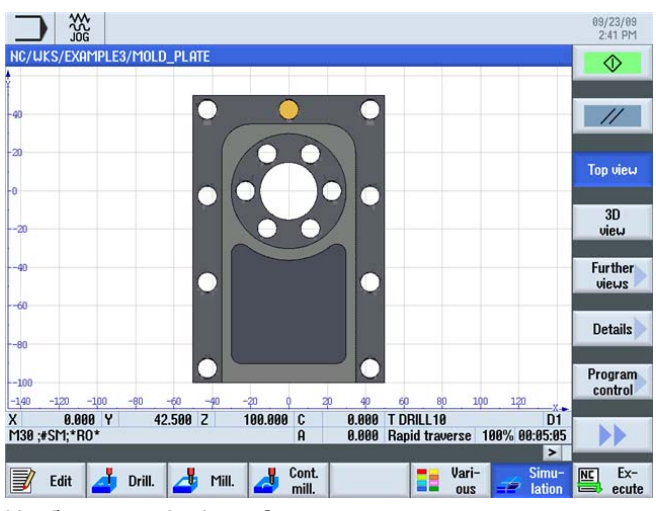

Изображение 8-40

Симуляция, вид сверху

Пример 3: фасонная плита

8.5 Учет препятствий

# Пример 4: рычаг

### 9.1 Обзор

### Цели обучения

В этой главе объясняются следующие новые функции. Вы научитесь ...

- фрезерованию плоскостей,
- создавать обрамления (вспомогательные карманы) для выборки вокруг островков,
- создавать и копировать круговые островки,
- работать с редактором рабочих операций и изготовлять островки,
- глубокому сверлению, фрезерованию спирали, растачиванию и резьбофрезерованию,
- полярному программированию контуров (от версии 6.4).

### Постановка задачи

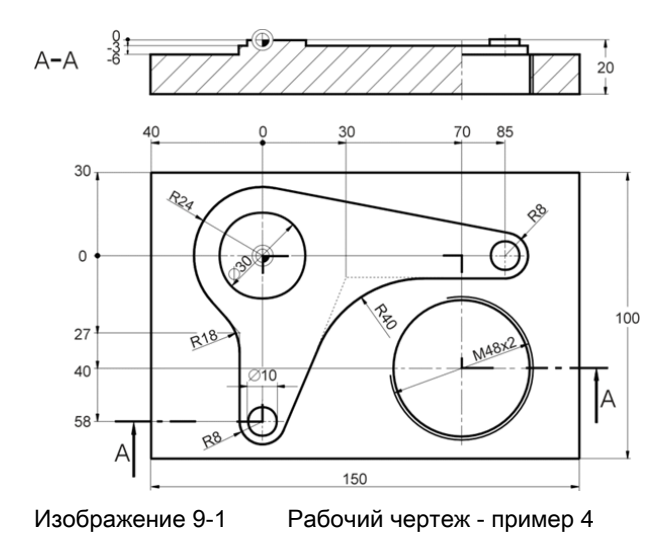

9.1 Обзор

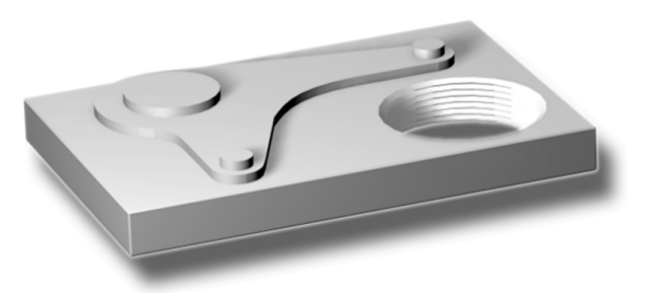

Изображение 9-2 Деталь - пример 4

### Подготовка

Самостоятельно выполнить следующие операции:

- 1. Создать новую деталь с именем 'Example4'.
- 2. Создать новую технологическую карту с именем 'LEVER'.
- 3. Ввести размеры заготовки (принцип действий ср. пример 1).

### Примечание

При этом помнить, что заготовка должна быть толщиной 25 мм и ZA в последствии должна быть установлена на 5 мм!

После ввода данных заголовок программы должен выглядеть как на рисунке ниже.

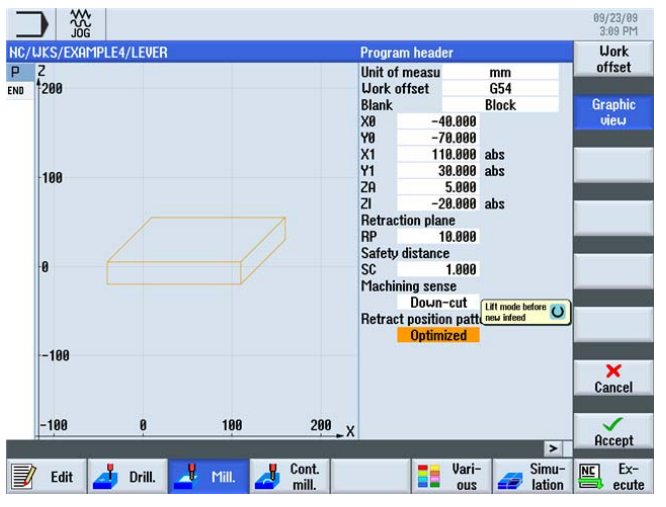

Изображение 9-3

Размеры детали в заголовке программы

Пример 4: рычаг 9.2 Плоское фрезерование

#### 9.2 Плоское фрезерование

### Последовательность действий

Выбрать программную клавишу Фрезерование .

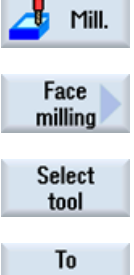

Выбрать программную клавишу Плоское фрезерование.

Открыть список инструментов и выбрать торцовую фрезу FACEMILL63.

program

Передать инструмент в программу.

Ввести в маске ввода следующие значения для черновой обработки:

| Поле        | Значение   | Выбор через клавишу<br>выбора | Указания |
|-------------|------------|-------------------------------|----------|
| F           | 0.1 мм/зуб | Х                             |          |
| V           | 120 м/мин  | Х                             |          |
| Обработка   | черновая   | Х                             |          |
| Направление | переменное | Х                             |          |
| X0          | -40        |                               |          |
| Y0          | -70        |                               |          |
| Z0          | 5          |                               |          |
| X1          | 110 абс    | Х                             |          |
| Y1          | 30 абс     | Х                             |          |
| Z1          | 0 абс      | Х                             |          |
| DXY         | 30 %       | Х                             |          |
| DZ          | 5          |                               |          |
| UZ          | 1          |                               |          |

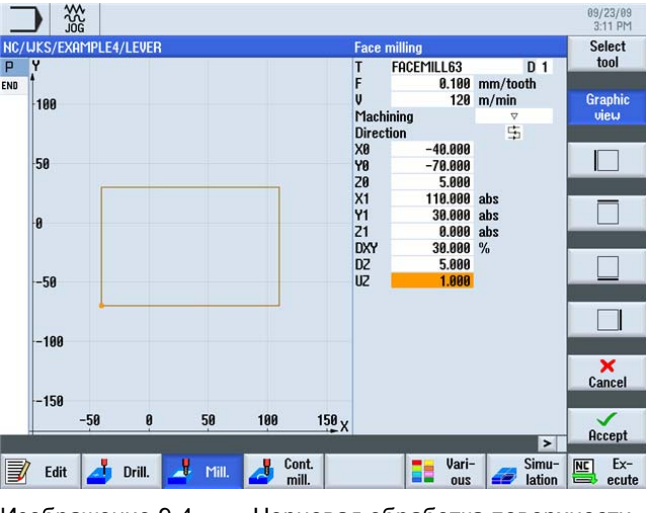

Изображение 9-4

Черновая обработка поверхности

### Пример 4: рычаг

### 9.2 Плоское фрезерование

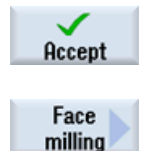

Применить введенные значения.

Выбрать программную клавишу Плоское фрезерование.

Ввести в маске ввода следующие значения для чистовой обработки:

| Поле      | Значение    | Выбор через клавишу<br>выбора | Указания |
|-----------|-------------|-------------------------------|----------|
| F         | 0.08 мм/зуб | Х                             |          |
| V         | 150 м/мин   | Х                             |          |
| Обработка | чистовая    | Х                             |          |

### Примечание

Чистовой припуск как при черновой, так и при чистовой обработке должен иметь одинаковое значение, так как при черновой обработке подразумевается припуск для последующей чистовой обработки, а при чистовой обработке - толщина материала, которая еще должна быть снята.

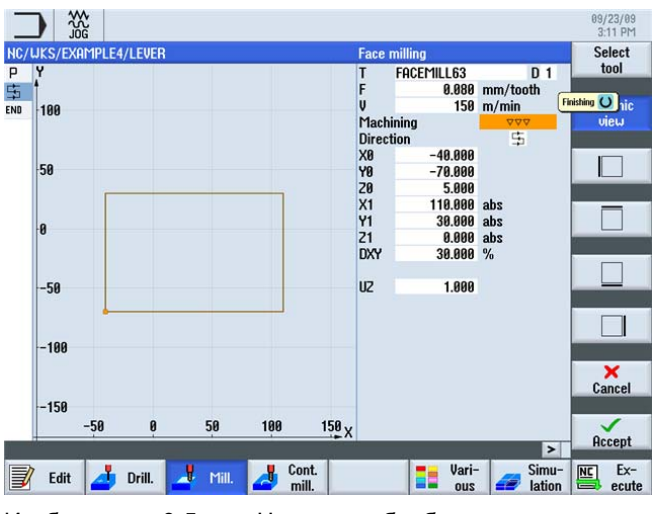

Изображение 9-5

Чистовая обработка поверхности

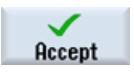

Применить введенные значения.

9.3 Создание обрамления для островка рычага

### 9.3 Создание обрамления для островка рычага

### Последовательность действий

#### Примечание

Островки, как и карманы, описываются как контур в графическом контурном вычислителе. Островками они становятся лишь через связывание в технологической карте: в ней первый контур всегда описывает карман. Один или несколько последующих контуров интерпретируются как островки.

Так как в случае демо-детали 'LEVER' карман отсутствует, то должен быть создан мнимый вспомогательный карман вокруг наружного контура. Он служит необходимым наружным ограничением путей перемещения и образует тем самым рамку, в которой осуществляются движения инструмента.

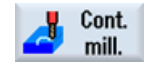

Выбрать программную клавишу Фрезерование контура.

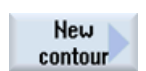

Создать новый контур с именем 'LEVER\_Rectangular\_Area'.

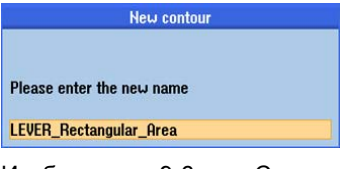

Изображение 9-6 Создать контур

Создайте самостоятельно следующий контур. Закруглить углы с R15. Всегда помнить, что значения должны быть выбраны таким образом, чтобы углы детали перекрывались карманом.

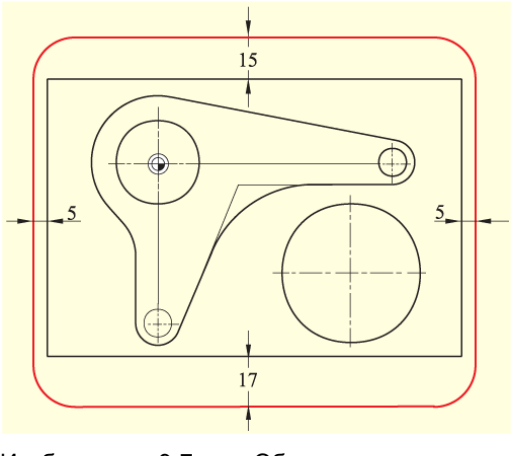

Изображение 9-7 Обрамление для островка рычага

9.4 Изготовление рычага

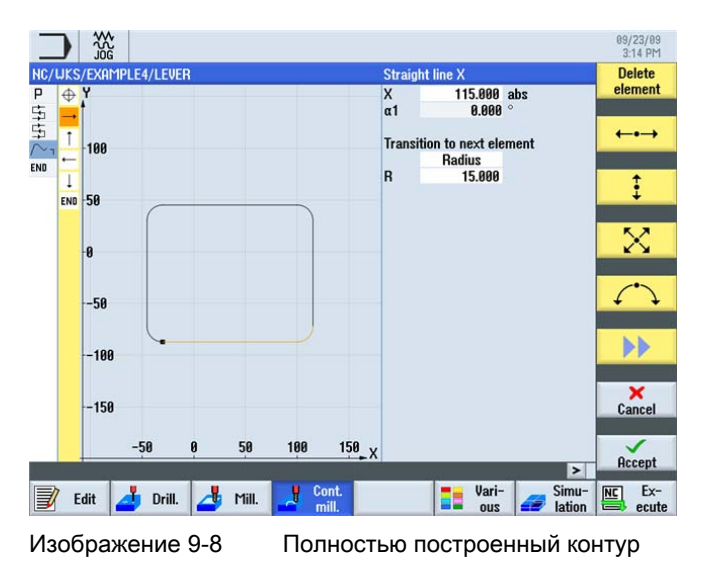

Сравнить полученный контур с рисунком ниже.

### 9.4 Изготовление рычага

### Последовательность действий

Через следующие шаги вводится контур:

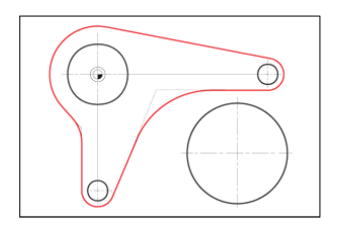

Изображение 9-9 Контур рычага

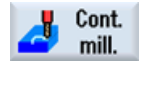

Выбрать программную клавишу Фрезерование контура.

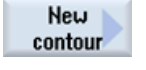

Создать новый контур с именем 'LEVER\_Lever'.

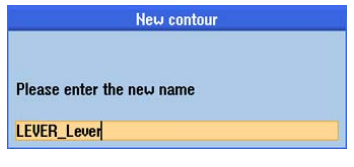

Изображение 9-10 Создать контур

Ввести после применения в маске ввода следующие значения для начальной точки линии контура:

| Поле | Значение | Выбор через клавишу<br>выбора | Указания |
|------|----------|-------------------------------|----------|
| Х    | -24 абс  |                               |          |
| Υ    | 0 абс    |                               |          |

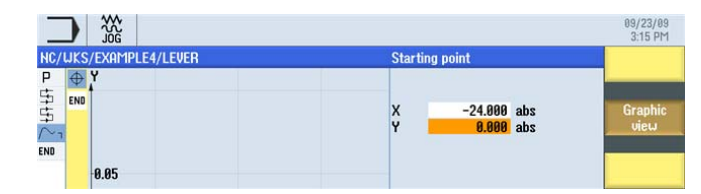

Accept

Применить введенные значения.

Изображение 9-11

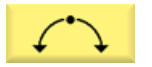

Ввести в маске ввода следующие значения для первой дуги:

Создать начальную точку

| Поле                 | Значение              | Выбор через клавишу<br>выбора | Указания       |
|----------------------|-----------------------|-------------------------------|----------------|
| Направление вращения | По часовой<br>стрелке | x                             |                |
| R                    | 24                    |                               | Радиус и центр |
| 1                    | 0                     |                               | известны.      |

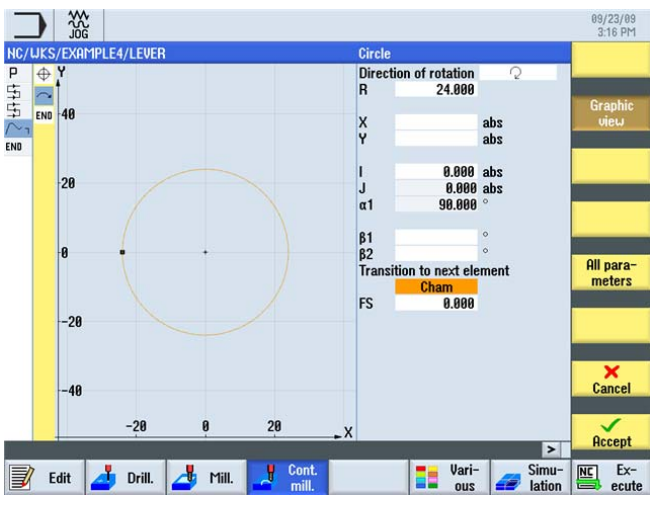

Изображение 9-12 Контур Дуга

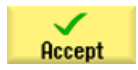

Применить введенные значения.

### Пример 4: рычаг

9.4 Изготовление рычага

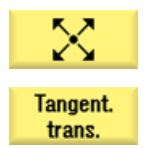

Создать наклонную касательную к предшествующему элементу.

Активировать программную клавишу Касательная к предш. .

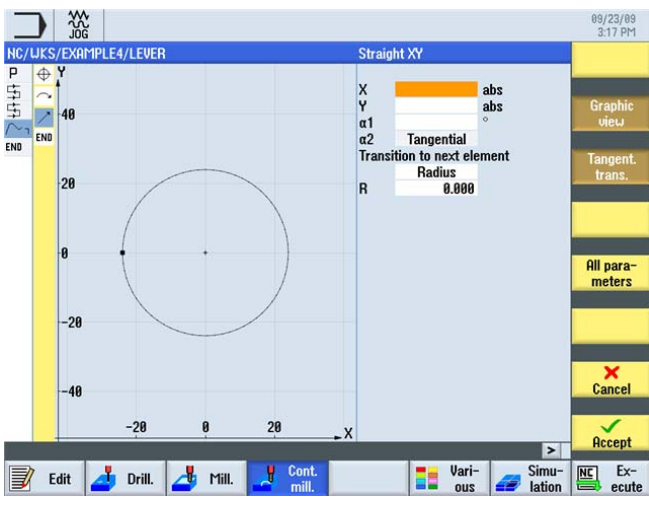

Изображение 9-13 Контур Диагональ

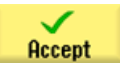

Применить введенные данные.

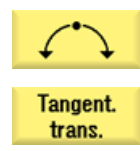

Ввести тангенциальную дугу окружности.

Активировать программную клавишу **Касательная к предш.**. Ввести в маске ввода следующие значения для дуги окружности:

| Поле Значени         |        | Выбор через клавишу<br>выбора | Указания        |  |
|----------------------|--------|-------------------------------|-----------------|--|
| Направление вращения | вправо | Х                             |                 |  |
| R                    | 8      |                               | Радиус, центр и |  |
| Х                    | 85 абс | Х                             | конечная точка  |  |
| Υ                    | -8 абс | Х                             | известны.       |  |
| 1                    | 85 абс | Х                             |                 |  |

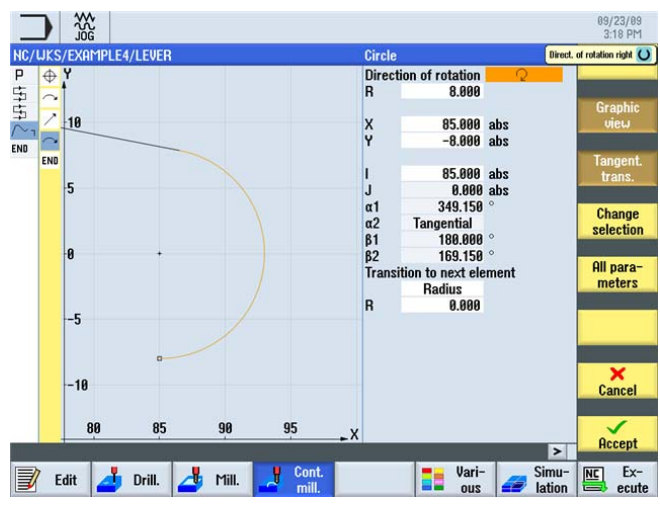

Изображение 9-14 Контур Дуга

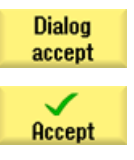

Применить предложенный контур.

Применить введенные значения.

9.4 Изготовление рычага

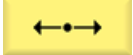

Ввести в маске ввода следующие значения для горизонтального участка до конечной точки X30:

| Поле | Значение | Выбор через клавишу<br>выбора | Указания                                                     |
|------|----------|-------------------------------|--------------------------------------------------------------|
| Х    | 30 абс   | Х                             |                                                              |
| R    | 40       |                               | В качестве радиуса к<br>следующему элементу<br>ввести 40 мм. |

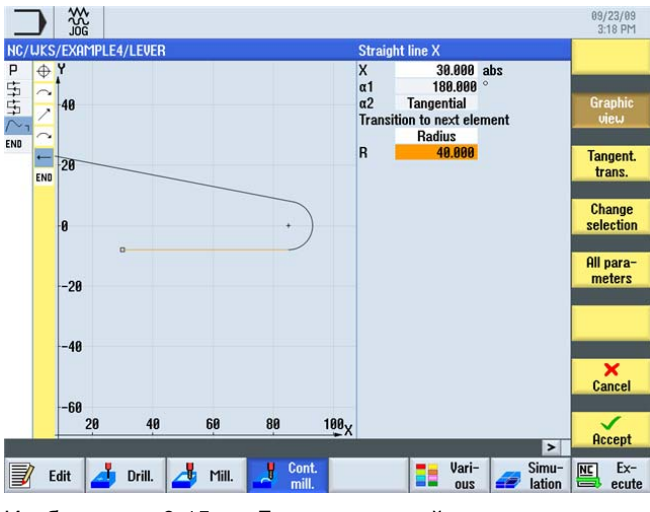

Изображение 9-15 Горизонтальный участок контура

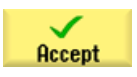

Применить введенные значения.

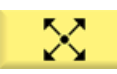

Для следующего наклонного участка учитывать следующее указание:

### Примечание

Тангенциальный переход всегда относится только к главному элементу, т.е. в этом случае прямая не примыкает по касательной (см. следующий рисунок).

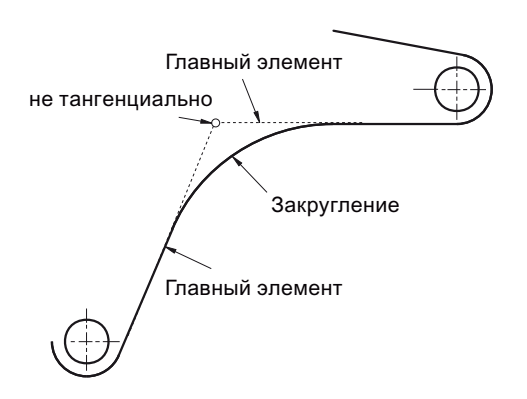

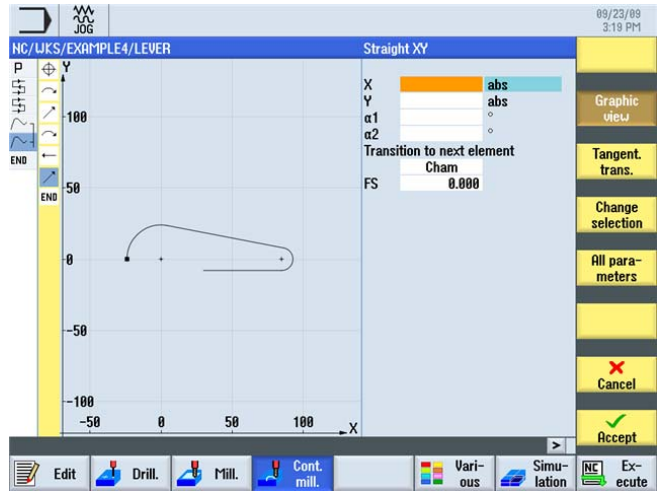

Изображение 9-16 Контур Диагональ

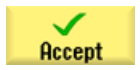

Применить введенные данные.

### Пример 4: рычаг

9.4 Изготовление рычага

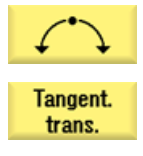

Ввести тангенциальную дугу окружности.

Активировать программную клавишу Касательная к предш. .

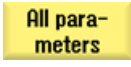

Активировать программную клавишу Все параметры.

Функция Все параметры предлагает подробную информацию о дуге. Она может служить, к примеру, для контроля введенных значений (к примеру: дуга завершается вертикально ...?).

Ввести в маске ввода следующие значения для дуги окружности:

| Поле                 | Значение | Выбор через клавишу<br>выбора | Указания |
|----------------------|----------|-------------------------------|----------|
| Направление вращения | вправо   | Х                             |          |
| R                    | 8        |                               |          |
| Υ                    | -58 абс  |                               |          |
| 1                    | 0 абс    |                               |          |
| J                    | -58 абс  |                               |          |

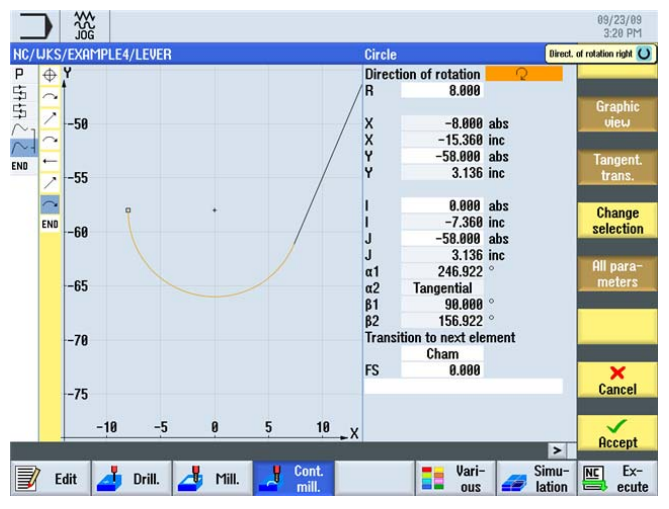

Изображение 9-17 Контур Дуга

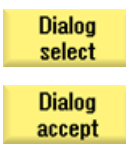

Выбрать контур из предложенных вариантов.

Применить предложенный контур.

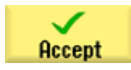

Применить введенные данные.

9.4 Изготовление рычага

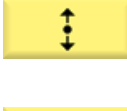

Ввести вертикальный участок (автоматически тангенциальный) до конечной точки Y-27.

Tangent. trans.

Активировать программную клавишу Касательная к предш. .

Ввести в маске ввода следующие значения:

| Поле | Значение | Выбор через клавишу<br>выбора | Указания                                           |
|------|----------|-------------------------------|----------------------------------------------------|
| Υ    | -27 абс  | Х                             |                                                    |
| R    | 18       | Х                             | Закруглить переход в<br>следующую прямую с<br>R18. |

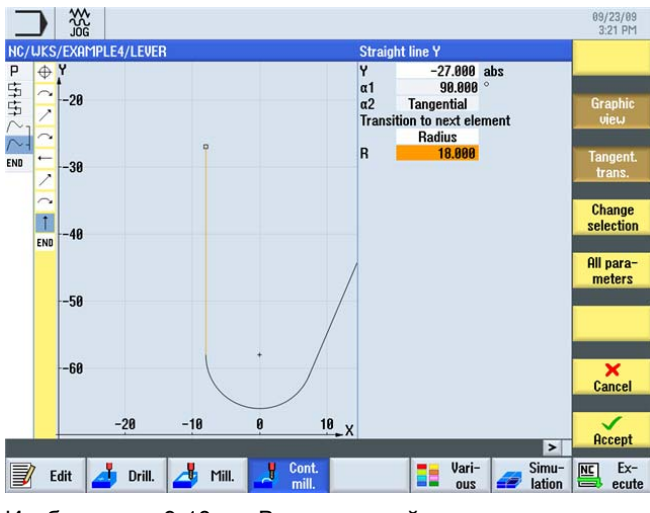

Изображение 9-18 Вертикальный участок контура

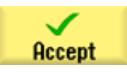

Применить введенные значения.

9.4 Изготовление рычага

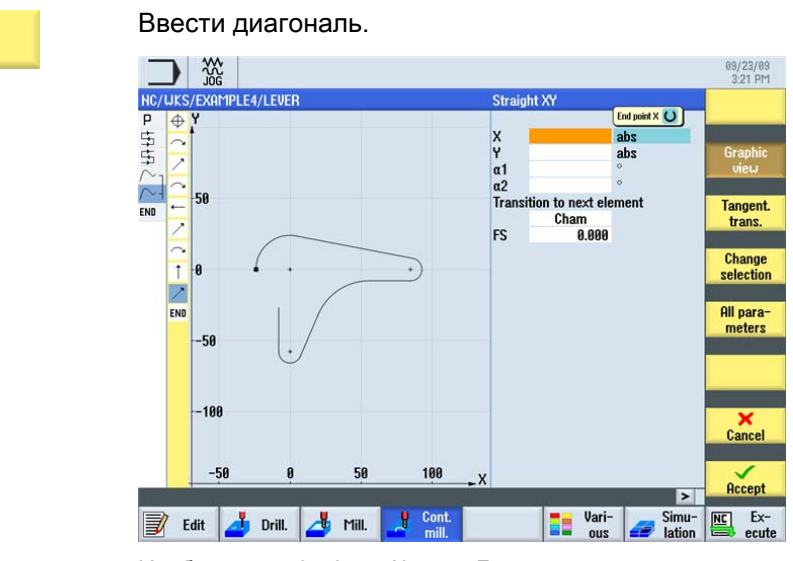

Изображение 9-19 Контур Диагональ

Применить введенные данные.

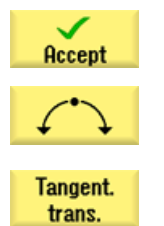

Замкнуть контур дугой с начальной точке.

Активировать программную клавишу Касательная к предш.

Ввести в маске ввода следующие значения для начальной точки линии контура:

| Поле | Значение | Выбор через клавишу<br>выбора | Указания |
|------|----------|-------------------------------|----------|
| R    | 24       |                               |          |
| Х    | -24      | Х                             |          |
| Y    | 0        | Х                             |          |
| 1    | 0        | Х                             |          |

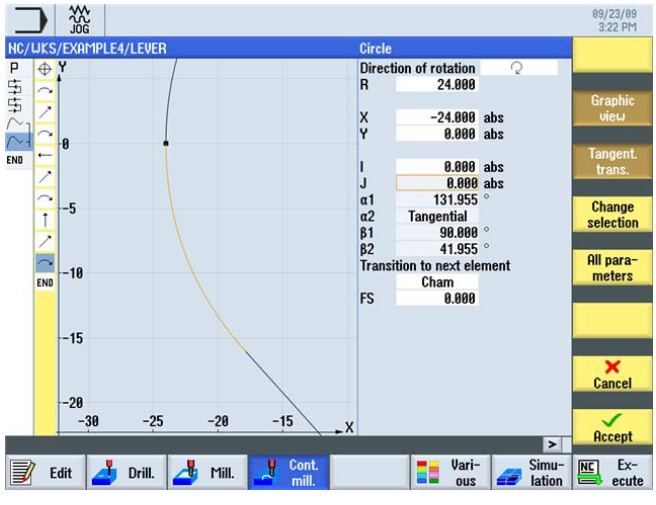

Изображение 9-20 Контур Дуга

### Пример 4: рычаг 9.4 Изготовление рычага

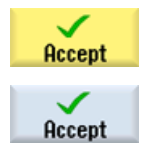

Применить введенные значения.

Применить контур.

Ниже выполняется черновая и чистовая обработка кармана с учетом контура рычага:

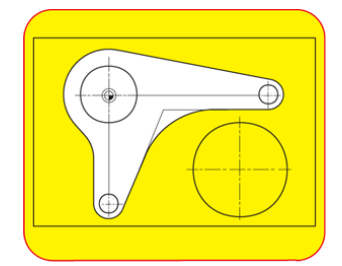

Изображение 9-21 черновая и чистовая обработка вокруг рычага

Pocket

Выбрать программную клавишу Карман.

Select tool

To program

Передать инструмент в программу.

Ввести в маске ввода следующие значения для черновой обработки:

Открыть список инструментов и выбрать торцовую фрезу CUTTER20.

| Поле            | Значение           | Выбор через клавишу<br>выбора | Указания                                     |  |
|-----------------|--------------------|-------------------------------|----------------------------------------------|--|
| F               | 0.15 мм/зуб        | Х                             |                                              |  |
| V               | 120 м/мин          | Х                             |                                              |  |
| Обработка       | черновая           | Х                             |                                              |  |
| ZO              | 0                  |                               |                                              |  |
| Z1              | 6 инкр             | Х                             |                                              |  |
| DXY             | 50%                | Х                             | Указать макс. подачу в плоскости, здесь в %. |  |
| DZ              | 6                  |                               |                                              |  |
| UXY             | 0                  |                               |                                              |  |
| UZ              | 0.3                |                               |                                              |  |
| Начальная точка | автоматическа<br>я | X                             |                                              |  |
| Врезание        | вертикально        | Х                             |                                              |  |
| FZ              | 0.15 мм/зуб        | Х                             |                                              |  |
| Режим подъема   | на RP              | Х                             |                                              |  |

9.4 Изготовление рычага

| _    |         | V A        |   |       |                  |               |    |        |              |               | 09/23/09<br>3:24 PM |
|------|---------|------------|---|-------|------------------|---------------|----|--------|--------------|---------------|---------------------|
| NC/L | JKS/EXA | MPLE4/LEVE | R |       |                  |               | 1  | 1ill p | ocket        |               | Select              |
| Р    | Y       |            |   |       |                  |               | T  | Γ      | CUTTER20     | D 1           | tool                |
| 事    | t       |            |   |       |                  |               | F  |        | 0.150        | mm/tooth      |                     |
| 事    | 288     |            |   |       |                  |               | U  | ,      | 120          | m/min         | Graphic             |
| NI   |         |            |   |       |                  |               | 1  | 1ach   | ining        |               | view                |
| N-   |         |            |   |       |                  |               | 2  | 20     | 0.000        |               |                     |
| END  |         |            |   |       |                  |               | 2  | 1      | 6.000        | inc           |                     |
|      | 100     |            |   |       |                  |               | Ļ  | YXL    | 50.000       | %             |                     |
|      |         |            |   |       |                  |               |    |        | 0.000        |               |                     |
|      |         | _          |   |       |                  |               |    | 17     | 0.000        |               |                     |
|      |         |            |   |       |                  |               |    | Starti | na noint     | automaticallu |                     |
|      |         |            |   |       |                  |               |    |        |              |               |                     |
|      |         |            |   |       |                  |               | h  | nsert  | tion         | Vertical      |                     |
|      | -100    |            |   |       |                  |               | F  | 2      | 0.150        | mm/tooth      |                     |
|      |         |            |   |       |                  |               | L  | .ift m | iode         |               |                     |
|      | 200     |            |   |       |                  |               |    |        | To RP        |               |                     |
|      | -200    |            |   |       |                  |               |    |        |              |               | Cancel              |
|      |         |            |   |       |                  |               |    |        |              |               |                     |
|      | 2       | -100       | 0 | 100   | 2                | 00            | _X |        |              |               |                     |
|      |         |            |   |       |                  |               |    |        |              | >             | Accept              |
|      | Edit    | 🤳 Drill.   | 4 | Mill. | <mark>, 1</mark> | ont.<br>nill. |    |        | Vari-<br>ous | Simu-         | Ex-<br>ecute        |

Изображение 9-22 Черновая обработка контура

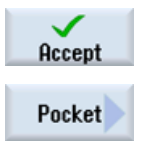

Применить введенные значения.

Выбрать программную клавишу Карман.

Ввести в маске ввода следующие значения для чистовой обработки:

| Поле            | 3начение Выбо<br>выбо              |   | Указания                                     |
|-----------------|------------------------------------|---|----------------------------------------------|
| F               | 0.08 мм/зуб                        | Х |                                              |
| V               | 150 м/мин                          | Х |                                              |
| Обработка       | Чистовая<br>обработка<br>основания | X |                                              |
| ZO              | 0                                  |   |                                              |
| Z1              | 6 инкр                             | Х |                                              |
| DXY             | 50%                                | x | Указать макс. подачу в плоскости, здесь в %. |
| UXY             | 0                                  |   |                                              |
| UZ              | 0.3                                |   |                                              |
| Начальная точка | вручную                            | Х |                                              |
| XS              | 70                                 |   |                                              |
| YS              | -40                                |   |                                              |
| Врезание        | вертикально                        | X |                                              |
| Режим подъема   | на RP                              | X |                                              |

9.5 Создание обрамления для кругового островка

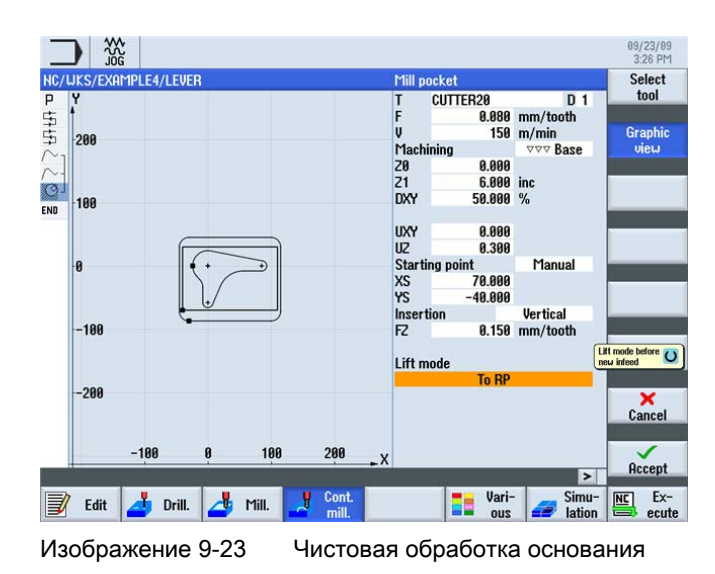

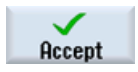

Применить введенные значения.

### 9.5 Создание обрамления для кругового островка

### Последовательность действий

Самостоятельно создать обрамление как ограничение перемещения для фрезерования. Выполнить фрезерование на глубину -3.

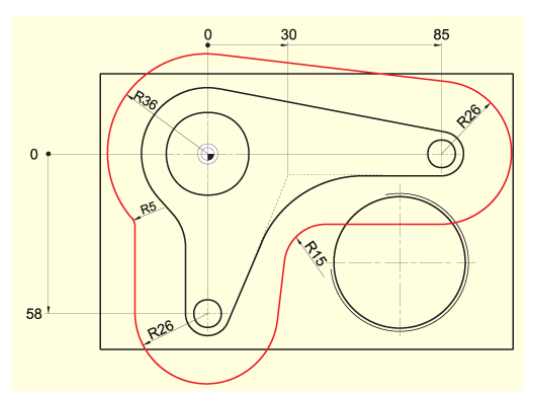

Изображение 9-24 Контур Обрамление для круговых островков

### Примечание

Значения R36 и R26 получаются из соответствующего радиуса островка + диаметр фрезы (здесь 20 мм + припуск 1 мм).

Радиусы R5 и R15 выбраны свободно.

### Пример 4: рычаг

9.5 Создание обрамления для кругового островка

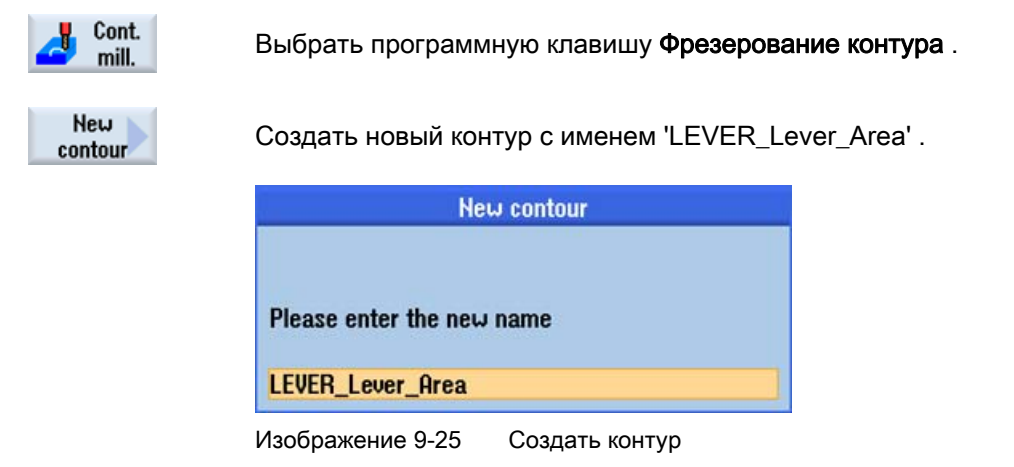

Построить ограничение путей перемещения согласно описанию выше вокруг контура детали таким образом, чтобы 20-ая фреза проходила везде между ограничением и островками. Ввести этот контур ограничения аналогично контуру рычага.

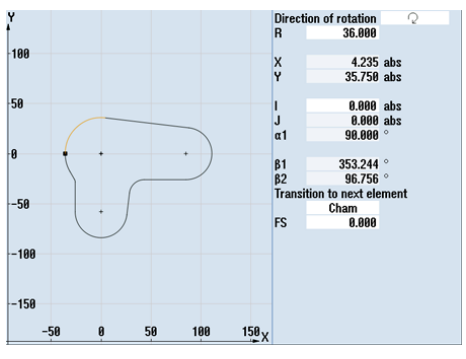

Изображение 9-26 Участок контура, дуга слева

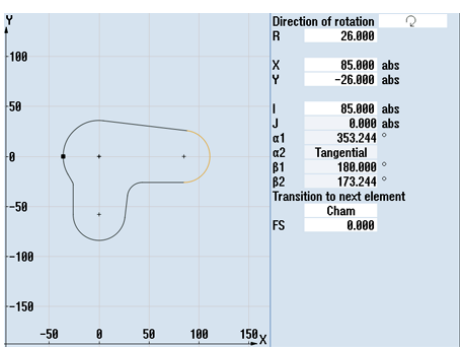

Изображение 9-27

Участок контура, дуга справа

Пример 4: рычаг

9.6 Создание 30-ого кругового островка

## 9.6 Создание 30-ого кругового островка

### Последовательность действий

Следующим образом создается показанный 30-ый круговой островок:

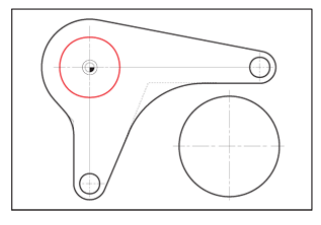

Изображение 9-28 30-ый круговой островок

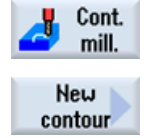

Выбрать программную клавишу Фрезерование контура.

Создать новый контур с именем 'LEVER\_Circle\_R15'.

 New contour

 Please enter the new name

 LEVER\_Circle\_R14

 Изображение 9-29
 Создать контур

Создать контур окружности самостоятельно (см. рисунок ниже). Начальная точка построения окружности находится в X-15 и Y0.

### Примечание

Учитывать, что некоторые значения измерены инкрементально!

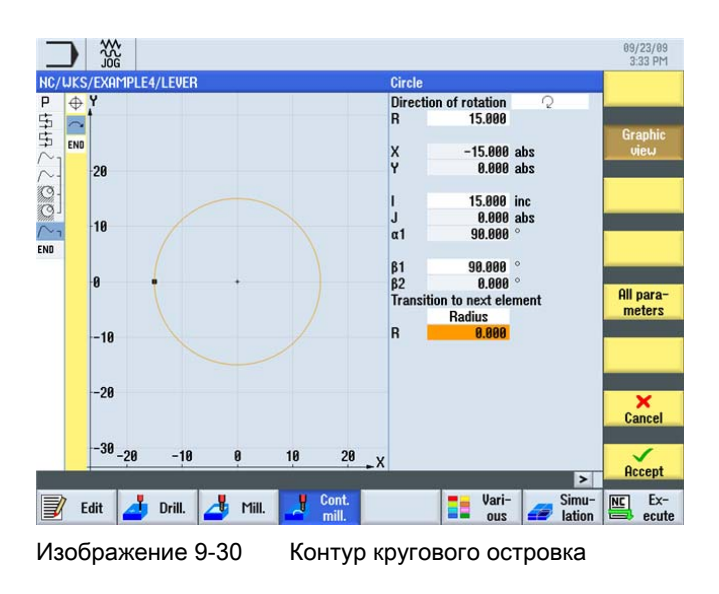

9.7 Создание 10-ого кругового островка

### 9.7 Создание 10-ого кругового островка

### Последовательность действий

Следующим образом создается показанный 10-ый круговой островок:

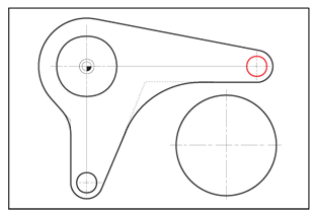

Изображение 9-31 10-ый круговой островок

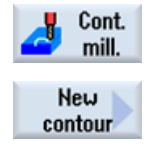

Выбрать программную клавишу Фрезерование контура.

Создать новый контур с именем 'LEVER\_Circle\_R5\_A'.

New contour Please enter the new name LEVER\_Circle\_R5\_A

Изображение 9-32 Создать контур

Создать контур окружности самостоятельно (см. рисунок ниже). Начальная точка построения окружности находится в X80 и Y0.

### Примечание

Так как этот круговой островок в дальнейшем копируется, то контур должен быть введен инкрементально, чтобы при копировании изменять только начальную точку.

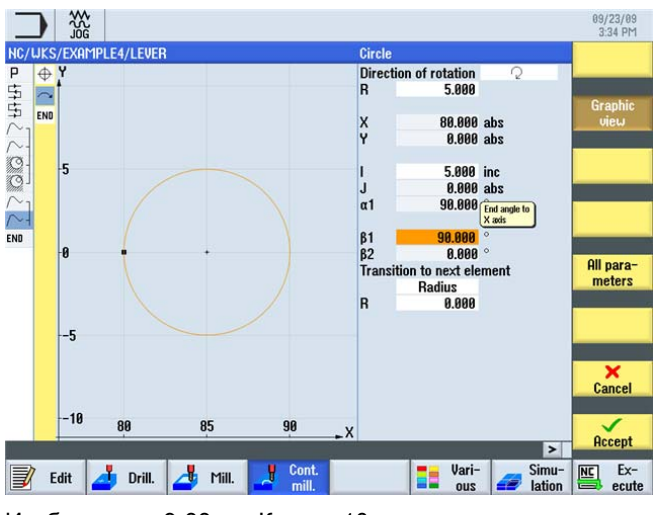

Изображение 9-33 Контур 10-ого кругового островка
9.8 Копирование 10-ого кругового островка

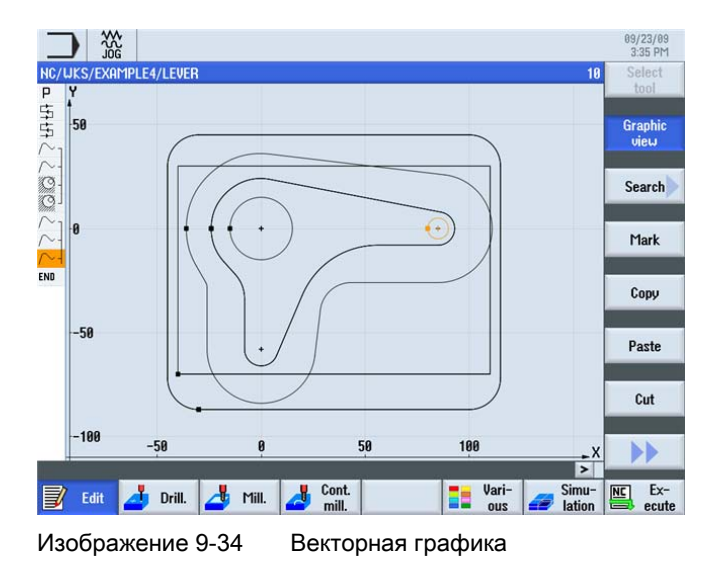

После ввода окружности векторная графика выглядит следующим образом.

# 9.8 Копирование 10-ого кругового островка

#### Последовательность действий

Ниже объясняется копирование созданного на предшествующем этапе кругового островка:

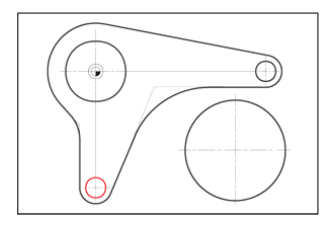

Изображение 9-35 10-ый круговой островок

#### Пример 4: рычаг

9.8 Копирование 10-ого кругового островка

| 00/27/<br>335 P<br>Uork offset 654<br>T=FACENTLL63 F0.1/t V120m X0=-40<br>Graphi<br>Graphi                                                      |
|----------------------------------------------------------------------------------------------------|
| Uork offset 654         10           T=FACEMILL63 F0.1/L V120m X0=-40         Graphi           T=FACEMILL63 F0.08/t V150m X0=-40         Graphi |
| Uork offset 654<br>T=FACEMILL63 F0.1/t V120m X0=-40<br>T=FACEMILL63 F0.08/t V150m X0=-40<br>Graphi                                              |
| T=FACEMILL63 F0.1/t V120m X0=-40<br>T=FACEMILL63 F0.08/t V150m X0=-40 Graphi                                                                    |
| T=FACEMILL63 F0.08/t V150m X0=-40 Graphi                                                                                                    |
|                                                                                                    |
| LEVER_RECTANGULAR_AREA                                                                                                    |
| LEVER_LEVER                                                                                                    |
| T=CUTTER20 F0.15/t V120m Z0=0 Z1=6inc Search                                                                                                    |
| T=CUTTER20 F0.08/t V150m 20=0 Z1=6inc                                                                                                    |
| LEVER_Lever_Area                                                                                                    |
| LEVER_CIRCLE_R15 Mark                                                                                                    |
| LEVER_CIRCLE_R5_A                                                                                                    |
|                                                                                                    |
| Copy                                                                                                    |
|                                                                                                    |
| Perte                                                                                                    |
| Paste                                                                                                    |
|                                                                                                    |
| Cut                                                                                                    |
| Cut                                                                                                    |
|                                                                                                    |
|                                                                                                    |
|                                                                                                    |
| Cont Vari- Simu- NE Ex                                                                                                    |
| mill. suit and lation and and and and and and and and and an                                                                                    |
| Копирование контура                                                                                                    |
|                                                                                                    |

Paste

Вставить скопированный контур и присвоить ему имя 'LEVER\_Circle\_R5\_B'.

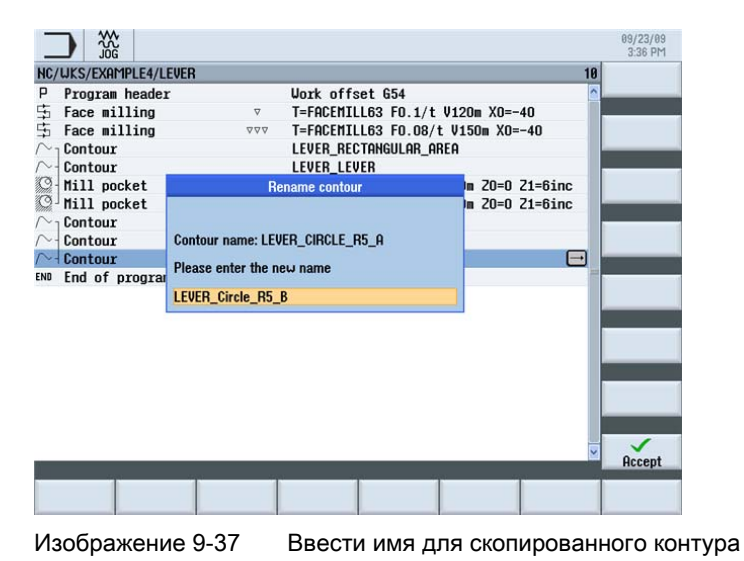

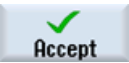

Применить введенные данные.

9.8 Копирование 10-ого кругового островка

| После применения технологическая карта д | олжна выглядеть следующим образом |
|------------------------------------------|-----------------------------------|
|------------------------------------------|-----------------------------------|

| _      |                     |                        |                                       | 09/23/09<br>3:37 PM |
|--------|---------------------|------------------------|---------------------------------------|---------------------|
| NC     | /UKS/EXAMPLE4/LEVER |                        | 11                                    | Select              |
| Ρ      | Program header      |                        | Work offset 654                       | tool                |
| 事      | Face milling        | ⊽                      | T=FACEMILL63 F0.1/t V120m X0=-40      |                     |
| 事      | Face milling        | $\nabla \nabla \nabla$ | T=FACEMILL63 F0.08/t V150m X0=-40     | Graphic             |
| $\sim$ | Contour             |                        | LEVER_RECTANGULAR_AREA                | view                |
| N      | Contour             |                        | LEVER_LEVER                           |                     |
| 2      | Mill pocket         | $\nabla$               | T=CUTTER20 F0.15/t V120m Z0=0 Z1=6inc | Search              |
| 9      | Mill pocket         | ⊽⊽⊽ <b>B</b>           | T=CUTTER20 F0.08/t V150m 20=0 21=6inc |                     |
| $\sim$ | Contour             |                        | LEVER_Lever_Area                      | _                   |
| r      | Contour             |                        | LEVER_CIRCLE_R15                      | Mark                |
| $\sim$ | Contour             |                        | LEVER_CIRCLE_R5_A                     |                     |
| $\sim$ | Contour             |                        | LEVER_Circle_R5_B                     | 82.5                |
| END    | End of program      |                        |                                       | Сору                |
|        |                     |                        |                                       |                     |
|        |                     |                        |                                       |                     |
|        |                     |                        |                                       | Paste               |
|        |                     |                        |                                       |                     |
|        |                     |                        |                                       | Cut                 |
|        |                     |                        |                                       | out                 |
|        |                     |                        |                                       |                     |
|        |                     |                        |                                       |                     |
|        |                     |                        | >                                     |                     |
|        |                     |                        | L Cont Vari Simu- li                  | NC Ex-              |
| 3      | Edit A Drill.       | g riil.                | 🚰 mill. 🛛 💶 ous 🚄 lation 🗄            | ecute               |

Изображение 9-38 Вставленный контур в редакторе рабочих операций

Теперь необходимо лишь изменить начальную точку, так как контур был введен инкрементально.

Открыть контур. С помощью этой клавиши и в открытом контуре можно открыть выбранный геометрический элемент для изменения.

Ввести в маске ввода следующие значения для начальной точки линии контура:

| Поле | Значение | Выбор через клавишу<br>выбора | Указания |
|------|----------|-------------------------------|----------|
| Х    | -5       |                               |          |
| Υ    | -58      |                               |          |

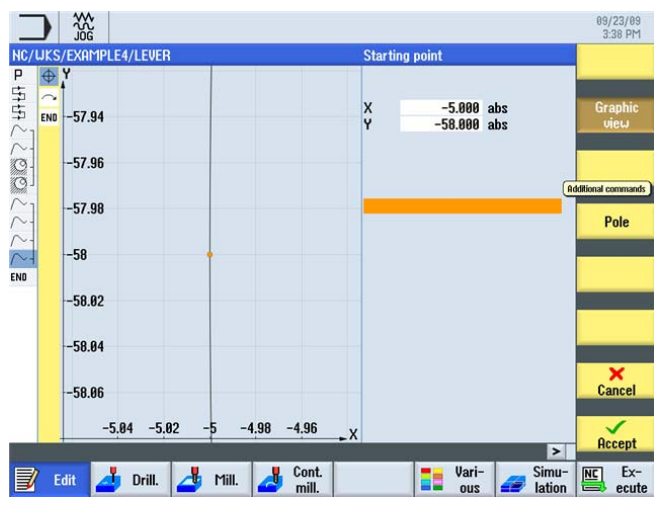

Изображение 9-39 Изменить начальную точку

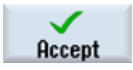

Применить введенные значения.

Учебное пособие по фрезерной обработке с ShopMill Учебная документация, 12/2009, 6FC5095-0AB50-1PP0

## 9.9 Изготовление кругового островка с помощью редактора

#### Последовательность действий

Ниже описывается изготовление 3 круговых островков. При этом Вы узнаете следующие функции редактора рабочих операций, которые помогут Вам многократно использовать и управлять частями технологической карты (см. *Функции редактора рабочих операций*).

Следующий контур служит ограничением хода перемещения при изготовлении островков.

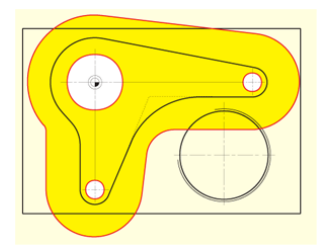

Изображение 9-40

Ограничение хода перемещения

Технологическая карта выглядит следующим образом.

|                       |                                           | 09/23/09<br>3:38 PM |
|-----------------------|-------------------------------------------|---------------------|
| NC/WKS/EXAMPLE4/LEVER | 11                                        | Select              |
| P Program header      | Work offset G54                           | tool                |
| 🛱 Face milling 🛛 🦻    | 7 T=FACEMILL63 F0.1/t V120m X0=-40        |                     |
| 🛱 Face milling 🛛 🕫    | 7▽ T=FACEMILL63 F0.08/t V150m X0=-40      | Graphic             |
| $\sim_1$ Contour      | LEVER_RECTANGULAR_AREA                    | view                |
|                       | LEVER_LEVER                               |                     |
| Mill pocket           | T=CUTTER20 F0.15/t V120m Z0=0 Z1=6inc     | Search              |
| Mill pocket VVV       | 7 B T=CUTTER20 F0.08/t V150m Z0=0 Z1=6inc |                     |
| $\sim_1$ Contour      | LEVER_Lever_Area                          | _                   |
|                       | LEVER_CIRCLE_R15                          | Mark                |
| ∼ Contour             | LEVER_CIRCLE_R5_A                         |                     |
| ← Contour             | LEVER_Circle_R5_B                         | 201                 |
| END End of program    |                                           | Сору                |
|                       |                                           |                     |
|                       |                                           |                     |
|                       |                                           | Paste               |
|                       |                                           |                     |
|                       |                                           | 0.4                 |
|                       |                                           | Cut                 |
|                       |                                           |                     |
|                       |                                           |                     |
|                       |                                           |                     |
|                       | Cont Jaria Simua I                        | Exe                 |
| Edit 🔼 Drill. 🖓 Mil   | I. d mill. us all lation                  | ecute               |
|                       |                                           |                     |
| Изображение 9-41      | Технологическая карта                     |                     |

Mark

Отметить обе рабочие операции для черновой и чистовой обработки кармана.

|                       |                        |                                        | 09/23/09<br>3:38 PM |
|-----------------------|------------------------|----------------------------------------|---------------------|
| IC/WKS/EXAMPLE4/LEVER |                        | 7                                      | Select              |
| Program header        |                        | Work offset 654                        | tool                |
| 5 Face milling        | ▽                      | T=FACEMILL63 F0.1/t V120m X0=-40       | A 11                |
| 5 Face milling        | $\nabla \nabla \nabla$ | T=FACEMILL63 F0.08/t V150m X0=-40      | Graphic             |
| $\sim_{ m l}$ Contour |                        | LEVER_RECTANGULAR_AREA                 | VIEW                |
| ∼-  Contour           |                        | LEVER_LEVER                            |                     |
| Mill pocket           |                        | T=CUTTER20 F0.15/t V120m Z0=0 Z1=6inc  | Search              |
| Mill pocket           | 222 B                  | T=CUTTER20 F0.08/t V150m Z0=0 Z1=6in 🔜 | -                   |
| Contour               |                        | LEVER_Lever_Area                       |                     |
| Contour               |                        | LEVER_CIRCLE_R15                       | Mark                |
| Contour               |                        | LEVER_CIRCLE_R5_A                      |                     |
| ∼ + Contour           |                        | LEVER_Circle_R5_B                      | 1                   |
| NO End of program     |                        |                                        | Сору                |
|                       |                        |                                        |                     |
|                       |                        |                                        | -                   |
|                       |                        |                                        | Paste               |
|                       |                        |                                        | ()<br>()            |
|                       |                        |                                        | 0.4                 |
|                       |                        |                                        | Cut                 |
|                       |                        |                                        |                     |
|                       |                        |                                        | hh                  |
|                       |                        |                                        |                     |
|                       |                        | I Cont                                 | FUEL EV-            |
| Edit 🗾 Drill.         | 👍 Mill. 📗              | mill ous all lation                    | ecute               |
|                       |                        |                                        | couto               |
| Лаппатение (          | 2-42                   | Отмеченные этапы обработ               | ки                  |

Скопировать отмеченные рабочие операции.

#### Paste

Сору

Вставить рабочие операции под контуры. При этом технологии выборки связываются с контурами.

| _   |                    |                        |                                       | 09/23/09<br>3:39 PM |
|-----|--------------------|------------------------|---------------------------------------|---------------------|
| NC/ | WKS/EXAMPLE4/LEVER |                        | 13                                    | Select              |
| Ρ   | Program header     |                        | Work offset 654                       | tool                |
| 孛   | Face milling       | V                      | T=FACEMILL63 F0.1/t V120m X0=-40      |                     |
| 事   | Face milling       | $\nabla \nabla \nabla$ | T=FACEMILL63 F0.08/t V150m X0=-40     | Graphic             |
| N.  | Contour            |                        | LEVER_RECTANGULAR_AREA                | view                |
| N.  | Contour            |                        | LEVER_LEVER                           |                     |
| Q.  | Mill pocket        | V                      | T=CUTTER20 F0.15/t V120m Z0=0 Z1=6inc | Search              |
| Q.  | Mill pocket        | ⊽⊽⊽ B                  | T=CUTTER20 F0.08/t V150m Z0=0 Z1=6inc |                     |
| N.  | Contour            |                        | LEVER_Lever_Area                      |                     |
| N.  | Contour            |                        | LEVER_CIRCLE_R15                      | Mark                |
| N.  | Contour            |                        | LEVER_CIRCLE_R5_A                     | _                   |
| N.  | Contour            |                        | LEVER_Circle_R5_B                     | 83.1                |
| O.  | Mill pocket        | V                      | T=CUTTER20 F0.15/t V120m Z0=0 Z1=6inc | Сору                |
| Q.  | Mill pocket        | VVV B                  | T=CUTTER20 F0.08/t V150m 20=0 21=6in  |                     |
| END | End of program     |                        |                                       | Paste               |
|     |                    |                        |                                       | Cut                 |
|     |                    |                        |                                       | ••                  |
|     | Edit 🗾 Drill. 🖌    | y Mill.                | Cont. Vari-<br>mill. Vari- Jation     | Ex-                 |

Изображение 9-43 Вставленные этапы обработки

Черновая и чистовая технологии выборки еще должны быть согласованы с новой глубиной обработки:

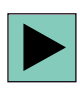

Открыть рабочую операцию для черновой обработки.

Ввести в маске ввода следующие значения для черновой обработки:

| Поле            | Значение | Выбор через клавишу<br>выбора | Указания |
|-----------------|----------|-------------------------------|----------|
| Z1              | 3 инкр   | Х                             |          |
| Начальная точка | вручную  | Х                             |          |
| XS              | 70       |                               |          |
| YS              | -10      |                               |          |

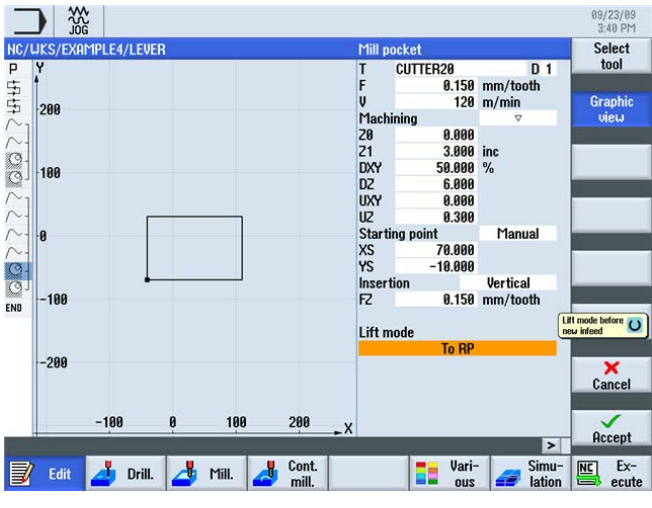

Изображение 9-44 Настройка черновой обработки

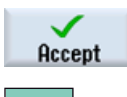

Применить введенные значения.

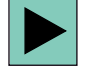

Открыть рабочую операцию для чистовой обработки. Изменить значения аналогично черновой обработке.

| JKS/EXAMPLE4/LEVER                                                                                                    | Mill                                                                                                    | pocket          |          | Sele           |
|----------------------------------------------------------------------------------------------------|----------------------------------------------------------------------------------------------------|-----------------|----------|----------------|
| Ŷ                                                                                                    | T                                                                                                    | CUTTER20        | D 1      | 100            |
|                                                                                                    | r.                                                                                                    | 0.080           | mm/tooth | Cree           |
| 200                                                                                                    | Ma                                                                                                    | bining 130      | m/min    | urap           |
|                                                                                                    | 79                                                                                                    | nining<br>a aaa | vvv base | VIC            |
|                                                                                                    | 20                                                                                                    | 3 000           | inc      |                |
|                                                                                                    | DX4                                                                                                    | 50 000          | 0/       |                |
| 100                                                                                                    | DAT                                                                                                    | 30.000          | 70       |                |
|                                                                                                    | 1125                                                                                                    | 0.000           |          |                |
|                                                                                                    | 112                                                                                                    | 0.300           |          |                |
| 9                                                                                                    | Sta                                                                                                    | ting point      | Manual   | -              |
| •                                                                                                    | XS                                                                                                    | 70.000          |          |                |
|                                                                                                    | YS                                                                                                    | -10.000         |          |                |
| •                                                                                                    | Inse                                                                                                    | ertion          | Vertical |                |
| -100                                                                                                    | FZ                                                                                                    | 0.150           | mm/tooth |                |
|                                                                                                    |                                                                                                    |                 |          | Lift mode befo |
|                                                                                                    | Lift                                                                                                    | mode            |          | new inteed     |
| -288                                                                                                    | _                                                                                                    | TO RP           |          |                |
| 200                                                                                                    |                                                                                                    |                 |          |                |
|                                                                                                    |                                                                                                    |                 |          | Uan            |
|                                                                                                    |                                                                                                    |                 |          |                |
| -100 0 100                                                                                                    | 200 X                                                                                                    |                 |          |                |
|                                                                                                    | and the second second sec |                 | >        | HCC            |
| and the second second s |                                                                                                    |                 |          |                |

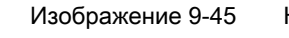

Настройка чистовой обработки

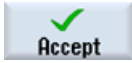

Применить введенные значения.

#### Graphic view

Здесь показывается, какие геометрии относятся к технологии чистовой обработки (графика технологической карты).

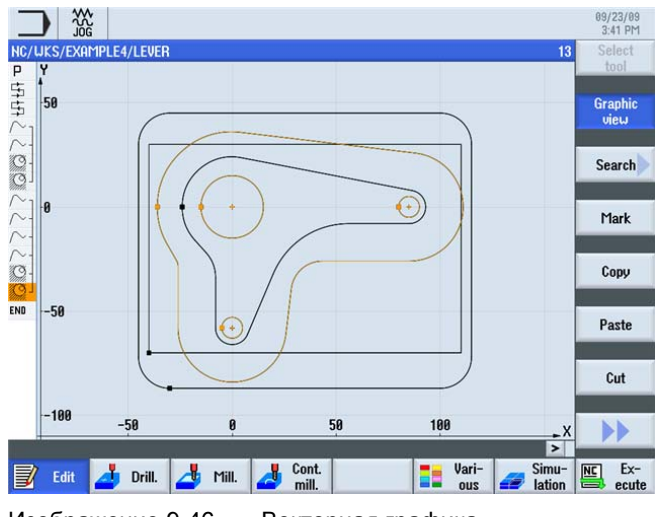

Изображение 9-46 Векторная графика

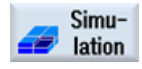

Проверить промежуточный результат через симуляцию.

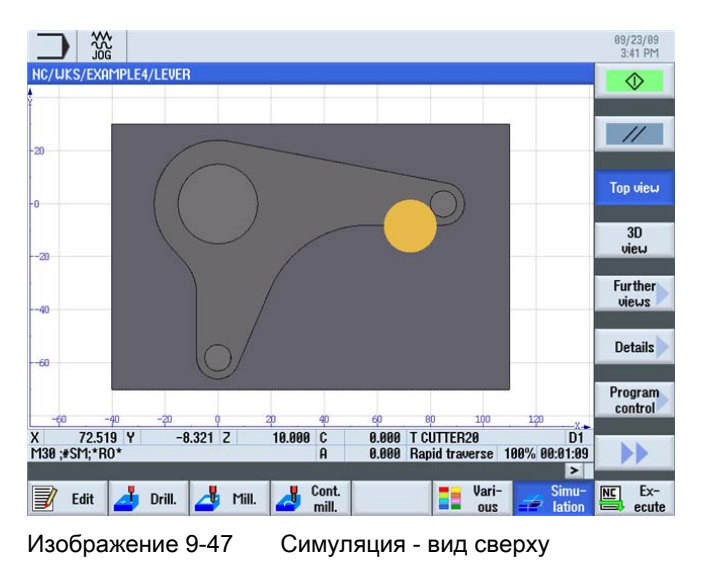

9.10 Глубокое сверление

## Функции редактора рабочих операций

Ниже представлен обзор функций редактора рабочих операций:

| Graphic<br>view | С помощью этой программной клавиши осуществляется переключение на векторную графику.                                                                                                    |
|-----------------|----------------------------------------------------------------------------------------------------|
| Search          | С помощью этой программной клавиши можно искать тексты в программе.                                                                                                    |
| Mark            | С помощью этой программной клавиши можно выбрать несколько<br>рабочих операций для дальнейшей обработки (к примеру,<br>копирования или вырезания).                                                                        |
| Сору            | С помощью этой программной клавиши можно копировать рабочие операции в буфер.                                                                                                    |
| Paste           | С помощью этой программной клавиши можно вставлять рабочие<br>операции из буфера в технологическую карту. При этом вставка<br>всегда осуществляется после отмеченной рабочей операции.                                    |
| Cut             | С помощью этой программной клавиши можно копировать рабочие<br>операции в буфер и одновременно удалять их в исходном месте.<br>Эта программная клавиша служит и для "чистого" удаления.                                   |
|                 | С помощью этой программной клавиши выполняется переход в расширенное меню.                                                                                                    |
| Renumbering     | С помощью этой программной клавиши рабочие операции нумеруются заново.                                                                                                    |
| Settings        | С помощью этой программной клавиши открывается диалог<br>Установки. Здесь, среди прочего, устанавливается, должна ли быть<br>выполнена автоматическая нумерация или должен ли конец кадра<br>быть представлен как символ. |
|                 | С помощью этой программной клавиши выполняется возврат в предыдущее меню.                                                                                                    |

# 9.10 Глубокое сверление

#### Последовательность действий

Ниже описывается процесс предварительного сверления:

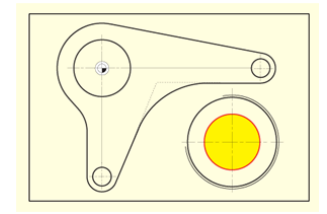

Изображение 9-48 Глубокое сверление

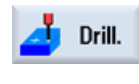

Выбрать программную клавишу Сверление.

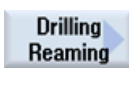

Select tool To

program

Выбрать программную клавишу Сверление Развертывание.

Открыть список инструментов и выбрать сплошное сверло PREDRILL30.

Передать инструмент в программу.

Ввести в маске ввода следующие значения для глубокого сверления:

| Поле         | Значение  | Выбор через клавишу<br>выбора | Указания |
|--------------|-----------|-------------------------------|----------|
| F            | 0.1 мм/об | Х                             |          |
| V            | 120 м/мин | Х                             |          |
| База глубины | Острие    | Х                             |          |
| Z1           | -21 абс   | Х                             |          |
| DT           | 0 сек     | X                             |          |

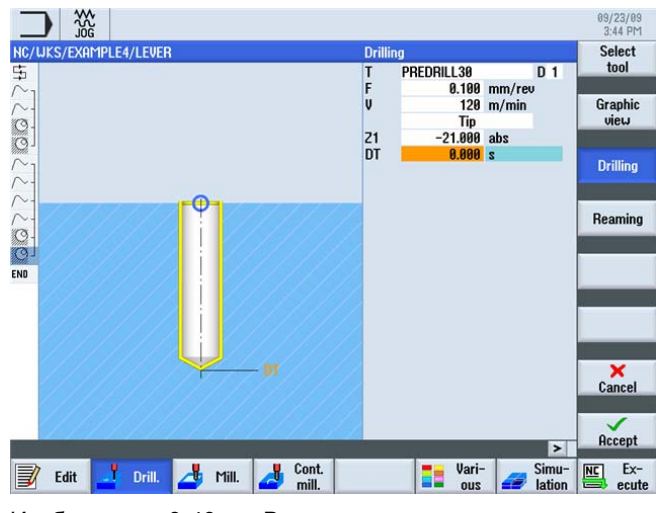

Изображение 9-49 Ввести отверстие

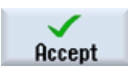

Применить введенные значения.

#### Пример 4: рычаг

9.11 Фрезерование спирали

#### Positions

Ввести в маске ввода следующие значения для позиции сверления:

| Поле    | Значение          | Выбор через клавишу<br>выбора | Указания |
|---------|-------------------|-------------------------------|----------|
| Позиции | прямоугольны<br>е | х                             |          |
| ZO      | -6                |                               |          |
| X0      | 70                |                               |          |
| Y0      | -40               |                               |          |

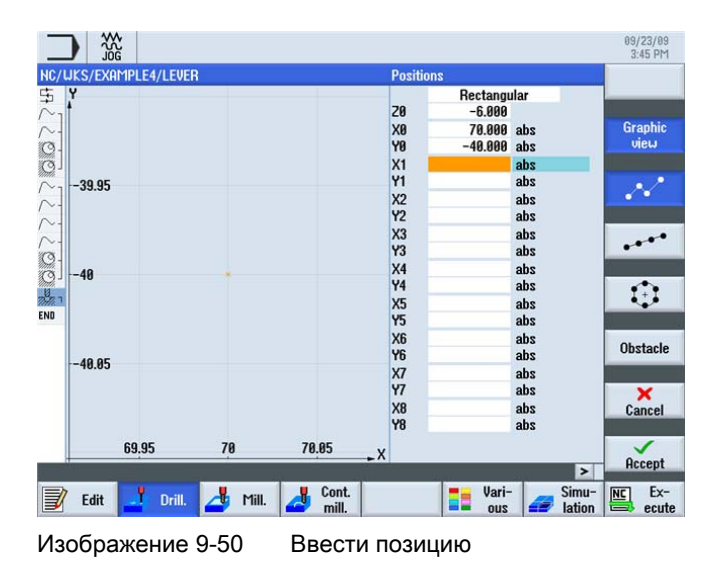

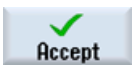

Применить введенные значения.

# 9.11 Фрезерование спирали

#### Последовательность действий

Ниже описывается резание оставшегося после сверления материала кольца спиральным движением:

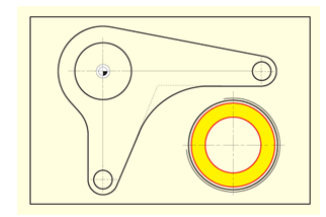

Изображение 9-51 Фрезе

Фрезерование спирали

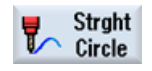

Выбрать программную клавишу Прямая Окружность.

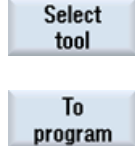

Открыть список инструментов и выбрать CUTTER20.

Передать инструмент в программу. Ввести в маске ввода следующее значение:

| Поле | Значение  | Выбор через клавишу<br>выбора | Указания |
|------|-----------|-------------------------------|----------|
| V    | 120 м/мин | Х                             |          |

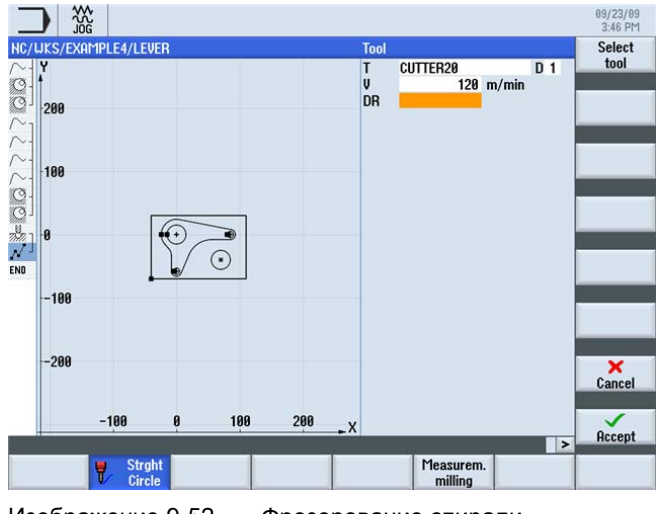

Изображение 9-52 Фрезерование спирали

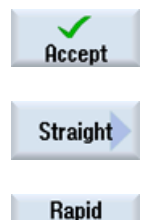

traverse

Применить введенные данные.

Выбрать программную клавишу Прямая.

Выбрать программную клавишу Ускоренный ход.

Ввести в маске ввода следующие значения для начальной точки линии контура:

#### Примечание

Так как фрезерование здесь осуществляется без коррекции радиуса фрезы, то фреза своим обводом должна быть позиционирована на диаметр отверстия под резьбу (здесь 45.84 мм) минус чистовой припуск.

#### Пример 4: рычаг

9.11 Фрезерование спирали

| Поле              | Значение | Выбор через клавишу<br>выбора | Указания |
|-------------------|----------|-------------------------------|----------|
| Х                 | 82       | Х                             |          |
| Y                 | -40      | Х                             |          |
| Z                 | -5       | Х                             |          |
| Коррекция радиуса | выкл     | Х                             |          |

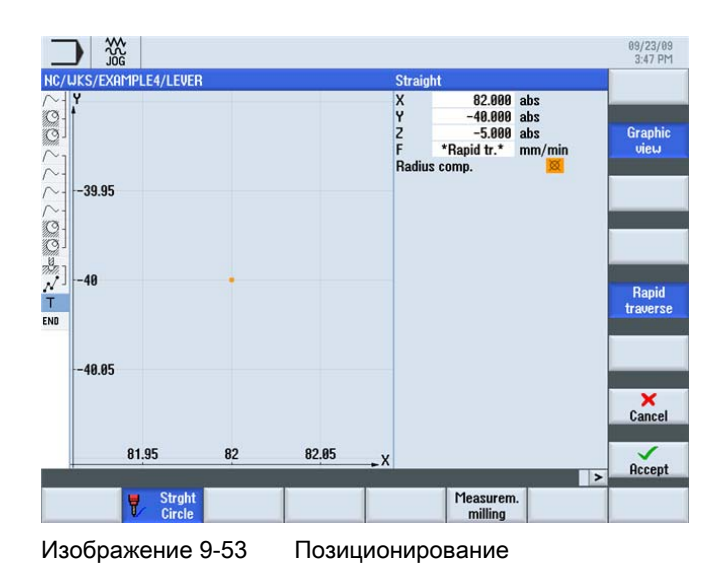

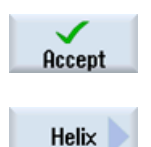

Применить введенные значения.

Выбрать программную клавишу Спираль. Ввести в маске ввода следующие значения для спирали:

| Поле | Значение   | Выбор через клавишу<br>выбора | Указания                  |
|------|------------|-------------------------------|---------------------------|
| 1    | 70         | Х                             |                           |
| J    | -40        | Х                             |                           |
| Ρ    | 3 мм/об    |                               | Шаг спирали составляет 3. |
| Z    | -23 абс    | Х                             |                           |
| F    | 0.1 мм/зуб | Х                             |                           |

## Примечание

Так как инструмент перемещается по наклонной траектории, то здесь создается 6 оборотов, чтобы не было остаточного материала (хотя уже после 5 оборотов достигнута конечная глубина).

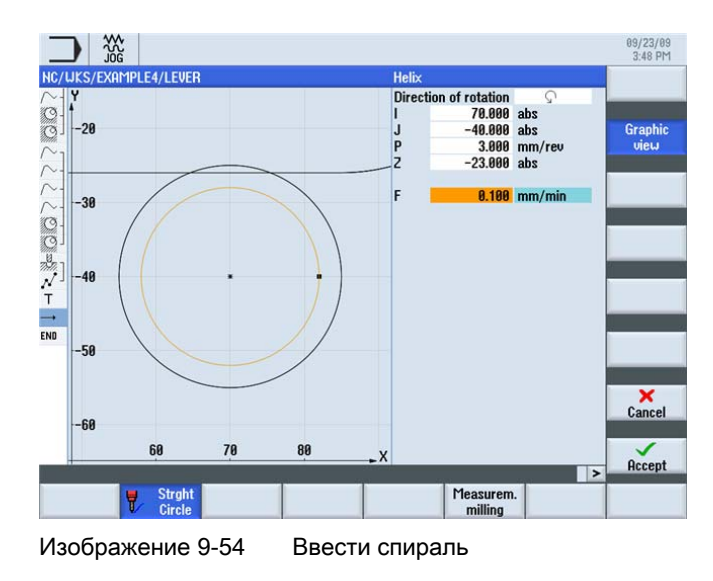

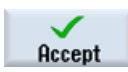

Применить введенные значения.

#### 9.12 Растачивание

## Последовательность действий

Ниже описывается обработка кругового кармана расточной головкой до конечного размера:

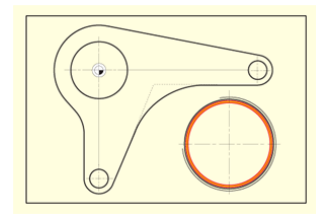

Изображение 9-55 Растачивание кругового кармана

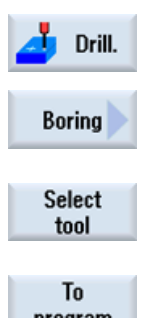

Выбрать программную клавишу Сверление.

Выбрать программную клавишу Растачивание.

Открыть список инструментов и выбрать расточную головку DRILL\_tool .

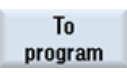

Передать инструмент в программу.

Учебное пособие по фрезерной обработке с ShopMill Учебная документация, 12/2009, 6FC5095-0AB50-1PP0 9.12 Растачивание

| Поле          | Значение   | Выбор через клавишу<br>выбора | Указания                                                                                                    |
|---------------|------------|-------------------------------|----------------------------------------------------------------------------------------------------|
| F             | 0.08 мм/об | Х                             |                                                                                                    |
| S             | 500 об/мин | Х                             |                                                                                                    |
| Z1            | 15 инкр    | Х                             |                                                                                                    |
| DT            | 0 сек      | Х                             |                                                                                                    |
| SPOS          | 45         |                               |                                                                                                    |
| Режим подъема | отвести    | X                             | Опция отводит<br>инструмент от контура<br>перед его выходом из<br>отверстия. Эта опция<br>может использоваться<br>только для<br>инструментов с одним<br>резцом. |
| D             | 0.5        |                               |                                                                                                    |

Ввести в маске ввода следующие значения для обработки:

## Примечание

Наклонное положение инструмента при отводе определяется изготовителем станка.

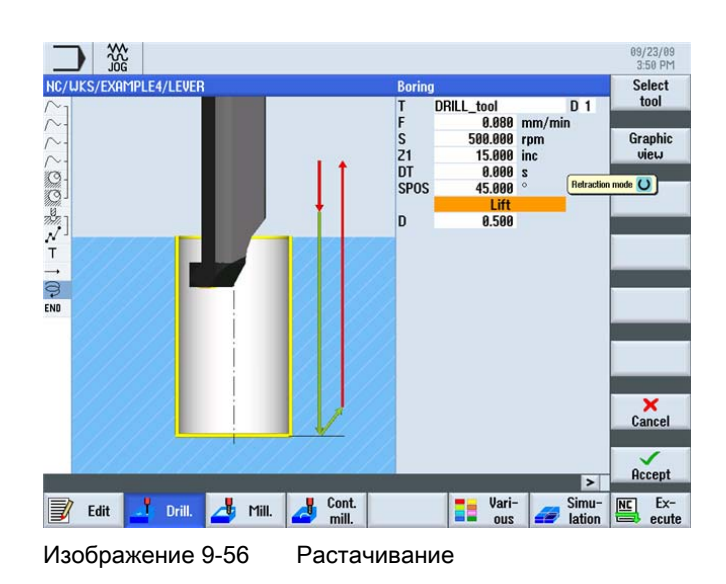

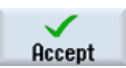

Применить введенные значения.

9.13 Резьбофрезерование

#### Positions

Позиционировать инструмент на центр отверстия. Размер 45.84 и задан установленным диаметром инструмента. Вместо ввода позиции здесь можно работать и с функцией *Повторить позицию*.

Ввести в маске ввода следующие значения для позиции:

| Поле | Значение | Выбор через клавишу<br>выбора | Указания |
|------|----------|-------------------------------|----------|
| ZO   | -6       |                               |          |
| X0   | 70       |                               |          |
| Y0   | -40      |                               |          |

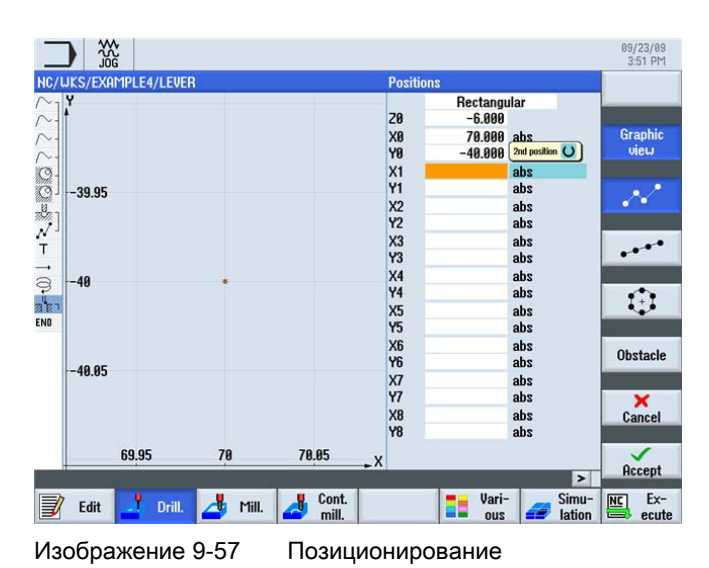

Accept

Применить введенные значения.

# 9.13 Резьбофрезерование

#### Последовательность действий

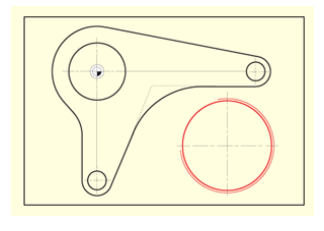

Изображение 9-58

Фрезерование резьбы

## Пример 4: рычаг

9.13 Резьбофрезерование

 Мін.
 Выбрать программную клавишу Фрезерование .

 Thread milling
 Выбрать программную клавишу Резьбофрезерование .

 Select tool
 Открыть список инструментов и выбрать THREADCUTTER .

 To program
 Передать инструмент в программу.

 Фрезеровать резьбу сверху вниз. Для этого используется THREADCUTTER (F 0.08 мм/зуб, V 150 м/мин и шаг 2 мм). Необходимо фрезеровать правую резьбу на Z-23 абсолютно. Благодаря перебегу в 3 мм резьба в любом случае чисто фрезеруется до

При вводе очень полезны вспомогательные изображения.

нижней кромки детали, даже если нижний зуб несколько сточен.

09/23/09 3:53 PM Select tool THREADCUTTER D 0.080 mm/tooti 150 m/min Graphi Machining view Z8 -> Z1 RH thread iternal thread -23.000 abs **Z1** Tabl None 2.000 mm/re 48.000 1.000 Finishing a 1.000 Finishing a P Ø H1 DXY U αS mm/reu 0.000 × Cancel Accept NC Ex-Cont. mill. Vari-ous Simu 📝 Edit 📥 Drill. 🤳 Mill. 4

Фрезерование резьбы

Сравнить введенные данные с рисунком ниже.

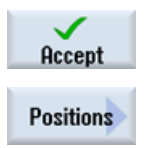

Применить введенные значения.

Изображение 9-59

Определить позицию для резьбы.

Ввести в маске ввода следующие значения:

| Поле | Значение | Выбор через клавишу<br>выбора | Указания |
|------|----------|-------------------------------|----------|
| Z0   | -6       |                               |          |
| X0   | 70       |                               |          |
| Y0   | -40      |                               |          |

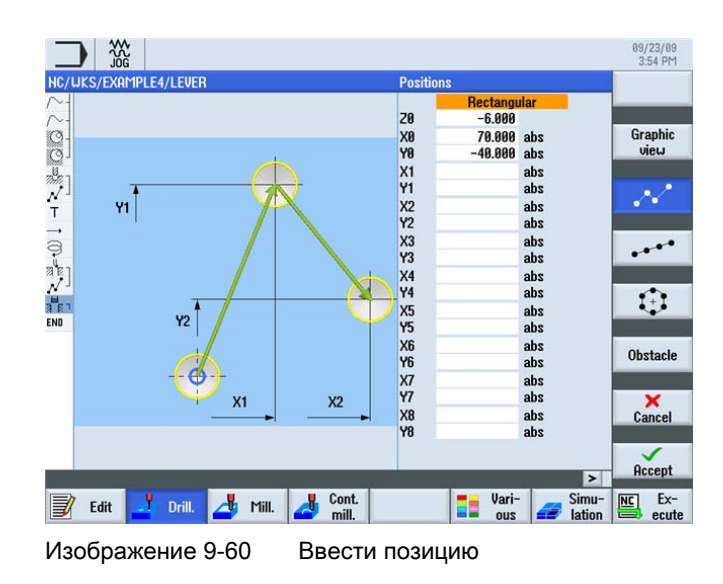

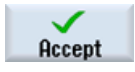

Применить введенные значения.

# 9.14 Полярное программирование контура

#### Полярное программирование

Нередко в рабочих чертежах элементы контура относятся к полюсу. Т.е. в этом случае известны не декартовы координаты (X/Y), а полярные координаты, т.е. расстояние и угол к этому полюсу.

Для тренировки в рычаг вносится небольшое изменение: Нижнее "плечо рычага" более не располагается вертикально к нулевой точке на X0, а повернуто на 10° по часовой стрелке.

В этом примере показывается графическое программирование без калькулятора или вспомогательных построений.

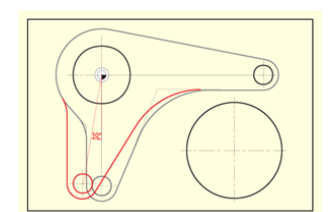

Изображение 9-61

Полярное программирование рычага

## Последовательность действий

Сначала перевести курсор на дугу, центр которой необходимо измерить заново (см. рисунок ниже).

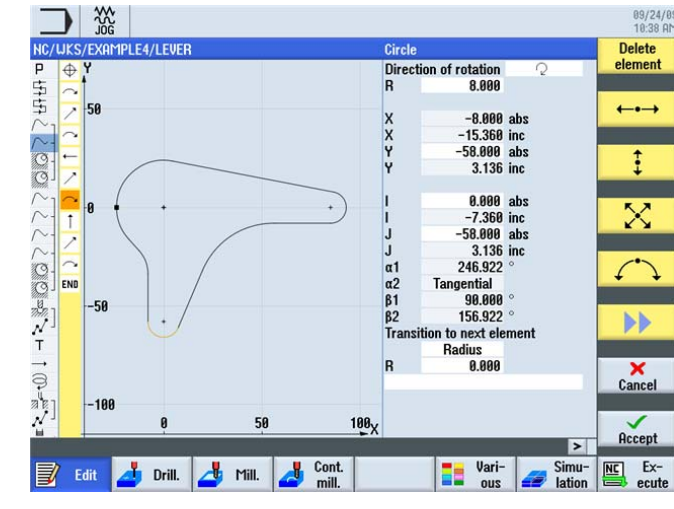

Изображение 9-62 Курсор на дугу

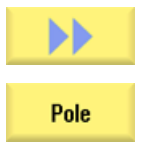

Раскрыть меню.

Установить курсор на элемент перед дугой и вставить в этом месте полюс. Установить полюс на нулевую точку.

| _        |          |                           |                  | 09/24/0<br>10:40 AM |
|----------|----------|---------------------------|------------------|---------------------|
| NC/      | uks      | S/EXAMPLE4/LEVER          | Pole input       |                     |
| Р        | $\oplus$ | Y                         | (Position pole)  | _                   |
| 5        |          | 1                         | X 800.8          |                     |
| \$       | -        | 9.96                      | Y 0.000 abs      | Graphic             |
| M        | É        |                           |                  | view                |
| N-       | $\sim$   |                           |                  |                     |
| 0-       | +        | 0.04                      |                  |                     |
| Q1       | 1        |                           |                  |                     |
| $\sim_1$ | K        | 0.02                      |                  |                     |
| N-       | $\sim$   |                           |                  |                     |
| ~-       | Ŧ        |                           |                  |                     |
| ~-       | 1        | •                         |                  |                     |
| 12-      | 6        |                           |                  |                     |
| 191      |          | -0.02                     |                  |                     |
| 77.77    | ENU      |                           |                  |                     |
| ~        |          | -0.04                     |                  |                     |
| 1        |          | 0.01                      |                  |                     |
| 10       |          |                           |                  | ×                   |
| 1        |          | -0.06                     |                  | Cancel              |
|          |          |                           |                  |                     |
| ш.       |          | -0.04 -0.02 0 0.02 0.04 X |                  | Occent              |
|          |          |                           | >                | несерг              |
|          | F        | riit Drill Mill Cont.     | Vari- 🗾 Simu- 👔  | NC Ex-              |
| <b>Y</b> |          | 🚧 🥔 State 🚅 Tink. 🎑 mill. | 📕 ous 🚅 lation 🖬 | ecute =>            |
| 140      | ~6       |                           |                  |                     |
| 13       | υu       | лрамение этор — Вести на  | JUILOC           |                     |

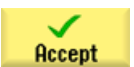

Применить введенные данные.

Ниже согласовать значения дуги:

1. Удалить в диалоговом окне дуги значения Y-58, I0 и J-58, которые более недействительны.

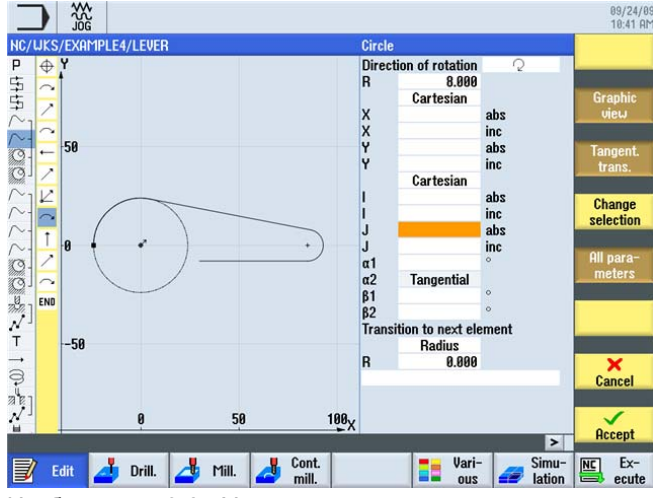

Изображение 9-64 Удалить значения

2. Переключить координаты для ввода центра с декартовых на полярные. Ввести расстояние до полюса и полярный угол (см. рисунок ниже).

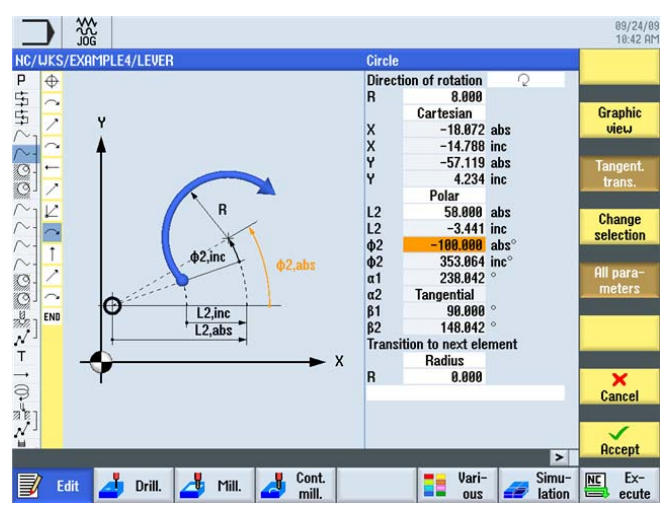

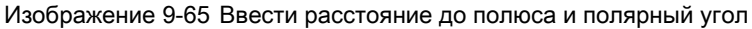

Применить введенные данные.

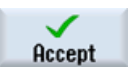

Применить изменение.

Учебное пособие по фрезерной обработке с ShopMill Учебная документация, 12/2009, 6FC5095-0AB50-1PP0

На векторной графике видно, что таким же образом еще должны быть согласованы вспомогательная ось LEVER\_Lever\_Area и круговой островок LEVER\_Circle\_R5\_B.

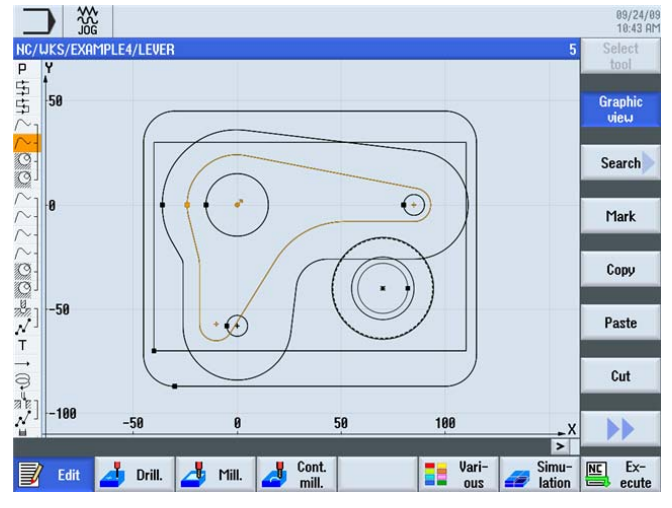

Изображение 9-66 Векторная графика после смещения

Самостоятельно измените оба этих контура. При этом учитывать:

#### Примечание

Со вспомогательной осью конечно можно действовать "более грубо" и после аппроксимировать измеренный полярно центр дуги R26 декартово (X-10/Y-57). После этого можно замкнуть контур напрямую вертикалью.

У кругового островка начальная точка уже измерена полярно. После необходимо еще изменить центр у дуги полной окружности.

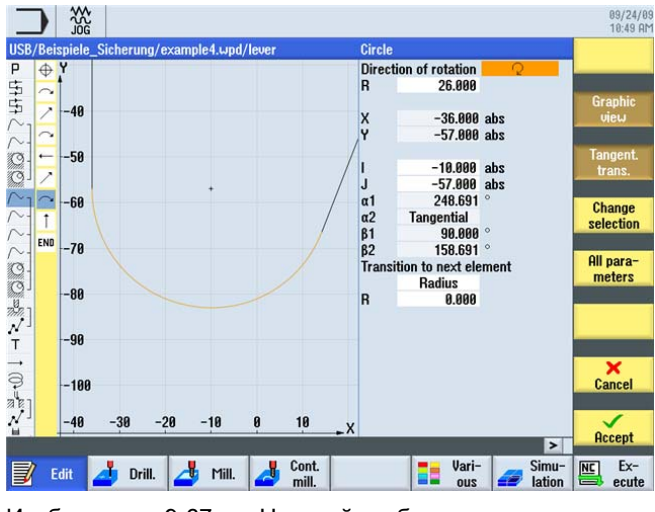

Изображение 9-67 Настройка обрамления

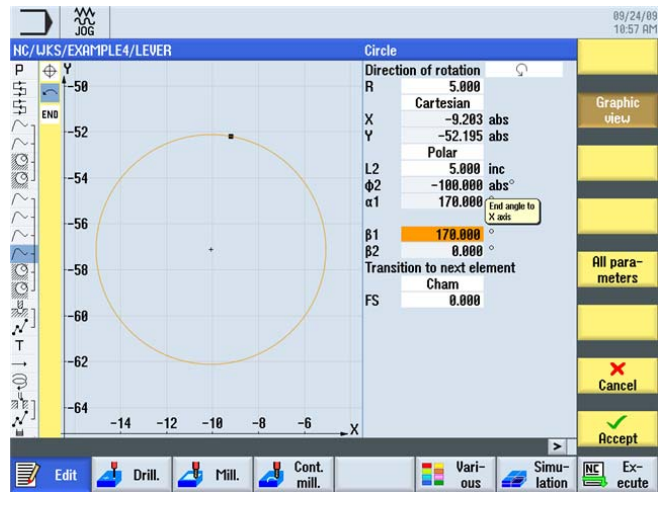

Изображение 9-68 Настройка кругового островка

Теперь, после успешного согласования, Ваша векторная графика выглядит следующим образом.

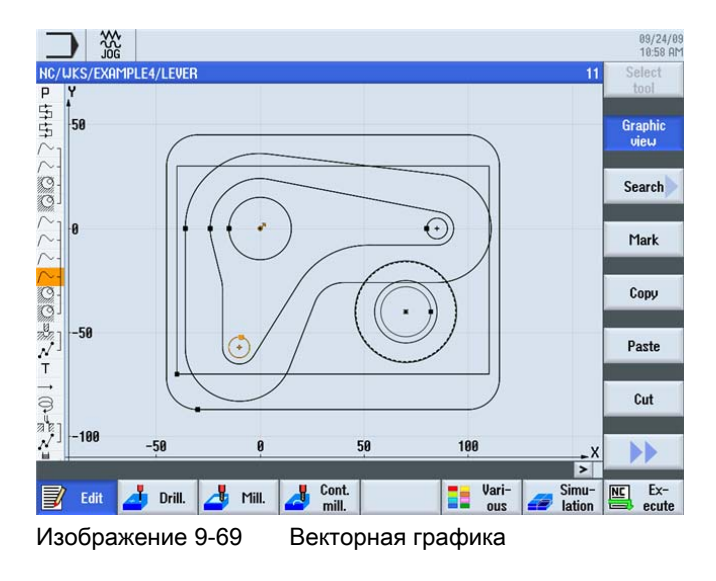

# 10

# Пример 5: фланец

10.1 Обзор

## Цели обучения

В этой главе объясняется, как ...

- создать подпрограмму,
- можно выполнить отражение рабочих операций,
- снимать фаски любых контуров и
- создавать продольные пазы и кольцевые канавки.

## Постановка задачи

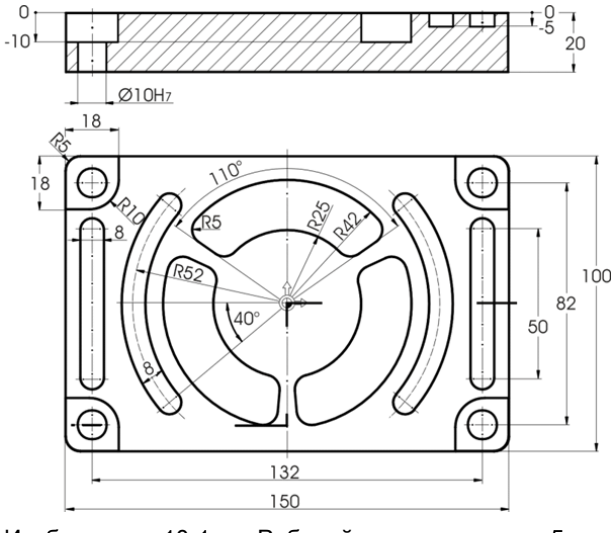

Изображение 10-1 Рабочий чертеж - пример 5

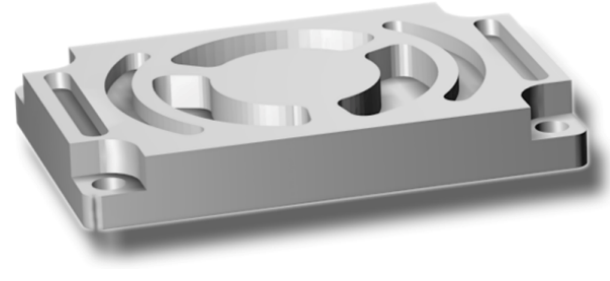

Изображение 10-2 Деталь - пример 5

Учебное пособие по фрезерной обработке с ShopMill Учебная документация, 12/2009, 6FC5095-0AB50-1PP0 10.2 Создать подпрограмму

#### Примечание

В предшествующих примерах объяснялись все рабочие операции и отображались практически все программные клавиши или кнопки, которые должны были быть нажаты. В этом примере более не задаются все данные, а лишь указывающая направление информация и программные клавиши или кнопки.

## 10.2 Создать подпрограмму

#### Последовательность действий

В качестве примера на детали CORNER\_MACHINING демонстрируется создание и принцип работы подпрограмм.

Ниже необходимо обработать четыре угла с помощью подпрограммы и функции Отражение.

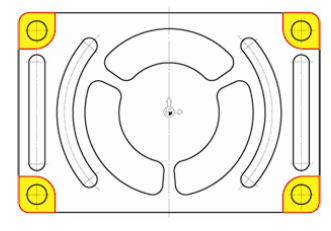

Изображение 10-3

-3 Контур четырех углов

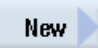

Создать новую программу рабочих операций с именем CORNER\_MACHINING. Позже эта программа будет интегрирована как подпрограмма.

|                     | New sequential program |            |
|---------------------|------------------------|------------|
| Туре                | ShopMill               | <b> </b> ~ |
| Name <mark>C</mark> | orner_machining        |            |
|                     |                        |            |

Изображение 10-4 Создать подпрограмму

Ввести следующие данные для заголовка программы. Нулевая точка и размеры заготовки определяются позднее централизованно в главной программе.

| Unit of | measu     |         | mm    |
|---------|-----------|---------|-------|
| Work (  | offset    |         |       |
| Blank   |           |         | Block |
| X0      |           | 0.000   |       |
| Y0      |           | 0.000   |       |
| X1      |           | 0.000   | inc   |
| Y1      |           | 0.000   | inc   |
| ZA      |           | 0.000   |       |
| ZI      |           | 0.000   | inc   |
| Retrac  | tion pla  | ne      |       |
| RP      |           | 0.000   |       |
| Safety  | distanc   | е       |       |
| SC      |           | 2.000   |       |
| Machi   | ning ser  | se      |       |
|         | Down      | -cut    |       |
| Retrac  | t positio | on patt | ern   |
|         | Optim     | ized    |       |

Изображение 10-5

Подпрограмма, ввести заголовок программы

## Пример 5: фланец 10.2 Создать подпрограмму

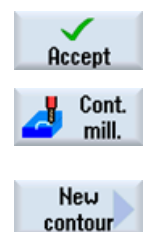

Применить введенные значения.

Выбрать программную клавишу Фрезерование контура.

Создать новый контур с именем CORNER\_M\_SURFACE .

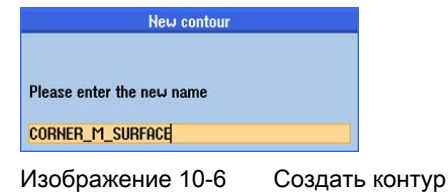

Определить начальную точку. Построить, к примеру, правый верхний угол.

| _   |       | ***<br>\$ |            |           |          |        |     | 09/24/0<br>11:09 AP |
|-----|-------|-----------|------------|-----------|----------|--------|-----|---------------------|
| NC/ | UKS/E | XAMPLE    | 5/CORNER_N | 1ACHINING | Starting | point  |     |                     |
| Р   | ΦY    |           |            |           |          |        |     |                     |
| END | END   |           |            |           | v        | 57 888 | ahe | Granhie             |
|     |       |           |            |           | Ŷ        | 50.000 | abs | view                |
|     |       |           |            |           |          |        |     |                     |

Изображение 10-7 Ввод начальной точки

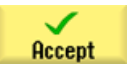

Применить введенные значения.

Создать контур. После ввода обоих элементов контура дисплей должен выглядеть следующим образом. Передать контура в технологическую карту.

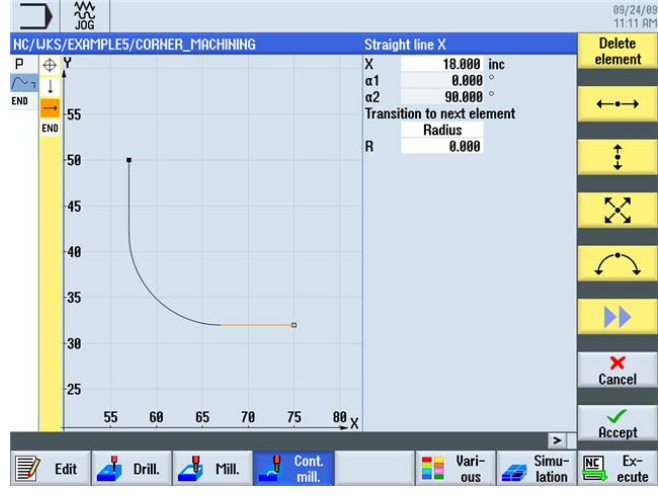

Изображение 10-8

Подпрограмма, контур, угол справа вверху

Учебное пособие по фрезерной обработке с ShopMill Учебная документация, 12/2009, 6FC5095-0AB50-1PP0 10.2 Создать подпрограмму

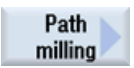

Черновая обработка контура должна быть осуществлена 20-ой фрезой (F 0.15 мм/зуб и V 120 м/мин).

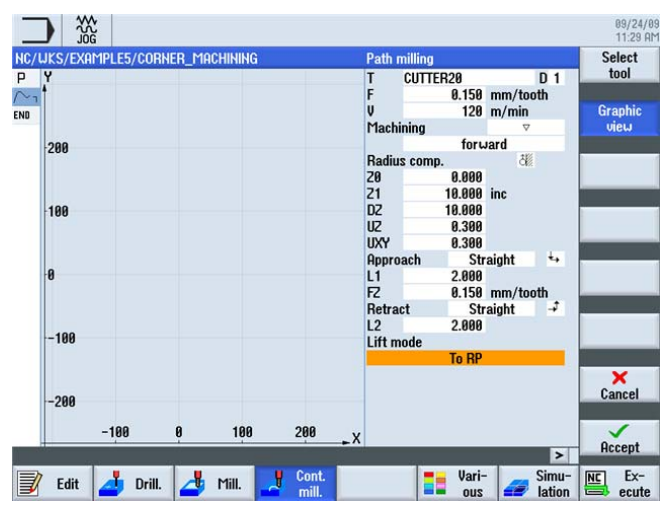

Изображение 10-9 Че

Черновая обработка контура

Подвод и отвод здесь осуществляется по прямой. Значения длин это расстояния между кромкой фрезы и деталью.

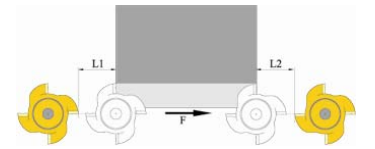

Изображение 10-10

10 Пути подвода и отвода по прямой

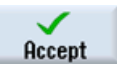

Применить введенные значения.

Пример 5: фланец

10.2 Создать подпрограмму

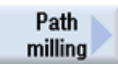

Чистовая обработка контура должна быть осуществлена той же фрезой (F 0.08 мм/зуб и V 150 м/мин).

| JKS/EXAMPLE5/C | ORNER_MAC | HINING |      | Path milling    |        |           |      | Select |
|----------------|-----------|--------|------|-----------------|--------|-----------|------|--------|
| Y              |           |        |      | T CUTT          | ER20   |           | D1   | tool   |
| ·              |           |        |      | F               | 0.080  | mm/too    | th   |        |
|                |           |        |      | V               | 150    | m/min     |      | Graphi |
|                |           |        |      | Machining       |        | 000       | 7    | view   |
|                |           |        |      |                 | foru   | Jard      |      |        |
| 200            |           |        |      | Radius com      | p.     | ð         | 5    | N      |
|                |           |        |      | 20              | 0.000  |           |      |        |
|                |           |        |      | Z1              | 10.000 | inc       |      |        |
|                |           |        |      | DZ              | 18,999 |           |      |        |
| 100            |           |        |      |                 |        |           |      |        |
|                | •         |        |      | Opproach        | C+     | night     | 44   | 1      |
|                | 9         |        |      | I 1             | 2 000  | aiyin     | -    |        |
| 0              |           |        |      | FZ              | 0 150  | mm/too    | #    |        |
|                |           |        |      | Detroet         | 0.130  | ninh/ too | ±    |        |
|                |           |        |      | 12              | 2 000  | aiyin     | -    |        |
|                |           |        |      | LZ<br>Lift mode | 2.000  |           |      |        |
| -100           |           |        |      | Litt mode       | To DD  |           | 20.0 |        |
|                |           |        |      | 1               | IU NF  |           | -    |        |
|                |           |        |      |                 |        |           |      | ×      |
|                |           |        |      |                 |        |           |      | Cancel |
| -200           |           |        |      | -               |        |           |      | _      |
| -100           | 0 1       | 00 2   | 30 , | ,               |        |           |      | ~      |
| e              |           | 1      | /    |                 |        |           |      | Accept |
| 1990           | 1000      | 10     |      |                 |        | 100       |      |        |

Изображение 10-11 Чистовая обработка контура

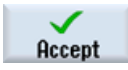

Применить введенные значения.

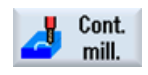

После необходимо закруглить угол прямоугольного параллелепипеда заготовки с R5: Выбрать программную клавишу **Фрезерование контура**.

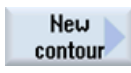

Создать новый контур с именем CORNER\_M\_ARC .

| New contour               |               |
|---------------------------|---------------|
| Please enter the new name |               |
| CORNER_M_ARQ              |               |
| Изображение 10-12         | Создать конту |

Определить начальную точку.

|                                  |          |            | 09/24/0<br>11:30 Af |
|----------------------------------|----------|------------|---------------------|
| NC/UKS/EXAMPLE5/CORNER_MACHINING | Starting | ) point    |                     |
|                                  | x        | 70 000 abs | Granhic             |
|                                  | Ŷ        | 50.000 abs | view                |

Изображение 10-13 Ввод начальной точки

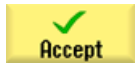

Применить введенные значения.

Учебное пособие по фрезерной обработке с ShopMill Учебная документация, 12/2009, 6FC5095-0AB50-1PP0 10.2 Создать подпрограмму

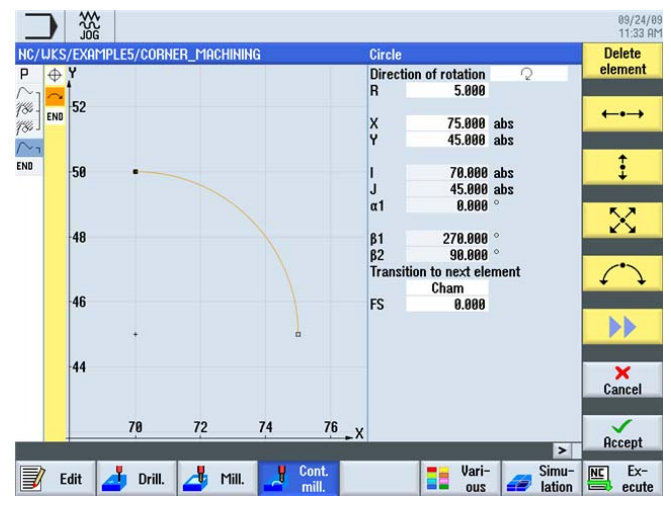

После ввести контур и соответствующие рабочие операции:

Изображение 10-14 Ввести геометрию

| JUKS/EXAMPL | E5/CORNER | _MACHININO | G   |                | Path        | milling |          |           |      | 11:48<br>Select                |
|-------------|-----------|------------|-----|----------------|-------------|---------|----------|-----------|------|--------------------------------|
| Y           |           |            |     |                | Ţ           | CUTTER  | 20       |           | D 1  | tool                           |
| 1           |           |            |     |                | F           |         | 0.150    | mm/too    | m    | Crophie                        |
| 1           |           |            |     |                | Mach        | ining   | 120      | m/mm<br>⊽ |      | uieu                           |
| 200         |           |            |     |                | Tach        | ining   | foru     | ard       |      |                                |
| 200         |           |            |     |                | Radiu       | s comp. | 10114    | ð         |      |                                |
|             |           |            |     |                | ZØ          | -1      | 0.000    |           |      |                                |
| 1           |           |            |     |                | Z1          | 1       | 0.000    | inc       |      |                                |
| 100         |           |            |     |                | DZ          |         | 5.000    |           |      |                                |
|             |           |            |     |                | UZ          |         | 0.300    |           |      |                                |
|             |           |            |     |                | UXY         |         | 0.300    |           |      | 11                             |
|             |           |            |     |                | Appro       | ach     | Quart    | er circle | *+   |                                |
| 0           |           |            |     |                | R1          |         | 5.000    |           |      |                                |
|             |           |            |     |                | FZ<br>Dates |         | 0.150    | mm/too    | n .t |                                |
|             |           |            |     |                | R2          | CL .    | 5 000    | er circie | 1    |                                |
| -100        |           |            |     |                | liftm       | onde    | 3.000    |           |      | Lift mode before<br>new infeed |
|             |           |            |     |                | cire ii     | louo    | To RP    |           |      |                                |
|             |           |            |     |                |             |         | and a la |           |      | ×                              |
| -200        |           |            |     |                |             |         |          |           |      | Cancel                         |
| -1          | 80 0      | 100        | 200 | ) <sub>v</sub> |             |         |          |           |      | $\checkmark$                   |
|             |           |            | _   | E.A            |             | 1000    |          | 22.00     | >    | Accept                         |
| Edit        | Drill.    | 🐇 Mill.    | Co  | nt.            |             |         | Vari-    |           | Simu |                                |

Изображение 10-15

Черновая обработка контура

| NC/UKS/EXP | MPLE5/COR | NER_MA | CHINING |     | Path                                      | milling                                                    |                                                                                                    | Select  |
|------------|-----------|--------|---------|-----|-------------------------------------------|------------------------------------------------------------|----------------------------------------------------------------------------------------------------|---------|
| PY         |           |        |         |     | T                                         | CUTTER20                                                   | D 1                                                                                                    | tool    |
| ∼ıi        |           |        |         |     | F                                         | 0.080                                                      | mm/tooth                                                                                                    | 0.11    |
| 84 -       |           |        |         |     | Maak                                      | 150<br>Juliu u                                             | m/min                                                                                                    | Graphic |
| % J        |           |        |         |     | riaci                                     | ining                                                      | lord                                                                                                    | VIEW    |
| 200        |           |        |         |     | Radia                                     | IUI V                                                      | varu<br>≭⊮                                                                                                    |         |
| 84-        |           |        |         |     | 78                                        | -10 000                                                    | Office of the second second se |         |
| ¥6.1       |           |        |         |     | Z1                                        | 10.000                                                     | inc                                                                                                    |         |
| 100        |           |        |         |     | DZ                                        | 5.000                                                      |                                                                                                    |         |
| 0-100      |           |        |         |     | Hppr<br>R1<br>F2<br>Retra<br>R2<br>Lift r | oach Quart<br>5.000<br>0.150<br>act Quart<br>5.000<br>node | mm/tooth<br>er circle →                                                                                                    |         |
|            |           |        |         |     |                                           | To RP                                                      |                                                                                                    |         |
| -200       |           |        |         |     | _                                         |                                                            |                                                                                                    | Cancel  |
|            | -100      | Q      | 100     | 200 | <b>→</b> X                                |                                                            |                                                                                                    | Accept  |

Изображение 10-16 Чистовая обработка контура

| HC/    | UKS/EXAMPLE5/CORF | IER_MACHINING |                                       |
|--------|-------------------|---------------|---------------------------------------|
| P      | Program header    |               |                                       |
| $\sim$ | Contour           |               | CORNER_M_SURFACE                      |
| 986 -  | Path milling      | Ψ             | T=CUTTER20 F0.15/t V120m Z=0 Z1=10inc |
| 935 I  | Path milling      | 222           | T=CUTTER20 F0.08/t V150m Z=0 Z1=10inc |
| $\sim$ | Contour           |               | CORNER_M_ARC                          |
| 130 -  | Path milling      | 7             | T=PP F0.15/t V120m Z=-10 Z1=10inc     |
| 130    | Path milling      | 444           | T=CUTTER20 F0.08/t V150m Z=-10        |
| END    | End of program    |               |                                       |

Изображение 10-17 Комплексная подпрограмма в редакторе рабочих операций

# 10.3 Отражение рабочих операций

#### Постановка задачи

После создания подпрограммы создается главная программа. Через функцию Отражение из меню Трансформация подпрограмма может использоваться для всех четырех углов детали.

Отражения могут выполняться двумя различными способами:

- Новое:
  - происходит отражение из места, в котором была осуществлена 1-ая обработка.
- Аддитивное:

отражение осуществляется из последнего места обработки.

Последовательность обработки в дальнейшем представлена схематически с установкой *Новое* :

1. обработка (см. Подпрограмма)

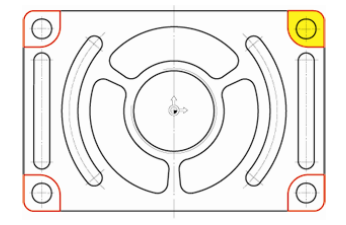

3. обработка: отражение оси X и оси Y (здесь отражаются значения X и Y)

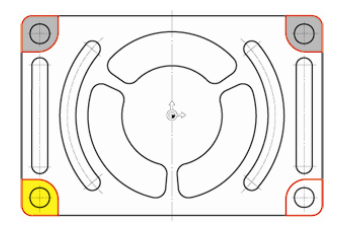

2. обработка: отражение оси X (здесь отражаются значения X)

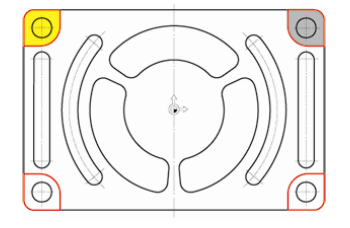

4. обработка: отражение оси XY (здесь отражаются значения Y)

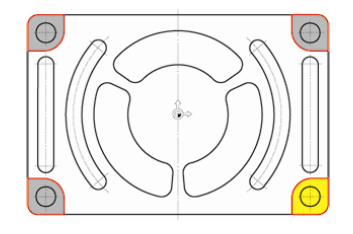

#### Последовательность действий

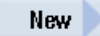

Создать главную программу с именем FLANGE .

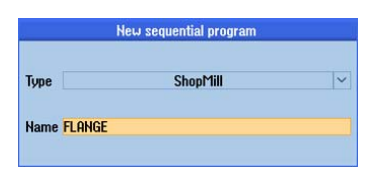

Изображение 10-18

Создать главную программу

#### Ввести заголовок программы.

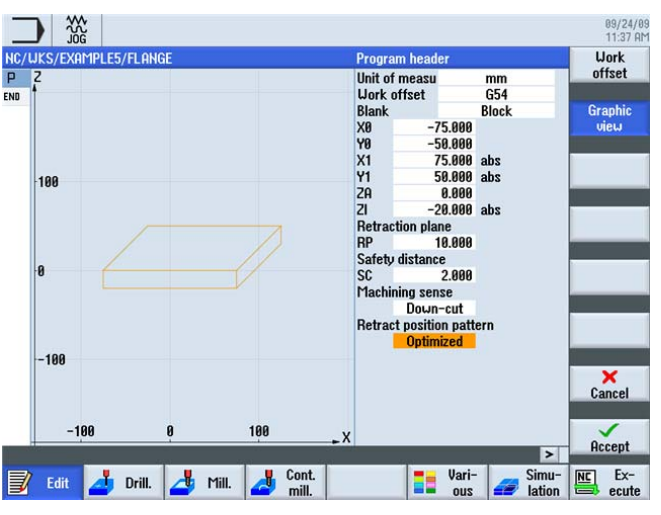

Изображение 10-19 Главная программа, ввести заголовок программы

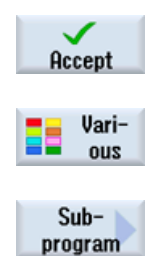

Применить введенные значения.

Выбрать программную клавишу Разное.

Вставить подпрограмму в главную программу.

## Примечание

Если подпрограмма была создана в одной директории с главной программой, то поле ввода Путь/деталь может быть оставлено пустым.

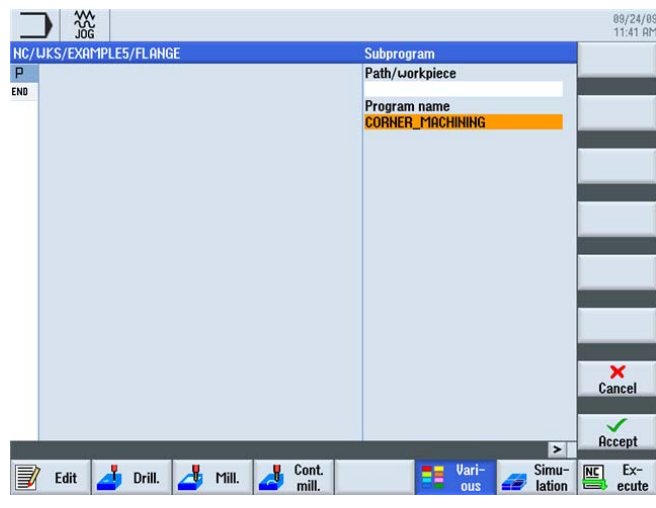

Изображение 10-20 Вставить подпрограмму

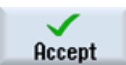

Применить введенные данные. После применения Ваша программа рабочих операций выглядит следующим образом:

|                        |                    | 89/24/89<br>11:41 AM |
|------------------------|--------------------|----------------------|
| NC/WKS/EXAMPLE5/FLANGE |                    | 2 Work 📐             |
| P Program header       | Work offset G54    | offset               |
| Execute                | "CORNER_MACHINING" | ₽                    |
| END End of program     |                    | Off-                 |

Изображение 10-21 Вставить подпрограмму в главную программу

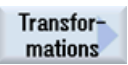

Через программную клавишу Трансформация можно смещать, вращать оси и т.п.

#### Пример 5: фланец

Mirroring

10.3 Отражение рабочих операций

| Jõe                |                       |        |                        | 11:41 AM |
|--------------------|-----------------------|--------|------------------------|----------|
| KS/EXAMPLE5/FLANGE | Mirror                | ing    | Mirroring<br>of X axis |          |
|                    | v                     | New    | on/off                 |          |
|                    | Ŷ                     | off    |                        | Graphic  |
| 200                | Z                     | off    |                        | view     |
|                    |                       |        |                        |          |
|                    |                       |        |                        |          |
| 100                |                       |        |                        |          |
|                    |                       |        |                        |          |
|                    |                       |        |                        | 0        |
| 0                  |                       |        |                        |          |
|                    |                       |        |                        |          |
|                    |                       |        |                        |          |
| -100               |                       |        |                        |          |
|                    |                       |        |                        |          |
|                    |                       |        |                        | ×        |
| -200               |                       |        |                        | Cancel   |
|                    |                       |        |                        |          |
| -200 -100 0 100    | 200 X                 |        |                        | Occort   |
|                    | and an and a second a |        | >                      | нссерт   |
|                    | ont.                  | 💻 Vari | Simu-                  | INC Ex-  |

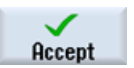

Применить введенные данные.

Для отражения оставшихся обработок действовать следующим образом:

Скопировать подпрограмму после рабочей операции Отражение. Следует 2-ая обработка.

После необходимо повторить процессы *Отражение* и *Вызов подпрограммы* для обоих других углов.

| _   |            |         |    |       |      |                |        |      |              |                     |    | 89/24/89<br>11:42 AM |
|-----|------------|---------|----|-------|------|----------------|--------|------|--------------|---------------------|----|----------------------|
| NC, | UKS/EXAMPI | E5/FLAN | GE |       | lles | rk offi        | ot 654 | 1    |              | 4                   | S  | elect<br>tool        |
| 1   | Execute    | auer    |    |       | "C(  | DRHER_N        | ACHINI | ING" |              |                     | Gr | aphic                |
| 調   | Execute    |         |    |       | "C   | ORHER_I        | ACHINI | ING" |              | Ð                   | ,  | view                 |
| ENU | cha or pro | Igram   |    |       |      |                |        |      |              |                     | S  | earch                |
|     |            |         |    |       |      |                |        |      |              |                     | 1  | 1ark                 |
|     |            |         |    |       |      |                |        |      |              | 110                 | (  | Copy                 |
|     |            |         |    |       |      |                |        |      |              |                     | P  | aste                 |
|     |            |         |    |       |      |                |        |      |              |                     | 1  | Cut                  |
|     |            |         |    |       |      |                |        |      |              | ~                   |    |                      |
|     | Edit       | Drill.  | 4  | Mill. | 4    | Cont.<br>mill. |        |      | Vari-<br>ous | <br>Simu-<br>lation | NE | Ex-<br>ecute         |

Изображение 10-23 Копировать подпрограмму

Вспомогательное изображение для пояснения. После ввода всех 4 обработок, отключить отражение во всех трех осях.

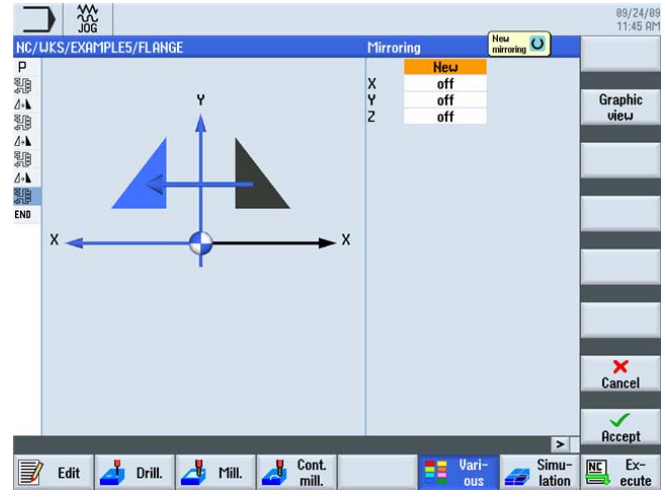

Изображение 10-24 Отражение, вспомогательное изображение

Теперь программа рабочих операций выглядит следующим образом.

| _   |                     |                    | 09/24/09<br>11:45 AM |
|-----|---------------------|--------------------|----------------------|
| NC/ | WKS/EXAMPLE5/FLANGE | 9                  | Work                 |
| Ρ   | Program header      | Work offset G54    | offset               |
| 鼎   | Execute             | "CORNER_MACHINING" |                      |
| 4+1 | Mirroring           | X                  | 011-                 |
| 11  | Execute             | "CORNER_MACHINING" | set                  |
| 4+1 | Mirroring           | ХҮ                 |                      |
| 調   | Execute             | "CORNER_MACHINING" | Rotation             |
| 4+1 | Mirroring           | Y                  | -                    |
| 1   | Execute             | "CORNER_MACHINING" |                      |
| 4+1 | Mirroring           |                    | Scaling              |
| END | End of program      |                    |                      |
|     |                     |                    | Mirroring            |
|     |                     |                    |                      |
|     |                     |                    | _                    |
|     |                     |                    |                      |
|     |                     |                    |                      |
|     |                     |                    | KK<br>Back           |
|     |                     | Cont Vari- Simu-   | NC Ex-               |
| J   | 🖌 Edit 🛛 📥 Drill. 🚰 | Mill. A mill.      | ecute                |

Изображение 10-25 Отражение в комплекте в редакторе рабочих операций

10.4 Отверстия

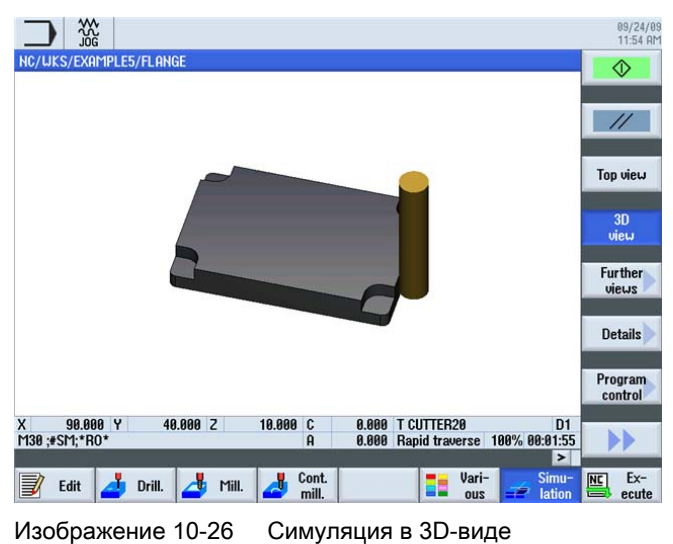

Проверить проделанную работу с помощью симуляции.

## 10.4 Отверстия

#### Последовательность действий

В следующих рабочих операциях изготовляются четыре отверстия в углах. Так как между отдельными отверстиями имеется препятствие, то оно должно быть введено между позициями.

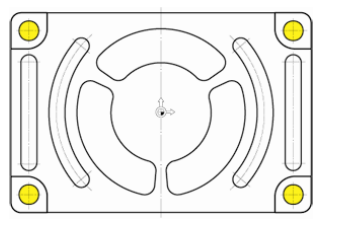

Изображение 10-27 Отверстия

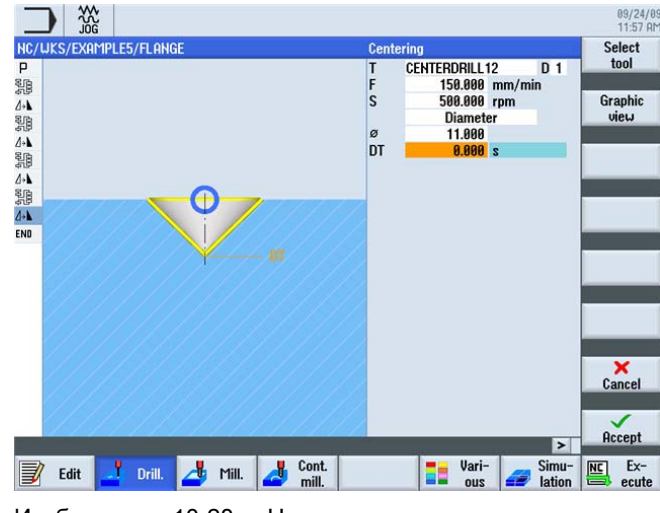

Изображение 10-28 Центрование

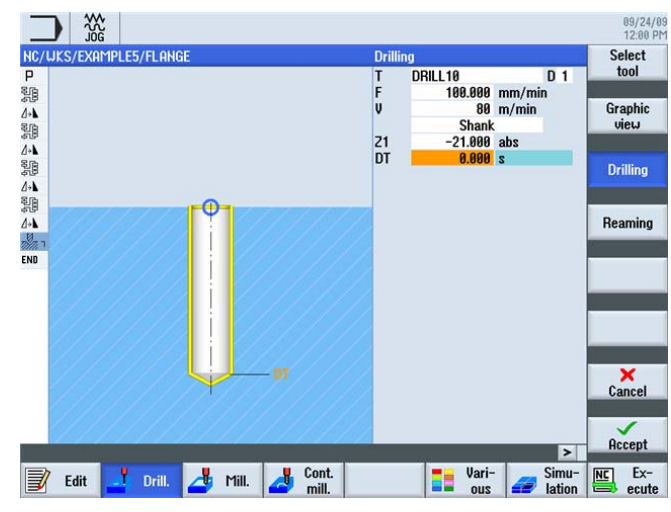

Изображение 10-29 Сверление

|          | Brogrom boodor | llork offeet 654                                                                                                    | Centering |
|----------|----------------|----------------------------------------------------------------------------------------------------|-----------|
| A        |                |                                                                                                    |           |
| 5        | Mirroring      | V CONNEN_INCRIMING                                                                                                    | Drilling  |
| re       | Evecute        | "CORNER MOCHTNING"                                                                                                    | Reaming   |
| 9        | Mirroring      | Y Y                                                                                                    |           |
| ra<br>ra | Evenute        | "CORNER MOCHTNING"                                                                                                    | Deep hole |
| 9<br>1   | Mirroring      | y                                                                                                    | drilling  |
| 8        | Everyte        | "CORNER MOCHTNING"                                                                                                    |           |
| (P       | Mirroring      | comining and a second second s | Boring    |
| -        | Centering      | T=CENTERDRTLL12 E150/min S500reu                                                                                                    | Doring    |
| a,       | Drilling       | T=DBTIL10 F100/min V80m 21=-21                                                                                                    |           |
| . N55    | NO1: Positions | 20=-10 X0=-66 Y0=-41                                                                                                    | Thread    |
| - N60    | 002: Obstacle  | 7=1                                                                                                    |           |
| - N65    | 003: Positions | 20=-10 X0=66 Y0=-41                                                                                                    |           |
| N70      | 004: Obstacle  | Z=1                                                                                                    |           |
| - N75    | 005: Positions | 20=-10 X0=66 Y0=41                                                                                                    |           |
| - N80    | 006: Obstacle  | Z=1                                                                                                    |           |
| N85      | 007: Positions | Z0=-10 X0=-66 Y0=41 →                                                                                                    | Positions |
| ND       | End of program |                                                                                                    |           |
|          |                | 1                                                                                                    | Position  |
|          |                | ~                                                                                                    | renetit   |

Изображение 10-30

Ввести позиции препятствий

10.5 Вращение карманов

## 10.5 Вращение карманов

#### Последовательность действий

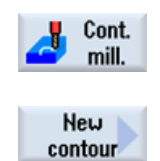

Ниже программируется контур и обработка для выделенного желтым цветом кармана. Посредством вращения системы координат после создаются оба других кармана.

Выбрать программную клавишу Фрезерование контура.

Создать новый контур с именем 'FLANGE\_NODULE'.

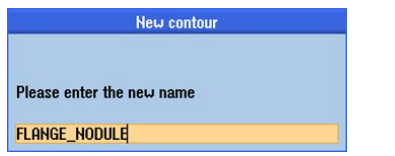

Изображение 10-31 Создание нового контура

Определить начальную точку.

|         |                    |          |        |     | 09/24/09<br>12:08 PM |
|---------|--------------------|----------|--------|-----|----------------------|
| NC/U    | KS/EXAMPLE5/FLANGE | Starting | point  |     |                      |
| P - 部 - | ₽ Y<br>10 50       | x        | 0.000  | abs | Graphic              |
| 1       |                    | Y        | 42.000 | abs | view                 |

Изображение 10-32 Ввод начальной точки

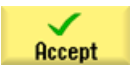

Применить введенные значения.
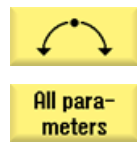

Выбрать программную клавишу Дуга.

Выбрать программную клавишу Все параметры.

Дуга R42, к примеру, однозначно описывается через радиус, центр в X и угол отклонения. Выполнять построение против часовой стрелки, чтобы чистовая обработка кармана была возможна и синхронным ходом.

| uks      | /EXHMPLE5/FLHNGE     | Circle  |                                |         |
|----------|----------------------|---------|--------------------------------|---------|
| $\oplus$ | Y                    | Directi | on of rotation 🛛 🖓             | -       |
| 0        |                      | R       | 42.000                         |         |
|          |                      |         |                                | Graph   |
| ENU      | 50                   | X       | -34.404 abs                    | view    |
|          |                      | X       | -34.404 inc                    |         |
|          |                      | Y       | 24.090 abs                     | 1       |
|          | 40                   | Y       | -17.910 inc                    |         |
|          |                      |         |                                | 1       |
|          | 20                   | 1       | 0.000 abs                      | Chan    |
|          | 30                   | 1       | 0.000 inc                      | relect  |
|          | a                    | J       | 0.000 abs                      | SCICCI  |
|          | -28                  | J       | -42.000 inc                    |         |
|          |                      | α1      | 180.000 °                      | Hil par |
|          |                      |         |                                | mete    |
|          | 10                   | β1      | 235.000 °                      |         |
| 1        |                      | β2      | 55.000 °                       |         |
|          | 0                    | Transit | tion to next ele Transition to |         |
|          | 0 +                  |         | Radius next element - radius   |         |
|          |                      | R       | 5.000                          | ×       |
| 1        | -18                  |         |                                | Canc    |
|          |                      |         |                                |         |
| 1        | _40 _20 _20 _10 0 10 |         |                                |         |
|          | -40 -30 -20 -10 0 10 | ►X      |                                | 0000    |
|          |                      |         | >                              | HLLC    |
|          | E Cont               |         | Ilari- Simu-                   |         |

Изображение 10-33 Ввести дугу

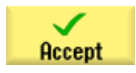

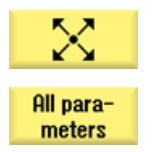

Выбрать программную клавишу Диагональ.

Выбрать программную клавишу **Все параметры**. Создать диагональный участок.

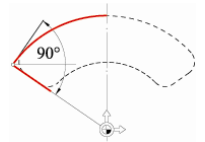

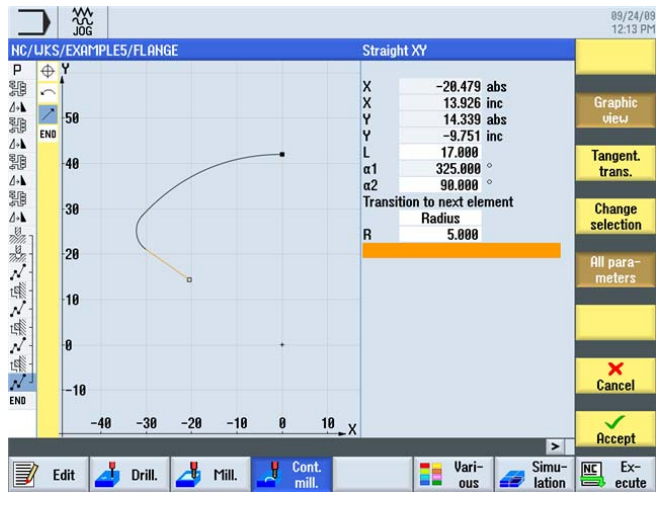

Изображение 10-34 Ввести диагональ

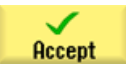

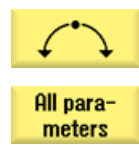

Выбрать программную клавишу Дуга.

Выбрать программную клавишу **Все параметры**. Создать 2-ую дугу.

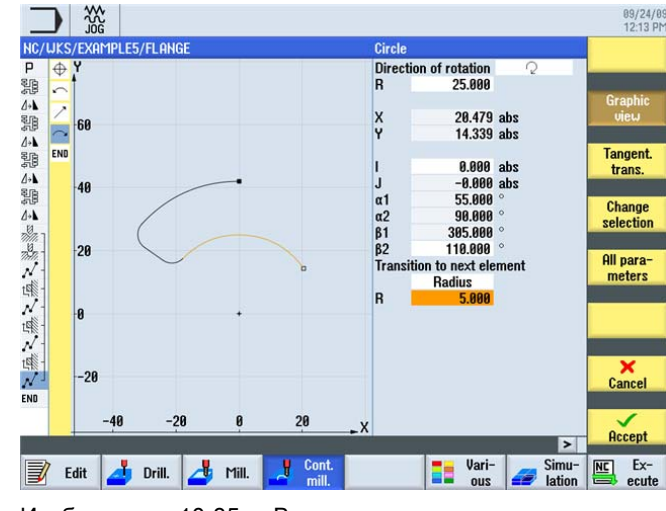

Изображение 10-35 Ввести дугу

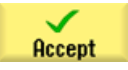

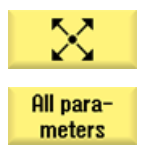

Выбрать программную клавишу Диагональ.

Выбрать программную клавишу **Все параметры**. Создать 2-ой диагональный участок.

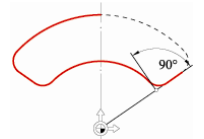

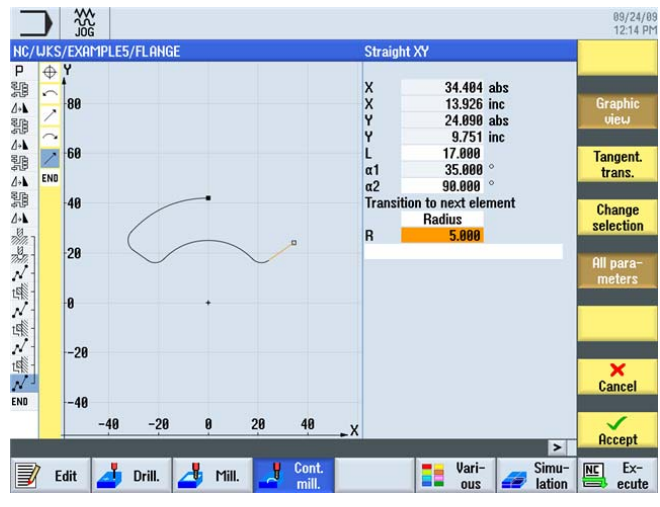

Изображение 10-36 Ввести диагональ

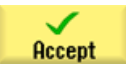

### Пример 5: фланец 10.5 Вращение карманов

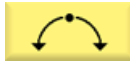

Выбрать программную клавишу **Дуга**. Создать заключительную дугу.

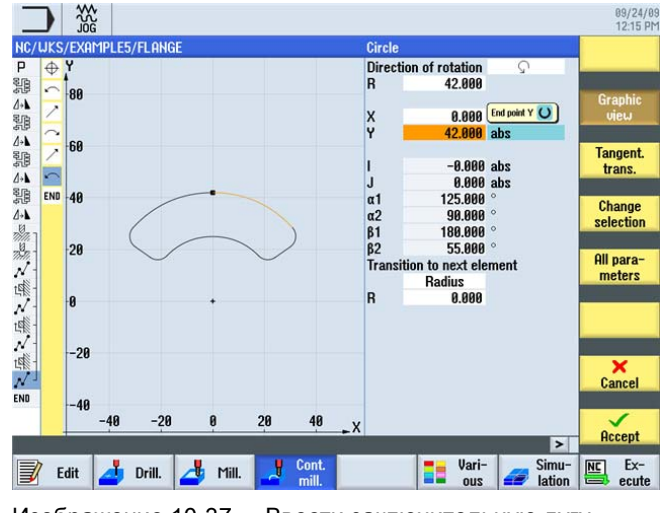

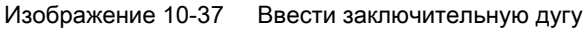

Применить введенные значения.

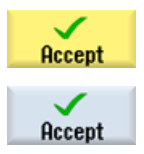

Передать контурный карман в технологическую карту. Самостоятельно создайте следующие рабочие операции:

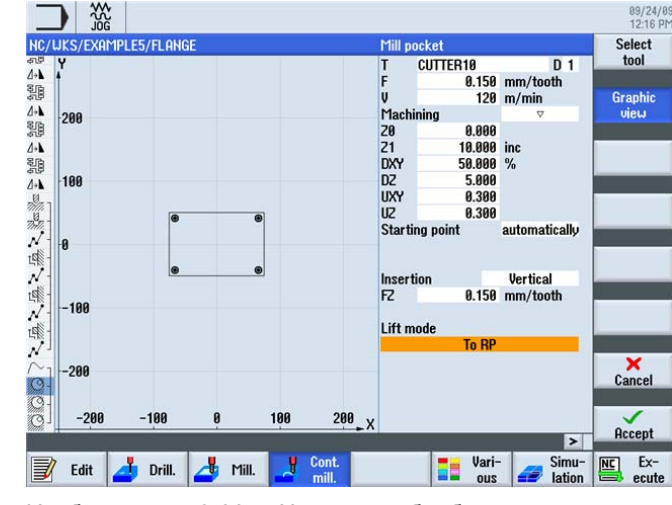

Изображение 10-38 Черновая обработка карманов

10.5 Вращение карманов

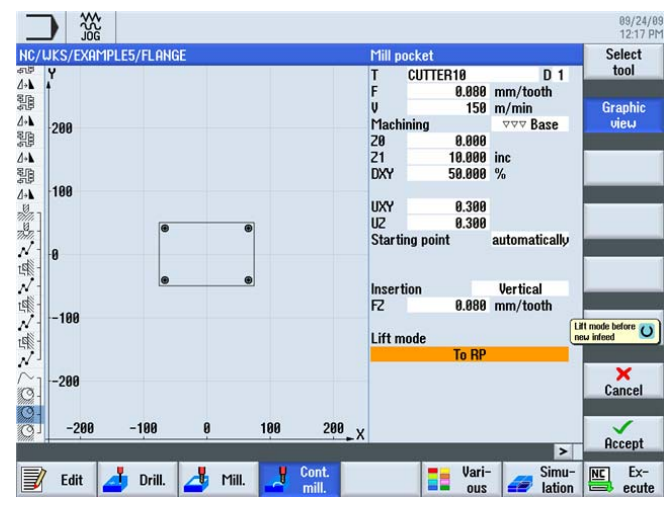

Изображение 10-39 Чистовая обработка основания кармана

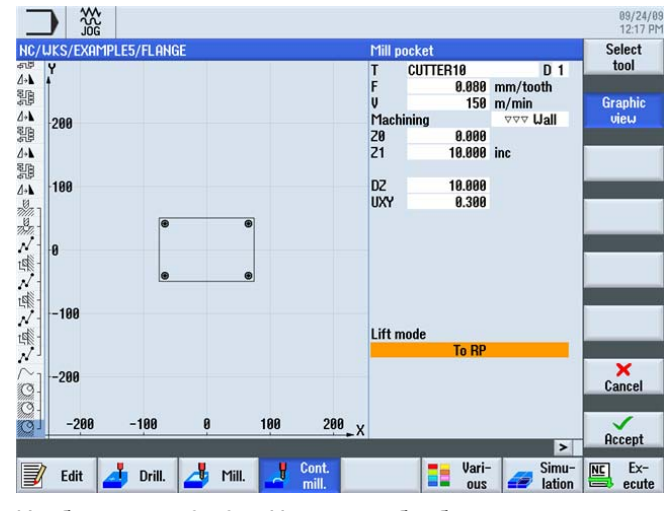

Изображение 10-40 Чистовая обработка края кармана

Скопировать созданную цепочку рабочих операций для обработки трех карманов согласно описанию ниже:

Выделить в редакторе рабочих операций всю цепочку рабочих операций для описания обработки карманов.

#### Mark

|                    |                     |                                  | 09/24/0<br>12:18 PI |
|--------------------|---------------------|----------------------------------|---------------------|
| NC/UKS/            | EXAMPLE5/FLANGE     |                                  | Select              |
| 27<br>利用           | Execute             |                                  | tool                |
| 409<br>/+ <b>\</b> | Mirroring           | X Y                              | 0                   |
| 10                 | Execute             | "COBNER MACHINING"               | Graphic             |
| 4-DP               | Mirroring           | Y                                | VICW                |
| 10                 | Execute             | "COBNER MACHINING"               | 100 C. 10           |
| 4-1                | Mirroring           |                                  | Search              |
| 1                  | Centering           | T=CENTERDRILL12 F150/min S500rev |                     |
| 202                | Drilling            | T=DRILL10 F100/min V80m Z1=-21   | Mark                |
| N 155              | 001: Positions      | Z0=-10 X0=-66 Y0=-41             | Mark                |
| 14 N60             | 002: Obstacle       | Z=1                              |                     |
| N 165              | 003: Positions      | Z0=-10 X0=66 Y0=-41              | Conu                |
| t年 N70             | 004: Obstacle       | Z=1                              | copy                |
| N 175              | 005: Positions      | Z0=-10 X0=66 Y0=41               | i                   |
| tel 180            | 006: Obstacle       | Z=1                              | Paste               |
| √ <sup>⊥</sup> N85 | 007: Positions      | Z0=-10 X0=-66 Y0=41              |                     |
| $\sim_1$           | Contour             | FLANGE_NODULE                    |                     |
| <u>@</u> -         | Mill pocket 🗸       | T=CUTTER10 F0.15/t V120m Z0=0    | Cut                 |
| (9-                | Mill pocket VVV B   | T=CUTTER10 F0.08/t V150m Z0=0    |                     |
| (S)                | Mill pocket VVV U   | T=CUTTER10 F0.08/t V150m Z0=0    |                     |
| END                | End of program      | ×                                |                     |
|                    |                     | > <                              |                     |
| E Fe               | it 🕂 Drill 🦯 Mill 🥼 | Cont. Vari- Simu-                | NC Ex-              |

Скопировать цепочку рабочих операций в буфер.

Изображение 10-41 Копировать рабочие операции

Various

Сору

Выбрать программную клавишу Разное.

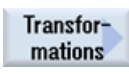

Выбрать программную клавишу Трансформации.

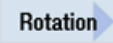

Система координат поворачивается на 120° вокруг оси Z.

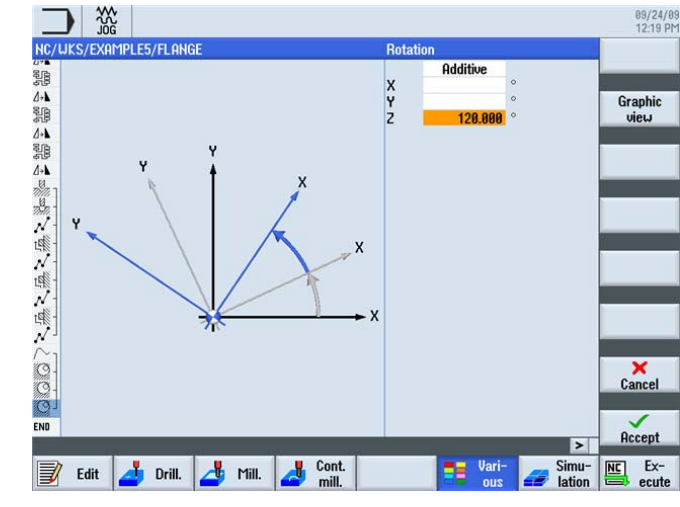

Изображение 10-42 Вращение вокруг оси Z

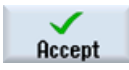

Применить введенные данные.

Учебное пособие по фрезерной обработке с ShopMill Учебная документация, 12/2009, 6FC5095-0AB50-1PP0

#### Пример 5: фланец

10.5 Вращение карманов

| _           |                                                                                                    |          |                                  | 09/29<br>11:07 |
|-------------|----------------------------------------------------------------------------------------------------|----------|----------------------------------|----------------|
| NC/         | /WKS/EXAMPLE5/FLANGE                                                                                                    |          | 27                               | Select         |
| 276         | Evenute                                                                                                    |          |                                  | tool           |
| 5<br>5<br>5 | Mirroring                                                                                                    |          | COUNCE THEOLINING                |                |
| -U          | Contoring                                                                                                    |          | T-CENTERDRTLL12 E150/min C500rou | Graphic        |
| 11/1/       | Drilling                                                                                                    |          | T-DETILIO E100/min U20m 7121     | view           |
| Inth.       | N55 001: Positions                                                                                                    |          | 70=-10 Y0=-66 Y0=-41             |                |
| 10          | N60 002: Obstacle                                                                                                    |          | 7=1                              | Search         |
| 1           | N65 003: Positions                                                                                                    |          | 20=-10 X0=66 Y0=-41              |                |
| tali        | N70 004: Obstacle                                                                                                    |          | 7=1                              |                |
| 1           | N75 005: Positions                                                                                                    |          | 20=-10 X0=66 Y0=41               | Mark           |
| TSE .       | N80 006: Obstacle                                                                                                    |          | 7=1                              | 2              |
| N.          | N85 007: Positions                                                                                                    |          | 20=-10 X0=-66 Y0=41              |                |
| ~           | Contour                                                                                                    |          | FLANGE NODULE                    | Copy           |
| Q.          | Mill pocket                                                                                                    | V        | T=CUTTER10 F0.15/t V120m Z0=0    | 6              |
| Q.          | Mill pocket                                                                                                    | VVV B    | T=CUTTER10 F0.08/t V150m Z0=0    | Donto          |
| Q.          | Mill pocket                                                                                                    | VVV U    | T=CUTTER10 F0.08/t V150m Z0=0    | rasie          |
| 47          | Rotation                                                                                                    |          | add Z120                         |                |
| N.          | Contour                                                                                                    |          | FLANGE_NODULE                    | Cut            |
| O.          | Mill pocket                                                                                                    | $\nabla$ | T=CUTTER10 F0.15/t V120m Z0=0    |                |
| Q.          | Mill pocket                                                                                                    | 777 B    | T=CUTTER10 F0.08/t V150m 20=0    |                |
| 0.          | Mill pocket                                                                                                    | VVV U    | T=CUTTER10 F0.08/t V150m 20=0 🗔  |                |
|             | A CONTRACTOR OF A CONTRACTOR OF A CONTRACTOR OF A CONTRACTOR OF A CONTRACTOR OF A CONTRACTOR A CONTRACTOR A |          | >                                |                |

Изображение 10-43 Вставить скопированные рабочие операции

#### Transformations

Выбрать программную клавишу Трансформации.

#### Rotation

Ввести следующее вращение на 120°.

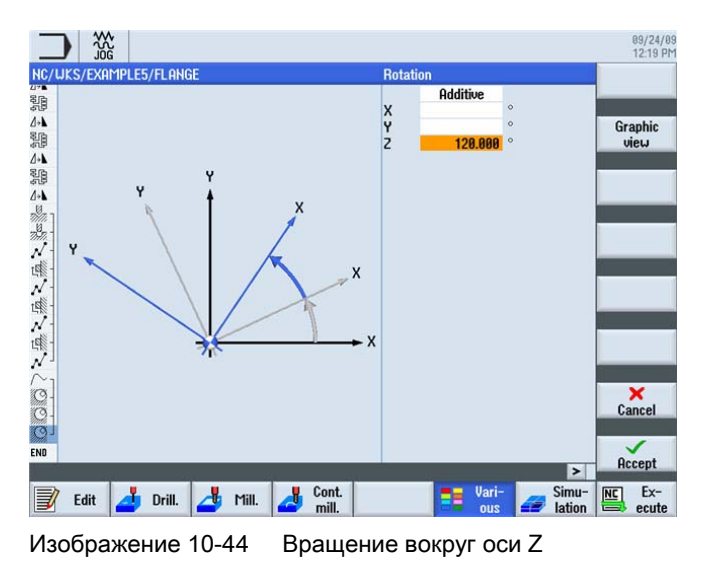

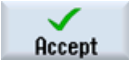

Применить введенные данные.

#### Paste

#### Вставить скопированные рабочие операции.

|          |                  |         |                                   | 09/29/0<br>11:07 AM |
|----------|------------------|---------|-----------------------------------|---------------------|
| NC/UKS   | /EXAMPLE5/FLANGE |         | 32                                | Select              |
| A INJE   | 001. 105111005   |         | 20-10 V0-00 10-41                 | tool                |
| H6C      | ) 002: Obstacle  |         | Z=1                               |                     |
| N 165    | 5 003: Positions |         | 20=-10 X0=66 Y0=-41               | Graphic             |
| · H70    | ) OO4: Obstacle  |         | Z=1                               | view                |
| N H75    | 5 005: Positions |         | 20=-10 X0=66 Y0=41                |                     |
| - N80    | ) 006: Obstacle  |         | Z=1                               | <b>.</b>            |
| N 1 N85  | 5 007: Positions |         | Z0=-10 X0=-66 Y0=41               | Search              |
| $\sim_1$ | Contour          |         | FLANGE_NODULE                     |                     |
| O-       | Mill pocket      | ▽       | T=CUTTER10 F0.15/t V120m Z0=0     |                     |
| Q-       | Mill pocket      | 777 B   | T=CUTTER10 F0.08/t V150m Z0=0     | Mark                |
| 0]       | Mill pocket      | V VV    | T=CUTTER10 F0.08/t V150m Z0=0     |                     |
| 17       | Rotation         |         | add Z120                          | 0                   |
| $\sim_1$ | Contour          |         | FLANGE NODULE                     | Copy                |
| Q-       | Mill pocket      | ▽       | T=CUTTER10 F0.15/t V120m Z0=0     |                     |
| Q-       | Mill pocket      | VVV B   | T=CUTTER10 F0.08/t V150m Z0=0     | Donto               |
| 0]       | Mill pocket      | V VV    | T=CUTTER10 F0.08/t V150m Z0=0     | rasie               |
| 17       | Rotation         |         | add Z120                          |                     |
| $\sim_1$ | Contour          |         | FLANGE NODULE                     | Cut                 |
| O-       | Mill pocket      | ∇       | T=CUTTER10 F0.15/t V120m Z0=0     | out                 |
| 0-       | Mill nocket      | 777 B   | T=CUITTER10 E0 08/t V150m 20=0    |                     |
| 0-       | Mill pocket      | U VVV   | T=CUTTER10 E0.08/t V150m 20=0     | <b>N</b>            |
| 20000 I  | and position     |         | >                                 |                     |
| <b>1</b> | dit 🗾 Drill. 🛃   | Mill. 🛃 | Cont. Vari-<br>mill. Vari- Jation | Ex-                 |

#### Изображение 10-45 Вставить скопированные рабочие операции

#### Rotation

При выборе *новое* и значения Wert 0° вращение отменяется.

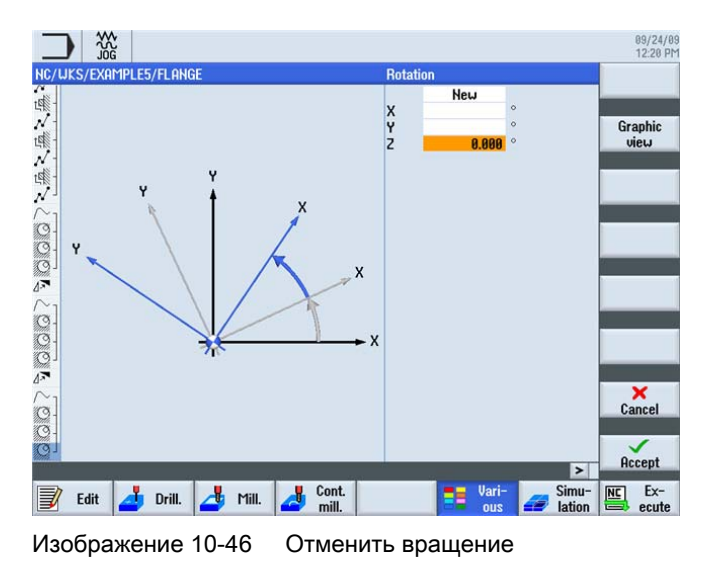

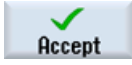

Применить введенные данные.

10.6 Снятие фасок контуров

## 10.6 Снятие фасок контуров

#### Последовательность действий

Самостоятельно снимите фаску у последнего фрезерованного кругового кармана.

Для снятия фасок требуется тип инструмента, позволяющий вводить угол при вершине, в примере CENTERDRILL12.

| Loc.                               | Туре | Tool name     | ST | D | Length  | ø      | Tip<br>angle |   | Ĥ | ాన           | ₹ |  |
|------------------------------------|------|---------------|----|---|---------|--------|--------------|---|---|--------------|---|--|
| ЦЦ.                                |      |               |    |   |         |        |              |   |   |              |   |  |
| 1                                  |      | CUTTER60      | 1  | 1 | 110.000 | 60.000 |              | 6 | P | $\checkmark$ |   |  |
| 2                                  |      | CUTTER16      | 1  | 1 | 110.000 | 16.000 |              | 4 | ð | $\checkmark$ |   |  |
| 3                                  | V    | CENTERDRILL12 | 1  | 1 | 120.000 | 12.000 | 90.0         |   | P | $\checkmark$ |   |  |
| Изображение 10-47 Центровое сверло |      |               |    |   |         |        |              |   |   |              |   |  |

Выбрать для обработки *Снятие фасок*. Обработка фаски программируется через ширину фаски (FS) и глубину врезания острия инструмента (ZFS).

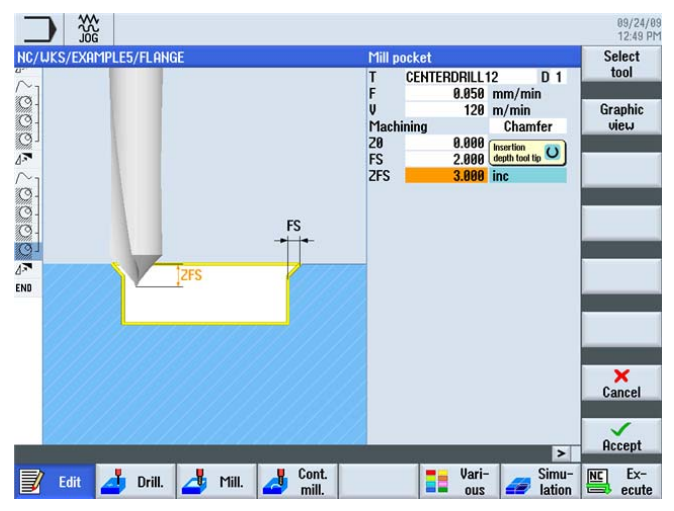

Изображение 10-48 Снятие фаски

10.6 Снятие фасок контуров

| HC/UKS     | /EXAMPLE5/FLANGE |              | 33                                | Select  |
|------------|------------------|--------------|-----------------------------------|---------|
| V- N75     | 005: Positions   |              | Z0=-10 X0=66 Y0=41                | 1001    |
| H80        | 006: Obstacle    |              | Z=1                               | Granhic |
| N 185      | 007: Positions   |              | Z0=-10 X0=-66 Y0=41               | view    |
| $\sim_1$   | Contour          |              | FLANGE_NODULE                     |         |
| Q-         | Mill pocket      | ▽            | T=CUTTER10 F0.15/t V120m Z0=0     | 0 1     |
| Q-         | Mill pocket      | ⊽⊽⊽ <b>B</b> | T=CUTTER10 F0.08/t V150m 20=0     | Search  |
| Q1         | Mill pocket      | 000 <b>U</b> | T=CUTTER10 F0.08/t V150m 20=0     |         |
| ( <b>7</b> | Rotation         |              | add Z120                          | Mark    |
| $\sim_1$   | Contour          |              | FLANGE_NODULE                     | Tiark   |
| Q-         | Mill pocket      | ▽            | T=CUTTER10 F0.15/t V120m Z0=0     |         |
| Q-         | Mill pocket      | ⊽⊽⊽ <b>B</b> | T=CUTTER10 F0.08/t V150m 20=0     | Conu    |
| Q1         | Mill pocket      | VVV U        | T=CUTTER10 F0.08/t V150m 20=0     | copy    |
| 7          | Rotation         |              | add Z120                          |         |
| $\sim_1$   | Contour          |              | FLANGE_NODULE                     | Paste   |
| 9-         | Mill pocket      | ▽            | T=CUTTER10 F0.15/t V120m Z0=0     | Tusto   |
| Q-         | Mill pocket      | ⊽⊽⊽ <b>B</b> | T=CUTTER10 F0.08/t V150m 20=0     |         |
| Q-         | Mill pocket      | VVV U        | T=CUTTER10 F0.08/t V150m Z0=0     | Cut     |
| Q          | Mill pocket      | Chamfer      | T=CENTERDRILL12 F0.05/min V120m 🖃 |         |
| 17         | Rotation         |              | add ZO                            |         |
| END        | End of program   |              | V                                 |         |
|            |                  | 11.111       | >                                 |         |

Изображение 10-49 Рабочая операция снятия фаски в редакторе рабочих операций

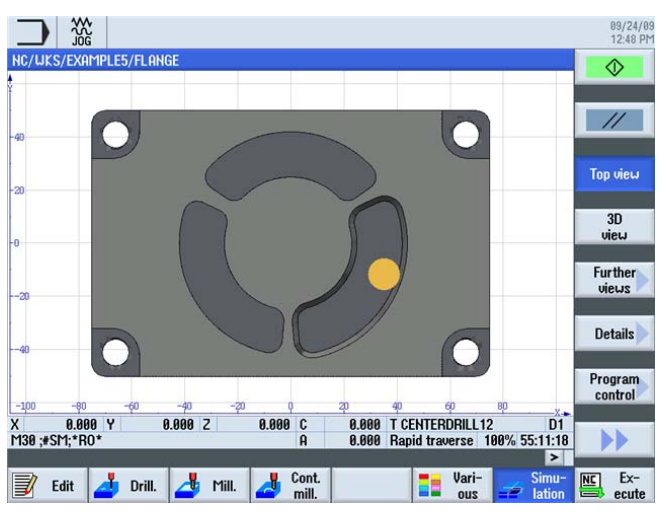

Изображение 10-50 Вид контура со снятой фаской сверху

10.7 Продольный паз и кольцевая канавка

#### 10.7 Продольный паз и кольцевая канавка

#### Последовательность действий

В заключении запрограммировать пазы. После через Образец позиции и позиционирование на полном круге они перемещаются на нужное место

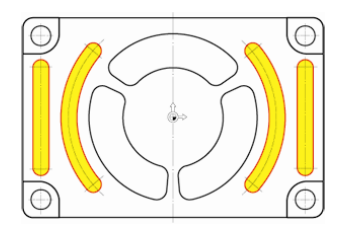

Изображение 10-51 Продольные пазы и кольцевые канавки

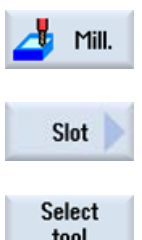

Выбрать программную клавишу Фрезерование.

Выбрать программную клавишу Паз.

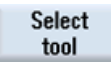

Для черновой обработки продольных пазов использовать инструмент CUTTER6 (F 0.08 мм/зуб и V 120 м/мин).

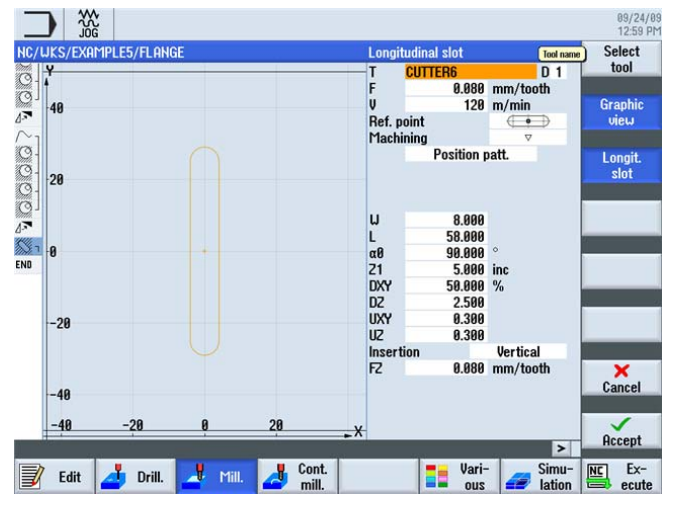

Изображение 10-52 Черновая обработка продольного паза

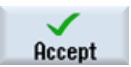

10.7 Продольный паз и кольцевая канавка

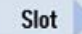

Использовать для чистовой обработки тот же инструмент (F 0.05 мм/зуб и V 150 м/мин).

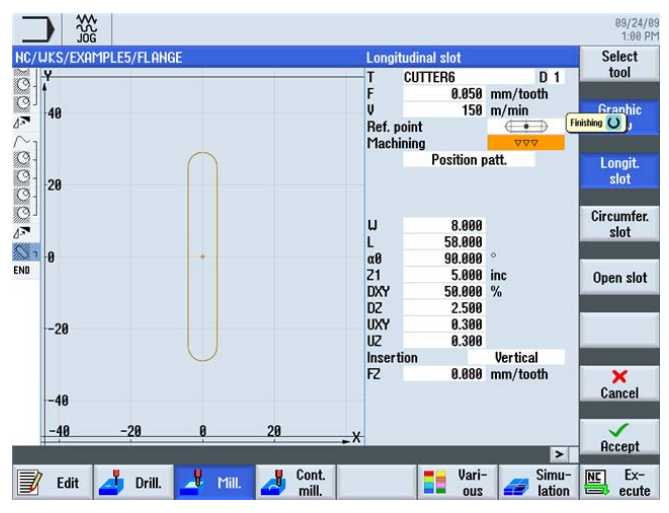

Изображение 10-53 Чистовая обработка продольного паза

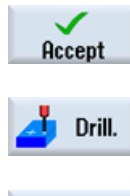

Применить введенные значения.

Выбрать программную клавишу Сверление.

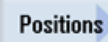

Дальше ввести позиции продольных пазов. Исходная точка находится в центре паза.

| iks/exa | MPLE5/FLANG | ìE     |    |       | Position | 15       |      |      |          |
|---------|-------------|--------|----|-------|----------|----------|------|------|----------|
| Y       |             |        |    |       | -        | Rectange | ılar | -    | -        |
|         |             |        |    |       | 20       | 0.000    |      |      |          |
| 100     |             |        |    |       | XØ       | 66.000   | abs  | Gra  | api      |
| 100     |             |        |    |       | YØ       | 0.000    | abs  | U    | ieu      |
|         |             |        |    |       | X1       | -66.000  | abs  |      |          |
|         |             |        |    |       | Y1       | 0.000    | abs  |      | ۰,       |
| 50      |             |        |    |       | X2       |          | abs  |      |          |
|         | $\odot$     |        | Θ  |       | Y2       |          | abs  |      |          |
|         |             | $\cap$ |    |       | X3       |          | abs  |      | -        |
|         |             |        |    |       | Y3       |          | abs  | -    |          |
| 0       | *           | +      | *  |       | X4       |          | abs  |      |          |
|         |             |        |    |       | ¥4       |          | abs  | 1    | +        |
|         |             | U      |    |       | X5       |          | abs  |      | •        |
|         | $\odot$     |        | Θ  |       | 10       |          | abs  |      |          |
| -50     | L           |        |    |       | AD<br>AD |          | abs  | Obs  | sta      |
|         |             |        |    |       | 10<br>V7 |          | abs  |      | -        |
|         |             |        |    |       | ¥7       |          | abs  |      |          |
| -100    |             |        |    |       | VR       |          | abs  |      | ×        |
| -100    |             |        |    |       | Y8       |          | abs  | 68   | inc      |
|         |             |        |    |       | 10       |          | abs  |      |          |
| -100    | -50         | N      | 50 | 100 X |          |          |      |      | <u>_</u> |
|         |             |        |    |       |          |          |      | > HC | ce       |
|         |             |        |    | nt.   |          | - Vari-  | Si   |      |          |

Изображение 10-54 Продольный паз, ввести позиции

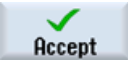

Применить введенные значения.

Учебное пособие по фрезерной обработке с ShopMill Учебная документация, 12/2009, 6FC5095-0AB50-1PP0

#### Пример 5: фланец

10.7 Продольный паз и кольцевая канавка

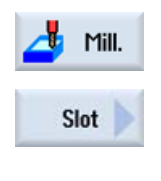

Выбрать программную клавишу Фрезерование.

Выбрать программную клавишу Паз.

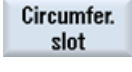

Черновая обработка кольцевых канавок с инструментом CUTTER6 (F 0.08 мм/зуб, а также

FZ 0.08 мм/зуб и V 120 м/мин).

Через опцию Полная окружность кольцевые канавки автоматически позиционируются на одинаковом расстоянии

друг от друга. Исходная точка в X/Y/Z относится к центру кольцевых канавок.

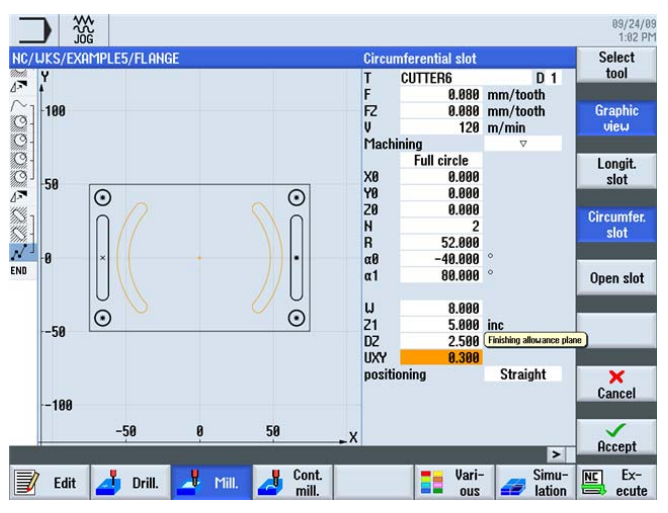

Изображение 10-55 Черновая обработка кольцевой канавки

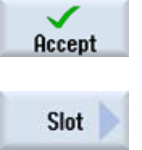

Применить введенные значения.

Выбрать программную клавишу **Паз** .

Учебное пособие по фрезерной обработке с ShopMill Учебная документация, 12/2009, 6FC5095-0AB50-1PP0

#### 10.7 Продольный паз и кольцевая канавка

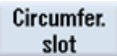

Использовать для чистовой обработки тот же инструмент (F 0.05 мм/зуб, FZ 0.05 мм/зуб и V 150 м/мин).

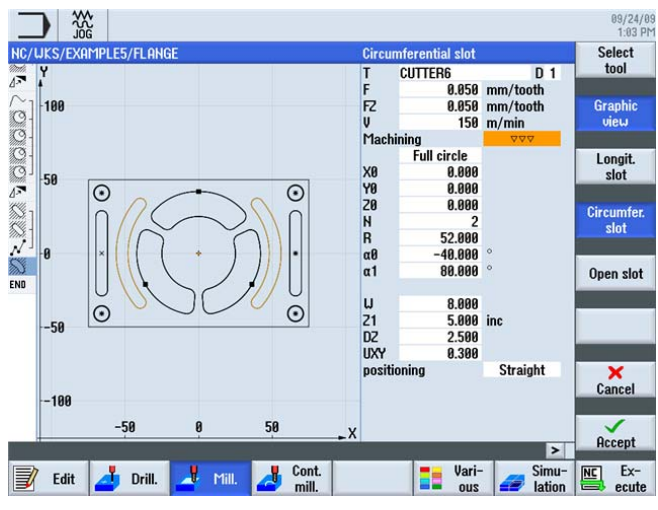

Изображение 10-56 Чистовая обработка кольцевой канавки

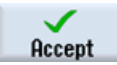

Применить введенные значения.

#### Технологическая карта

|                        |         |                                        | 09/24/09<br>1:03 PM |
|------------------------|---------|----------------------------------------|---------------------|
| NC/UKS/EXAMPLE5/FLANGE |         | 39                                     | Face                |
| A Detetion             |         |                                        | milling             |
|                        |         |                                        |                     |
| Mill market            |         | T_CUTTED10 E0 45/4 11400- 20-0 21-40i  | Pocket              |
| Mill pocket            | v       | T=CUTTERIO F0.13/1 V120m 20=0 21=101nc |                     |
| Mill pocket            | VVV B   | T=CUTTERIO F0.08/E V150m 20=0 21=101nc | _                   |
| Mill pocket            | Chanfan | I=CUITERIU FU.U8/T VISUM 2U=U 2I=101NC | Spigot              |
| Detetion               | chamter | 70                                     |                     |
| A* Rotation            | <u></u> |                                        |                     |
|                        | V       | T-CUTTERS FU.U8/1 V120m 21=51nc W=8    | Slot 🕨              |
|                        | ~~~     | T=CUTTERO FU.US/T VISUM 21=510C W=8    | _                   |
| N 3008: Positions      |         | 20=0 X0=66 Y0=0 X1=-66 Y1=0            | There d             |
| Circumfer. slot        | V       | T=CUTTER6 F0.08/t V120m X0=0 Y0=0 20=0 | milling             |
| Dircumfer. slot        | 444     | I=CUITER6 FU.U5/T V150m XU=U YU=U 2U→  | mining              |
| END End of program     |         |                                        |                     |
|                        |         | E                                      | ngraving            |
|                        |         |                                        |                     |
|                        |         |                                        |                     |
|                        |         |                                        |                     |
|                        |         |                                        |                     |
|                        |         |                                        |                     |
|                        |         | ×                                      |                     |
| 1                      |         | >                                      |                     |
| 🗐 Edit 🦂 Drill         | Mill    | 📲 Cont. 🛛 📲 Vari- 🚄 Simu- 🕅            | Ex-                 |
|                        |         | 🖴 mill. 🛛 👘 📲 ous 🚅 lation 📼           | 🗈 ecute             |
|                        |         |                                        |                     |

Изображение 10-57 Фрагмент технологической карты

Пример 5: фланец

10.7 Продольный паз и кольцевая канавка

#### Векторная графика

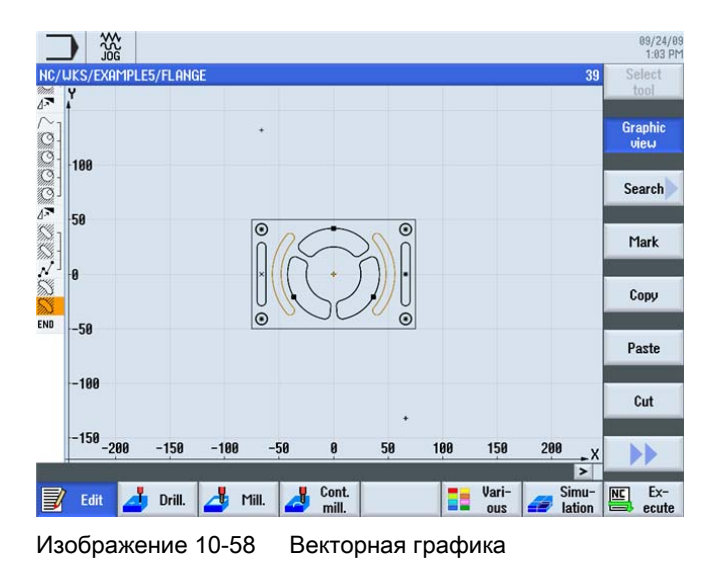

#### Симуляция в 3D-виде

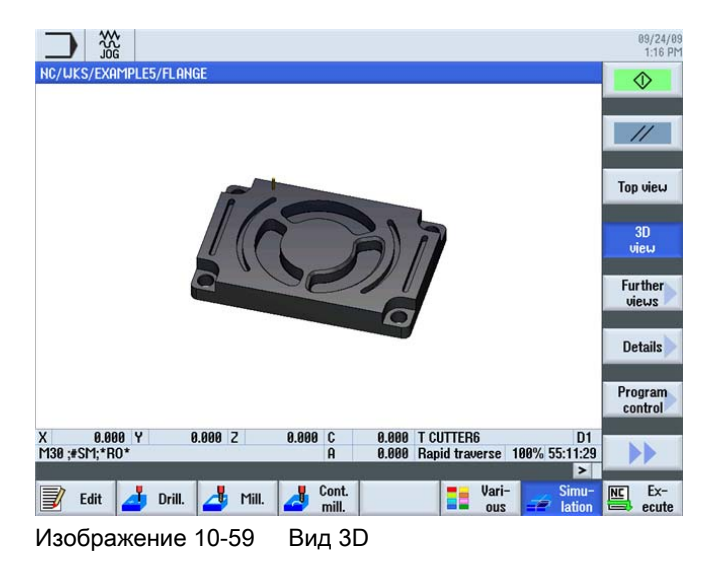

Учебное пособие по фрезерной обработке с ShopMill Учебная документация, 12/2009, 6FC5095-0AB50-1PP0

# А теперь к производству

После получения основательных знаний по созданию технологической карты в ShopMill благодаря работе с примерами, можно перейти к изготовлению деталей.

Для изготовления необходимо выполнить описанные ниже шаги:

#### Движение к референтной точке

После включения СЧПУ перед обработкой технологических карт или перемещением вручную необходимо выполнить движение к референтной точке станка. Тем самым ShopMill находит начало отсчета в системе измерения перемещений станка.

Так как движение к референтной точке различается в зависимости от типа станка и изготовителя, то здесь могут быть приведены только общие указания:

- При необходимости переместить инструмент на свободное место в рабочем пространстве, откуда без столкновений возможно перемещение во всех направлениях. При этом помнить, что после инструмент не должен находиться уже за референтной точкой соответствующей оси (т.к. подвод к референтной точке оси осуществляется только в одном направлении, то иначе подвод к этой точке будет невозможен).
- Осуществить подвод к референтной точке точно согласно данным изготовителя станка.

#### Зажим детали

Для точного соблюдения размеров при производстве и для личной безопасности необходим прочный, соответствующий детали зажим. Для этого обычно используются станочные тиски или прихваты.

#### Установка нулевой точки детали

Так как положение детали в рабочем пространстве не известно ShopMill, необходимо определить нулевую точку детали в Z.

В плоскости нулевая точка детали чаще всего устанавливается снятием размеров

- с помощью 3D-щупа или
- с помощью контурного щупа
- В оси инструмента нулевая точка детали чаще всего устанавливается
- с помощью 3D-щупа через снятие размеров или
- с помощью инструмента через режим касания

#### Примечание

При использовании измерительного инструмента и циклов измерения следовать указаниям изготовителя.

#### Обработка технологической карты

Теперь станок подготовлен, деталь установлена и инструменты измерены. Наконец можно начинать:

Сначала выбрать в менеджере программ программу, которую необходимо обработать, к примеру, INJECTION\_FORM.

|                            |            |                          |              | 09/28/09<br>2:57 Ph |
|----------------------------|------------|--------------------------|--------------|---------------------|
| Name                       | Туре       | Length Date              | Time         | Execute             |
| 👳 🗂 Part programs          | DIR        | 08/20/09                 | 11:53:28 AM  | Excoute             |
| e 🗂 Subprograms            | DIR        | 08/20/09                 | 11:52:56 AM  |                     |
| Workpieces                 | DIR        | 09/24/09                 | 11:05:45 AM  | Neu                 |
|                            | WPD        | 09/22/09                 | 2:24:38 PM   | new                 |
|                            | MPD        | 09/22/05                 | 3:11:19 PF1  |                     |
|                            | LIPD       | 991 09/23/05<br>00/23/00 | 1:20:30 PT1  | Onen                |
|                            | LIPD       | 03/23/00                 | 2.52.53 PM   | open                |
| EXAMPLE5                   | <b>UPD</b> | 89/24/89                 | 11:05:45 AM  |                     |
| SAMPLES_MILL               | WPD        | 09/28/09                 | 2:45:56 PM   | Mark                |
|                            |            |                          |              | TIMK                |
|                            |            |                          |              |                     |
|                            |            |                          |              | Copy                |
|                            |            |                          |              |                     |
|                            |            |                          |              |                     |
|                            |            |                          |              | Paste               |
|                            |            |                          |              |                     |
|                            |            |                          |              |                     |
|                            |            |                          |              | Cut                 |
|                            |            |                          |              |                     |
|                            |            |                          |              |                     |
| NC/Workpieces/EXAMPLE2.WPD |            |                          | Free: 2.3 MB |                     |
|                            |            | 4                        | -            |                     |
| NC NC Local V USB          |            |                          |              |                     |
| urive                      |            |                          |              |                     |

Изображение 11-1 Выбор программы

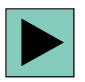

Открыть программу.

| P Program header                |                        | Work offse | t G54   |         |         | E     | ] ^ | tool    |
|---------------------------------|------------------------|------------|---------|---------|---------|-------|-----|---------|
| T T=CUTTER20 V80m               |                        |            |         |         |         |       |     | Graphia |
| $\rightarrow$ RAPID X=-12 Y=-12 |                        |            |         |         |         |       |     | uieu    |
| → RAPID 2=-5                    |                        |            |         |         |         |       |     |         |
| → F100/min G41 X=5 Y=5          |                        |            |         |         |         |       |     |         |
| ∠ X=30 Y=75                     |                        |            |         |         |         |       |     | Search  |
| → L20 α176                      |                        |            |         |         |         |       |     |         |
| ∽ G2 α90                        |                        |            |         |         |         |       | 16  |         |
| → X=120                         |                        |            |         |         |         |       |     | Mark    |
| ∠ X=120 Y=75                    |                        |            |         |         |         |       |     |         |
| ∼ G2 α4                         |                        |            |         |         |         |       | 11  |         |
| → X=145 Y=5                     |                        |            |         |         |         |       |     | Сору    |
| → X=-20                         |                        |            |         |         |         |       |     |         |
| → G40 X=-12 Y=-12               |                        |            |         |         |         |       | 16  |         |
| Rectang.pocket                  | V                      | T=CUTTER10 | F0.15/t | V120m   | X0=75   | Y0=50 |     | Paste   |
| Rectang.pocket                  | $\nabla \nabla \nabla$ | T=CUTTER10 | F0.08/t | V75m 3  | (0=75 Y | 0=50  | 11  |         |
| On Circular pocket              | V                      | T=CUTTER10 | F0.15/t | V120m   | Z1=-10  | ø30   | 16  |         |
| Circular pocket                 | $\nabla \nabla \nabla$ | T=CUTTER10 | F0.08/t | V150m   | Z1=-10  | ø30   |     | Cut     |
| H 001: Position grid            |                        | 20=0 X0=30 | Y0=25 N | 1=2 N2: | =2      |       | 11  |         |
| NO End of program               |                        |            |         |         |         |       |     |         |
| -ne of program                  |                        |            |         |         |         |       | ~   |         |

Изображение 11-2 Открыть технологическую карту

Учебное пособие по фрезерной обработке с ShopMill Учебная документация, 12/2009, 6FC5095-0AB50-1PP0

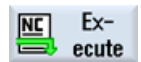

Выбрать программную клавишу ЧПУ выбор.

| M →                            |             |                 |             |                    | 09/28/0<br>2:57 P |
|--------------------------------|-------------|-----------------|-------------|--------------------|-------------------|
| NC/WKS/EXAMPLE2/INJECTION_FORM |             | SI              | <b>EMEN</b> | S                  | G                 |
| // Reset                       |             |                 |             |                    | functions         |
| Machine Position [mm]          |             | T,F,S           |             |                    | Quviliaru         |
| X1 0.000                       | <u> </u>    | т               |             |                    | functions         |
|                                |             | •               |             |                    |                   |
| Y1 0.000                       | =           | E 0.000         |             |                    | Basic             |
| Z1 0.000                       |             | F 0.000         | mm/min      | 2 00/              | blocks            |
| A1 0.000 °                     | -           | 0.000           | 11111/11111 | 2.0 /0             | Time              |
| C1 0.000 °                     |             | 51 8            |             | Ø                  | counter           |
| H-654                          | ×           | Master Ø        | 50 .        | 100%               |                   |
| NC/UKS/EXAMPLE2/INJECTION FORM |             |                 |             |                    | Program           |
| P Program header               | Work offset | G54             |             | ^                  | levels            |
| T T=CUTTER20 V80m              |             |                 |             |                    |                   |
| → RAPID X=-12 Y=-12            |             |                 |             | -                  |                   |
| → RAPID Z=-5                   |             |                 |             |                    |                   |
| → F100/min G41 X=5 Y=5         |             |                 |             |                    | Act. values       |
| ∠ X=30 Y=75                    |             |                 |             |                    | Machine           |
| → L20 α176                     |             |                 |             |                    |                   |
| ~ 62 α90                       |             |                 |             | ~                  |                   |
|                                |             |                 |             | >                  |                   |
| Over-<br>store                 | Contril.    | Block<br>search | 2           | Simult.<br>record. | Prog.<br>corr.    |

Изображение 11-3 Выполнить

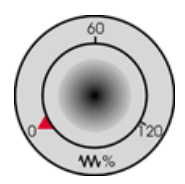

Так как технологическая карта еще не была проработана, то установить потенциометр подачи в нулевое положение, чтобы с самого начала все было под контролем.

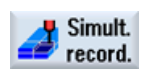

Если при производстве необходимо увидеть и симуляцию, то функция **Прорисовка** должна быть выбрана перед стартом. Только в этом случае будут отображены и все пути перемещения и их последствия.

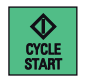

Запустить процесс и контролировать скорость движений инструмента с помощью потенциометра подачи.

А теперь к производству

# Насколько Вы овладели ShopMill?

### 12.1 Введение

Следующие 4 упражнения это основа для личного тестирования для работы с ShopMill. В качестве помощи показана возможная технологическая карта. Названное время следует из принципа действий согласно технологической карте. Просьба учитывать названное время в качестве грубых данных для ответа на в.у. вопрос.

## 12.2 Упражнение 1

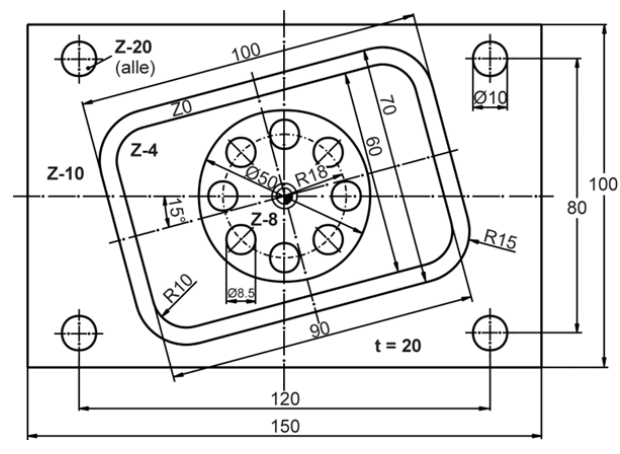

Вы выполните это с помощью ShopMill за 15 минут?

Изображение 12-1 Рабочий чертеж DIYS1

#### Указания

Повернутый прямоугольный карман здесь был построен в оригинальной системе координат. Сначала начальная точка находится в нулевой точке. Следует вспомогательная прямая под углом 15°до края кармана. Координаты этой конечной точки это начальная точка для самого построения. Вспомогательная прямая должна быть удалена.

С помощью ShopMill существуют и другие пути к цели, к примеру, с помощью функции Вращение или с помощью цикла Прямоугольная цапфа. Проверить, каким образом Вы быстрее достигнете цели и с помощью какого метода Вы достигнете сокращения времени производства.

12.2 Упражнение 1

### Демо-решение

|           | ×                   |          |                                                   | 09/28/09<br>2:48 PM |
|-----------|---------------------|----------|---------------------------------------------------|---------------------|
| NC/UKS/SE | AMPLES MILL/DIYS1   |          | 1                                                 | Select              |
| P P       | rogram header       |          |                                                   | tool                |
| 🛱 N5 R    | ectang.pocket       | V        | T=CUTTER20 F0.08/t V150m X0=0 Y0=0                |                     |
| O H10 C   | ircular pocket      | $\nabla$ | T=CUTTER20 F0.08/t V150m X0=0 Y0=0                | Graphic             |
| ~1 C      | ontour              |          | DIYS_AR_150_100_5_15_15                           | view                |
| ~- C      | ontour              |          | DIYS1_IR_100_70_15                                |                     |
| O N       | ill pocket          | ⊽        | T=CUTTER20 F0.08/t V150m Z0=0                     | Search              |
| N30 D.    | rilling             |          | T=DRILL10 F150/min V35m Z1=-20                    |                     |
| N 135 0   | 101: Positions      |          | Z0=-10 X0=60 Y0=40 X1=60 Y1=-40                   |                     |
| √ H40 0   | 102: Positions      |          | 20=-10 X0=-60 Y0=-40 X1=-60 Y1=40                 | Mark                |
| 145 D     | rilling             |          | T=DRILL8.5 F150/min V35m Z1=-20                   |                     |
| ¢ ¹ N50 O | 03: Position circle |          | 20=-8 X0=0 Y0=0 R=18 N=8                          | 82.5                |
| END E     | nd of program       |          |                                                   | Copy                |
|           |                     |          |                                                   |                     |
|           |                     |          |                                                   |                     |
|           |                     |          |                                                   | Paste               |
|           |                     |          |                                                   |                     |
|           |                     |          |                                                   | Cut                 |
|           |                     |          |                                                   | out                 |
|           |                     |          |                                                   |                     |
|           |                     |          |                                                   | <b>N</b>            |
|           |                     |          | >                                                 |                     |
| Edit      | 👍 Drill. 📥 Mill.    | 4        | Cont. Vari-<br>mill. Vari-<br>ous Simu-<br>lation | Ex-                 |
| Изобр     | ажение 12-2         | Te       |                                                   |                     |

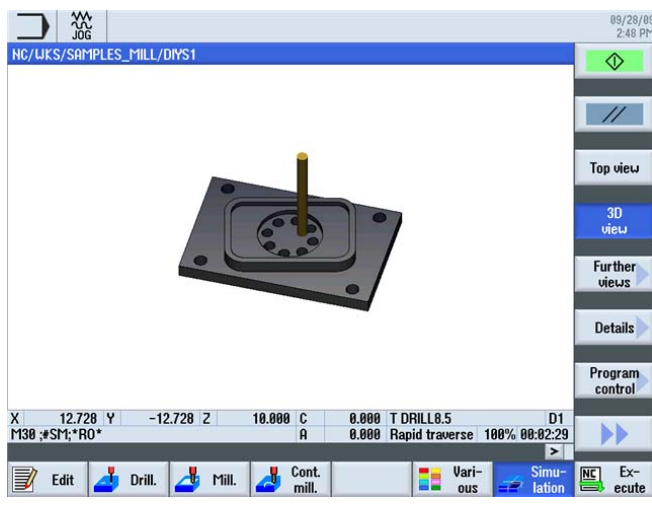

Изображение 12-3 Симуляция детали

## 12.3 Упражнение 2

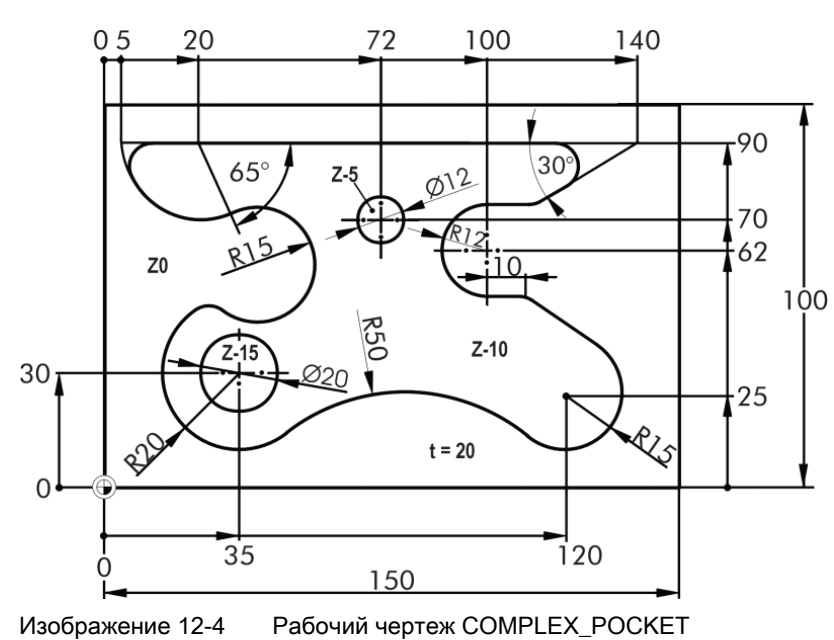

Вы выполните это с помощью ShopMill за 20 минут?

#### Указания

Даже если это сложно на первый взгляд: Создание этого контура с помощью ShopMill не является проблемой. Также здесь можно оптимально использовать автоматическое резание остаточного материала. Сравните время изготовления, если бы все выбиралось с помощью FRAESER10.

#### Указания по контуру:

- Построить контур против часовой стрелки.
- Апертурный угол верхней левой дуги равен 115°.

12.3 Упражнение 2

#### Демо-решение

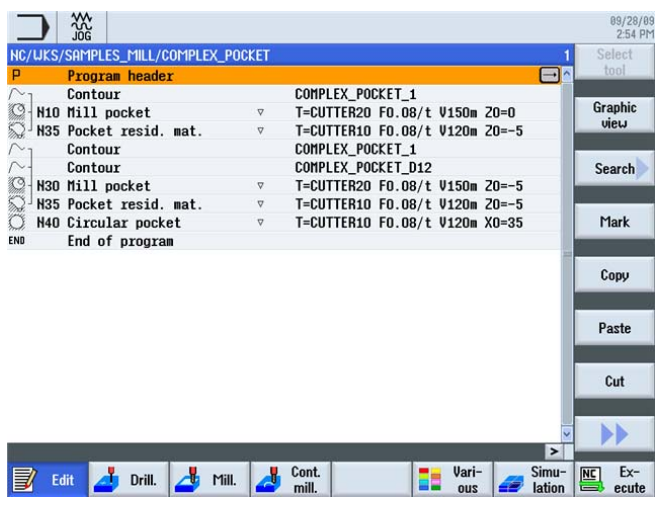

Изображение 12-5

Технологическая карта

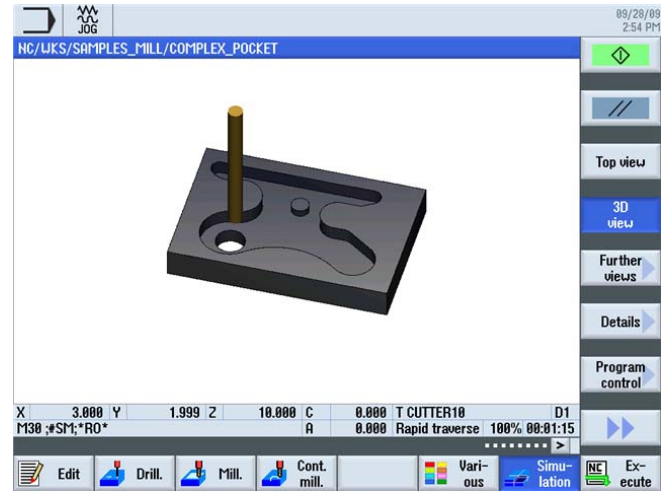

Изображение 12-6 Симуляция детали

## 12.4 Упражнение 3

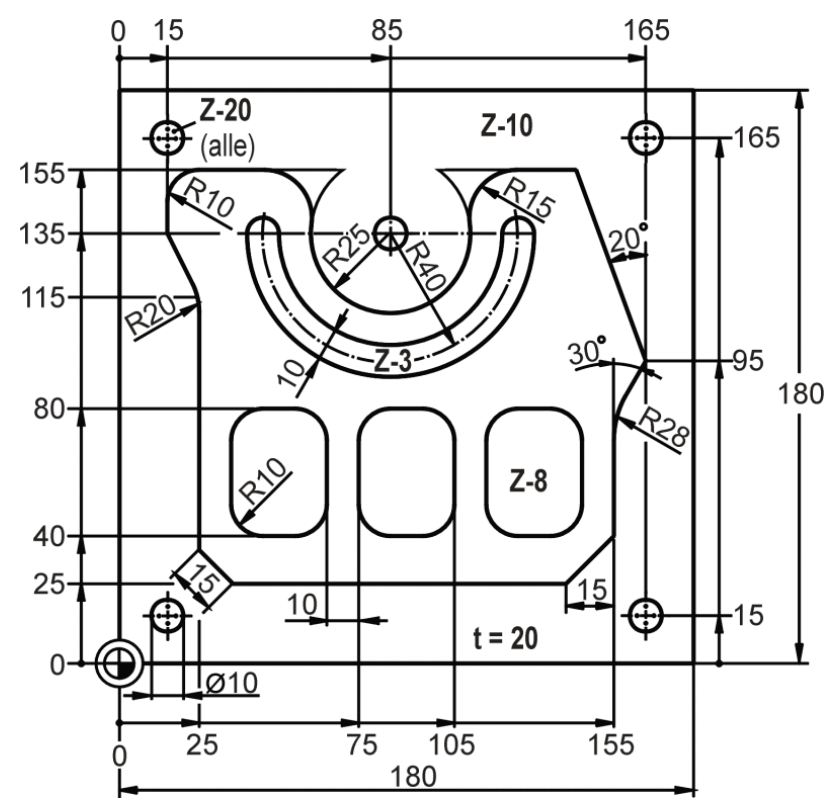

Вы выполните это с помощью ShopMill за 30 минут?

Изображение 12-7 Рабочий чертеж PLATE

#### Указания

В этом примере технологической карты поверхность вокруг островка сначала была предварительно фрезерована с помощью цикла Прямоугольный карман из меню Фрезерование. Подвод к описанному в этом цикле прямоугольнику осуществляется по кругу и касание контура происходит в точке, описанной через длину и угол поворота. Прямоугольник полностью обходится один раз и выход из него происходит в той же точке по кругу. Радиус подвода и отвода следует из геометрии оставшейся цапфы. 12.4 Упражнение 3

### Демо-решение

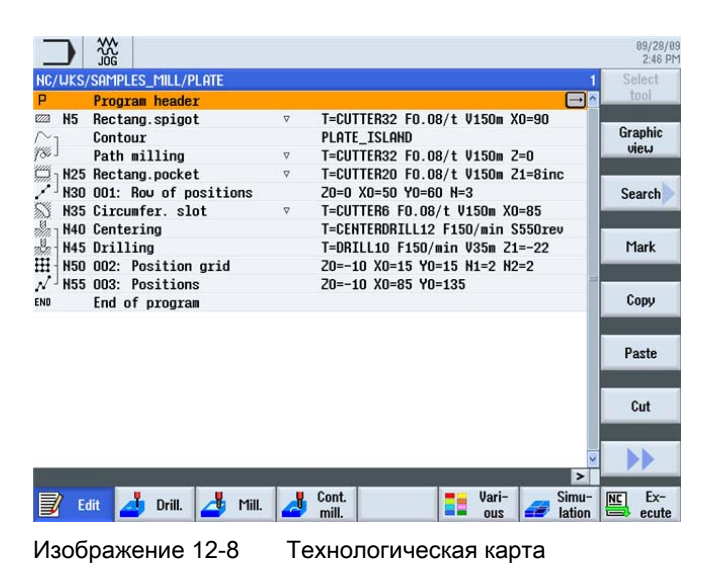

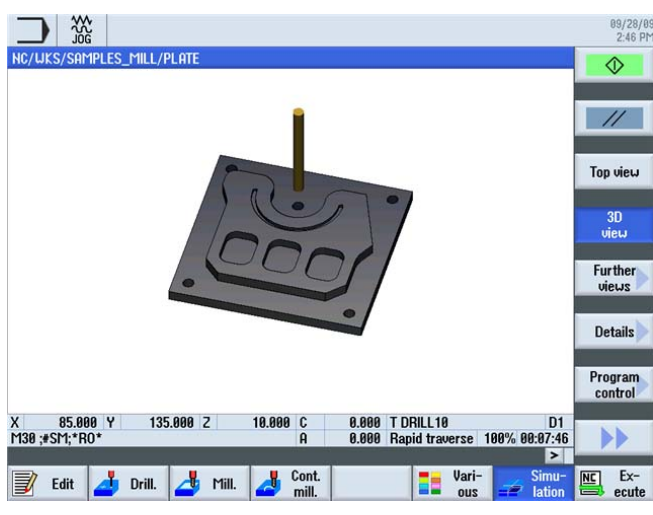

Изображение 12-9 Симуляция детали

## 12.5 Упражнение 4

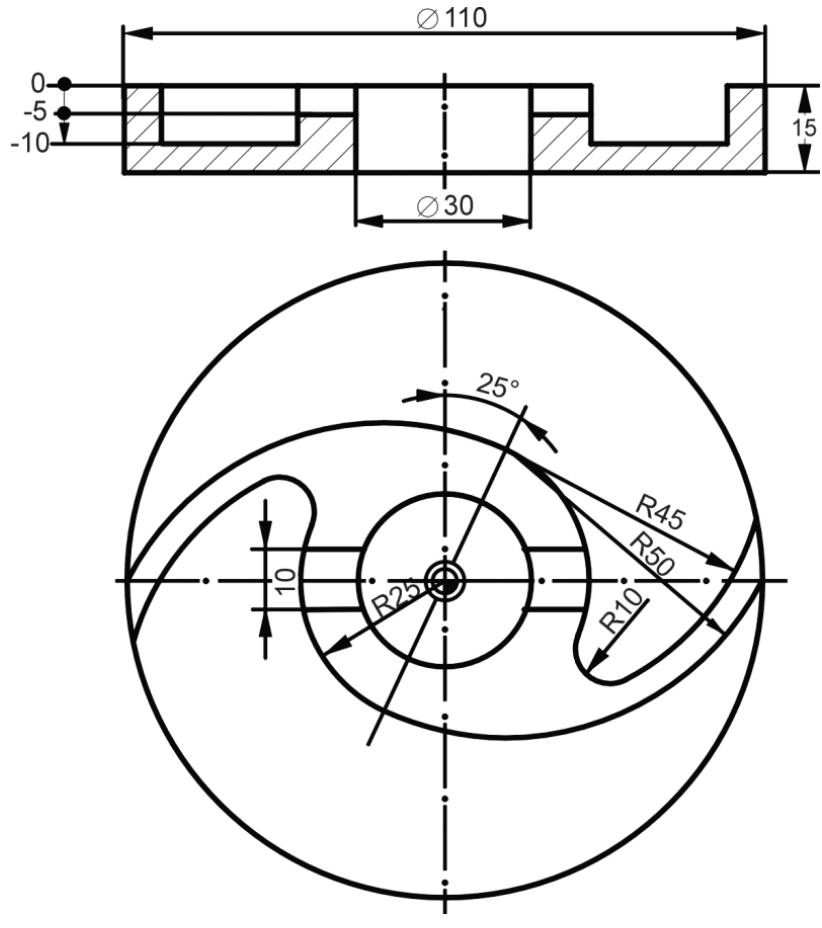

Вы выполните это с помощью ShopMill за 30 минут?

Изображение 12-10 Рабочий чертеж WING

#### Указания

В этом примере технологической карты круговой наружный контур фрезеруется с помощью цикла Круговая цапфа. Принцип работы соответствует таковому прямоугольной цапфы (см. пример технологической карты для упражнения 3). Общий центр обеих дуг окружностей R45 и R50 (= начальная точка самого построения) определяется полярно (25 мм под углом 65° относительно полюса в X0/Y0).

От версии ПО V6.4 в меню Фрезерование предлагается гибкий цикл гравирования.

12.5 Упражнение 4

### Демо-решение

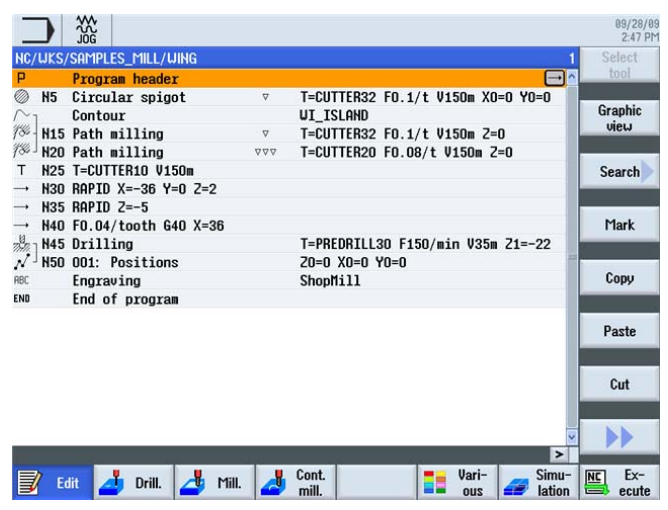

Изображение 12-11

Технологическая карта

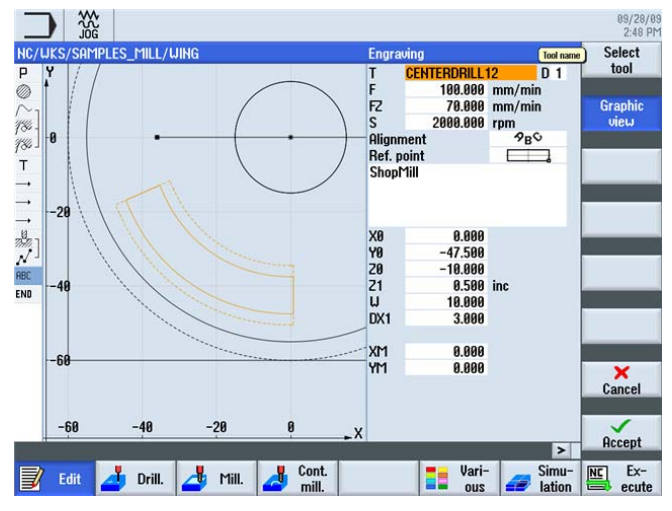

Изображение 12-12 Ввести гравирование

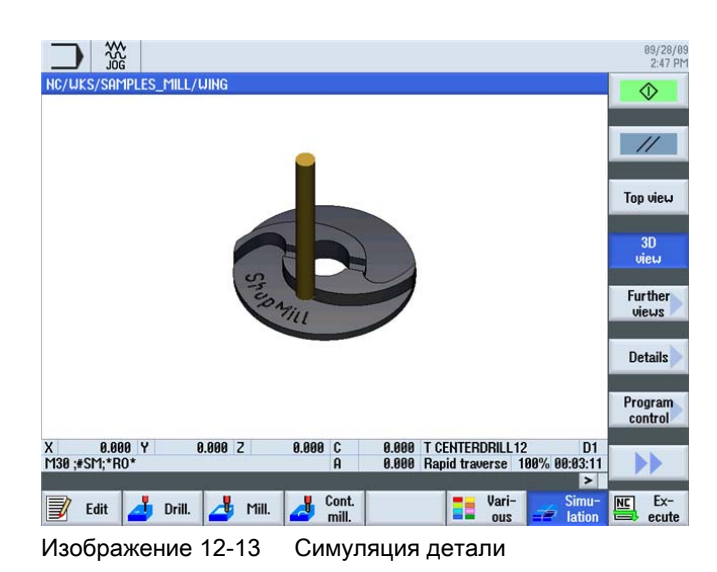

Насколько Вы овладели ShopMill?

12.5 Упражнение 4

# Указатель

## A

Абсолютный ввод, 32

## Б

База глубины, 74 Базовое меню, 19 Безопасное расстояние, 59

## В

Векторная графика, 145, 152 Врезание вертикально, 90 качанием, 90 по спирали, 90 Все параметры, 136 Вспомогательный карман, 129, 141 Вставить, 16 Выборка, 112 Вырезать, 16

# Г

Главный элемент, 135 Глубина обработки, 101 Глубина резания, 73 Графическая технологическая карта, 12

## Д

Диалог выбора, 106 Директория, 57

## 3

Заголовок программы, 58 Загрузить магазин, 48 Закругление, 99 Замыкание контура, 109

## И

Изготовление, 197 Измерение детали, 50 Инкрементальный ввод, 32 Инструментальные материалы, 36 Инструменты для примеров, 46

## К

Калибровка щупа, 54 Касательная к предшествующему элементу, 106 Клавиша пуска, 199 Контурный вычислитель, 13 Коррекция радиуса отключено, 66 Слева от контура, 66 Справа от контура, 66 Круговые движения, 35

## Μ

Менеджер программ, 57 Менеджер программ, 57

## Η

Нарушение контура, 70 Начальная глубина, 101 Нулевая точка детали, 31 Нулевая точка станка, 31

## 0

Образец позиции, 12 Обрамление, 141 Обратный ход Образец позиции На плоскость отвода, 60 Оптимизированный обратный ход, 60 Оси инструмента, 29 Основы управления, 17 Остаточный материал, 15, 111 Отвод, 158 Ошибки, 28

## П

Первичный экран, 56 Переход к начальной точке, 78 Переходный элемент, 98 Плоскость отвода, 59 Подача на зуб, 12, 41 Подвод и отвод, 101, 170 Подпрограмма, 168 Позиции, 68 Позиционирование, 70 Покрытия, 36 Полюс, 79 Полярные координаты, 161 Полярный угол, 79, 80 Потенциометр, 199 Препятствия, 120 Применить диалог, 106 Программные клавиши, 19 Прорисовка, 199 Прямая, 82 Прямолинейные движения, 33

## Ρ

Рабочие плоскости, 29 Радиус, 99 Разное, 175 Редактор рабочих операций Вставить, 152 Выделить, 152 Вырезать, 152 Графический вид, 152 Копировать, 152 Меню вперед, 152 Меню назад, 152 Поиск, 152 Редактор рабочих операций Новая нумерация, 152 Редактор рабочих операций Установки, 152 Режим обработки, 59 Резьба, 72 Референтная точка, 31

## С

Сборник таблиц, 40, 41 Сверление, 118 Сверлильные инструменты, 36 Сверло центровочное ЧПУ, 39 Символ черновой обработки, 88 Символ чистовой обработки, 89 Симуляция, 25, 65

Вид 3D, 178 Вид сверху, 123 Разрез активен, 94 Синхронный ход, 59 Скорости подачи, 41 Скорость резания, 12, 40 Соединение, 25 Создать технологическую карту, 78 Сообщения, 28 Спиральная концевая фреза, 38 Спиральное сверло, 39 Список износа инструментов, 45 Список инструментов, 43 Список магазина, 46 Список рабочих операций, 64 Сплошное сверло, 40

## Т

Торцовая фреза, 38 Точки в рабочем пространстве, 31 Трансформации, 175

## У

Управление программами, 57

## Φ

Фрезерные инструменты, 36

## Ц

Центрование, 118 Цилиндрическо-торцовая (двусторонняя) фреза, 38

### Ч

Частоты вращения, 40 Чистовая обработка основания, 112 Чистовой припуск, 112

## Ш

Шпоночная фреза, 39

Учебное пособие по фрезерной обработке с ShopMill Учебная документация, 12/2009, 6FC5095-0AB50-1PP0